### Graduation Papers Online

# Installation Guide

Hugo Novoa 2019

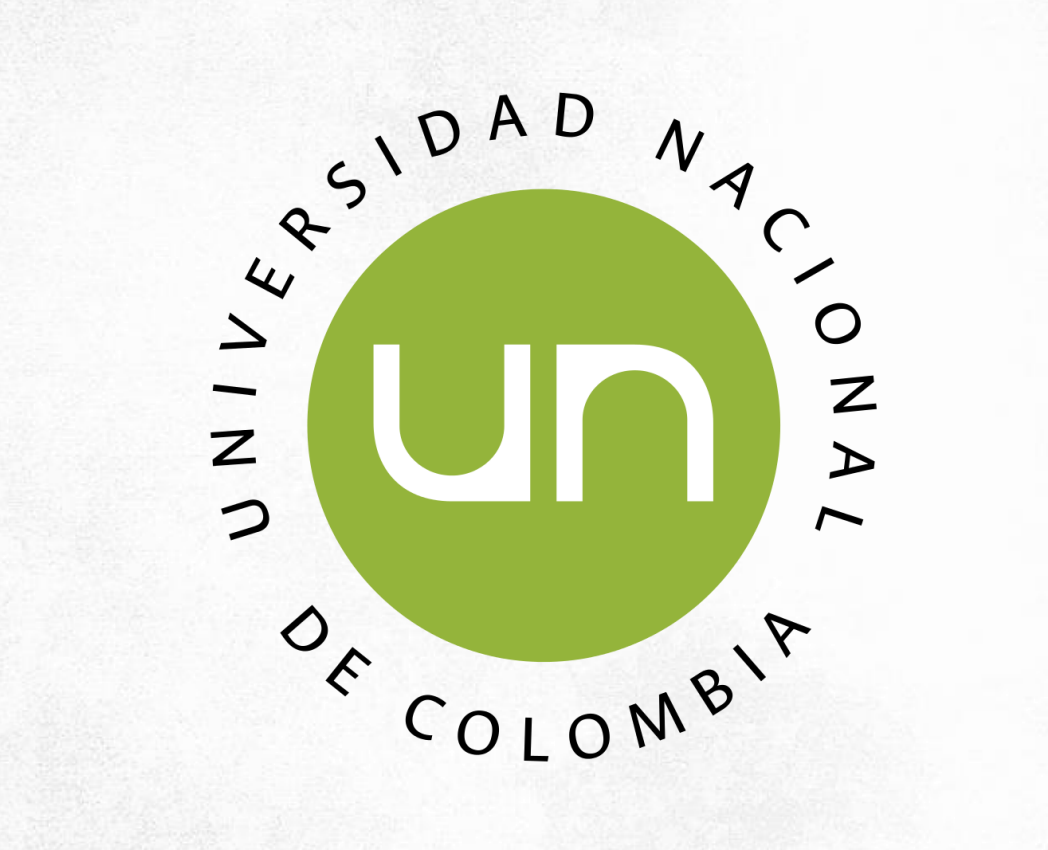

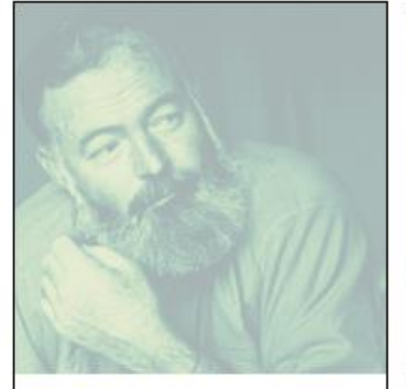

The Hidden Meaning in "The Snows of Kilimanjaro" María Camila Jaimes Barrera Year: 2012

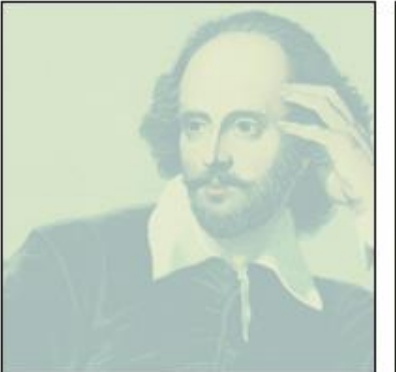

The Tragic Vision and Poetic Patterns in Othello by William Shakespeare César Andrés Martínez Pinzón Year: 2015

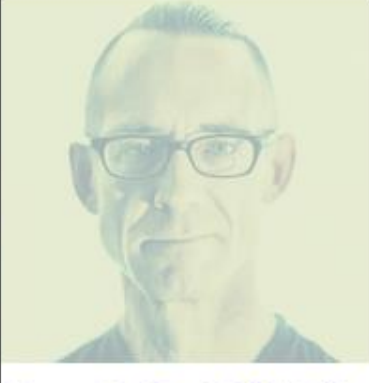

Interpreting Chuck Palahniuk's

novel, Fight Club, as a depiction

individuation through the use of

of Jung's process of

Oscar Nicolás Reyes Roa

archetypes

Year: 2015

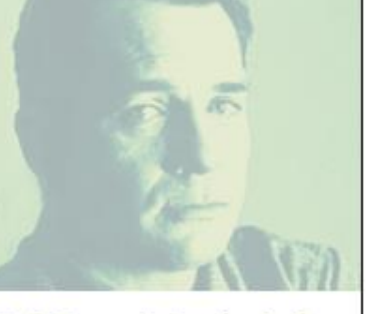

Jack Kerouac's October in the Railroad Earth: Writing and Music in a Jam Session César Alirio González Blanco Year: 2014

### WELCOME

**Graduation Papers Online** is a digital catalog featuring the best graduation papers written as a result of the English Literature Seminars for the English Philology and Languages Program in *Universidad Nacional de Colombia*.

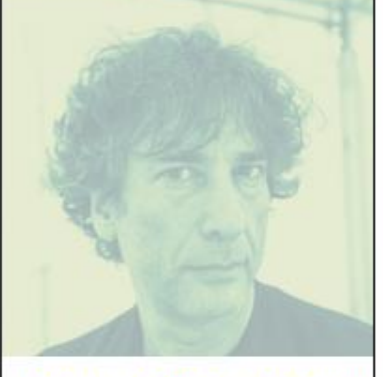

A Portrait of Child as a Mythical Heroine in current family Lina M. Parra Ante Year: 2010

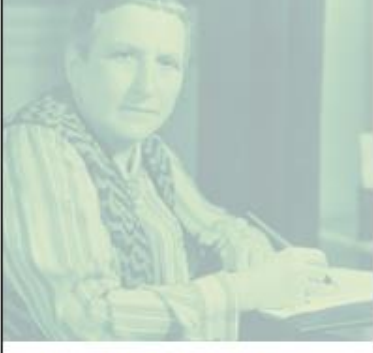

Imágenes de Época en los Retratos Tempranos de Gertrude Stein Claudia Patricia Vinueza Riveros Year: 2014

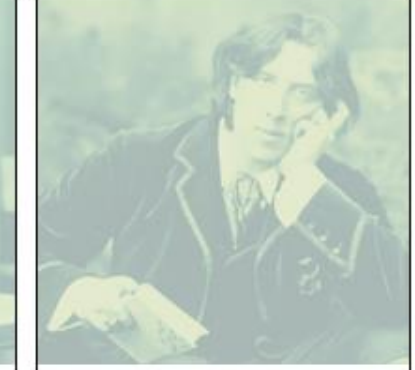

The Apollonian and Dionysian voices in The Ficture of Dorian Gray by Oscar Wilde Juan David Escobar Chacón Year: 2011

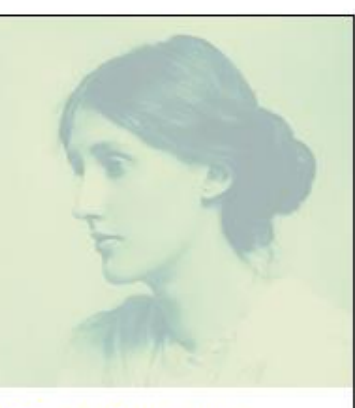

Mi Cuarto Propio; una Etnografia Laura Madelaine Suarez Arenas Year: 2009

## 1 Hosting

From hosting to CMS installation

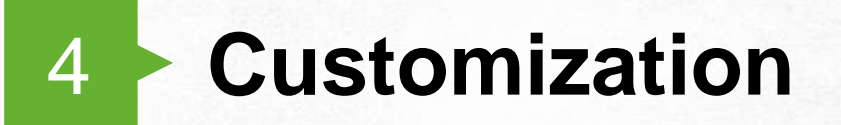

**Plugin configuration** 

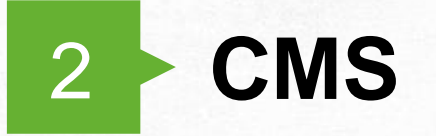

From the CMS login to the initial CMS setup

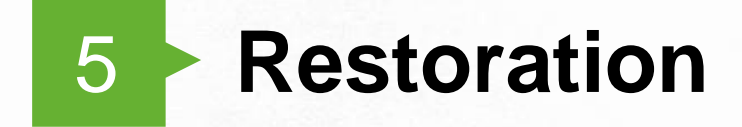

Migration and Backup Utilities

# TABLE OF CONTENTS

**Graduation Papers Online** is a digital catalog featuring the best graduation papers written as a result of the English Literature Seminars for the English Philology and Languages Program in *Universidad Nacional de Colombia*.

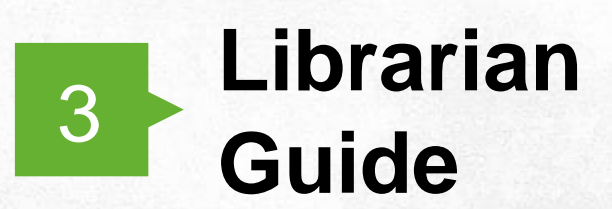

Instruction to manage the content of the digital catalog

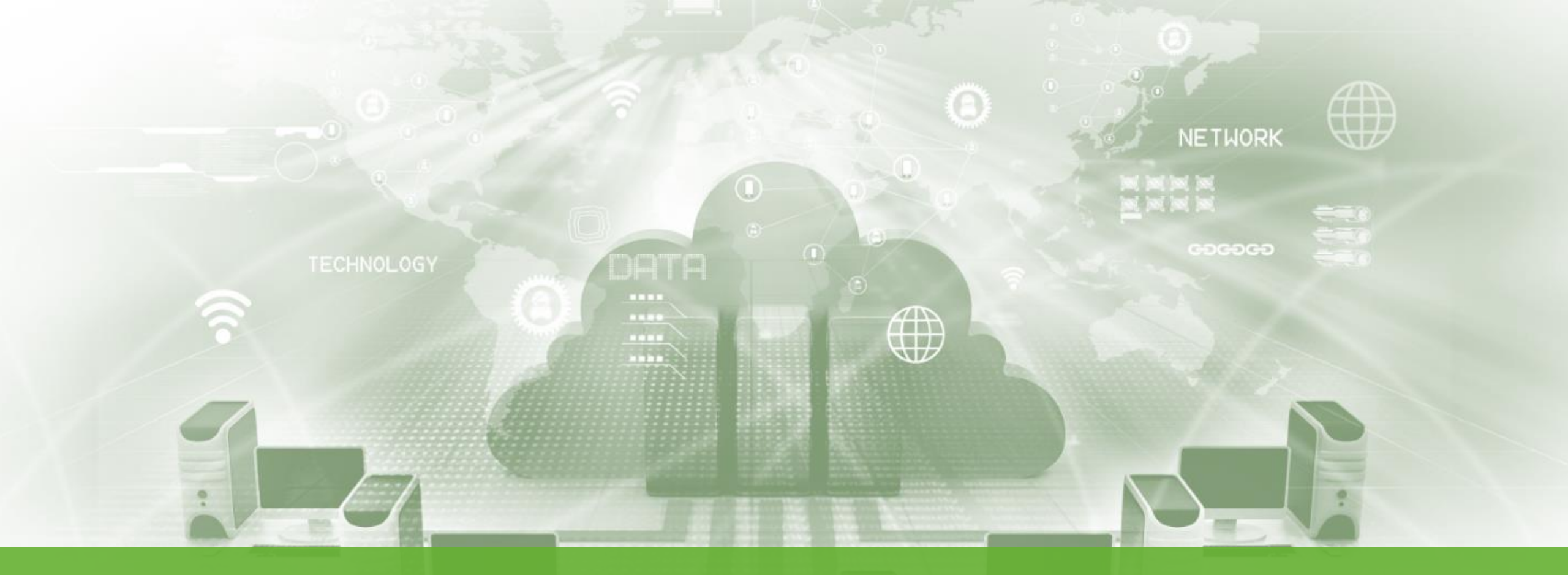

## **1. Hosting** From hosting to CMS installation

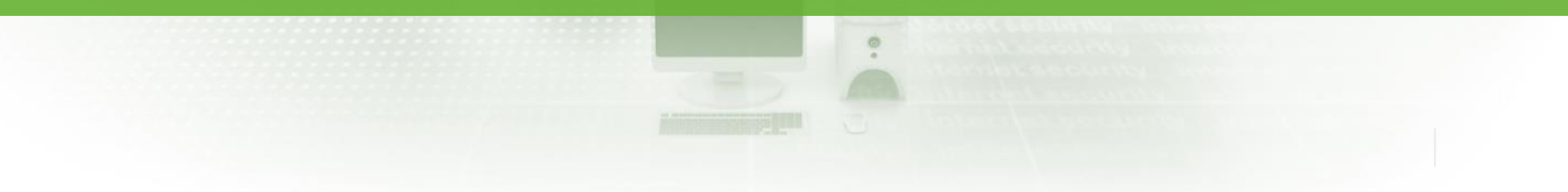

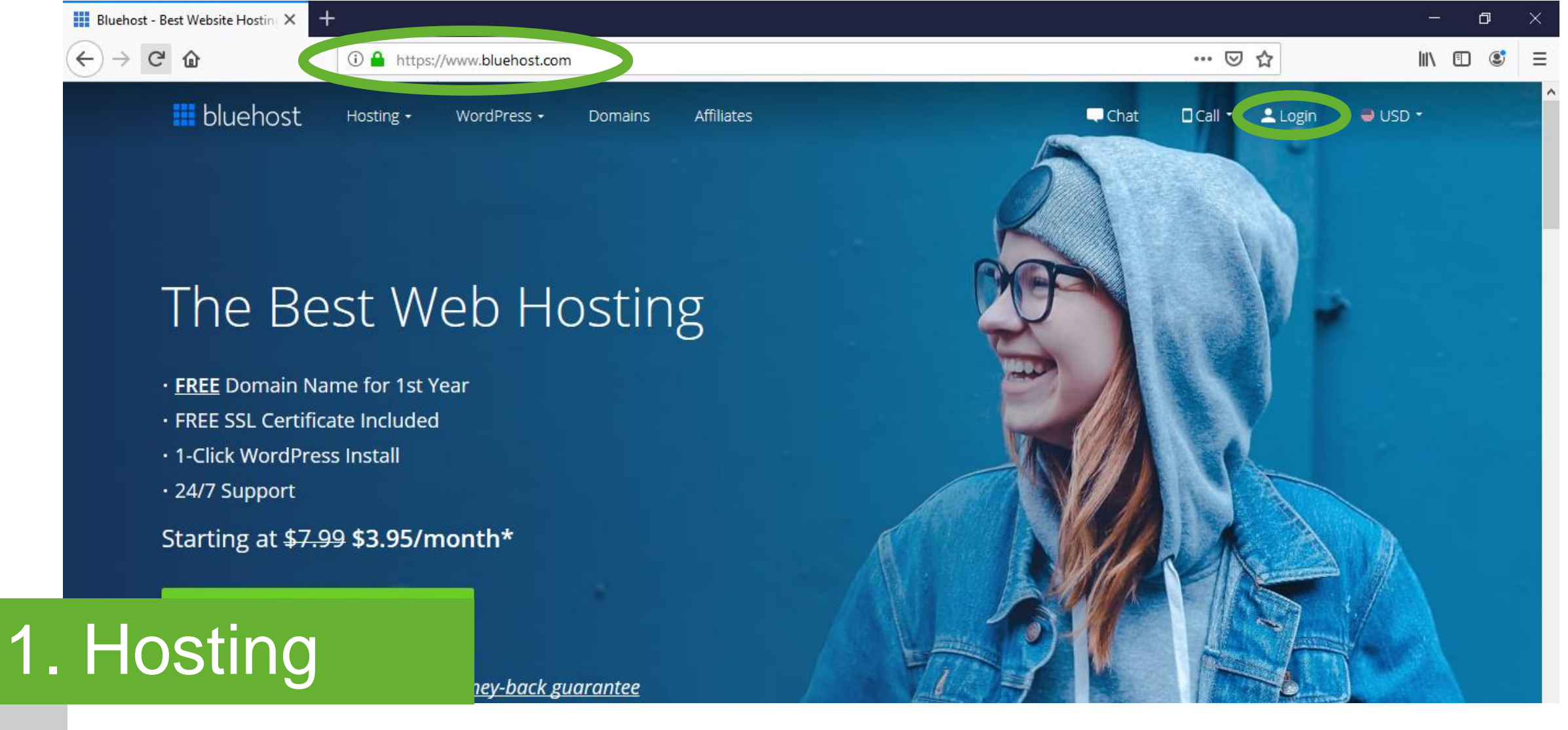

Bluehost

#### Choose and acquire a hosting service<sup>\*</sup>. Go to the hosting website. Log in into the account. Click the "login" button in the top right corner.

\* Bluehost is a web hosting service that meets the basic requirements for the installation of the latest WordPress: PHP version 7.3 or greater; MySQL version 5.6 or greater OR MariaDB version 10.0 or greater; HTTPS support.

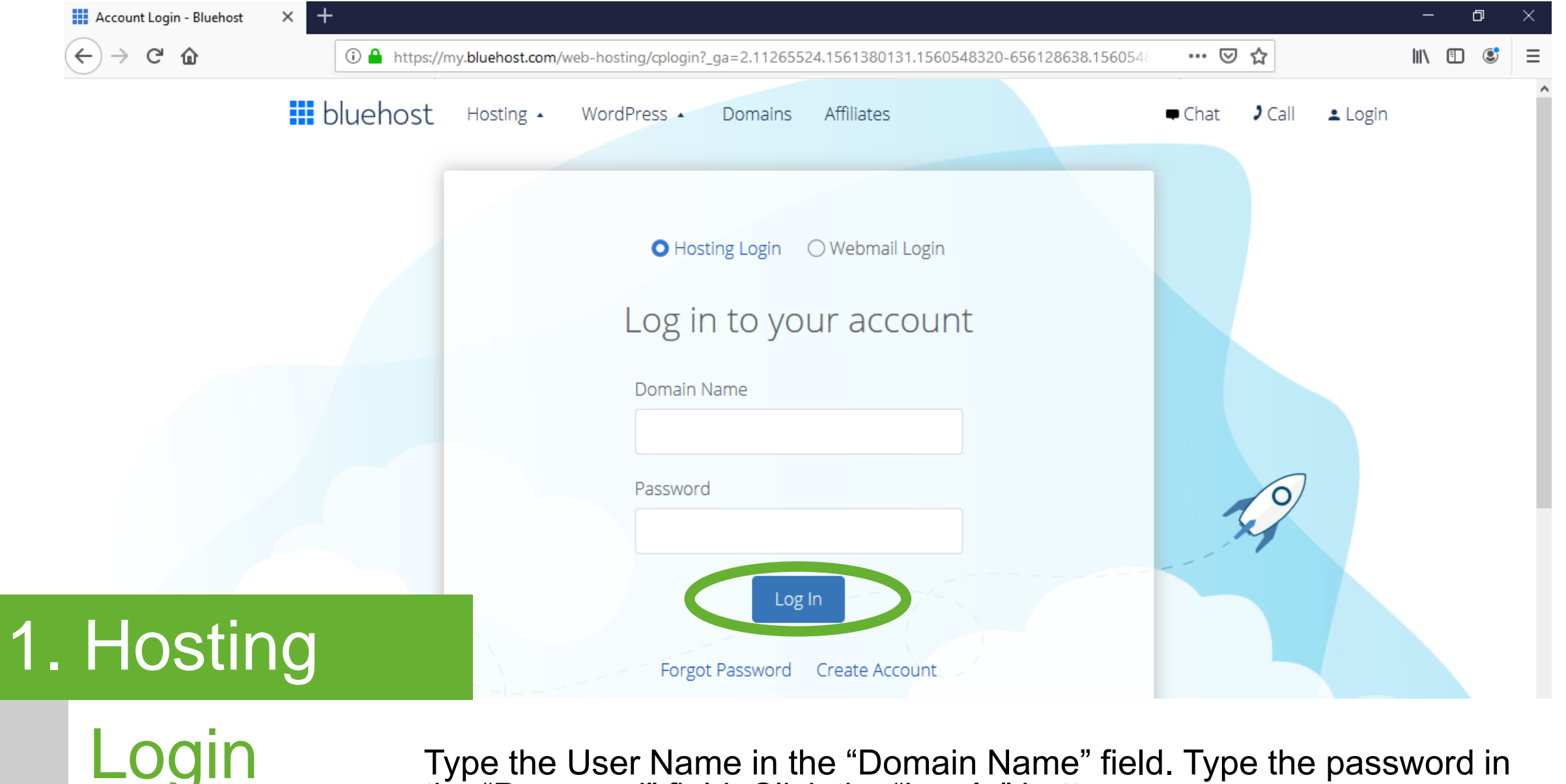

Type the User Name in the "Domain Name" field. Type the password in the "Password" field. Click the "Log In" button.

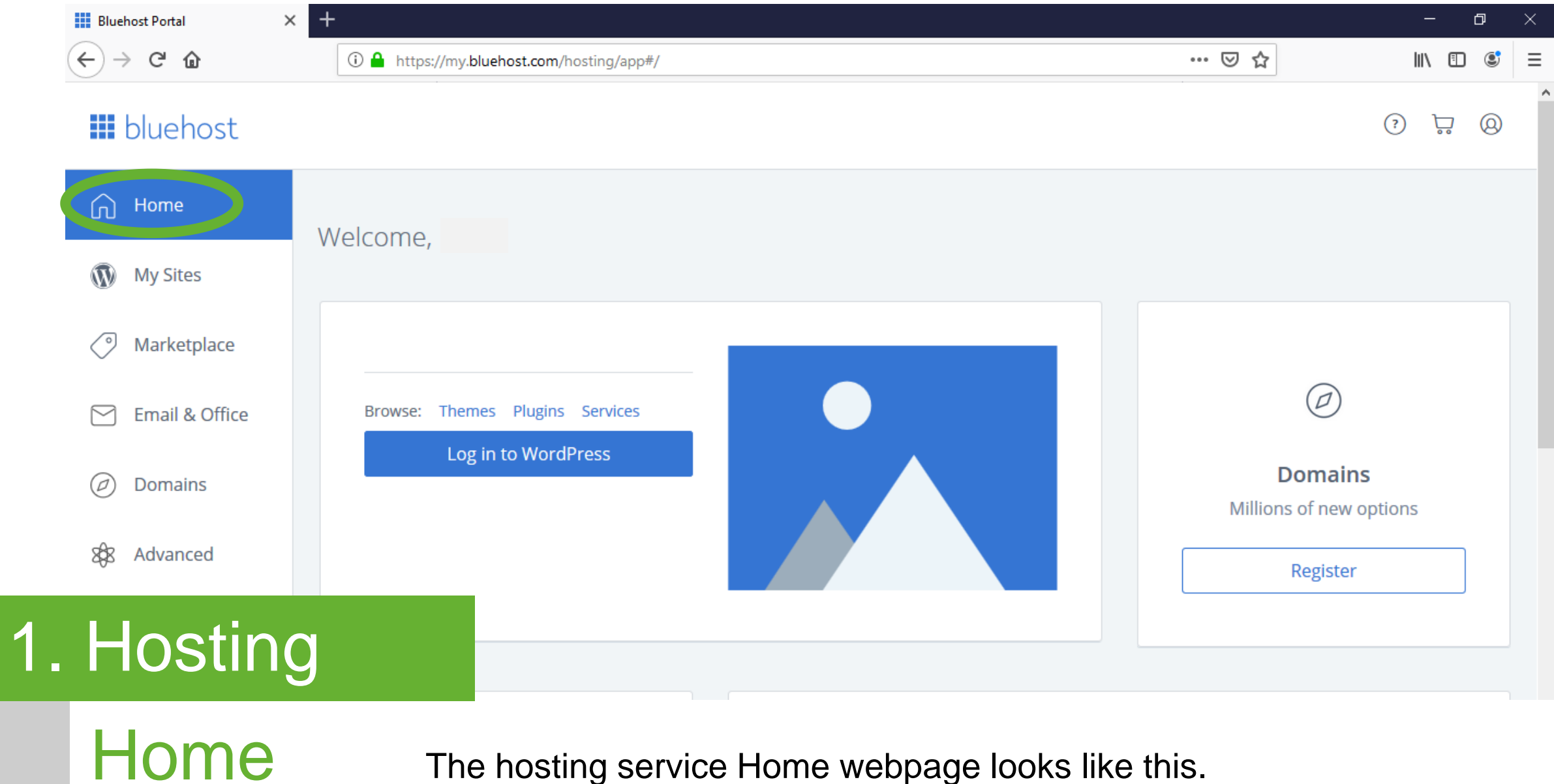

The hosting service Home webpage looks like this.

|     | Home |
|-----|------|
| ~ ~ |      |

| 00               |                                                                                                    |
|------------------|----------------------------------------------------------------------------------------------------|
| My Sites         | Subdomains                                                                                                    |
| Marketplace      | Create a Subdomain                                                                                                    |
| 🖂 Email & Office | For example, if your domain is lvs.pvp.mybluehost.me, a <b>sub-domain</b> of that might be <b>support</b> .lvs.pvp.mybluehost.me. |
| Domains          | english yraduationpapers.online v                                                                                                 |
| My Domains       | Home folder (aka Document Root) for your subdomain: <b>%/public_html/</b> english                                                 |
| Register         | Create                                                                                                    |
| Assign           |                                                                                                    |
| Redirect         | Existing Subdomains                                                                                                    |
| Transfer         |                                                                                                    |
| Subdomains       | Ins         Root Domain         Document Root         Redirection         Actions                                                 |
| Hosting          |                                                                                                    |

Domains -Subdomains

Create a subdomain for the site if needed. Click the "Domains" button on the left bar menu. Click the "Subdomains" button from the drop down menu. Type a subdomain name and choose the main domain in the "Create a Subdomain" area. Click the "Create" button.

| Bluehost Portal X | +                                                                                                    |                                                                                 |                                                                              | – ø ×                                     |
|-------------------|----------------------------------------------------------------------------------------------------|---------------------------------------------------------------------------------|------------------------------------------------------------------------------|-------------------------------------------|
| ← → C' ŵ          | 1 https://my.bluehost.com/hosting/app#/sites                                                                                                    |                                                                                 | ⊌ ☆                                                                          | IIN 🖸 📽 🗉                                 |
| III bluehost      |                                                                                                    |                                                                                 |                                                                              | <ul><li></li><li></li><li></li></ul>      |
| 🔂 Home            | 🕅 My Sites                                                                                                    |                                                                                 | (                                                                            | Create Site                               |
| My Sites          |                                                                                                    |                                                                                 |                                                                              |                                           |
| Marketplace       | Q Filter by Name                                                                                                    |                                                                                 |                                                                              |                                           |
| Email & Office    |                                                                                                    | Werrity Minetoen — The WordPress default theme for sors Home About Blog Contact | Wertly Noteteen — The WordPress default theme for<br>Home About Blog Contact | 13019                                     |
| Domains           |                                                                                                    | Welcome                                                                         | Welcome                                                                      |                                           |
| 88 Advanced       |                                                                                                    | 13 14 15 16 17<br>20 21 22 23 24<br>Digital strategy for                        | Digital strategy for                                                         | 13 14 15 16 17<br>20 21 22 23 24<br>27 28 |
| Hosting           | C a construction of the construction of the co | unique small businesses                                                         | unique small businesses                                                      | 5                                         |

My Sites

Click the "My Sites" button on the left bar menu to create a site, or choose a website under development. Click the "Create Site" button" at the top right.

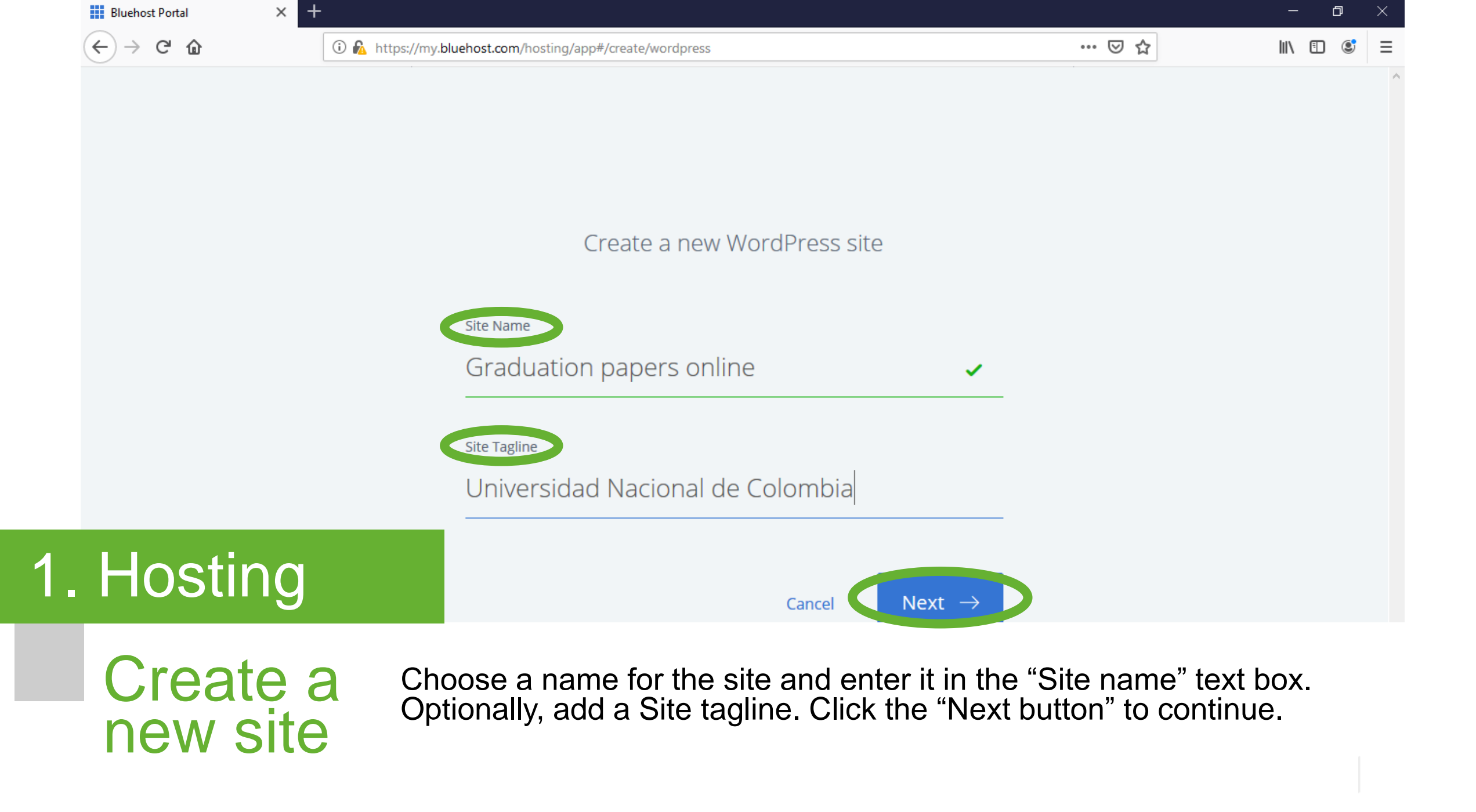

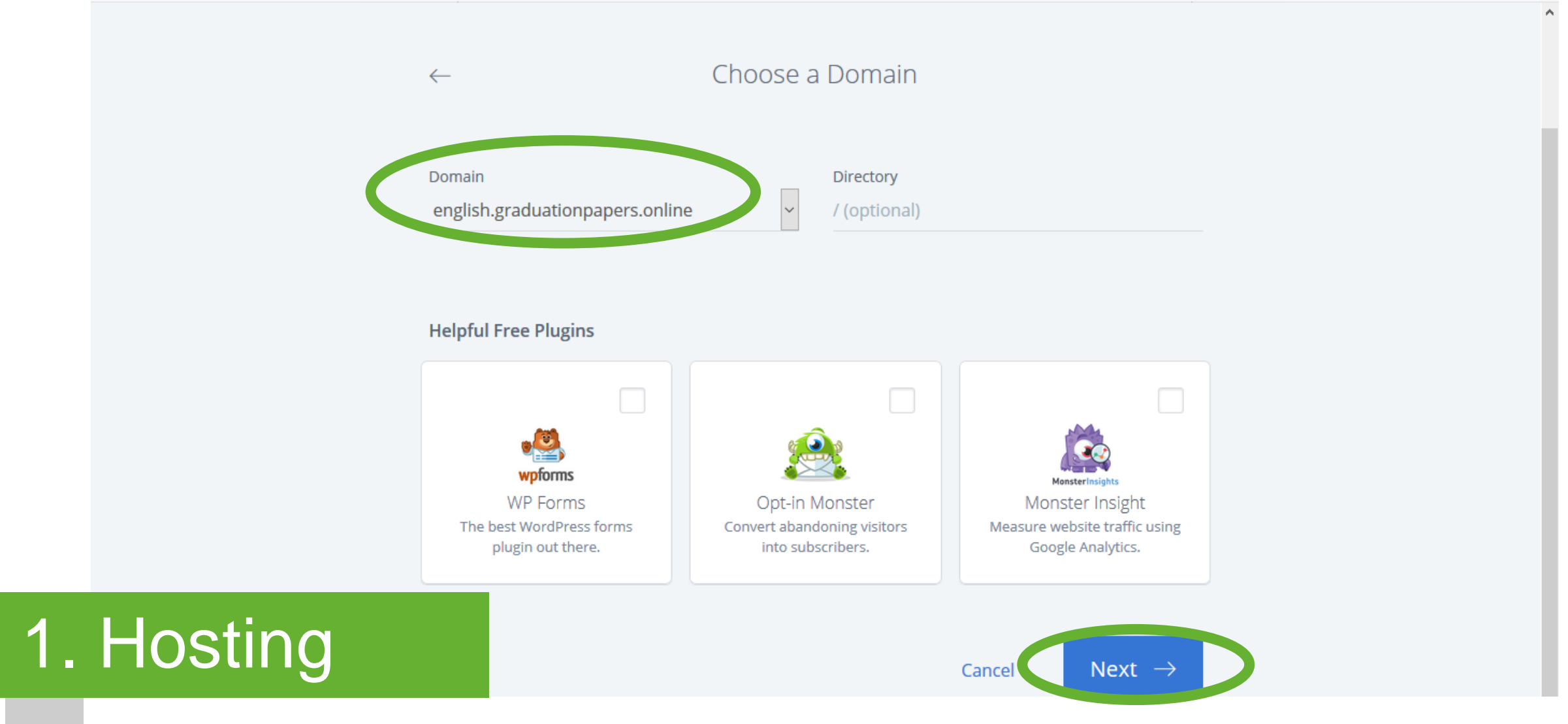

Choose a Domain

Choose a domain for the installation\*. Click the "Next" button to continue.

\* Consider installing it in a subdirectory or subdomain (check section "1. Hosting / Domains – Subdomains").

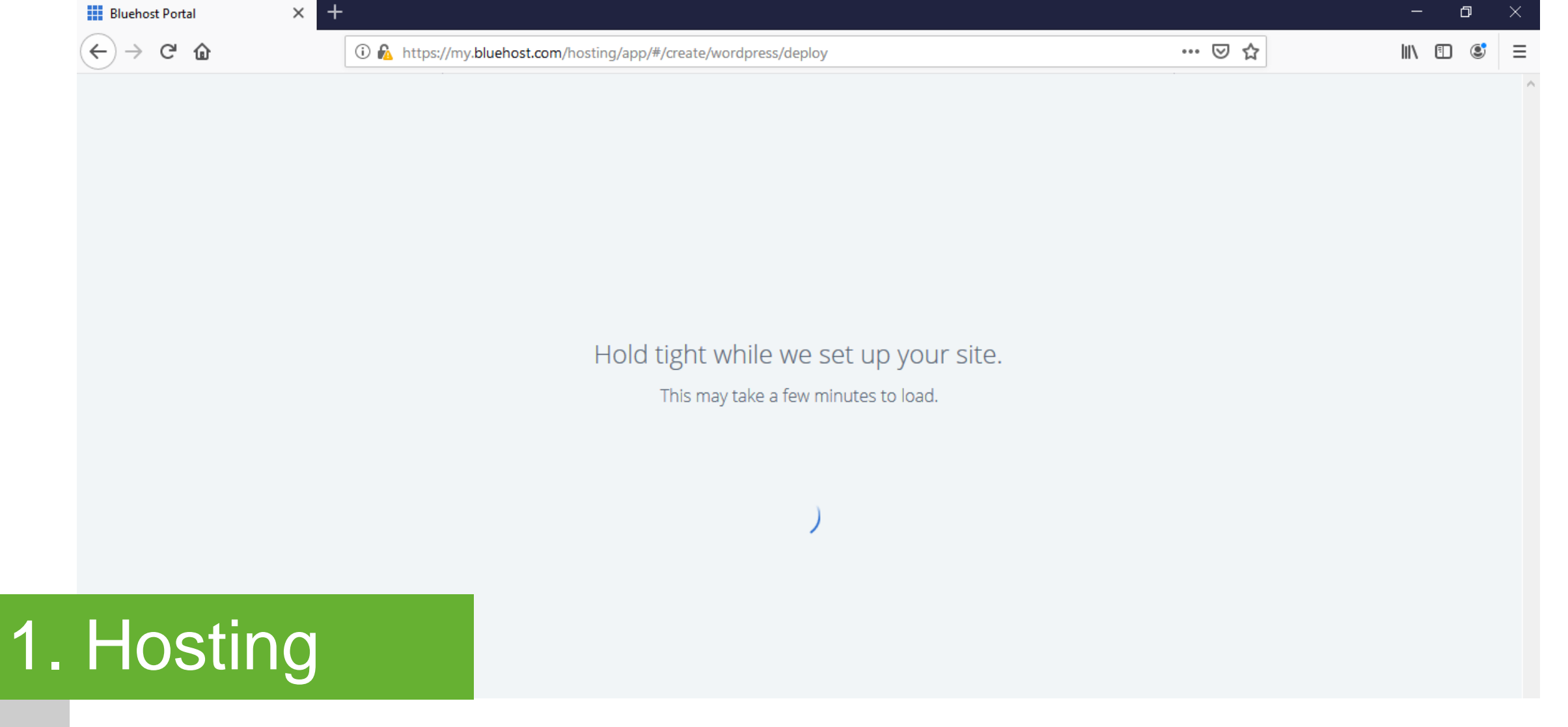

New site creation

This is the screen that appears while the site is being created.

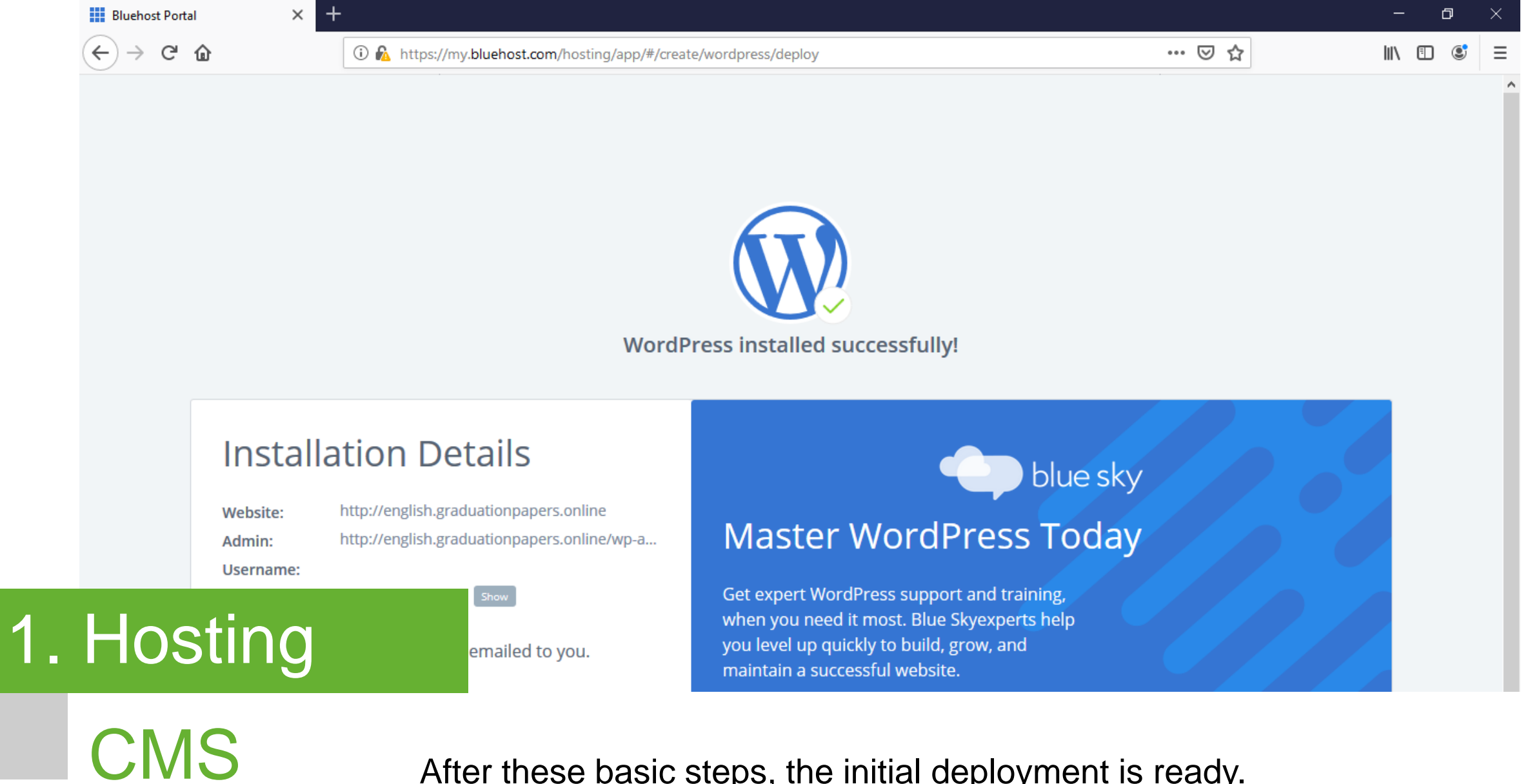

After these basic steps, the initial deployment is ready.

installed

| 🔞 Blog Tool, Publishing Platform, 🗙 🕂                |                                                                                 | J |   |
|------------------------------------------------------|---------------------------------------------------------------------------------|---|---|
| $\leftrightarrow$ $\rightarrow$ C' $\textcircled{a}$ | ① A https://wordpress.org ↔ 🗵 🏠                                                 | ۲ | Ξ |
|                                                      | WORDPRESS.ORG Search WordPress.org 9                                            |   |   |
| Showc                                                | ase Themes Plugins Mobile Support Get Involved About Blog Hosting Get WordPress |   |   |

# Meet WordPress

WordPress is open source software you can use to create a beautiful website, blog, or app.

## 2. CMS

### From the CMS login to the initial CMS setup

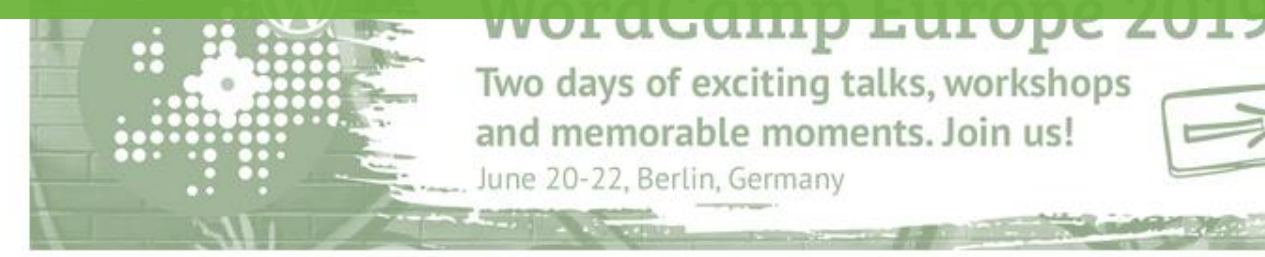

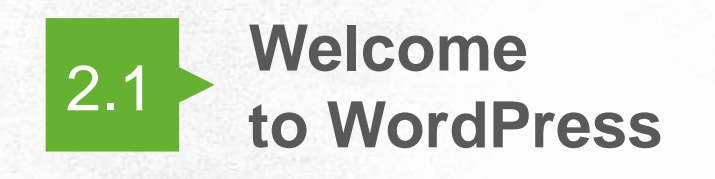

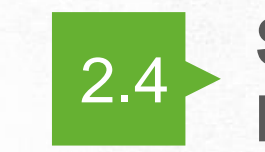

Sitemap and Navigation

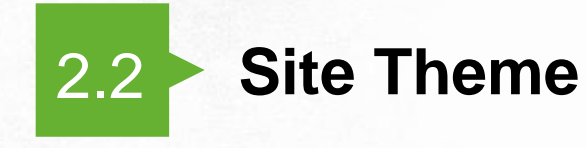

2.5 Additional Setup

### 2. CMS

From the CMS login to the initial CMS setup

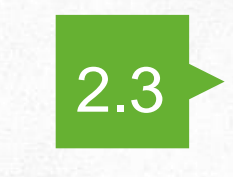

Plugins: installation and activation

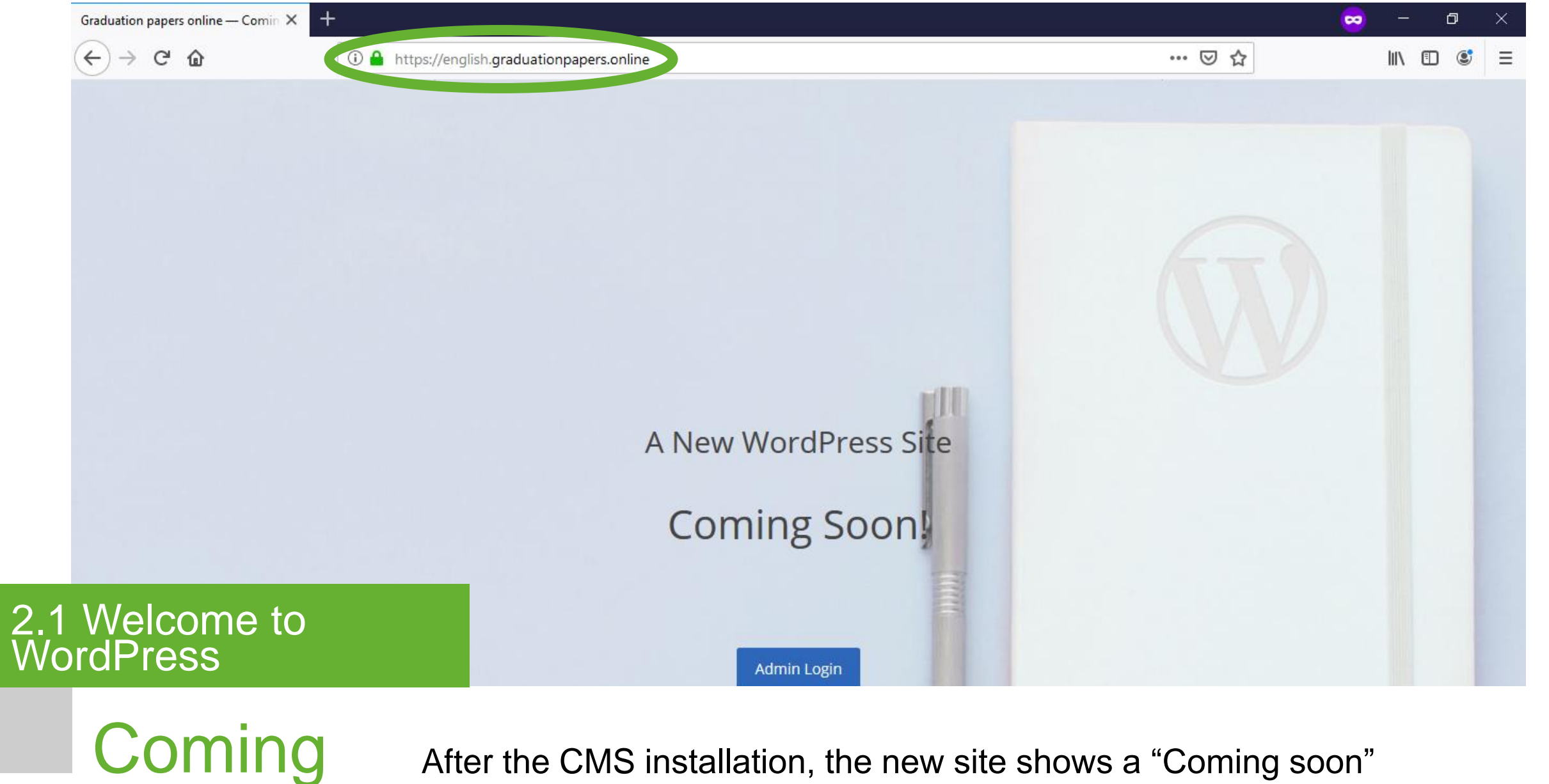

SOON

After the CMS installation, the new site shows a "Coming soon" message.

| Log In « Graduation papers online — 🗙 🗧 | -                                                                         |     | - 0      | × |
|-----------------------------------------|---------------------------------------------------------------------------|-----|----------|---|
| ↔ ∀ ⊕                                   | (i) 🔒 https://english.graduationpapers.online/wp-login.php?loggedout=true | ⊵ ☆ | III\ 🗉 🔹 | ≡ |
|                                         |                                                                           |     |          |   |
|                                         | You are now logged out.                                                   |     |          |   |
|                                         | Username or Email Address                                                 |     |          |   |
|                                         | Password                                                                  |     |          |   |
| 1 Welcome to<br>ordPress                | Remember Me Log In                                                        |     |          |   |

Login

Go to the CMS\* login page\*\* of the recently created site. Type the User Name in the "Username" field. Type the password in the "Password" field. Click the "Log In" button.

\* Wordpress is the CMS used in this project.

\*\* [domainname]/wp-admin

| Dashboard « Graduation papers of        | nli × +                                                                                                    |                               |                                      | -                          | ٥     | $\times$ |
|-----------------------------------------|----------------------------------------------------------------------------------------------------|-------------------------------|--------------------------------------|----------------------------|-------|----------|
| $\leftarrow$ $\rightarrow$ C $$         | 🛈 🔒 https://english.graduationpapers.onlin                                                                                                    | 1e/wp-admin/                  | ⊘ ☆                                  | lii\ 🗊                     | ٢     | Ξ        |
| G Graduation papers                     | online 0 + New Caching Coming Soon Activ                                                                                                    | e                             |                                      | Howdy, Hugo N              | Novoa |          |
| About WordPress                         | Dashboard                                                                                                    |                               |                                      | Screen Options <b>T</b> He | alp ▼ |          |
| Documentation                           | At a Glance                                                                                                    |                               | Quick Draft                          |                            |       |          |
| Support                                 | 📌 1 Post 📕 1 Page                                                                                                    |                               | Title                                |                            |       |          |
| Updates                                 | 1 Comment                                                                                                    |                               |                                      |                            |       |          |
|                                         | WordPress 5.2.1 running Twenty Nineteen theme.                                                                                                 |                               | Content                              |                            |       |          |
| 📌 Posts                                 | A satisfies                                                                                                    |                               | What's on your mind?                 |                            |       |          |
| Media                                   | Activity                                                                                                    | <b>^</b>                      |                                      |                            |       |          |
| Pages                                   | Today 10:02 pm Hello world                                                                                                    |                               | Save Draft                           |                            |       |          |
|                                         | Parent Comments                                                                                                    |                               |                                      |                            |       |          |
| Appearance                              | Recent Comments                                                                                                    |                               | WordPress Events and News            |                            |       |          |
| <ul><li>Plugins</li><li>Users</li></ul> | From A WordPress Commenter on Hello world!<br>Hi, this is a comment. To get started with mode<br>comments, please visit the Comments screen in | rating, editing, and deleting | Attend an upcoming event near you. 🤌 |                            |       |          |
| 1 Welcome                               | to                                                                                                    |                               | WordCamp Europe<br>Berlin, Germany   | Thursday, Jun 20,          | 2019  |          |
| ordPress                                | Approved (1) Spam (0                                                                                                    | ))   Trash (0)                | The Month in WordPress: May 2019     |                            |       |          |

**Dashboard** This is how the CMS Dashboard looks like.

2

| Dashboard < Graduation papers                                     | onli × +                                       |                                                                                    |   |                                                     |     | -                | · D        | $\times$ |
|-------------------------------------------------------------------|------------------------------------------------|------------------------------------------------------------------------------------|---|-----------------------------------------------------|-----|------------------|------------|----------|
| $\overleftarrow{\leftarrow}$ $\rightarrow$ C' $\overleftarrow{0}$ | 🛈 🔒 https://engli                              | h.graduationpapers.online/wp-admin/index.php                                       |   |                                                     | ⊠ ☆ | ) III\           | •          | ≡        |
| 🛞 🖀 Graduation papers                                             | s online 👎 0 🕂 New Cachi                       | ng Coming Soon Active                                                              |   |                                                     |     | Howdy, Hu        | igo Novoa  |          |
| Bluehost                                                          | Dashboard                                      |                                                                                    |   |                                                     |     | Screen Options 🔻 | Help 🔻     |          |
| <ul> <li>Jetpack</li> <li>Dashboard</li> </ul>                    | At a Glance                                    |                                                                                    |   | Quick Draft                                         |     |                  |            |          |
| <b>Home</b><br>Updates                                            | <ul><li>★ 1 Post</li><li>■ 1 Comment</li></ul> | 📕 1 Page                                                                           |   | Title                                               |     |                  |            |          |
| 🖈 Posts                                                           | WordPress 5.2.1 running Twenty                 | Nineteen theme.                                                                    |   | Content<br>What's on your mind?                     |     |                  |            |          |
| 9) Media                                                          | Activity<br>Recently Published                 |                                                                                    | - |                                                     |     |                  |            |          |
| Comments                                                          | Today, 10:02 pm Hello                          | world!                                                                             |   | Save Draft                                          |     |                  |            |          |
| Appearance                                                        | Themes<br>Customize ordPress C                 | ommenter on Hello world!                                                           |   | WordPress Events and News                           |     |                  |            |          |
| 👗 Users                                                           | Widgets comment<br>please vis                  | To get started with moderating, editing, and deleting<br>it the Comments screen in | ] | Attend an upcoming event near you.                  |     | Thursday Ju      | ın 20 2019 |          |
| 2 Site Then                                                       | ne                                             | Approved (1)   Spam (0)   Trash (0)                                                |   | Berlin, Germany<br>The Month in WordPress: May 2019 |     |                  |            |          |

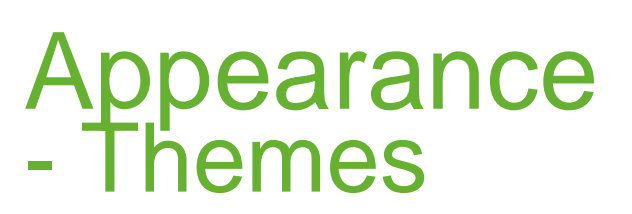

2.

Hover over the "Appearance" button on the left bar menu to choose a theme for the site. Click "Themes" from the next level menu.

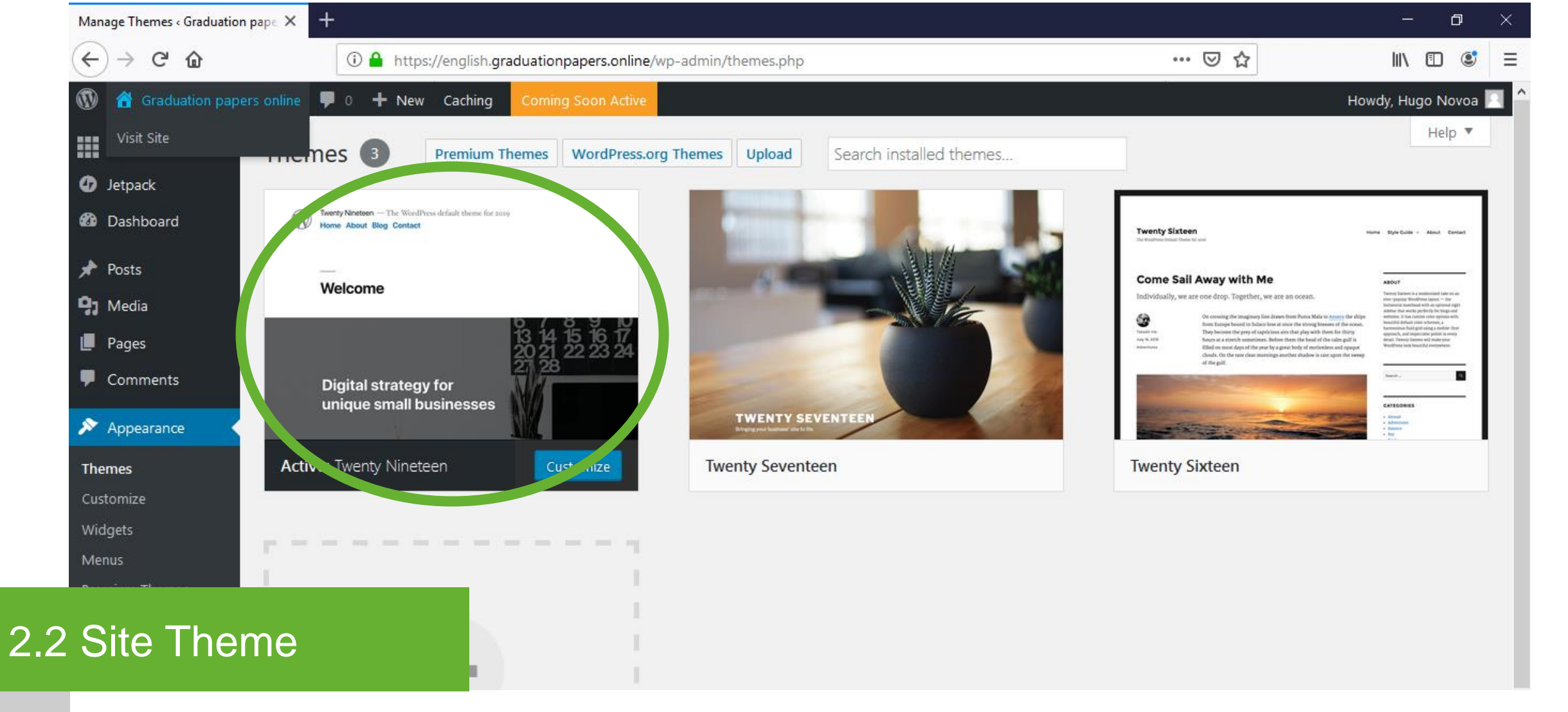

**Themes** Click the "Activate" button to choose the "Twenty Nineteen" theme.

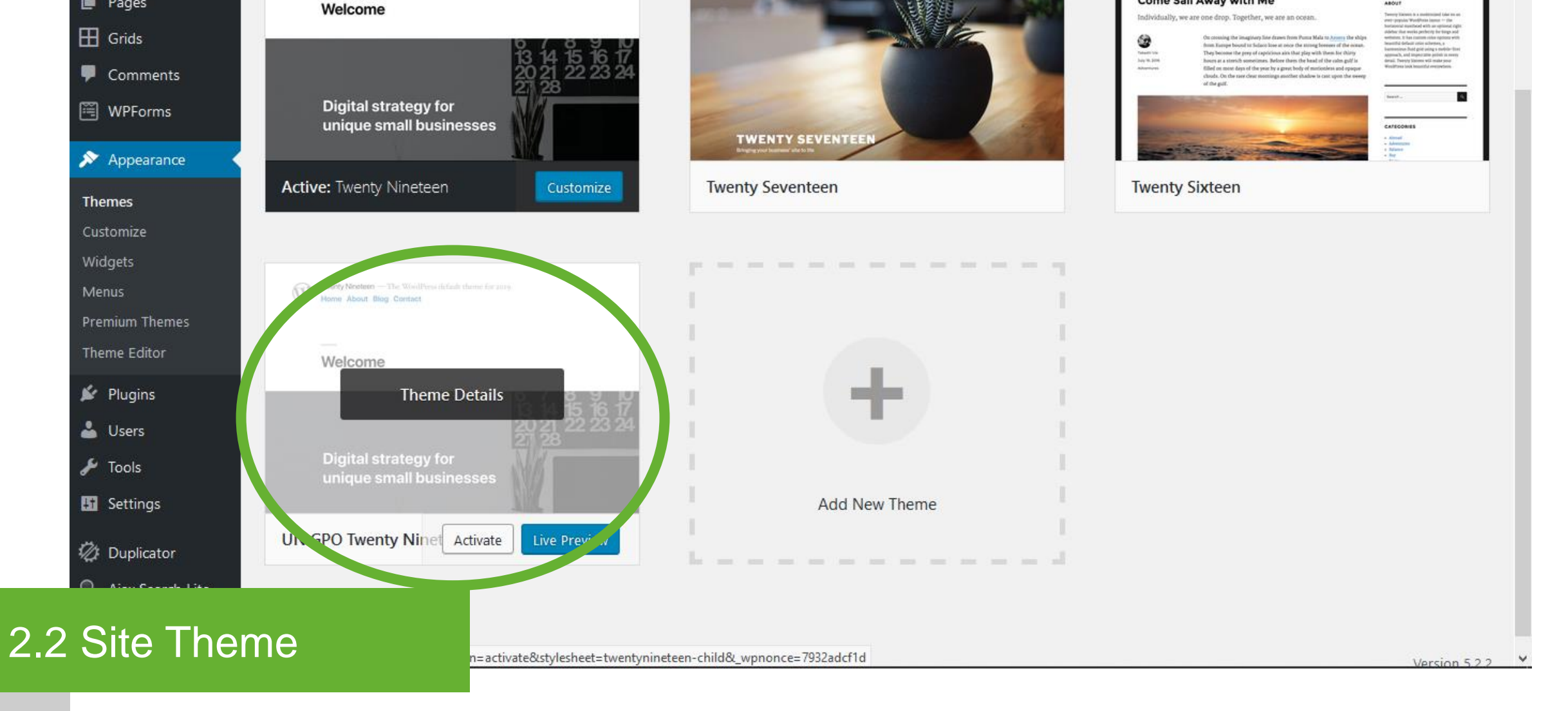

Child Theme

### Click the "Activate" button to choose the Child theme\*.

\* Create and activate a Child Theme for additional site modifications. Modifications in a Child Theme does not affect the Parent theme. Install a plugin for this purpose: check section "2.3 Plugins: Installation and activation / Child Theme Configurator plugin". Check section "4.1 Child Theme Configurator plugin" for plugin configuration.

| Dashboard < Graduation pap | ers onli × +                                                             |                                      |     | – 0 ×                   |
|----------------------------|--------------------------------------------------------------------------|--------------------------------------|-----|-------------------------|
| ← → ♂ ŵ                    | 🛈 🔒 https://english.graduationpapers.online/wp-admin/index.php           |                                      | ⊠ ☆ | III\ 🗊 🛎 🗏              |
| 🛞 省 Graduation pap         | pers online 🔎 0 🕂 New Caching Coming Soon Active                         |                                      |     | Howdy, Hugo Novoa 📃     |
| Bluehost                   | Dashboard                                                                |                                      |     | Screen Options 🔻 Help 🔻 |
| Jetpack                    | At a Glance                                                              | A Quick Draft                        |     |                         |
| 🕜 Dashboard 🔹              |                                                                          |                                      |     |                         |
| Home                       | Viand Press 5.2.1 minutes Triantia Minutes and Annual                    | inte                                 |     |                         |
| Updates                    | wordPress 5.2.1 running Twenty Nineteen theme.                           | Content                              |     |                         |
| 📌 Posts                    | Activity                                                                 | What's on your mind?                 |     |                         |
| 93 Media                   | Recently Published                                                       |                                      |     |                         |
| 📕 Pages                    | Feb 6th, 12:29 am Charles Bukowski and Efraím Medina: Two Portrayals of  |                                      |     |                         |
| Comments                   | Feb 6th, 12:23 am Jonathan Swift's A Modest Proposal and Antonio Ungar's | Save Draft                           |     |                         |
| Appearance                 | Kamandil Viarko: An Interpretation of Cannibalismn                       |                                      |     |                         |
| 😰 Plugins                  | Installed Plugins                                                        | WordPress Events and News            |     | A                       |
| Lusers                     | Add New The Hidden Meaning in "The Snows of Kilimanjaro"                 | Attend an upcoming event near you. 🖉 |     |                         |
|                            | A Portrait of Child as a Mythical Heroine in current family              | WordCamp Europe                      |     | Thursday, Jun 20, 2019  |
| Plugins:                   | nstallation                                                              | The Month in WordPress: May 2019     |     |                         |

WPTavern: Justin Tadlock Proposes Idea to Solve Common Theme Issues

Plugins -Installed plugins

2.

a

Hover the "Plugins" button on the left bar menu to install the plugins for the site. Click "Installed Plugins" from the next level menu.

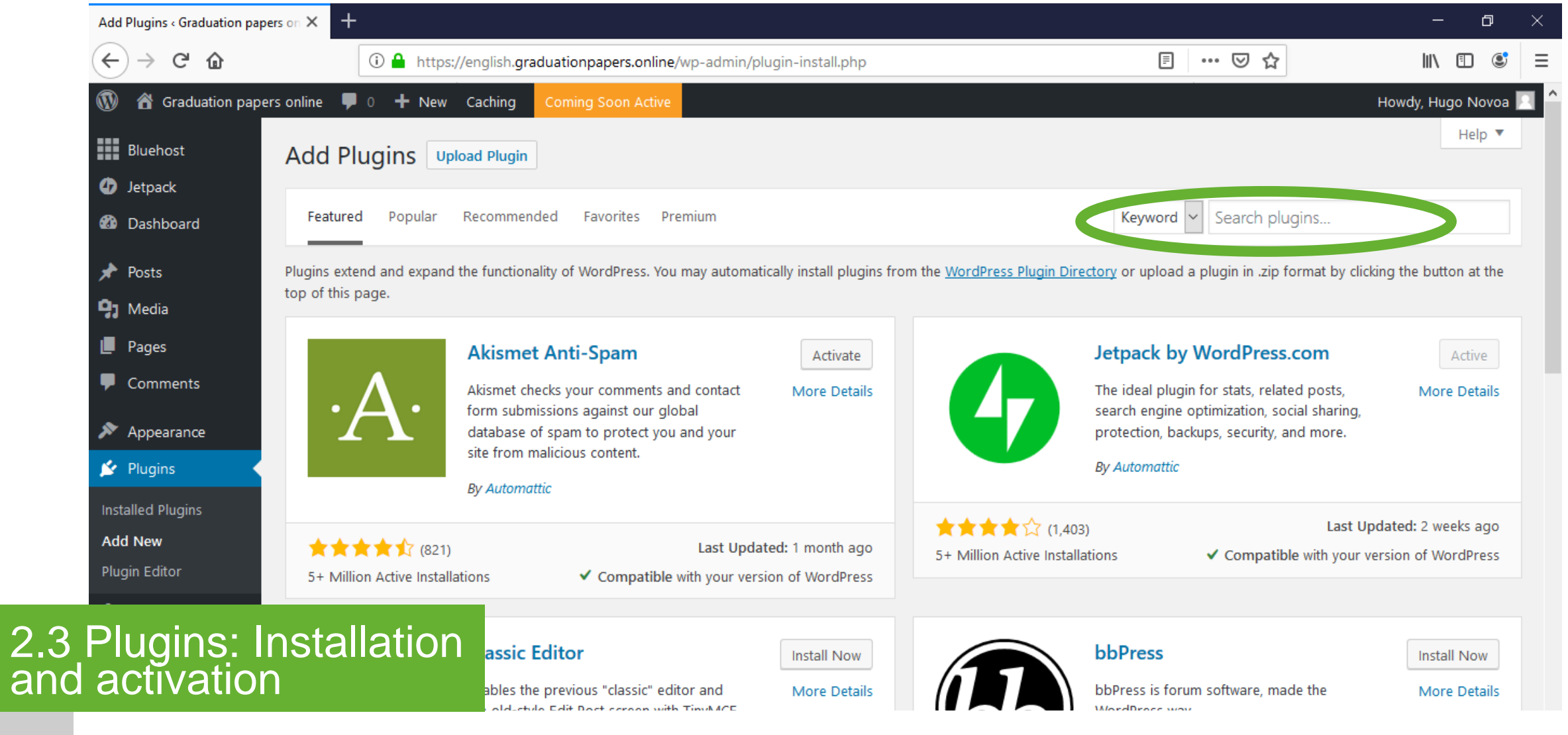

Add new - plugin

## Type the name of the plugin in the "Search plugins" box and press "Enter". Click the "Install Now" button. Click the "Activate" button.\*

\* Repeat this procedure for each plugin. The plugins used in this site are available from the official source for WordPress plugins.

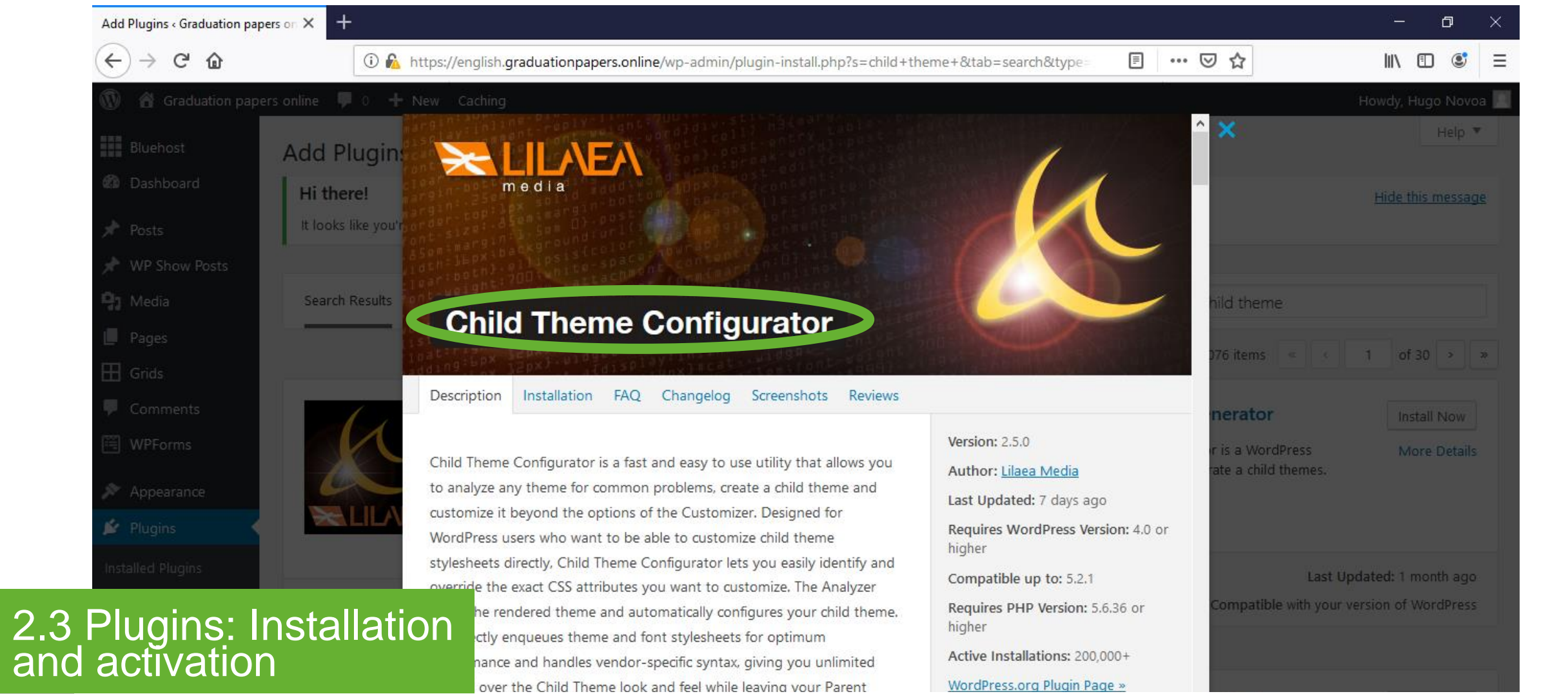

Child Theme Configurator plugin

#### Install and activate the "Child Theme Configurator" plugin\*.

\* Additional site modifications without modifying Parent theme. Check section "4.1 Child Theme Configurator plugin" for plugin configuration.

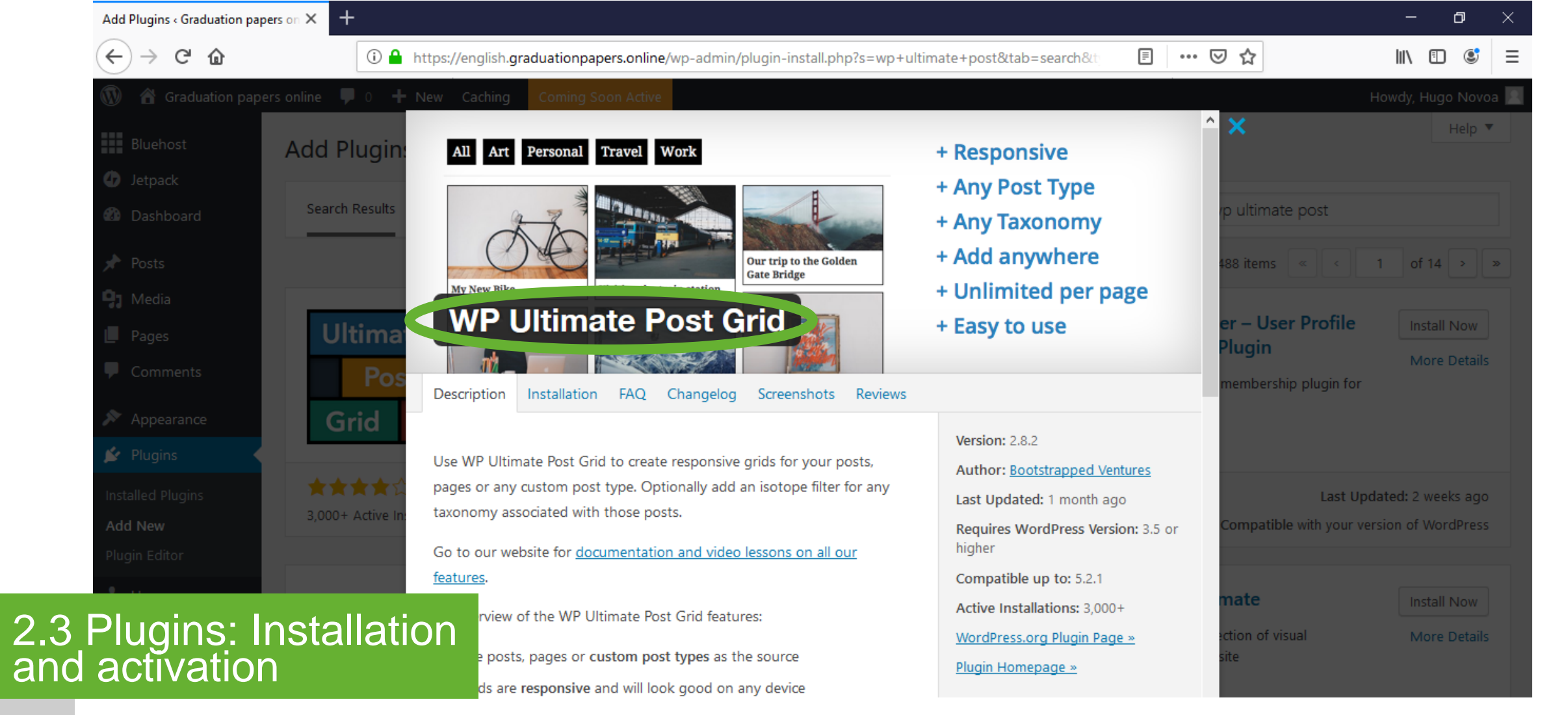

WP Ultimate Post Grid plugin

### Install and activate the "WP ultimate Post grid" plugin\*.

\* Responsive grid to show posts in the Front page. Check section "4.2 WP Ultimate Post Grid plugin" for plugin configuration.

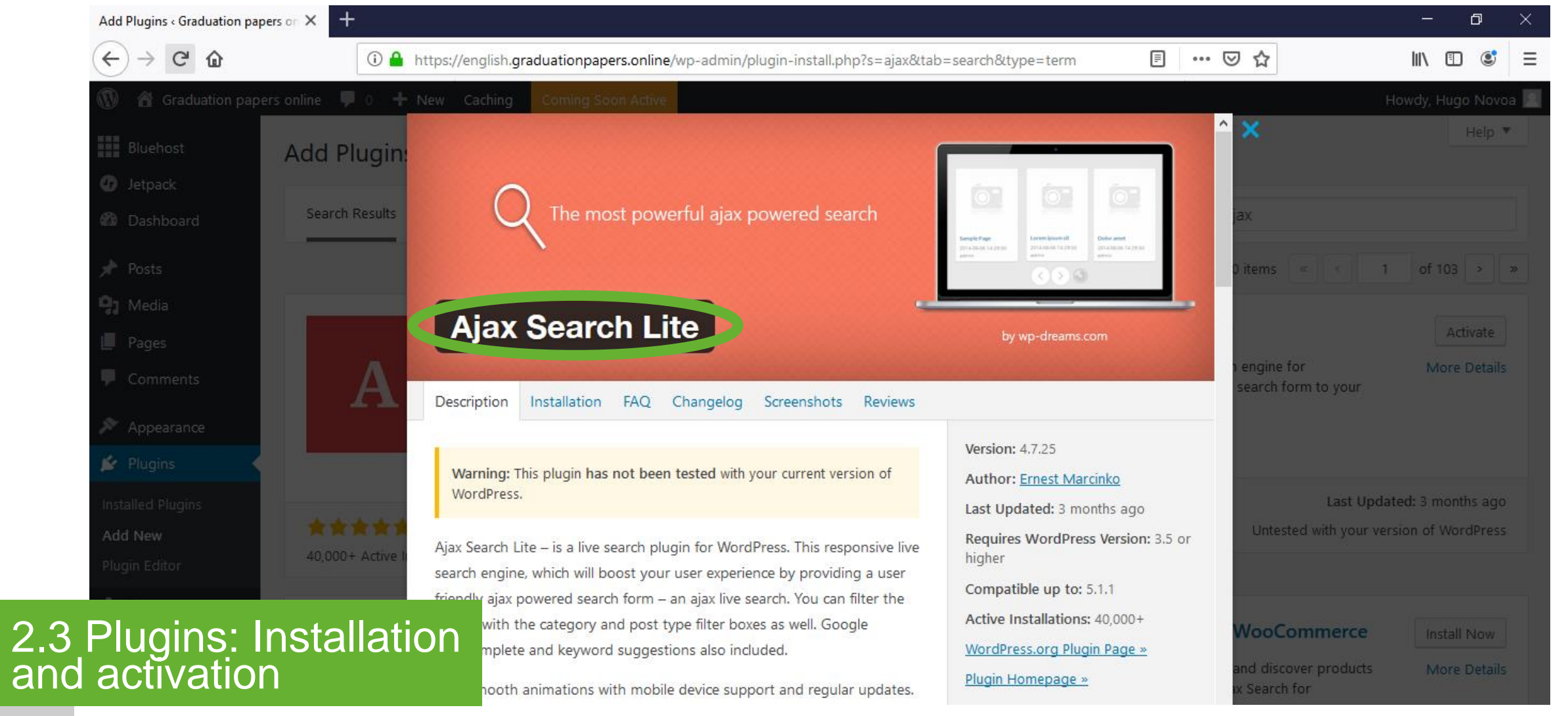

Ajax Search Lite plugin

#### Install and activate the "Ajax Search Lite" plugin\*.

\* Responsive live search engine. Check section "4.3 Ajax Search Lite plugin" for plugin configuration.

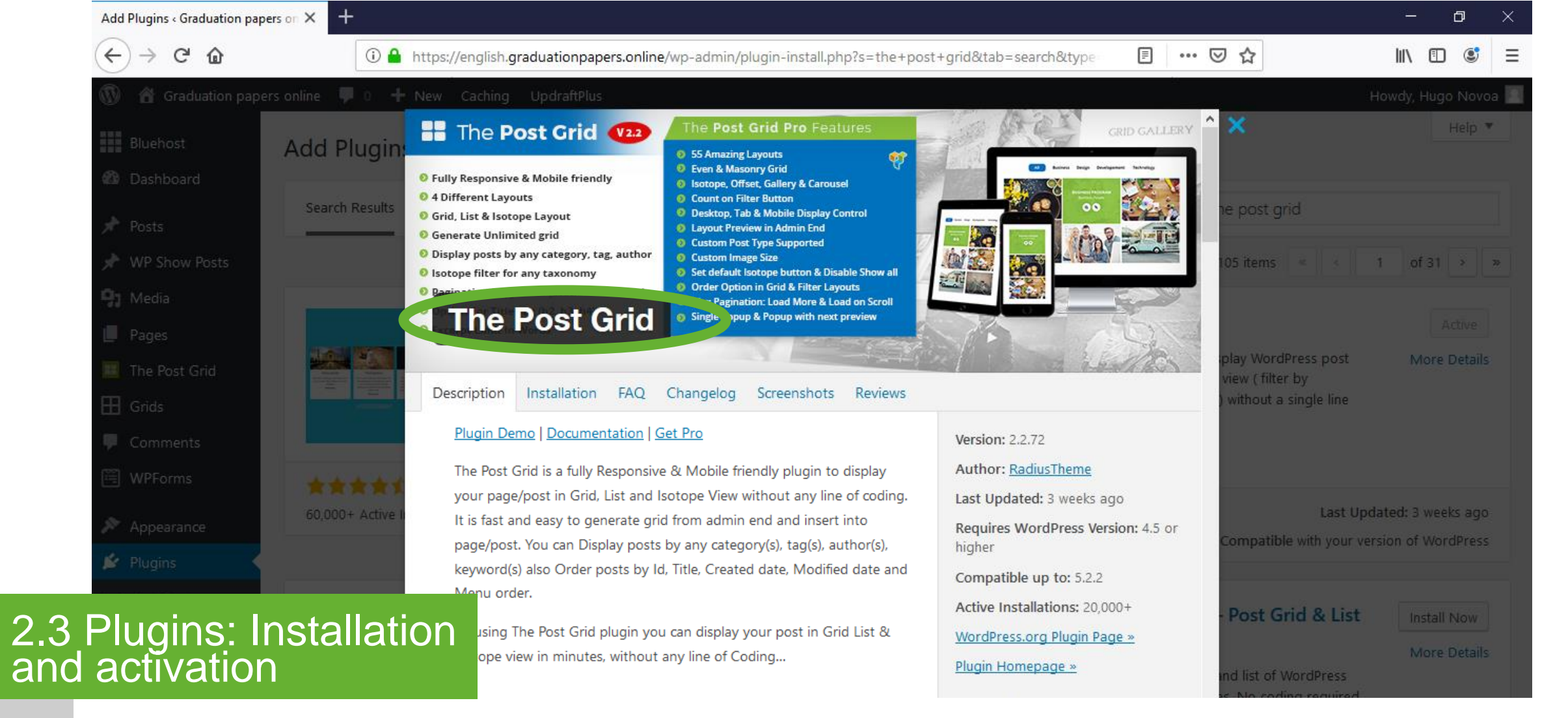

The Post Grid plugin

#### Install and activate the "The Post Grid" plugin\*.

\* Post grid for the "Graduation papers" page and the "Authors" page. Check section "4.4 The Post Grid plugin" for plugin configuration.

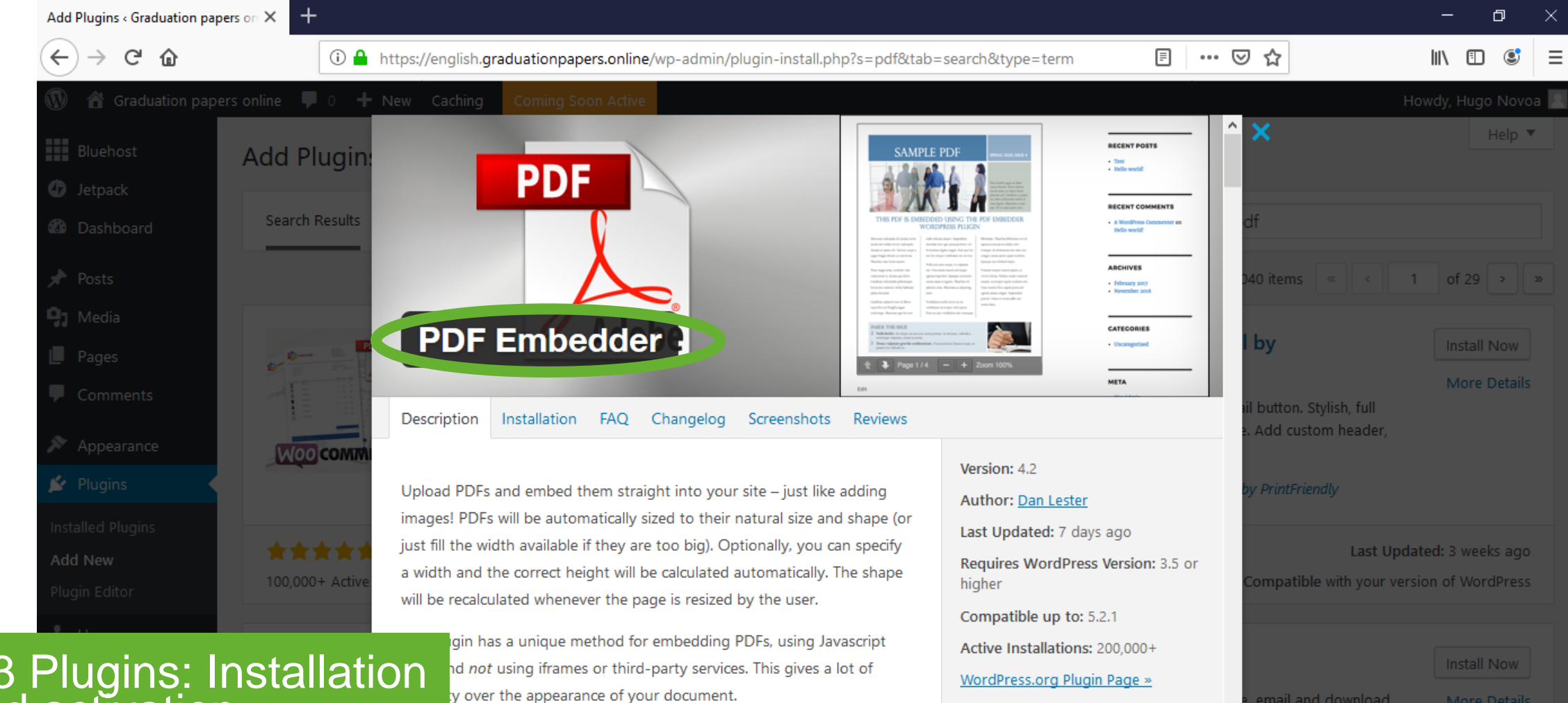

## 2.3 Plugins: Installation and activation

PDF Embedder luain

#### Install and activate the "PDF embedder" plugin\*.

viewer currently has Next/Prev buttons to page through the

\* PDF Embed in Paper post. Check section "4.5 PDF Embedder plugin" for plugin configuration.

Plugin Homepage »

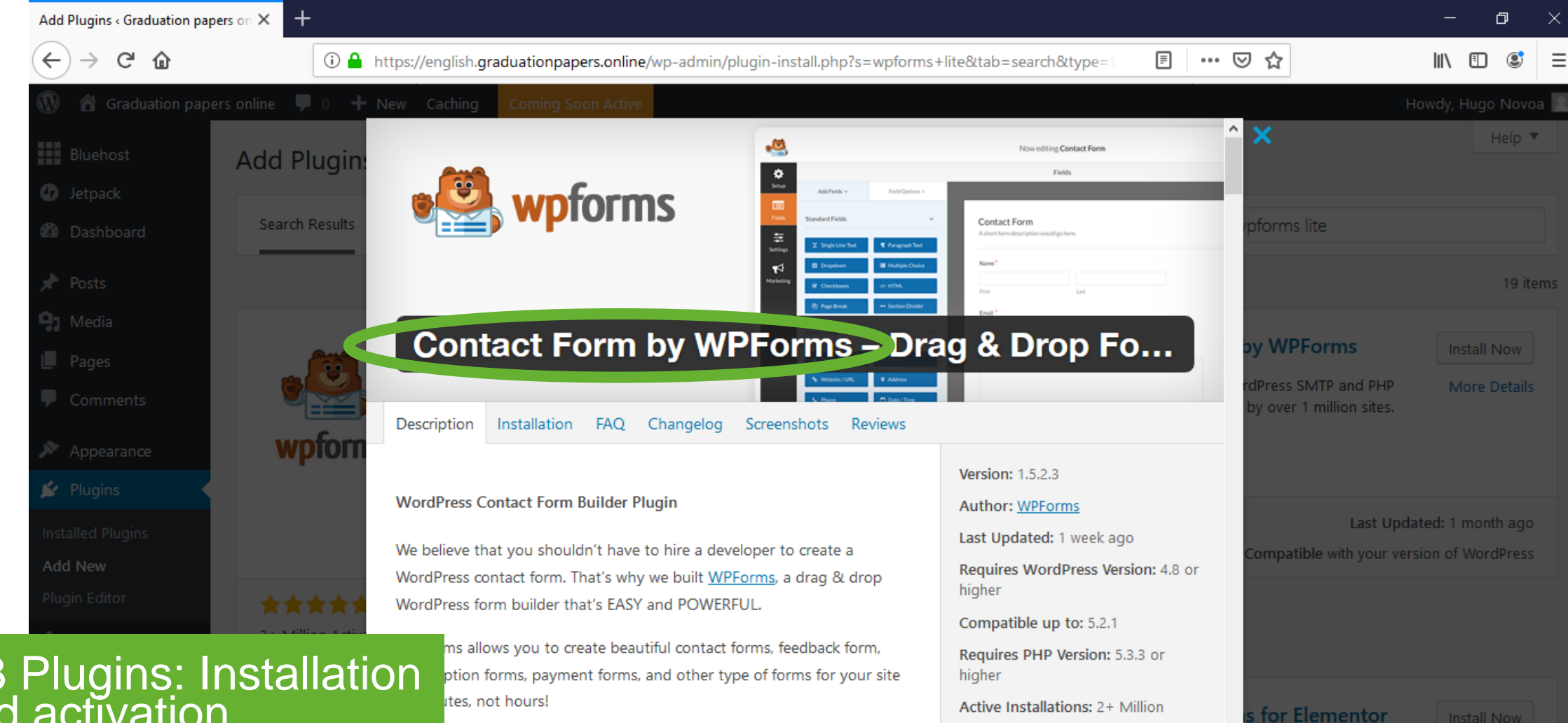

2.3 Plugins: Installation and activation

**WPForms** plugin

### Install and activate the "WPForms" plugin\*.

irms user experience is our #1 priority. Our pre-built form

\* Contact form. Check section "4.6 WPForms plugin" for plugin configuration.

WordPress.org Plugin Page »

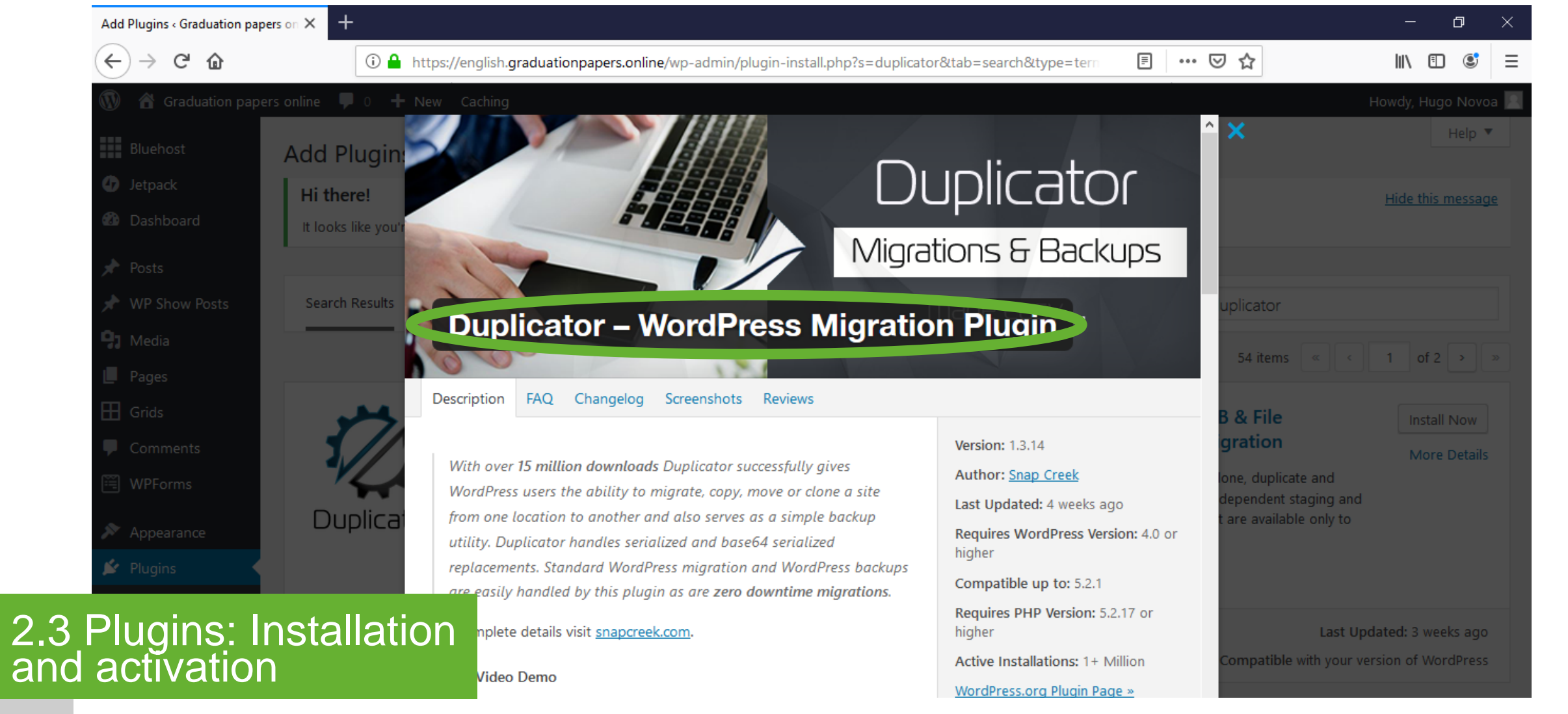

Duplicator plugin

### Install and activate the "Duplicator" plugin\*.

\* Migration and backup utility. Check section "5.1 Duplicator plugin" for plugin configuration.

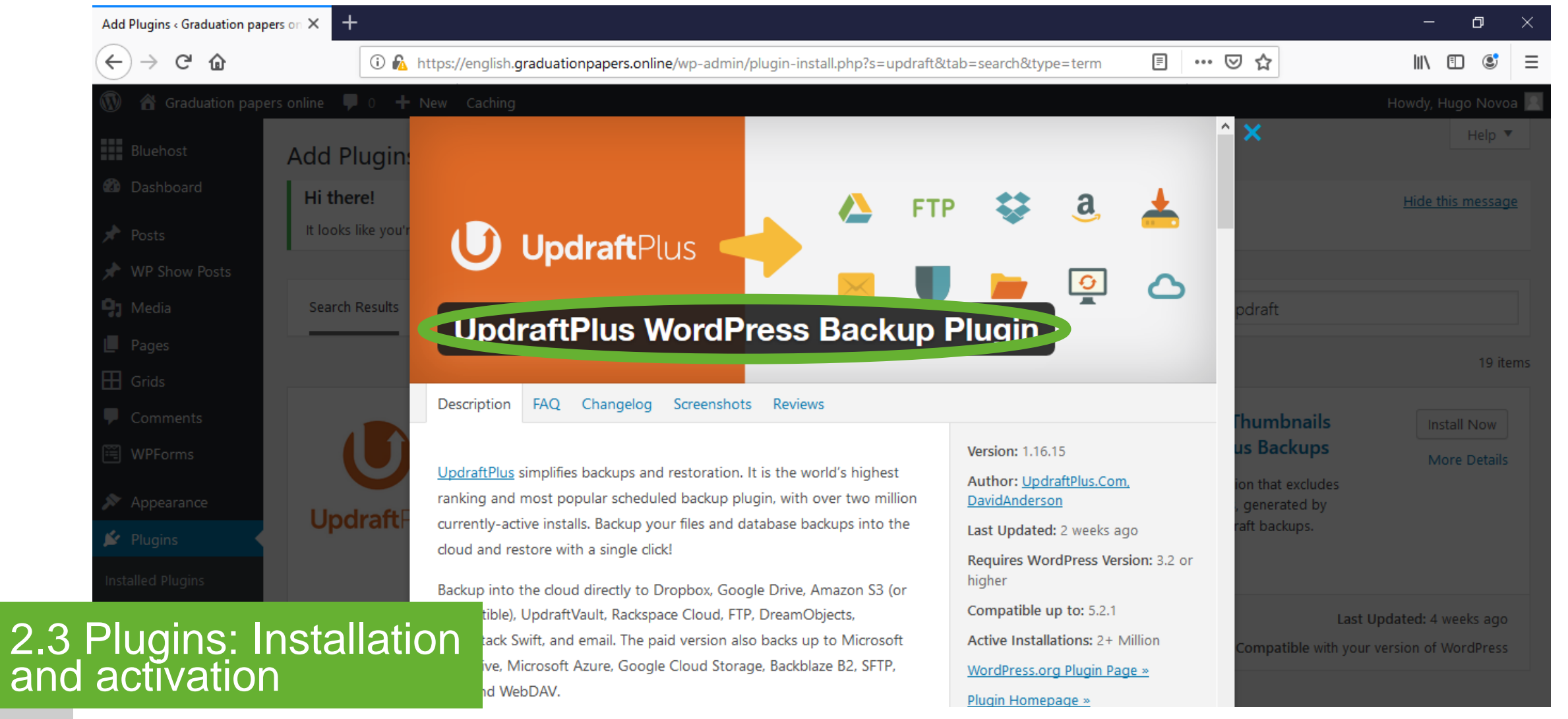

UpdraftPlus plugin

**UpdraftPlus** Install and activate the "UpdraftPlus" plugin\*.

\* Backup and restoration utility. Check section "5.2 UpdraftPlus plugin" for plugin configuration.

| Dashboard < Graduation pap  | ers onli × +                                                      |                                                              |       |                                      |       |                  | - 0          | ×        |
|-----------------------------|-------------------------------------------------------------------|--------------------------------------------------------------|-------|--------------------------------------|-------|------------------|--------------|----------|
| ← → ♂ ŵ                     | 🛈 🔒 https://english.gradu                                         | ationpapers.online/wp-admin/index.ph                         | ıp    | 00                                   | • ⊠ ☆ |                  | II\ 🗉 📽      | ; ≡      |
| 🛞 偖 Graduation pap          | ers online 🏓 0 🕂 New Caching 🕻                                    | oming Soon Active                                            |       |                                      |       | Howdy,           | Hugo Novoa   | a 🔝      |
| Bluehost                    | Dashboard                                                         |                                                              |       |                                      |       | Screen Options 🔻 | Help 🔻       |          |
| <ul> <li>Jetpack</li> </ul> | At a Classe                                                       |                                                              |       | Outlet Durft                         |       |                  |              |          |
| Dashboard                   | At a Glance                                                       |                                                              |       |                                      |       |                  |              | <u> </u> |
| Home                        | <ul> <li>★ 1 Post</li> <li>■ 1 Comment</li> </ul>                 | 📕 1 Page                                                     |       | Title                                |       |                  |              |          |
| Updates                     | WordPress 5.2.1 running Twenty Ninetee                            | n theme.                                                     |       | Content                              |       |                  |              |          |
| 🖈 Posts                     |                                                                   |                                                              |       | What's on your mind?                 |       |                  |              |          |
| 97 Media                    | Activity                                                          |                                                              |       |                                      |       |                  |              |          |
| Pages<br>Comments           | All Pages<br>Add New Hello world!                                 |                                                              |       | Save Draft                           |       |                  |              |          |
| 🔊 Appearance                | Recent Comments                                                   |                                                              |       |                                      |       |                  |              |          |
| 🖌 Plugins                   | From A WordPress Comment                                          | er on Hello world!                                           |       | WordPress Events and News            |       |                  | A            | L        |
| 💄 Users                     | Hi, this is a comment. To get to<br>comments, please visit the Co | started with moderating, editing, and de<br>mments screen in | eting | Attend an upcoming event near you. 🔗 |       |                  |              |          |
| 4 Siteman                   | and                                                               |                                                              |       | WordCamp Europe<br>Berlin, Germany   |       | Thursday,        | Jun 20, 2019 | 9        |
| avigation                   | )   Appro                                                         | ved (1)   Spam (0)   Trash (0)                               |       | The Month in WordPress: May 2019     |       |                  |              |          |
|                             |                                                                   |                                                              |       |                                      |       |                  |              |          |

Pages – All pages

Hover over the "Pages" button on the left bar menu to create the sitemap\*. Click "All Pages" from the next level menu.

\* A sitemap is the structure of pages in a web site.

| Pages < Graduation papers online                                                                                                    | - × +                                  |                                                      |         |       | - 6                                                | 9 ×               |
|----------------------------------------------------------------------------------------------------|----------------------------------------|------------------------------------------------------|---------|-------|----------------------------------------------------|-------------------|
| $\leftarrow$ $\rightarrow$ C $\textcircled{a}$                                                                                                    | i 🔒 https://english.graduation         | papers.online/wp-admin/edit.php?post_type=page&ids=2 | ⊘       |       |                                                    | © ≡               |
| 🔞 🍘 Graduation papers of                                                                                                    | nline 🛡 0 🕂 New Caching Comin          | g Soon Active                                        |         |       | Howdy, Hugo N                                      | Novoa 🗾           |
| Bluehost                                                                                                    | Page: Add New                          |                                                      |         | Scr   | reen Options 🔻 He                                  | elp 🔻             |
| Jetpack                                                                                                    | 1 page moved to the Trash. <u>Undo</u> |                                                      |         |       |                                                    | 8                 |
| <ul><li>Image: Book and a second second sec</li></ul> | ll (1)   Draft (1)   Trash (1)         |                                                      |         |       | Search                                             | Pages             |
| 9 Media                                                                                                    | Bulk Actions V Apply All dates         | ✓ Filter                                             |         |       |                                                    | 1 item            |
| 📙 Pages 🔸                                                                                                    | Title                                  |                                                      | Author  | 9     | P Date                                             |                   |
| <b>All Pages</b><br>Add New                                                                                                    | Privacy Policy — Draft, Privacy Policy | Page                                                 | Hugo No | voa – | <ul> <li>Last Modif</li> <li>2 hours ag</li> </ul> | fied<br><u>Jo</u> |
| Comments                                                                                                    | Title                                  |                                                      | Author  |       | P Date                                             |                   |
| <ul><li>Appearance</li><li>Plugins</li></ul>                                                                                                    | Bulk Actions V Apply                   |                                                      |         |       |                                                    | 1 item            |
| 4 Sitemap a                                                                                                    | nd                                     |                                                      |         |       |                                                    |                   |
| avigation                                                                                                    |                                        |                                                      |         |       |                                                    |                   |

Pages of

Click the "Add New" button to create a new page.

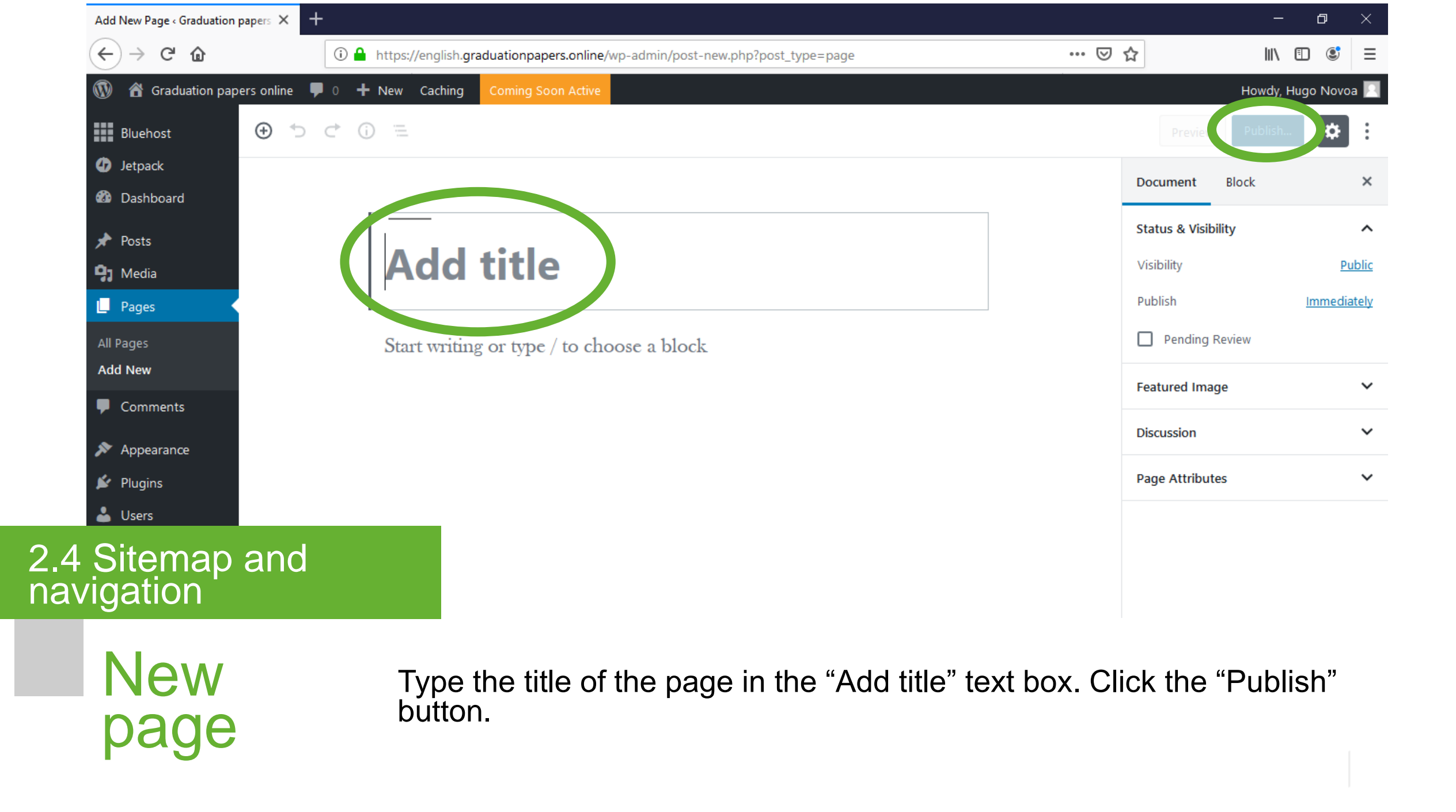

| 🛞 🖀 Graduation Pap                         | pers Online 👎 0 🕂 New Caching UpdraftPlus        |            | Howdy, I         | Hugo Novoa <table-cell></table-cell> |
|--------------------------------------------|--------------------------------------------------|------------|------------------|--------------------------------------|
| Bluehost                                   | Pages Add New                                    |            | Screen Options 🔻 | Help 🔻                               |
| 🚳 Dashboard                                | All (5)   Published (5)   Trash (1)              |            | 5                | Search Pages                         |
| 🖈 Posts                                    | Bulk Actions V Apply All dates V Filter          |            |                  | 5 items                              |
| 9) Media                                   | Title                                            | Author     | P Dat            | :e                                   |
| L Pages                                    | Authors                                          | Hugo Novoa | Pub<br>201       | olished<br>19/06/14                  |
| Add New                                    | Blog — Posts Page                                | Hugo Novoa | Pub<br>201       | olished<br>19/06/14                  |
| Grids                                      | Contact form                                     | Hugo Novoa | — Pub<br>201     | lished<br>9/06/24                    |
| <ul><li>Comments</li><li>WPForms</li></ul> | Graduation Papers                                | Hugo Novoa | — Pub<br>201     | lished<br>9/06/14                    |
| Appearance                                 | Graduation Papers – Digital Catalor — Front Page | Hugo Novoa | — Pub<br>201     | lished<br>9/06/14                    |
| Plugins                                    | Title                                            | Author     | 🗭 Dat            | e                                    |
| Sitemap                                    | and                                              |            |                  | 5 items                              |

All pages

2.4 na

### Create all the pages of the site\*.

\* "Authors" page, "Blog" page (Posts Page), "Contact form" page, "Graduation Papers" page, "Graduation Papers – Digital Catalog" page (Front Page). Check sections 3.5, 3.6, 3.7, 3.8 for each page setup.
| ← → ⊂ ŵ             | (i) 🔒            | https://english.graduationpapers.online/wp-admin/index.php     |                           | ⊍ ☆                                                    | III\ 🗉 💲                |  |  |
|---------------------|------------------|----------------------------------------------------------------|---------------------------|--------------------------------------------------------|-------------------------|--|--|
| 🚯 🏠 Graduation pape | ers online  🏾 🕇  | New Caching Coming Soon Active                                 |                           |                                                        | Howdy, Hugo Novoa       |  |  |
| Bluehost            | Dashboard        |                                                                |                           |                                                        | Screen Options 🔻 Help 🔻 |  |  |
| 🕢 Jetpack           |                  |                                                                |                           |                                                        |                         |  |  |
| 🚳 Dashboard 🛛       | At a Glance      |                                                                | <b>A</b>                  | Quick Draft                                            | •                       |  |  |
| Home                | 📌 1 Post         | 6 Pages                                                        |                           | Title                                                  |                         |  |  |
| Updates             | 🗭 1 Comment      |                                                                |                           |                                                        |                         |  |  |
|                     | WordPress 5.2.1  | running Twenty Nineteen theme.                                 |                           | Content                                                |                         |  |  |
| 🖈 Posts             |                  |                                                                |                           | What's on your mind?                                   |                         |  |  |
| <b>9</b> ] Media    | Activity         |                                                                |                           |                                                        |                         |  |  |
| 📕 Pages             | Recently Publish | ed                                                             |                           |                                                        |                         |  |  |
| Comments            | Today, 10:02 pm  | Hello world!                                                   |                           | Save Draft                                             |                         |  |  |
| Appearance          | Themes           |                                                                |                           |                                                        |                         |  |  |
| Plugins             | Customize        | ordPress Commenter on Hello world!                             |                           | WordPress Events and News                              | •                       |  |  |
| 🕹 Users             | Widgets          | comment. To get started with moderating, editing, and deleting | g                         | Attend an upcoming event near you. 🤌                   |                         |  |  |
|                     | Menus            |                                                                | sit the comments screen m |                                                        | Thursday, Jun 20, 2019  |  |  |
| Sitemap             | and              | )   Approved (1)   Spam (0)   Trash (0)                        |                           | The Month in WordPress: May 2019                       |                         |  |  |
| vigation            |                  |                                                                |                           | WPTavern: Justin Tadlock Proposes Idea to Solve Common | n Theme Issues          |  |  |

Appearance Hover over the "Appearance" button on the left bar menu to create the site menu\*. Click "Menus" from the next level menu.

| Menus « Graduation papers online – 🗙 💡                  | F                              |                                                         |     | -                | - 0        | $\times$ |
|---------------------------------------------------------|--------------------------------|---------------------------------------------------------|-----|------------------|------------|----------|
| $\overleftarrow{\bullet}$ > C $\overleftarrow{\bullet}$ | i 🔒 https://english.graduation | papers.online/wp-admin/nav-menus.php?action=edit&menu=0 | ⊵ ☆ | ]    \           | . 🗉 🔮      | =        |
| 🔞 💣 Graduation papers online                            | 🖡 0 🕂 New Caching Coming       | Soon Active                                             |     | Howdy, H         | lugo Novoa |          |
| Bluehost Menu                                           | S Manage with Live Preview     |                                                         |     | Screen Options 🔻 | Help 🔻     |          |
| 4 Jetpack                                               |                                |                                                         |     |                  |            |          |
| 🚯 Dashboard                                             | enus                           |                                                         |     |                  |            |          |
| 🖈 Posts Create y                                        | our first menu below.          |                                                         |     |                  |            |          |
| <b>9</b> ] Media                                        |                                |                                                         |     |                  |            |          |
| Pages Add me                                            | nu items                       | Menu structure                                          |     |                  |            |          |
| Comments Pages                                          |                                | Menu Name                                               |     | Cre              | ate Menu   | 2        |
| 🔊 Appearance                                            |                                |                                                         |     |                  |            |          |
| Themes                                                  | Recent View All Search         | Give your menu a name, then click Create Menu.          |     |                  |            |          |
| Customize                                               | rivacy Policy                  |                                                         |     | Cre              | ate Menu   |          |
| Widgets                                                 | nline Catalog – Graduation     |                                                         |     |                  |            |          |
| Menus Pape                                              | earch Tools                    |                                                         |     |                  |            |          |
| Sitemap and<br>/igation                                 | earch Tools                    |                                                         |     |                  |            |          |

Menus

Add the menu name in the "Menu Name" text box. Click the "Create Menu" button.

| (←) → ⊂ @                                    | i 🔒 https://english.gradua                                 | tionpapers.online/wp-admin/nav-menus.php |                                                 | ⊠ ☆                     | lii\               | 1         | Ξ |
|----------------------------------------------|------------------------------------------------------------|------------------------------------------|-------------------------------------------------|-------------------------|--------------------|-----------|---|
| 🔞 🕜 Graduation Pa                            | apers Online 투 0 🕂 New Caching Upo                         | draftPlus                                |                                                 |                         | Howdy, H           | ugo Novoa | ٦ |
| Bluehost 🚳 Dashboard                         | Menus Manage with Live Preview Edit Menus Manage Locations |                                          |                                                 |                         | Screen Options 🔻   | Help 🔻    |   |
| 🖈 Posts                                      |                                                            |                                          |                                                 |                         |                    |           |   |
| 93 Media                                     | Edit your menu below, or create a new me                   | enu. Don't forget to save your changes!  |                                                 |                         |                    |           |   |
| Pages                                        |                                                            |                                          |                                                 |                         |                    |           |   |
| 🔳 The Post Grid                              | Add menu items                                             | Menu structure                           |                                                 |                         |                    |           |   |
| <ul><li>☐ Grids</li><li>♥ Comments</li></ul> | Pages                                                      | Menu Name Main menu                      |                                                 |                         | Sa                 | ave Menu  |   |
| 🖼 WPForms                                    | Most Recent View All Search                                | Drag each item into the order you pref   | er. Click the arrow on the right of the item to | reveal additional confi | iguration options. |           |   |
| Appearance                                   | Contact form Graduation Papers – Digital                   | Digital Catalog                          | Page 🔻                                          |                         |                    |           |   |
| Themes<br>Customize                          | Catalog<br>Graduation Papers                               | Graduation Papers                        | Page 🔻                                          |                         |                    |           |   |
| Widgets<br><b>Menus</b>                      | Authors<br>Rlog                                            | Authors                                  | Page 🔻                                          |                         |                    |           |   |
| Sitemap a igation                            | Add to Menu                                                | Menu Settings  Auto add pages Autom      | atically add new top-level pages to this menu   |                         |                    |           |   |

Create menu

2.4

na

Select the pages\* for the site navigation. Click the "Add to Menu" button. Drag each item to organize the menu.

\* "Graduation Papers – Digital Catalog" page, "Graduation Papers" page and "Authors" page.

| $(\leftarrow)  ightarrow$ G $\textcircled{a}$ | 🛈 🔒 https://english.         | graduationp | apers.online/wp-admin/nav-menus.php                              | ▽ ☆                                                           |
|-----------------------------------------------|------------------------------|-------------|------------------------------------------------------------------|---------------------------------------------------------------|
| 🔞 🏠 Graduation Pap                            | ers Online 👎 0 🕂 New Caching | g UpdraftPl | us                                                               | Howdy, Hugo Novoa 📃                                           |
| Pages                                         |                              |             |                                                                  |                                                               |
| 🧾 The Post Grid                               | Add menu items               |             | Menu structure                                                   |                                                               |
| 🖽 Grids                                       | Pages                        |             | Menu Name Main menu                                              | Save Menu                                                     |
| Comments                                      |                              |             |                                                                  |                                                               |
| 🗎 WPForms                                     | Most Recent View All Search  | h           | Drag each item into the order you prefer. Click the arrow on the | right of the item to reveal additional configuration options. |
| 🔊 Appearance 🔹                                | Contact form                 |             | Digital Catalog Page                                             | •                                                             |
| Themes                                        | Catalog                      |             |                                                                  |                                                               |
| Customize                                     | Graduation Papers            |             | Graduation Papers Page                                           | <b>•</b>                                                      |
| Widgets                                       | Authors                      |             | Authors Page                                                     | •                                                             |
| Menus                                         | вюд                          |             |                                                                  |                                                               |
| Premium Themes                                | Select All Add to            | o Menu      |                                                                  |                                                               |
|                                               |                              |             | Menu Settings                                                    |                                                               |
| 🖆 Plugins                                     | Posts                        | •           | Auto add pages Automatically add new top-level                   | pages to this menu                                            |
| 📥 Users                                       | Grids                        | •           | Display location                                                 |                                                               |
| F Tools                                       |                              |             | Social Links Menu                                                |                                                               |
| Sitemap                                       | and                          | •           |                                                                  |                                                               |
| vidation                                      |                              | •           | Delete Menu                                                      | Save Menu                                                     |

Menu settings

Choose the "Primary" option from the "Menu Settings" area. Click "Save Menu" button.

| ② Dashboard     |              |   |                           |   |
|-----------------|--------------|---|---------------------------|---|
| Home            | WPForms      | Ŧ | Quick Draft               | • |
| Updates         | At a Glance  | • | WordPress Events and News | • |
| <b>N</b> = 1    |              |   |                           |   |
| 📌 Posts         | Activity     | • |                           |   |
| 93 Media        |              |   |                           |   |
| 📕 Pages         |              |   |                           |   |
| 🔳 The Post Grid |              |   |                           |   |
| Grids           |              |   |                           |   |
| Comments        |              |   |                           |   |
| 🗒 WPForms       | General      |   |                           |   |
| s.              | Writing      |   |                           |   |
| Appearance      | Reading      |   |                           |   |
| 🖉 Plugins       | Discussion   |   |                           |   |
| 👗 Users         | Media        |   |                           |   |
| C               | Permalinks   |   |                           |   |
| Settings        | Privacy      |   |                           |   |
|                 | PDF Embedder |   |                           |   |
|                 |              |   |                           |   |
| 5 Additio       | narSetup     |   |                           |   |
|                 |              |   |                           |   |

Settings – Hover over the "Settings" button on the left bar menu to access the permalinks option. Click "Permalinks" from the next level menu.

\* Custom URL structure

| 🔊 Appearance            | Numeric       https://english.graduationpapers.online/archives/123 |                                                      |                     |               |               |                |                   |                 |                  |                |              |
|-------------------------|--------------------------------------------------------------------|------------------------------------------------------|---------------------|---------------|---------------|----------------|-------------------|-----------------|------------------|----------------|--------------|
| 🖌 Plugins               |                                                                    |                                                      |                     |               |               |                |                   |                 |                  |                |              |
| 📥 Users                 | Post name                                                          | https://english.graduationpapers.online/sample-post/ |                     |               |               |                |                   |                 |                  |                |              |
| 差 Tools                 |                                                                    |                                                      |                     |               |               |                |                   |                 |                  |                |              |
| <b>↓†</b> Settings      | O Custom Structure                                                 | https://english.graduationpapers.online /%postname%/ |                     |               |               |                |                   |                 |                  |                |              |
| General                 |                                                                    | Available tag                                        | gs:                 |               |               |                |                   |                 |                  |                |              |
| Writing                 |                                                                    | %year%                                               | %monthnum%          | %day%         | %hour%        | %minute%       | %second%          | %post_id%       | %postname%       | %category%     | %author%     |
| Reading                 |                                                                    |                                                      |                     |               |               |                |                   |                 |                  |                |              |
| Discussion              | Optional                                                           |                                                      |                     |               |               |                |                   |                 |                  |                |              |
| Media                   | If you like, you may enter custom                                  | structures for you                                   | ur category and tag | g URLs here.  | For example   | , using topics | s as your categ   | Jory base would | make your catego | ory links like |              |
| Permalinks              | https://english.graduationp                                        | apers.online/t                                       | opics/uncategori    | ized/ . If yo | u leave these | blank the defa | ults will be used | l.              |                  |                |              |
| Privacy<br>PDF Embedder | Category base                                                      |                                                      |                     |               |               |                |                   |                 |                  |                |              |
| UpdraftPlus Backups     | 5,                                                                 |                                                      |                     |               |               |                |                   |                 |                  |                |              |
|                         | Tag base                                                           |                                                      |                     |               |               |                |                   |                 |                  |                |              |
| 💋 Duplicator            |                                                                    |                                                      |                     |               |               |                |                   |                 |                  |                |              |
| 🔍 Ajax Search Lite      | Save Changes                                                       |                                                      |                     |               |               |                |                   |                 |                  |                |              |
|                         |                                                                    |                                                      |                     |               |               |                |                   |                 |                  |                |              |
| 5 Addition              | al Satura                                                          |                                                      |                     |               |               |                |                   |                 |                  |                |              |
| Audition                | arsetup                                                            | Press.                                               |                     |               |               |                |                   |                 |                  |                | Version 5.2. |

Permalink Select the "Post name" option. Click the "Save Changes" button. Settings

2.

|                 |              | ichning Opurationus |   |                           | Howdy, Hugo Novoa 🚪 |
|-----------------|--------------|---------------------|---|---------------------------|---------------------|
| Dashboard       | WPForms      |                     | • | Quick Draft               | •                   |
| Home            |              |                     |   |                           |                     |
| Updates         | At a Glance  |                     | • | WordPress Events and News | v                   |
| 🖈 Posts         | A stiller    |                     |   |                           |                     |
| 93 Media        | Activity     |                     | • |                           |                     |
| Pages           |              |                     |   |                           |                     |
| 🧾 The Post Grid |              |                     |   |                           |                     |
| 🖽 Grids         |              |                     |   |                           |                     |
| Comments        |              |                     |   |                           |                     |
| 🖼 WPForms       | General      |                     |   |                           |                     |
| 🔊 Appearance    | Reading      |                     |   |                           |                     |
| 🖌 Plugins       | Discussion   |                     |   |                           |                     |
| 👗 Users         | Media        |                     |   |                           |                     |
| 🖌 Tools         | Permalinks   |                     |   |                           |                     |
| Settings        | PDE Embedder |                     |   |                           |                     |
|                 |              |                     |   |                           |                     |
| Addition        |              |                     |   |                           |                     |

Reading settings

2.

Hover over the "Settings" button on the left bar menu to access the Reading settings. Click "Reading" from the next level menu.

|   | Reading Settings < Graduation | Pape × +                         |                                                        |     | – 0 ×               |
|---|-------------------------------|----------------------------------|--------------------------------------------------------|-----|---------------------|
|   | ← → ♂ ଢ                       | 🛈 🔒 https://englis               | n.graduationpapers.online/wp-admin/options-reading.php | ⊘ ☆ | \ ⊡ 💐 ☰             |
|   | 🔞 🏠 Graduation Paper          | rs Online 👎 0 🕂 New Cachir       | g UpdraftPlus                                          |     | Howdy, Hugo Novoa 📃 |
|   | Bluehost                      | Reading Settings                 |                                                        |     | Help 🔻              |
|   | 🚳 Dashboard                   | 0 0                              |                                                        |     |                     |
|   | 🖈 Posts                       | Your homepage displays           | Your latest posts                                      |     |                     |
|   | <b>9</b> ] Media              |                                  | A <u>static page</u> (select below)                    |     |                     |
|   | 📕 Pages                       | (                                | Homepage: Graduation Papers - Digital Catalog 🗸        |     |                     |
|   | 📕 The Post Grid               |                                  | Posts page: Blog                                       |     |                     |
|   | 🖽 Grids                       |                                  | i s log                                                |     |                     |
|   | Comments                      |                                  |                                                        |     |                     |
|   | 🖼 WPForms                     | Blog pages show at most          | 10 🜩 posts                                             |     |                     |
|   | 🔊 Appearance                  | Syndication feeds show the       | 10 items                                               |     |                     |
|   | 🖌 Plugins                     | most recent                      | i v items                                              |     |                     |
|   | 👗 Users                       | For each article in a feed, show | Full text                                              |     |                     |
|   | <b>Additiona</b>              |                                  | • Summary                                              |     |                     |
| 5 | Additiona                     | Setup                            | Discourage search engines from indexing this site      |     |                     |

Setup reading settings

2.

Choose the "A static page" option. Select the "Homepage"\* from the dropdown menu. Select the "Posts page"\*\* from the dropdown menu. Choose "Summary" option. Click "Save Changes" button.

"Graduation Papers – Digital Catalog" page \*\* "Blog" page

| Dashboard < Graduation p | apers onli X Graduation papers online – Universi X +                                                            |                                        |                     | - 0                     |   |
|--------------------------|----------------------------------------------------------------------------------------------------|----------------------------------------|---------------------|-------------------------|---|
| ← → ♂ ☆                  | 🛈 🔒 https://english.graduationpapers.online/wp-admin/index.php                                                  |                                        | ⊠ ☆                 | III\ 🗉 🤅                | 5 |
| 🚯 省 Graduation p         | apers online 👎 0 🕂 New Caching Coming Soon Active                                                               |                                        |                     | Howdy, Hugo Novo        | a |
| Bluehost                 | Dashboard                                                                                                    |                                        |                     | Screen Options 🔻 Help 🔻 | , |
| 🕼 Jetpack                |                                                                                                    |                                        |                     |                         |   |
| Dashboard                | At a Glance                                                                                                    | Quick Draft                            |                     | 4                       | * |
| lomo                     | 🖈 24 Posts 📗 6 Pages                                                                                            | Title                                  |                     |                         |   |
| odates                   | WordPress 5.2.1 running Twenty Nineteen theme.                                                                  |                                        |                     |                         |   |
| Juics                    |                                                                                                    | Content                                |                     |                         |   |
| Posts                    | Activity                                                                                                    | What's on your mind?                   |                     |                         |   |
| Media                    | Recently Published                                                                                              |                                        |                     |                         |   |
| Pages                    | Feb 6th, 12:29 am Charles Bukowski and Efraím Medina: Two Portrayals of                                         |                                        |                     |                         |   |
| Comments                 | Feb 6th, 12:23 am Jonathan Swift's A Modest Proposal and Antonio Ungar's                                        | Save Draft                             |                     |                         |   |
| Appearance               | The second second second second second second second second second second second second second second second se |                                        |                     |                         |   |
|                          | Interpreting Chuck Palahniuk's novel, Fight Club, as a depictio                                                 | n WordPress Events and News            |                     |                         | • |
| Plugins                  | Widgets The Hidden Meaning in "The Snows of Kilimanjaro"                                                        | Attend an upcoming event near you. 🤌   | •                   |                         |   |
| Users                    | A Portrait of Child as a Mythical Heroine in current family                                                     | MordCamp Europa                        |                     | Thursday, Jup 20, 201   | 0 |
|                          |                                                                                                    | Berlin, Germany                        |                     | mursuay, Jun 20, 201    | 9 |
| ddition                  | al Setup                                                                                                    | The Month in WordPress: May 2019       |                     |                         |   |
|                          |                                                                                                    | WPTavern: Justin Tadlock Proposes Idea | a to Solve Common T | heme Issues             |   |

2.

Appearance - Widgets Over the "Appearance" button on the left bar menu to access the Widgets option. Click "Widgets" from the next level menu.

| Widgets < Graduation pape | ers online × +                                           |                                 |                                         |             |                                            |                | – 0 ×               |
|---------------------------|----------------------------------------------------------|---------------------------------|-----------------------------------------|-------------|--------------------------------------------|----------------|---------------------|
| ← → ⊂ ŵ                   | 🛈 🔒 https                                                | s://english. <b>g</b> i         | raduation papers. on line/w             | p-admin/wid | lgets.php                                  | ▣ … ⊵ ☆        | \ 🗊 🔹 ≡             |
| 🔞 🖀 Graduation p          | apers online  🏾 🕈 New                                    | Caching                         | Coming Soon Active                      |             |                                            |                | Howdy, Hugo Novoa 📃 |
| Bluehost                  | Widgets Manage                                           | with Live Pr                    | eview                                   |             |                                            | Enable accessi | bility mode Help 🔻  |
| Jetpack                   |                                                          |                                 |                                         |             |                                            |                |                     |
| 🚳 Dashboard               | Available Widgets                                        |                                 |                                         |             | Footer                                     | <b>▲</b>       |                     |
| 📌 Posts                   | To activate a widget drag<br>widget and delete its setti | it to a sideb<br>ngs, drag it l | ar or click on it. To deactiva<br>back. | ate a       | Add widgets here to appear in your footer. |                |                     |
| 9 Media                   | Archives                                                 | •                               | Audio                                   | •           | Search                                     | •              |                     |
| 📕 Pages                   | A monthly archive of your                                | r site's                        | Displays an audio player.               |             | Recent Posts                               | •              |                     |
| Comments                  | Posts.                                                   |                                 |                                         |             |                                            |                |                     |
| 🔊 Appearance              | Calendar                                                 | •                               | Categories                              | •           | Recent Comments                            | •              |                     |
| Themes                    | A calendar of your site's P                              | osts.                           | A list or dropdown of cate              | jories.     | Archives                                   | •              |                     |
| Customize                 | Custom HTML                                              | •                               | Gallery                                 | •           |                                            |                |                     |
| Widgets                   |                                                          |                                 |                                         |             | Categories                                 | •              |                     |
| Menus                     | Arbitrary HTML code.                                     |                                 | Displays an image gallery.              |             |                                            |                |                     |
| Premium Themes            | Image                                                    | •                               | Meta                                    | •           | Meta                                       | •              |                     |
| Addition                  | al Setun                                                 |                                 | Login, RSS, & WordPress.o               | rg links.   |                                            |                |                     |
|                           | aroctup                                                  | •                               | Pages                                   | •           |                                            |                |                     |

Widgets

2.

Remove the Widgets from the "Footer". Select each widget. Click the "Delete" button.

| Widgets « Graduation papers of              | online × +                              |                                |                     |                                                             |              | - 0 ×                |
|---------------------------------------------|-----------------------------------------|--------------------------------|---------------------|-------------------------------------------------------------|--------------|----------------------|
| ← → ♂ ⊕                                     | 🛈 🔒 https://eng                         | lish.graduationpapers.c        | nline/wp-admin/widg | ets.php                                                     |              | \ ⊡ 💐 ☰              |
| 🔞 🕜 Graduation pape                         | ers online 🏓 0 🕂 New Cac                | hing Coming Soon A             | ctive               |                                                             |              | Howdy, Hugo Novoa 📃  |
| Bluehost                                    | Widgets Manage with L                   | ive Preview                    |                     |                                                             | Enable acces | sibility mode Help 🔻 |
| <ul><li>Jetpack</li><li>Dashboard</li></ul> | Available Widgets                       | sidebar or click on it. To     | deactivate a        | <b>Footer</b><br>Add widgets here to appear in your footer. | 4            |                      |
| 🖈 Posts                                     | widget and delete its settings, dr      | rag it back.                   |                     |                                                             |              |                      |
| <b>9</b> ] Media                            | Archives                                | <ul> <li>Audio</li> </ul>      | •                   |                                                             |              |                      |
| <ul><li>Pages</li><li>Comments</li></ul>    | A monthly archive of your site's Posts. | Displays an audio              | player.             |                                                             |              |                      |
| ✤ Appearance                                | Calendar                                | <ul> <li>Categories</li> </ul> | •                   |                                                             |              |                      |
| Themes                                      | A calendar of your site's Posts.        | A list or dropdow              | n of categories.    |                                                             |              |                      |
| Customize<br>Widgets                        | Custom HTML                             | Gallery                        | •                   |                                                             |              |                      |
| Menus                                       | Arbitrary HTML code.                    | Displays an image              | gallery.            |                                                             |              |                      |
| Premium Themes                              | Image                                   | • Meta                         | •                   |                                                             |              |                      |
| Additiona                                   | l Setun                                 | Login, RSS, & Wo               | rdPress.org links.  |                                                             |              |                      |
|                                             |                                         | • Pages                        | •                   |                                                             |              |                      |

Footer widgets

2.

The footer area is empty.

| Dashboard $\leftarrow$ Graduation Papers On $\vdash$ X | +                                                                |   |                           |     | – ø >               | × |
|--------------------------------------------------------|------------------------------------------------------------------|---|---------------------------|-----|---------------------|---|
| $\leftarrow$ $\rightarrow$ G a                         | (i) A https://english.graduationpapers.online/wp-admin/index.php |   |                           | ⊠ ☆ | III\ 🗊 😅 🗄          | = |
| 🚯 💣 Graduation Papers Online                           | 🎔 0 🕂 New Caching UpdraftPlus                                    |   |                           |     | Howdy, Hugo Novoa 📃 | ^ |
| Dashboard                                              | Forms                                                            |   | Quick Draft               |     |                     |   |
| Home                                                   |                                                                  |   |                           |     |                     |   |
| Updates At a                                           | Glance                                                           | • | WordPress Events and News |     | •                   |   |
| 📌 Posts                                                |                                                                  |   |                           |     |                     |   |
| <b>9</b> Media                                         | vity                                                             | • |                           |     |                     |   |
| 📕 Pages                                                |                                                                  |   |                           |     |                     |   |
| III The Post Grid                                      |                                                                  |   |                           |     |                     |   |
| 🖽 Grids                                                |                                                                  |   |                           |     |                     |   |
| Comments                                               |                                                                  |   |                           |     |                     |   |
| WPForms                                                |                                                                  |   |                           |     |                     |   |
| Appearance Themes                                      |                                                                  |   |                           |     |                     |   |
| Plugins     Customi     Users     Widgets              |                                                                  |   |                           |     |                     |   |
| Additional Se                                          | etup                                                             |   |                           |     |                     |   |

Appearance Hover over the "Appearance" button on the left bar menu to access the Customizer. Click "Customize" from the next level menu.

| $\leftrightarrow$ $\rightarrow$ $\alpha$                | 🛈 🗛 httr |                                                                                                    |
|---------------------------------------------------------|----------|----------------------------------------------------------------------------------------------------|
|                                                         |          | ps://english. <b>graduationpapers.online</b> /wp-admin/customize.php?return=%2Fwp-admin%2Findex.php                     |
| X Pu<br>You are customizing<br>Graduation Papers Online | iblished | <ul> <li>Graduation Papers Online</li> <li>Universidad Nac</li> <li>Digital Catalog Graduation Papers Author</li> </ul> |
| Active theme<br>UN GPO Twenty Nineteen<br>Child         | Change   |                                                                                                    |
| Site Identity<br>Colors                                 | >        |                                                                                                    |
| Menus                                                   | >        | Graduation Papers –                                                                                                    |
| Widgets                                                 | >        | Catalog                                                                                                    |
| Additional CSS                                          | >        | Search here                                                                                                    |

#### 2.5 Additional Setup

Customizer - Additional CSS

Graduation Papers Online Universidad Nacional de Colombia Digital Catalog Graduation Papers Authors

# **Graduation Papers – Digital** Catalog

aesthetic aesthetic act anima Architectural form Autobiography Autoethnography Bebop Childhood Climax collective unconscious

Compositional form Coraline discourse divisio esthetics ethics Family haiku Heroine history Ideologies illusion image

Click "Additional CSS".

… ⊠ ☆

Q

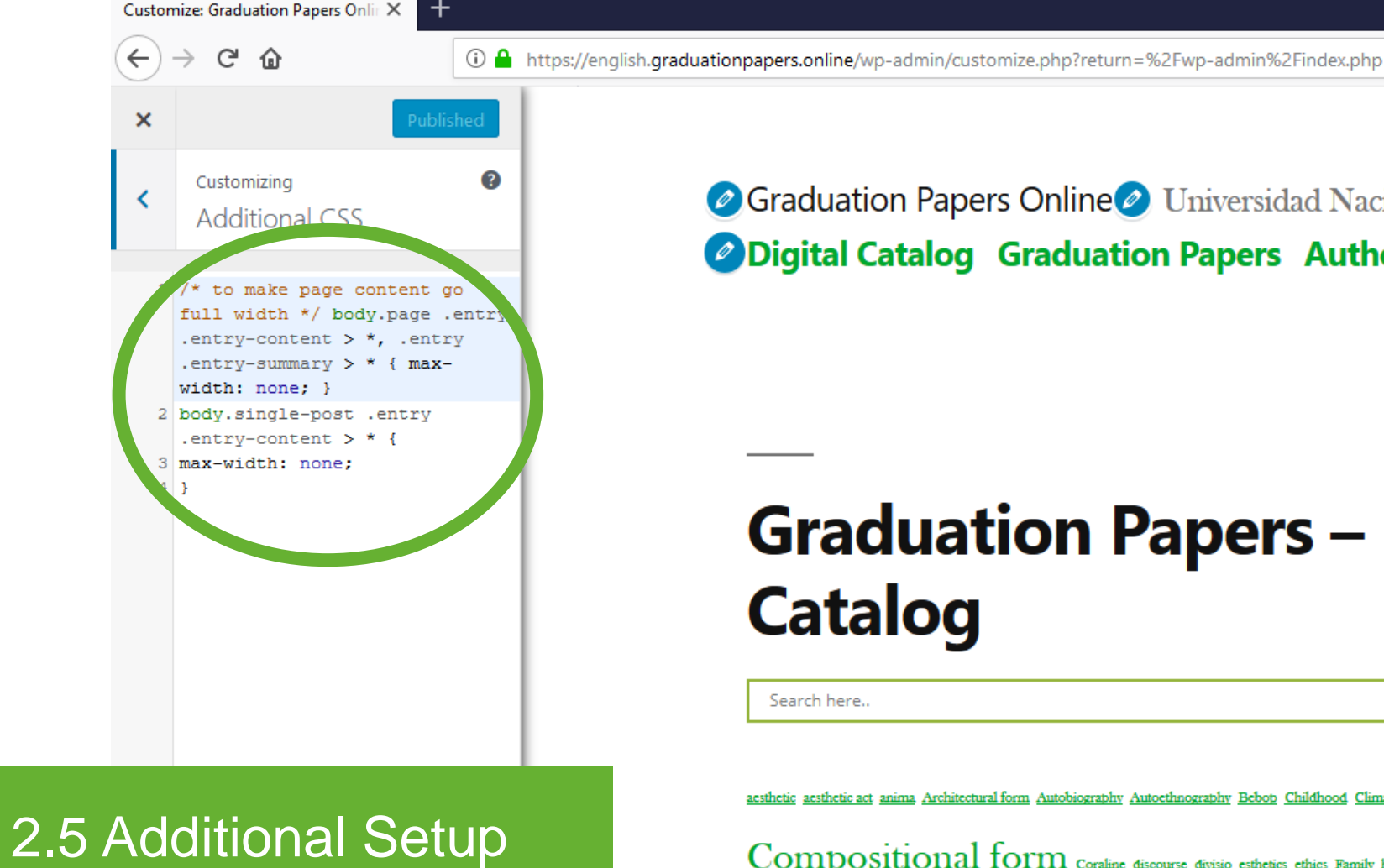

Graduation Papers Online Universidad Nacional de Colombia Digital Catalog Graduation Papers Authors

… ⊠ ☆

Q

# **Graduation Papers – Digital** Catalog

Search here..

aesthetic aesthetic act anima Architectural form Autobiography Autoethnography Bebop Childhood Climax collective unconscious

Compositional form Coraline discourse divisio esthetics ethics Family haiku Heroine history Ideologies illusion image

CSS code Add CSS code\* to customize the layout of the site.

> /\* to make page content go full width \*/ body.page .entry .entry-content > \*, .entry .entry-summary > \* { max-width: none; } body.single-post .entry .entry-content > \* {max-width: none;}

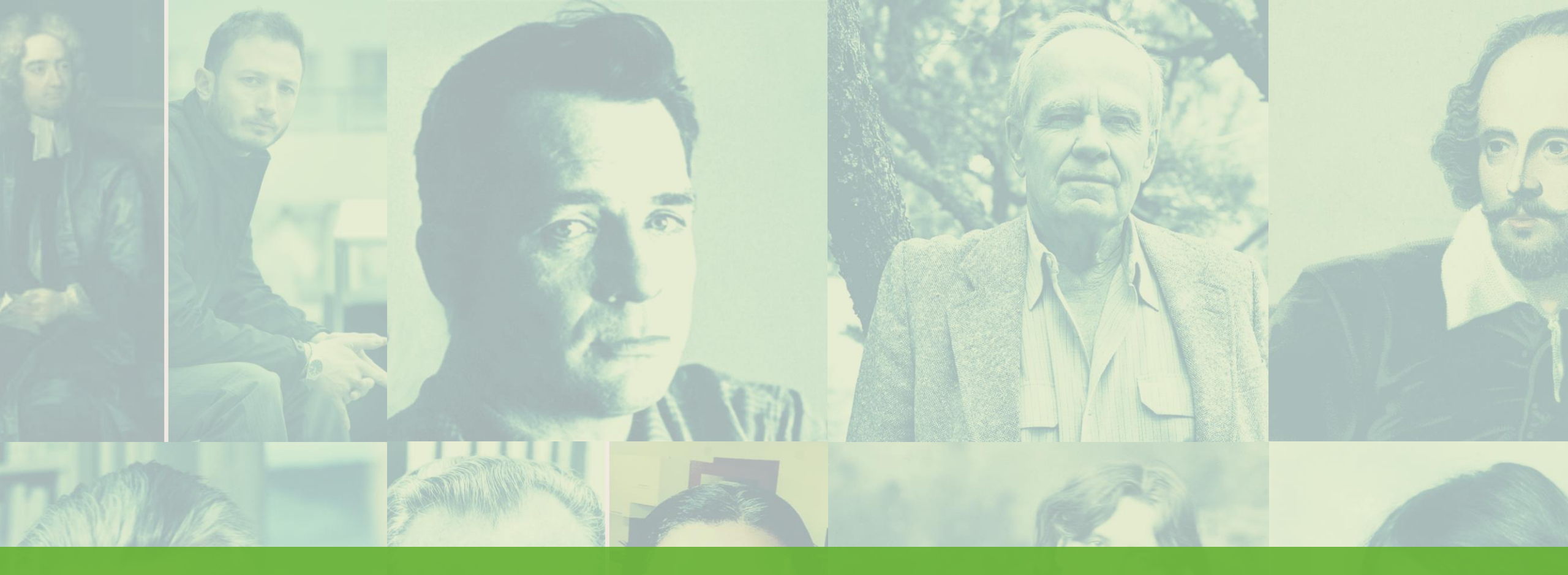

# 3. Librarian Guide Instruction to manage the content of the digital catalog

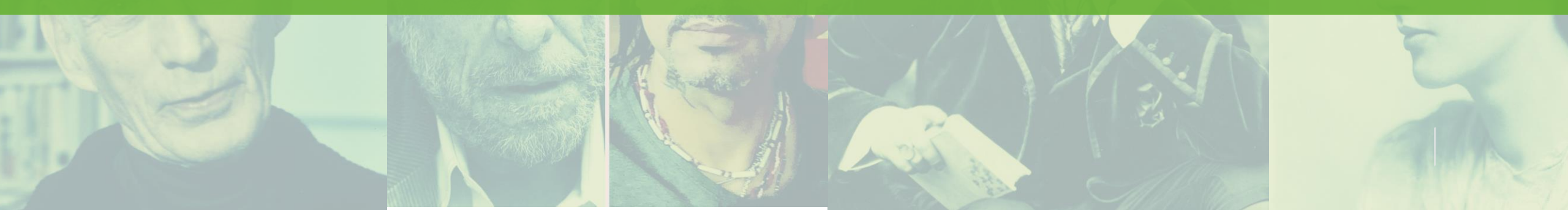

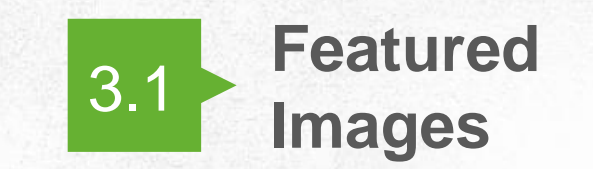

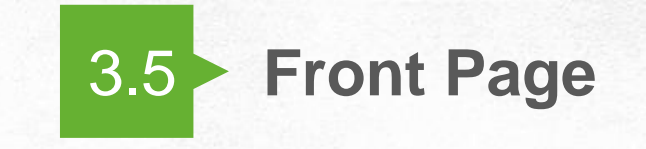

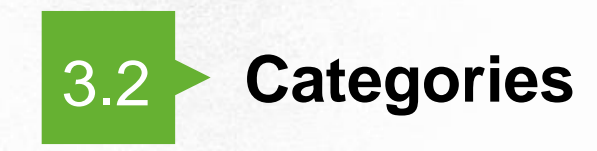

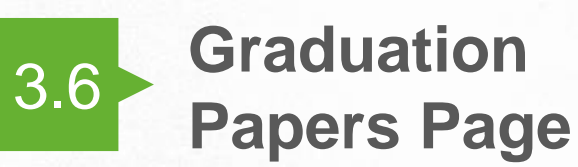

### 3. Librarian Guide

Instruction to manage the content of the digital catalog

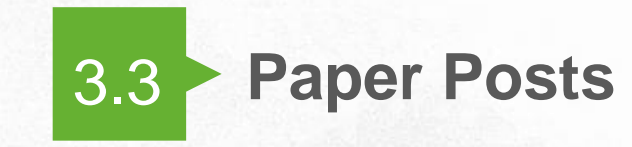

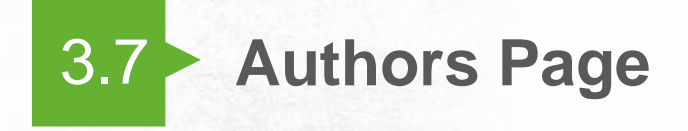

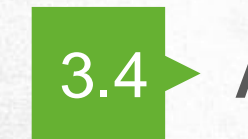

**Author Posts** 

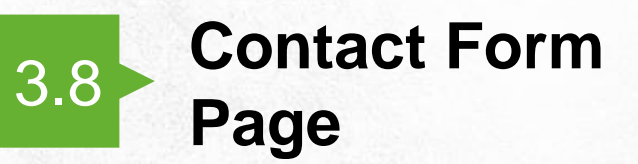

The Hidden Meaning in "The Snows of Kilimanjaro"

3.1 Featured Images

**Description** Featured Images enhance the presentation of the Digital Catalog.

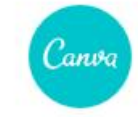

Explorar Funciones Pro

#### Diseña lo que quieras. Publica donde quieras.

Crea una cuenta, ¡es gratis! Canva es la herramienta favorita de principiantes y expertos, de grandes equipos o genios autodidactas.

#### 3.1 Featured Images

Graphicdesign tool

Choose a graphic-design tool\*. Go to the graphic-design tool website. Log in into the account. Click the "Accede" button in the top right corner.

\* Canva is the graphic-design tool website used in this project.

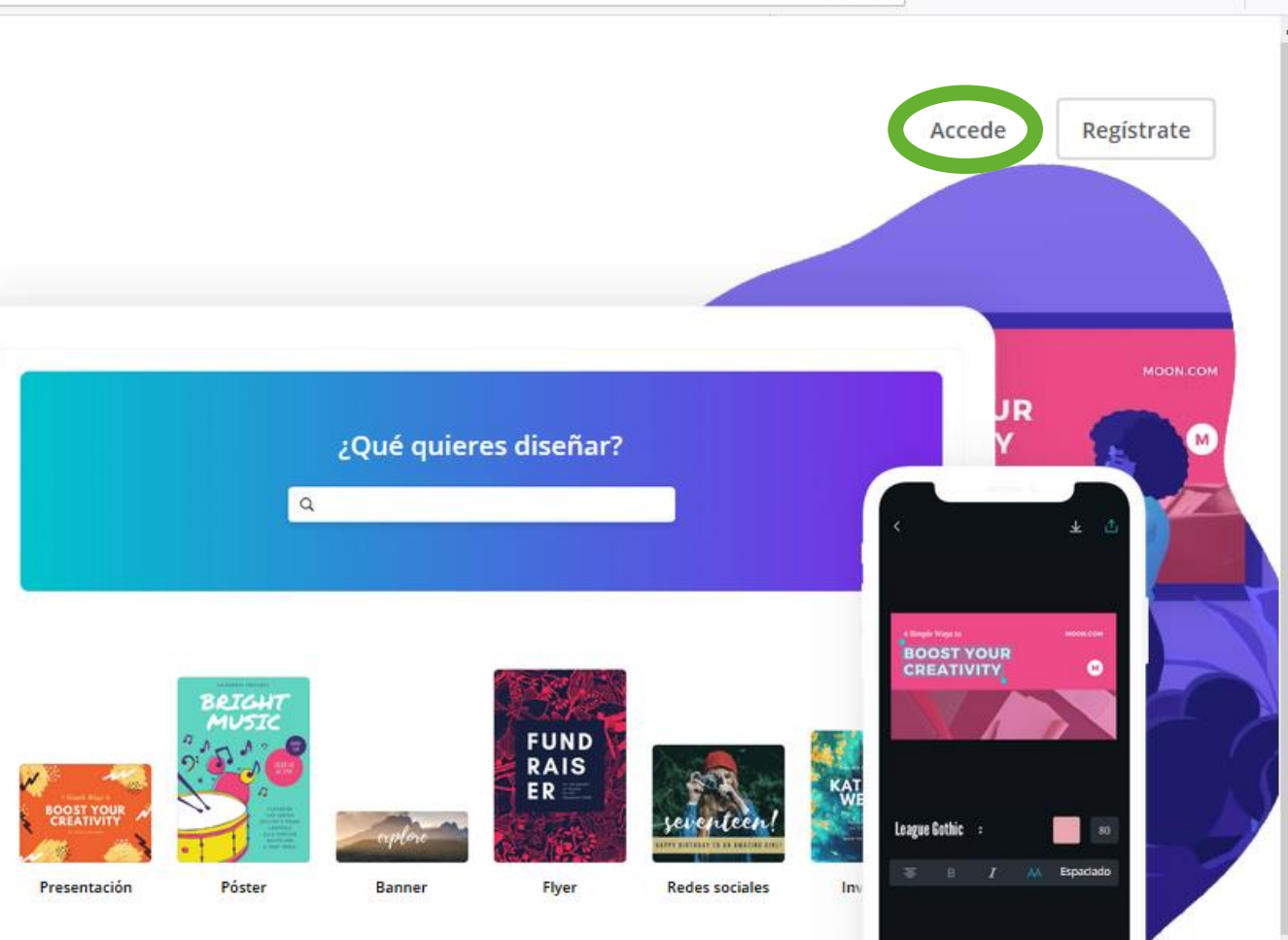

#### Inicia sesión en tu cuenta

<

Login

anvo

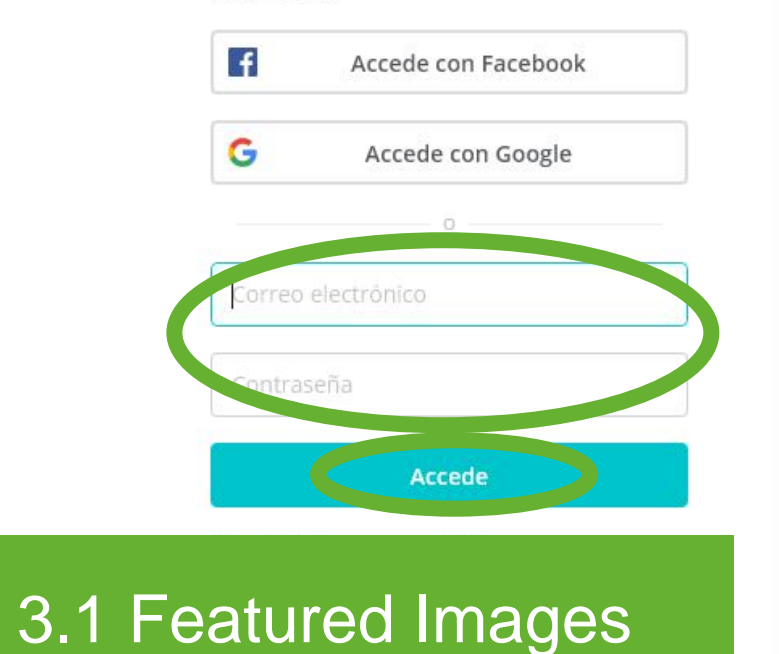

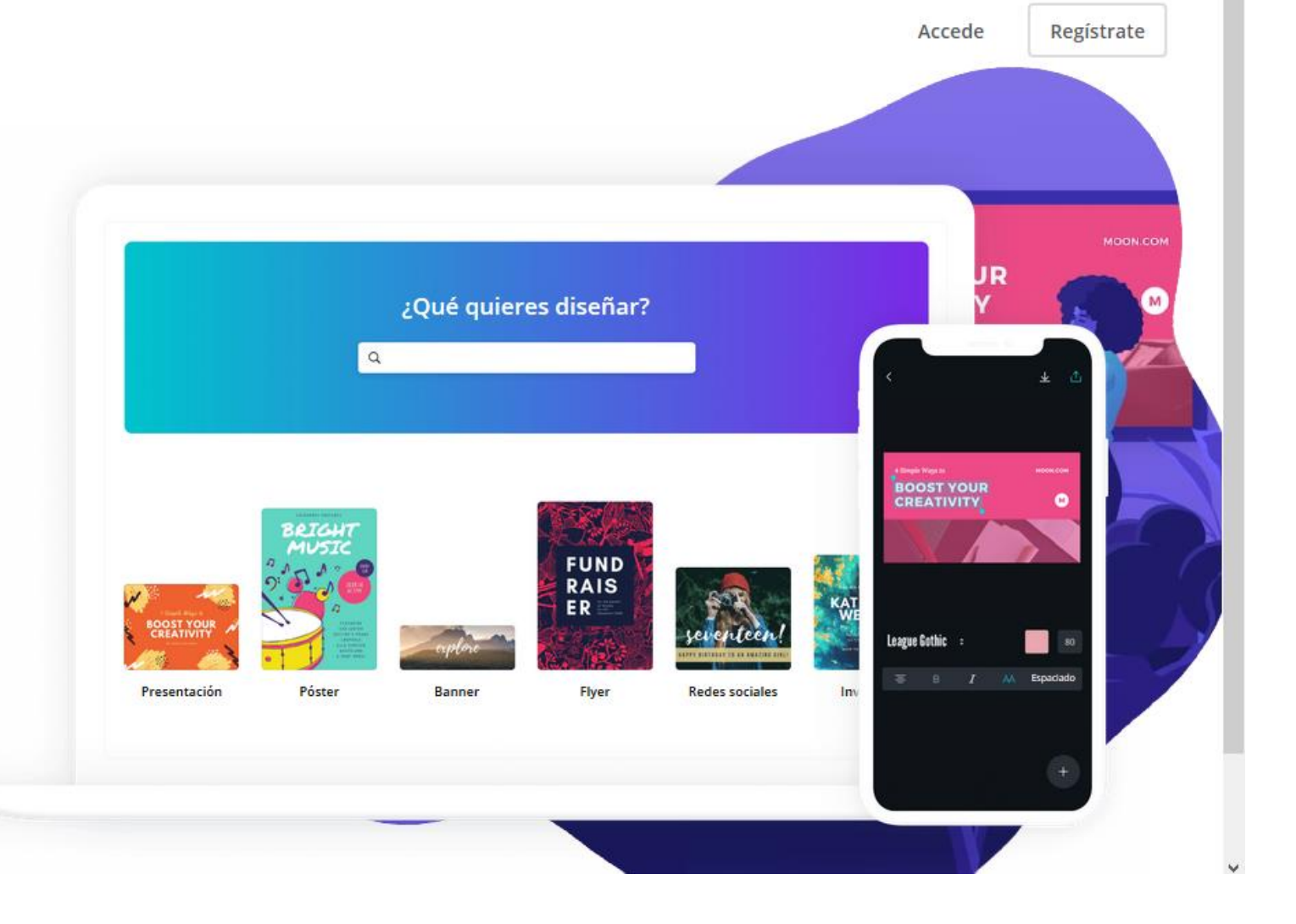

Type the Email in the "Correo electrónico" field. Type the password in the "Contraseña" field. Click the "Accede" button.

| 🕑 Inicio - Canva 🛛 🗙 🗙                                                                        | +                     |                 | - 0          | × |
|-----------------------------------------------------------------------------------------------|-----------------------|-----------------|--------------|---|
| ↔ ∀ ↔                                                                                         | https://www.canva.com | … ⊠ ☆           | III\ 🗉 🔮     | ≡ |
| C<br>Crea un diseño<br>Inicio<br>Todos tus diseños<br>Fotos<br>Kit de marca<br>Crea un equipo | Diseña lo que quieras | s.              |              |   |
| Carpetas                                                                                      | Crear un diseño ›     | Dimensiones per | rsonalizadas |   |
| ាំ Papelera                                                                                   | 20TH SPRING           |                 |              |   |
| -<br>eatured Ima                                                                              | ges BACK TO BACK      |                 | THE MILE >   |   |

Create new design

3.

Click the "Crea un diseño" button to create a new design.

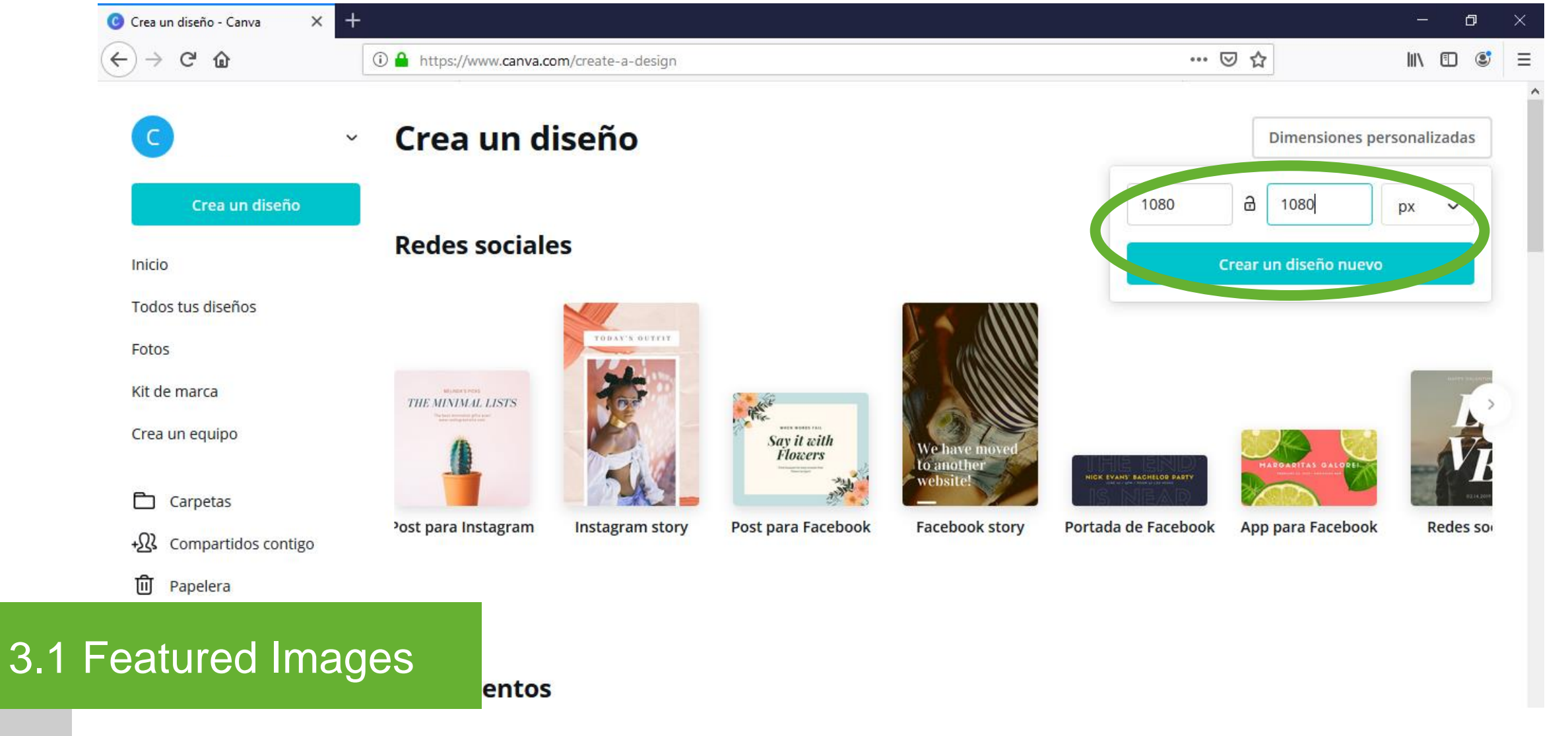

Design dimensions

Type the dimensions\* of the Featured Image design. Click the "Crear un diseño nuevo" button.

\* Suggested dimensions: 1080 x 1080 px

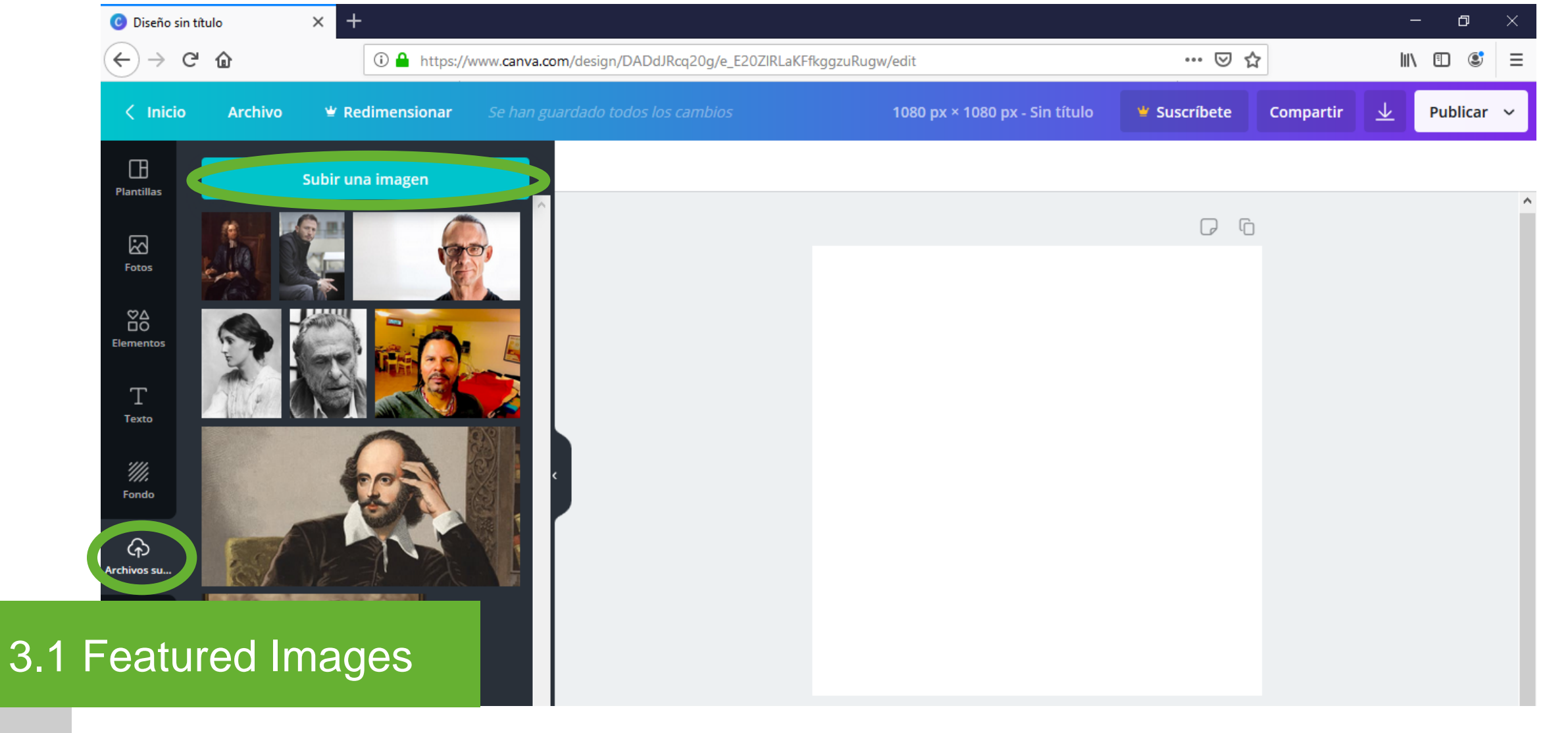

Upload image

Click the "Archivos subidos" button on the left bar menu. Click the "Subir una imagen" button.

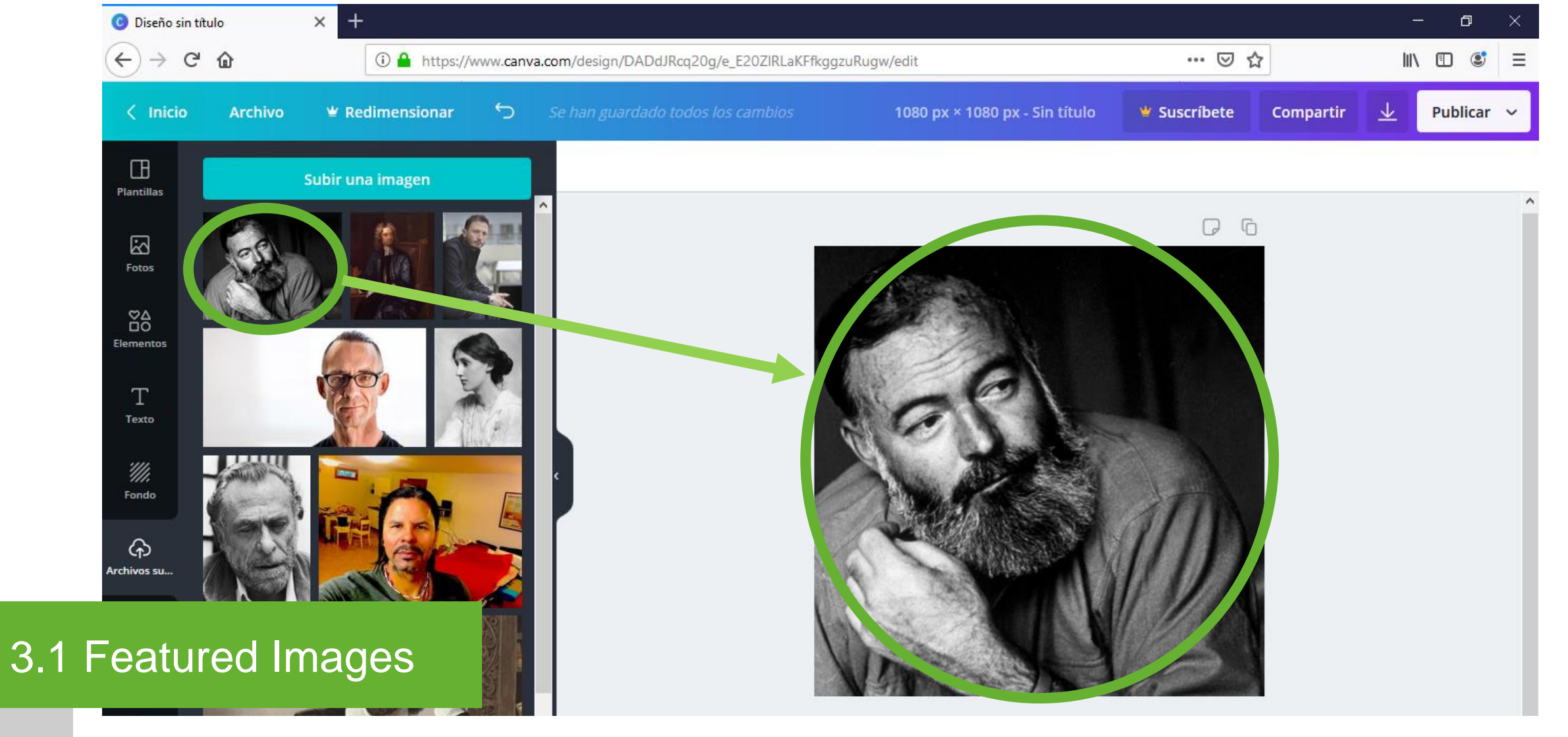

Drag image

Drag the uploaded image to the white page.

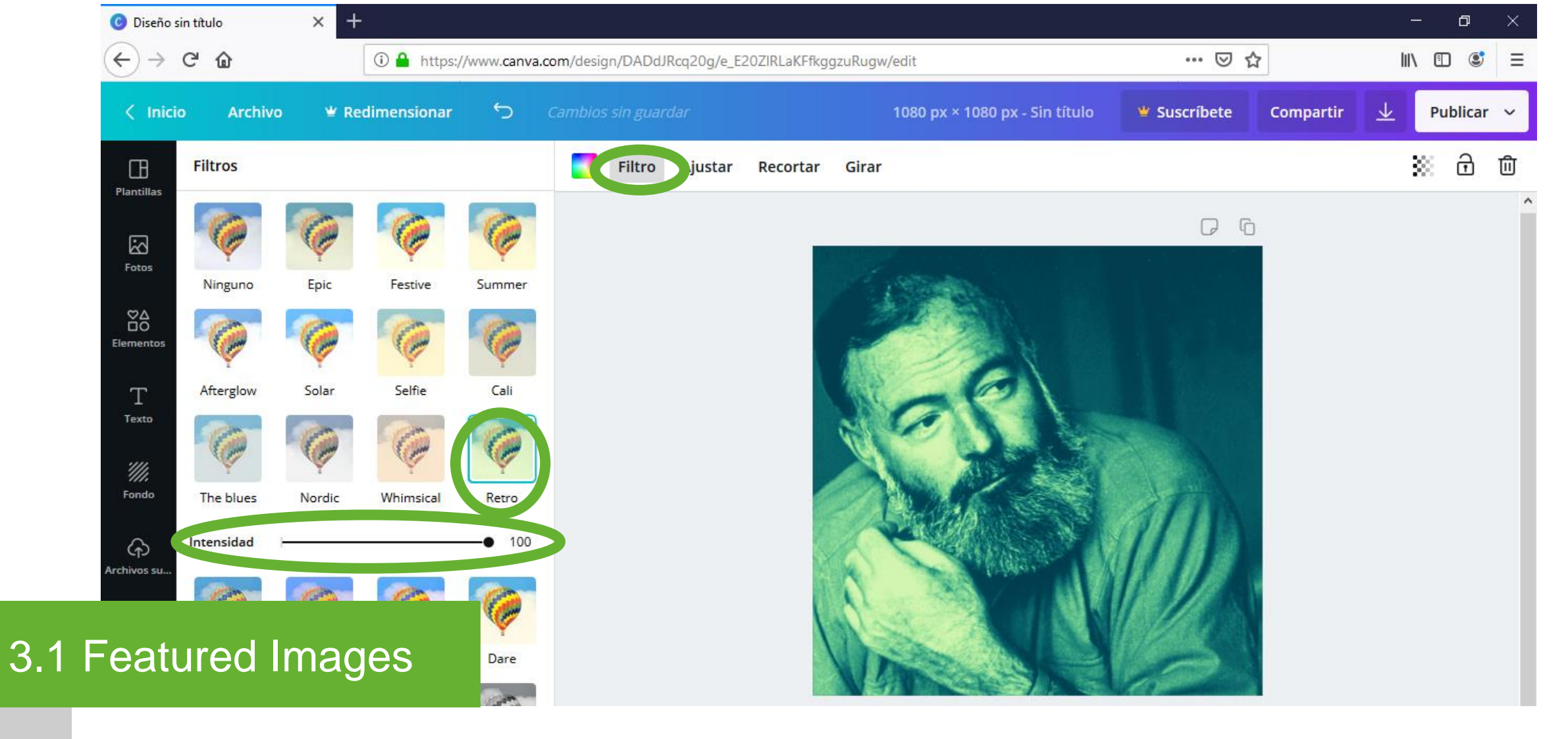

# Image filter

Click the image. Click the "Filtro" button at the top bar menu. Click "Retro". Slide "Intensidad" to "100".

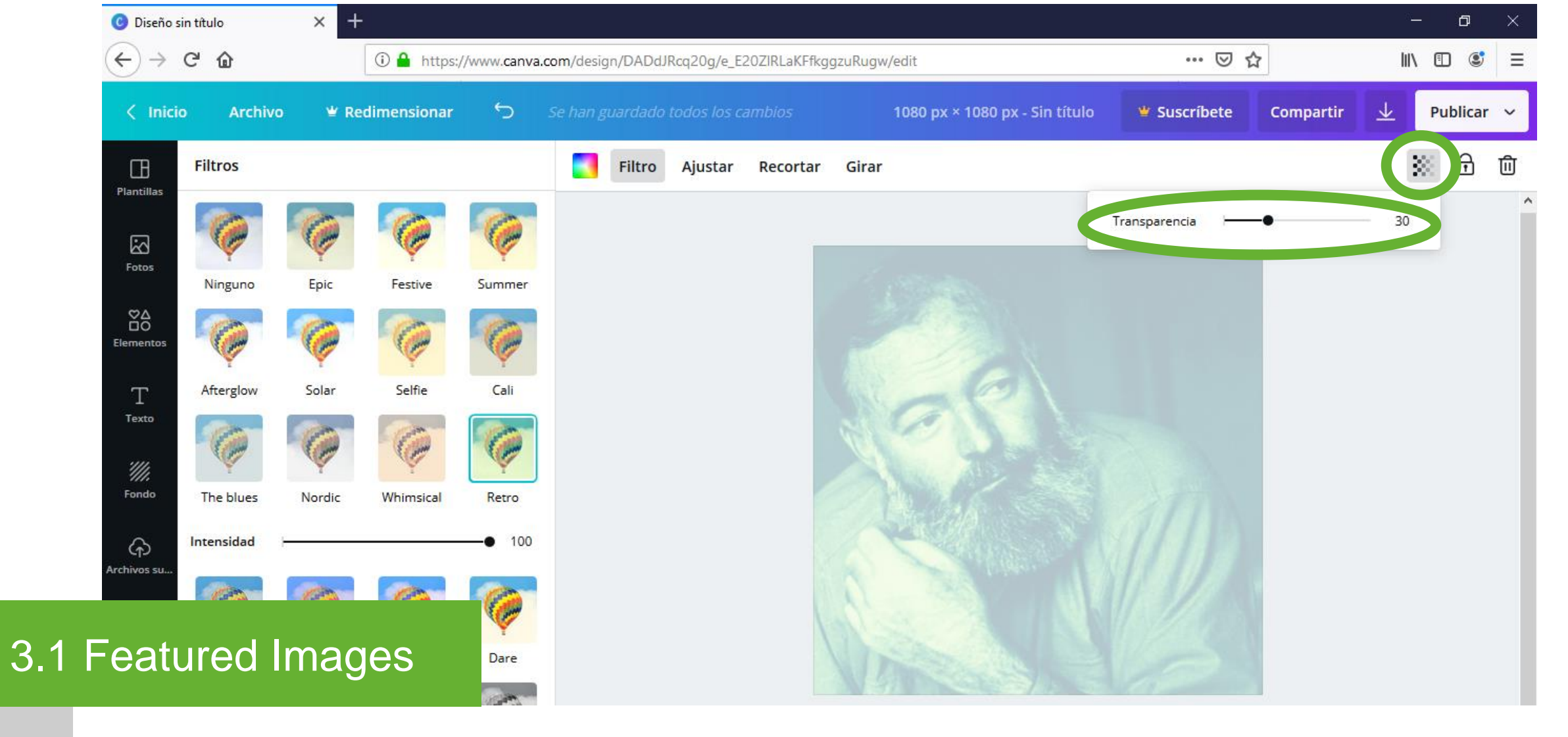

Image Transparency

Click the transparency button at the top bar menu. Slide "Transparencia" to "30".

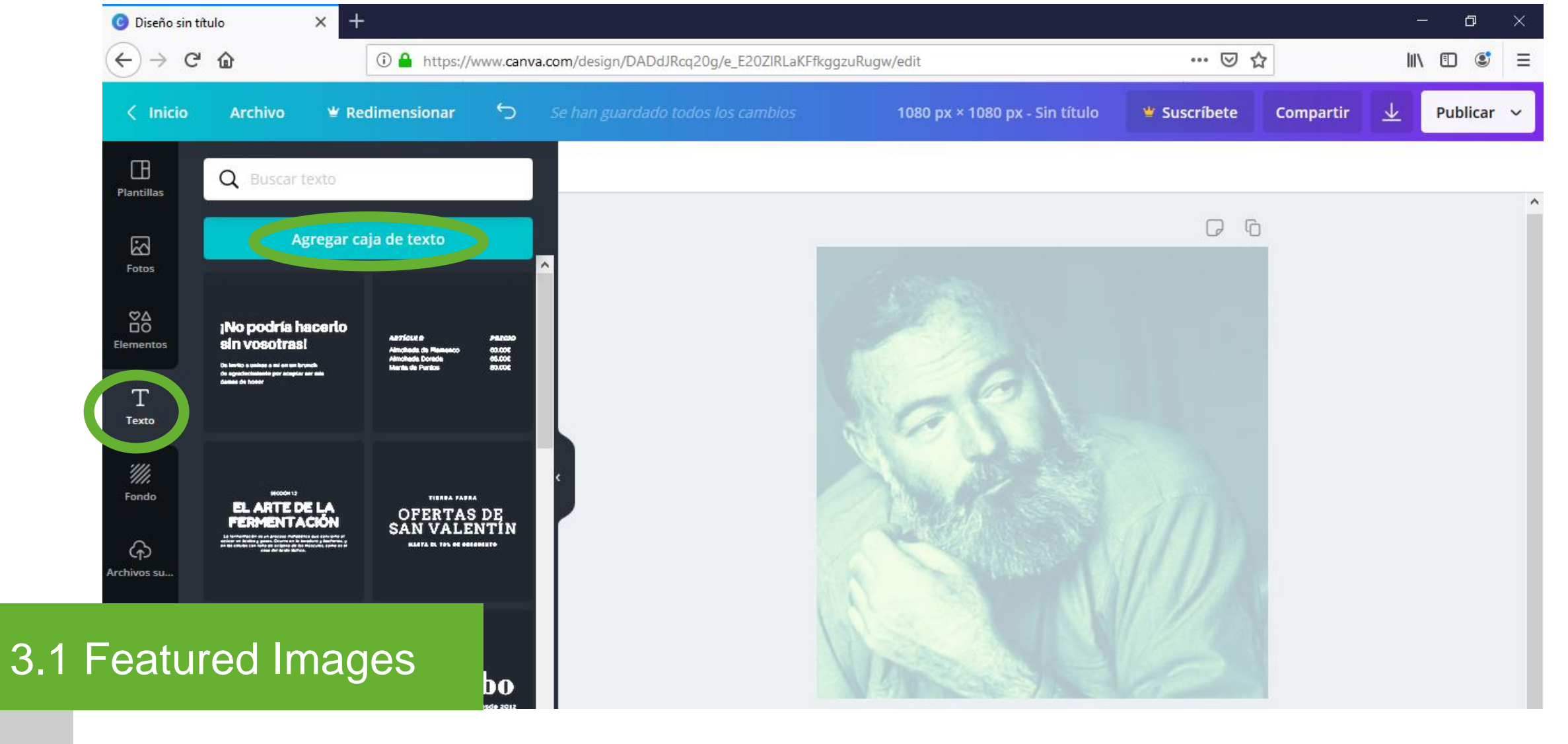

Text box

Click the "Texto" button on the left bar menu. Click the "Agregar caja de texto" button.

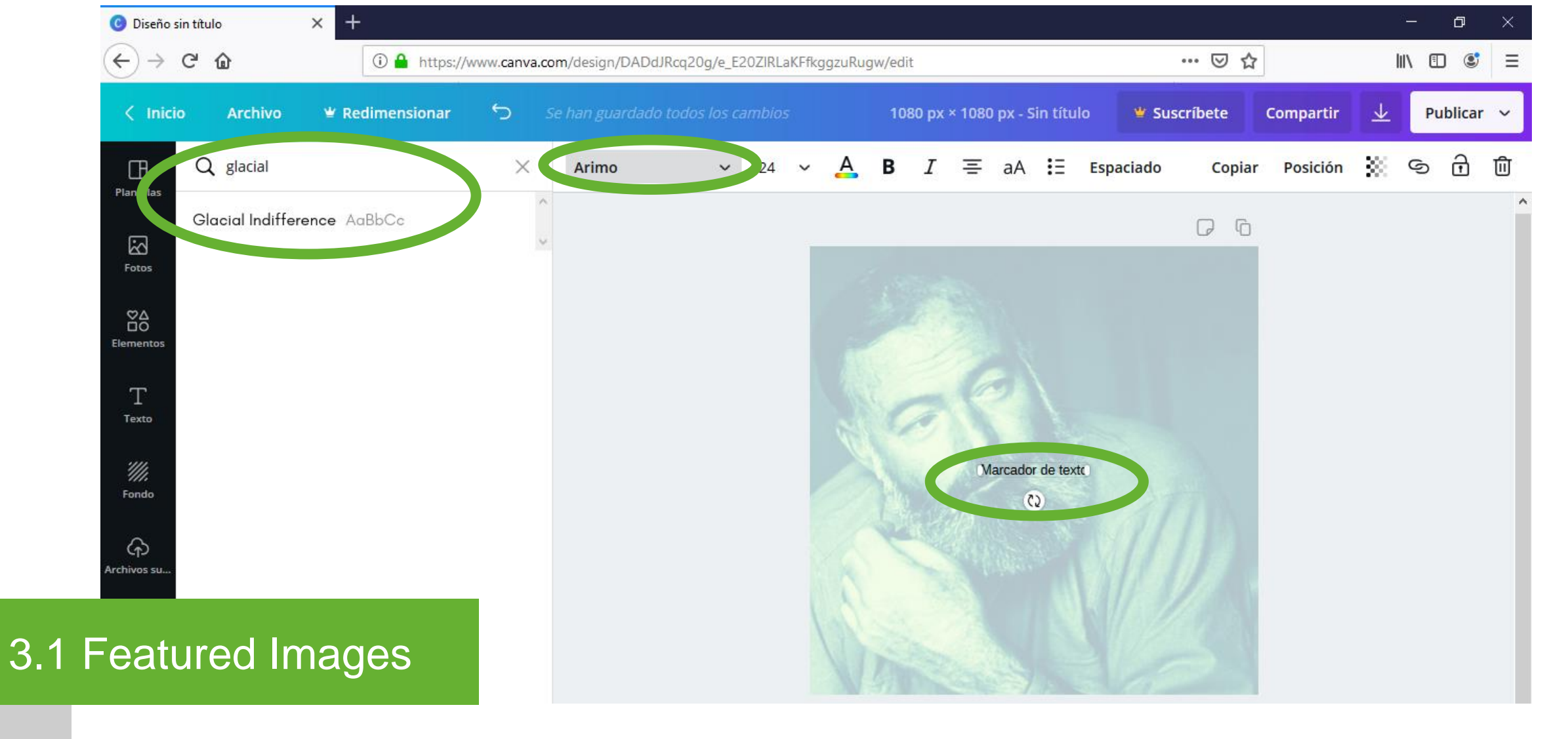

Text font

Click the text box. Click the font button at the top bar menu. Choose the "Glacial Indifference" font. Type the post name in the text box.

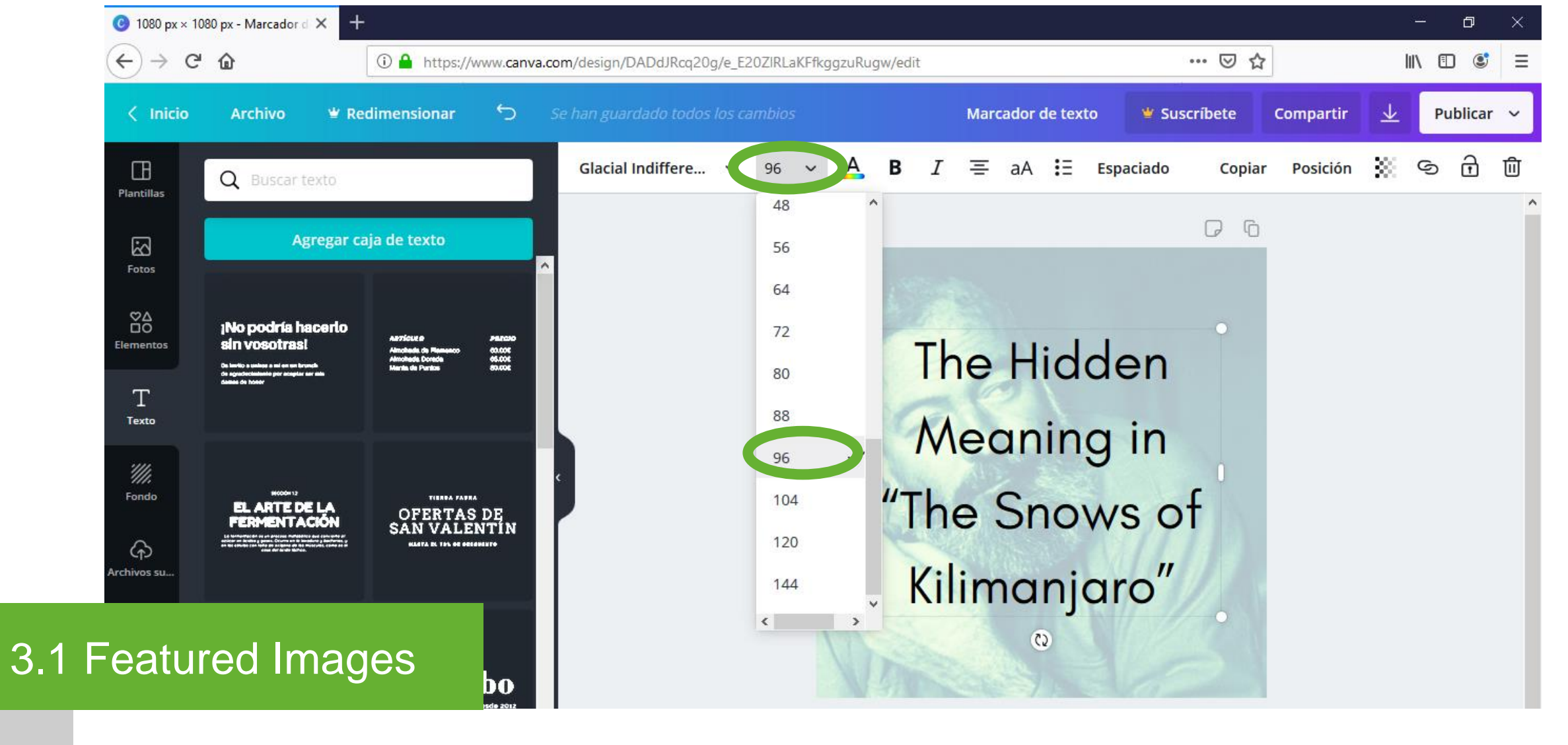

Text size

Click the font size button at the top bar menu. Choose "96" as the font size.

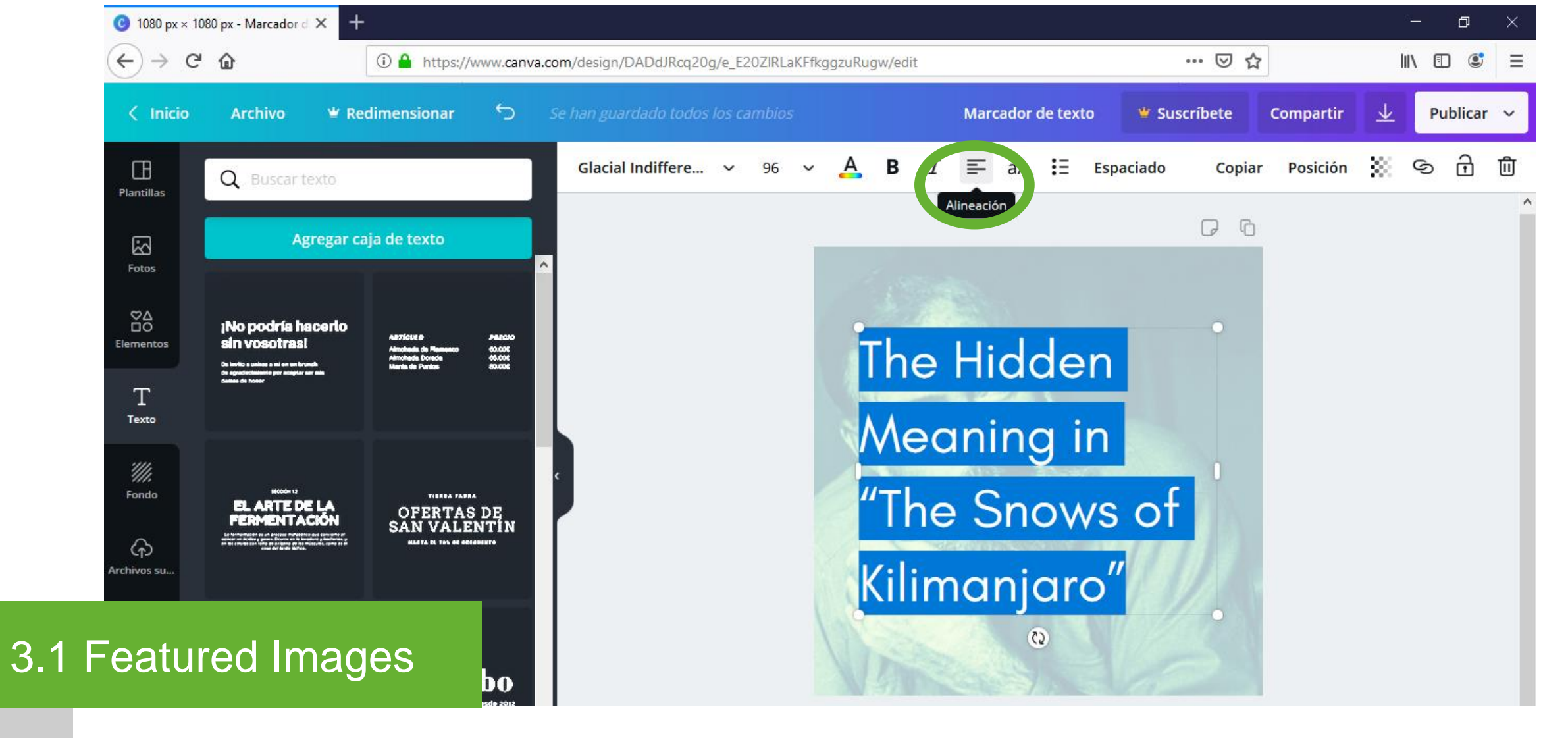

Text alignment

Click the font alignment button at the top bar menu. Align the text left.

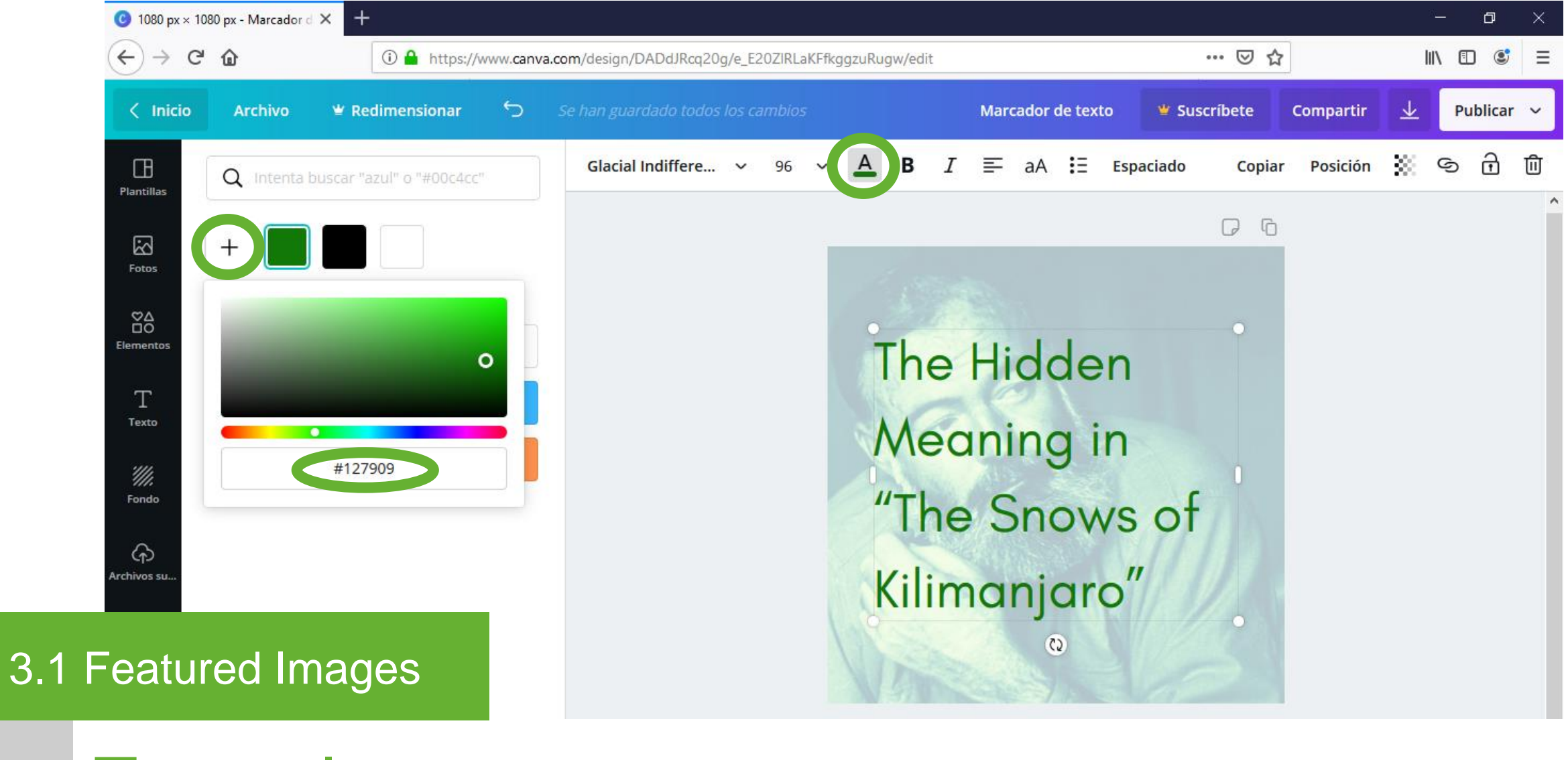

Text color

Click the font color button at the top bar menu. Click the "+" button. Type the color code\*.

\* Color code: #127909

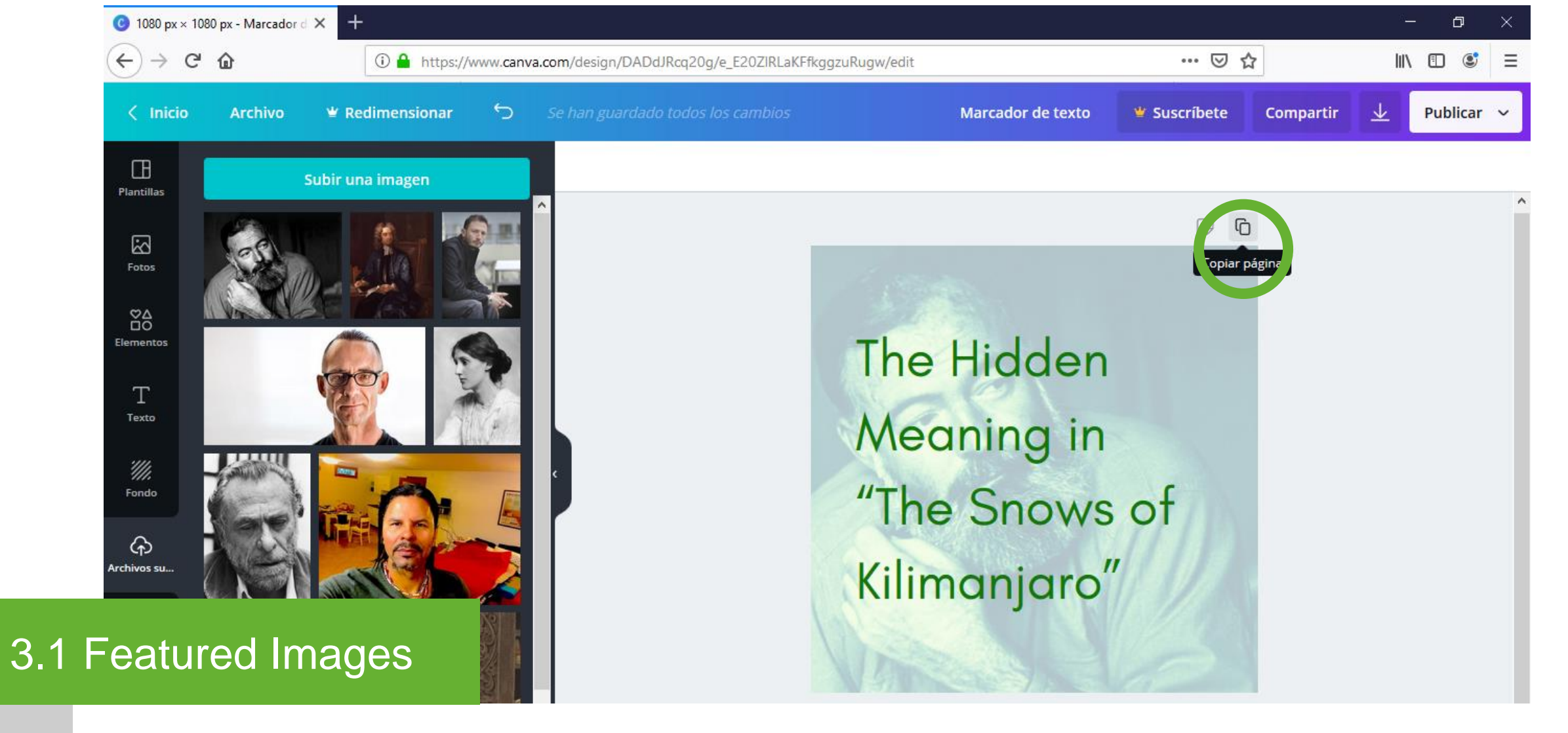

Duplicate canvas/page

Click the "Copiar página" button at the top right of the page. Delete the text in the duplicated page.

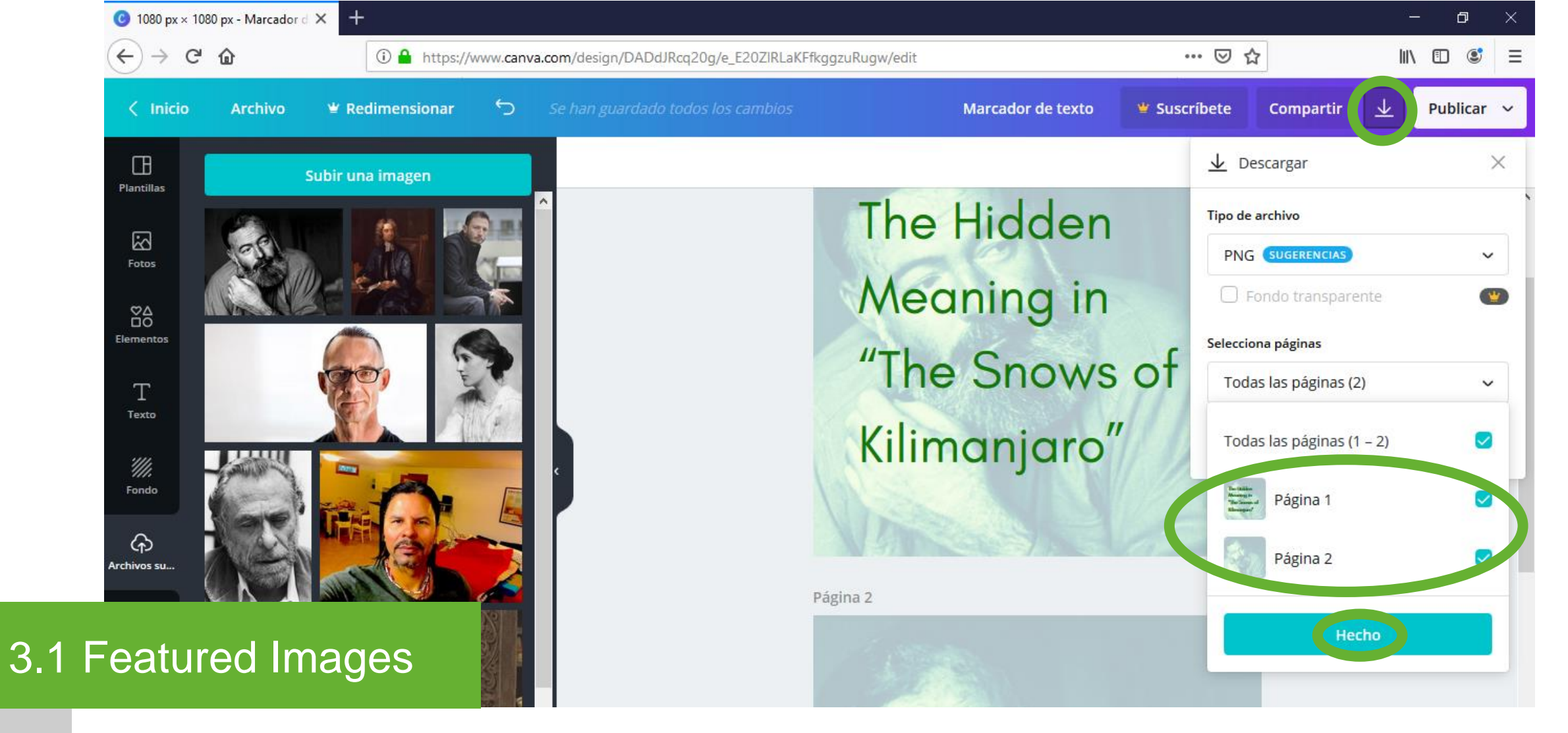

Download images

Click the download button at the top right corner. Choose the pages\*. Click the "Hecho" button.

\* The page with text and the page without text.

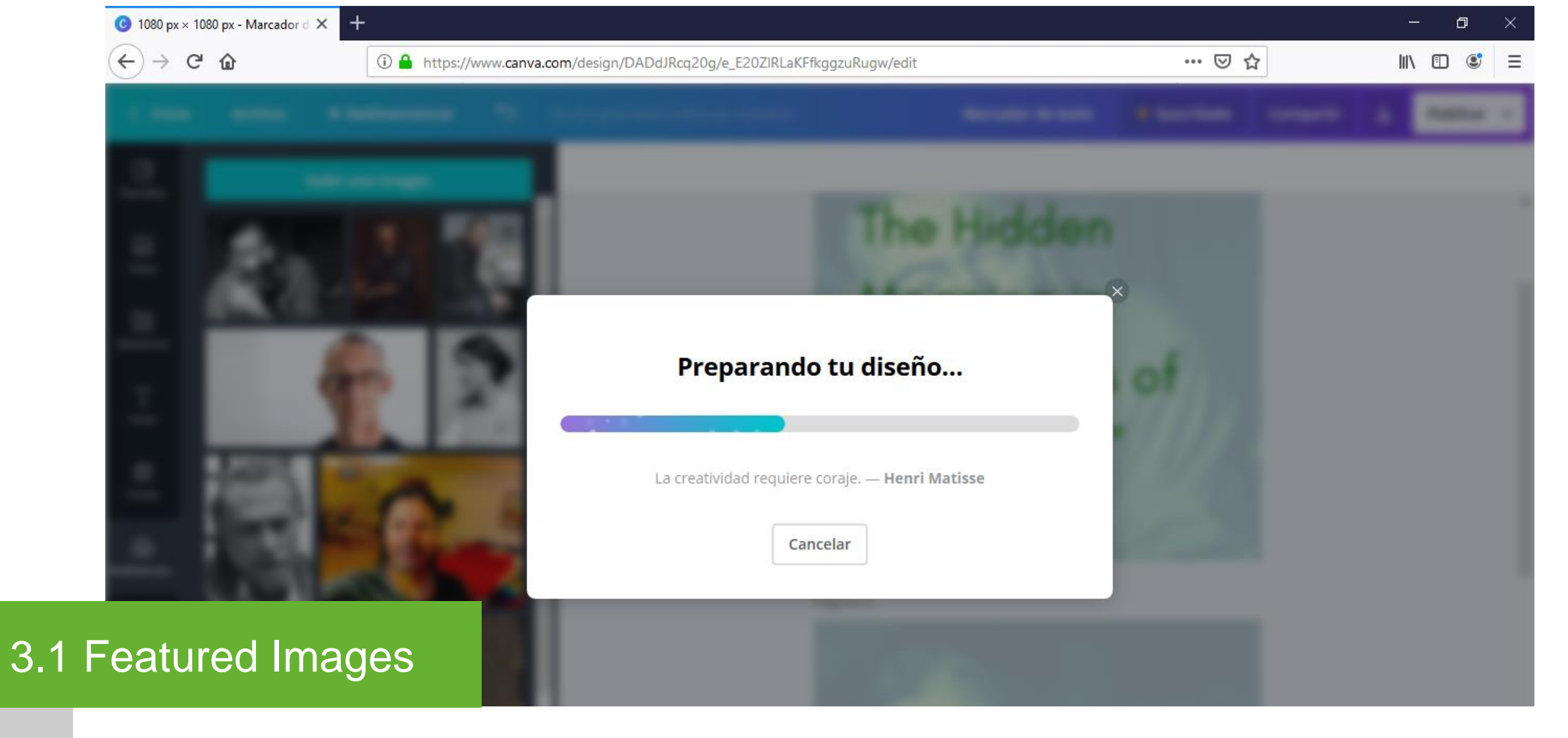

Download images

Choose where to save the images.

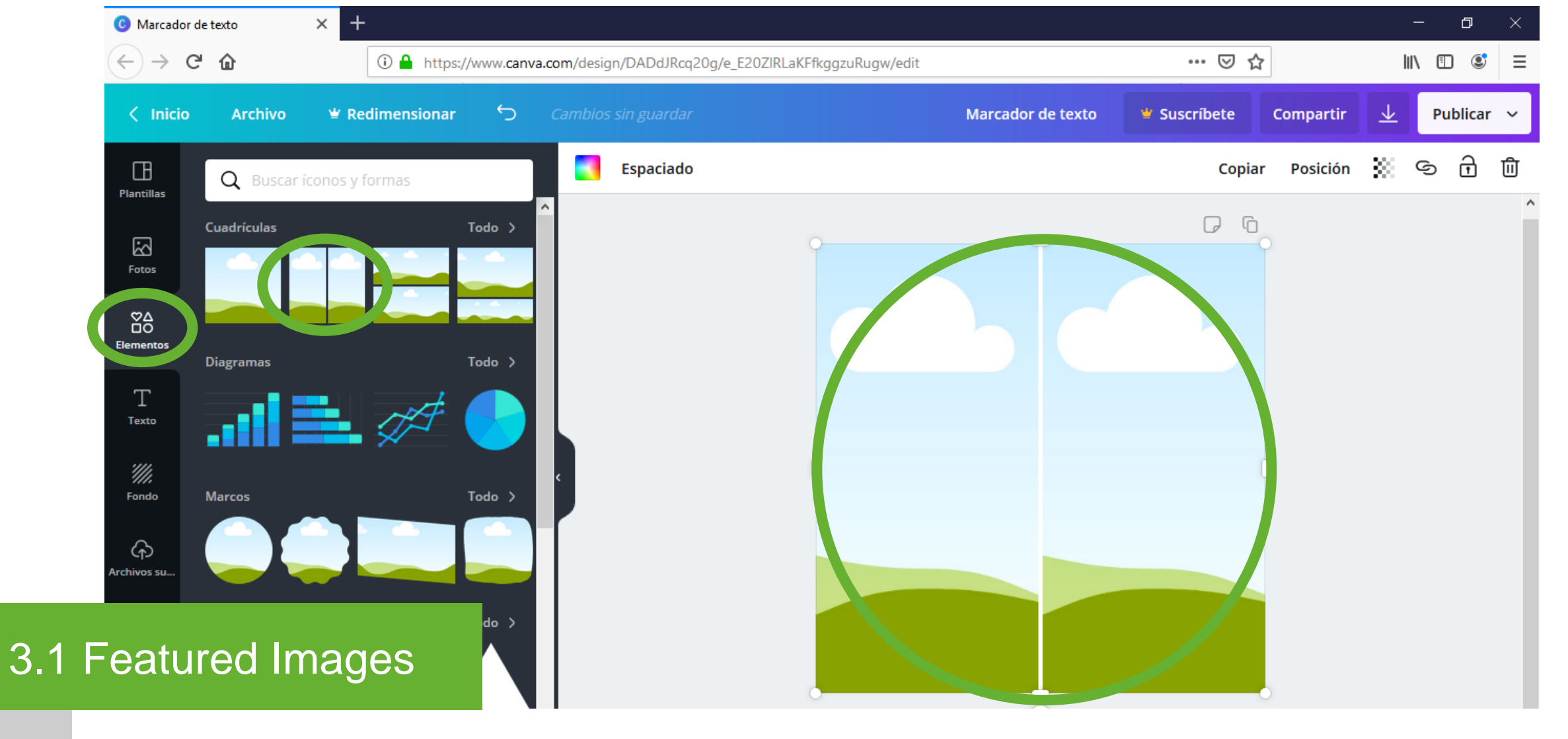

2 image template

Click the "Elementos" button on the left bar menu. Choose the two image template. Drag the template to the page.

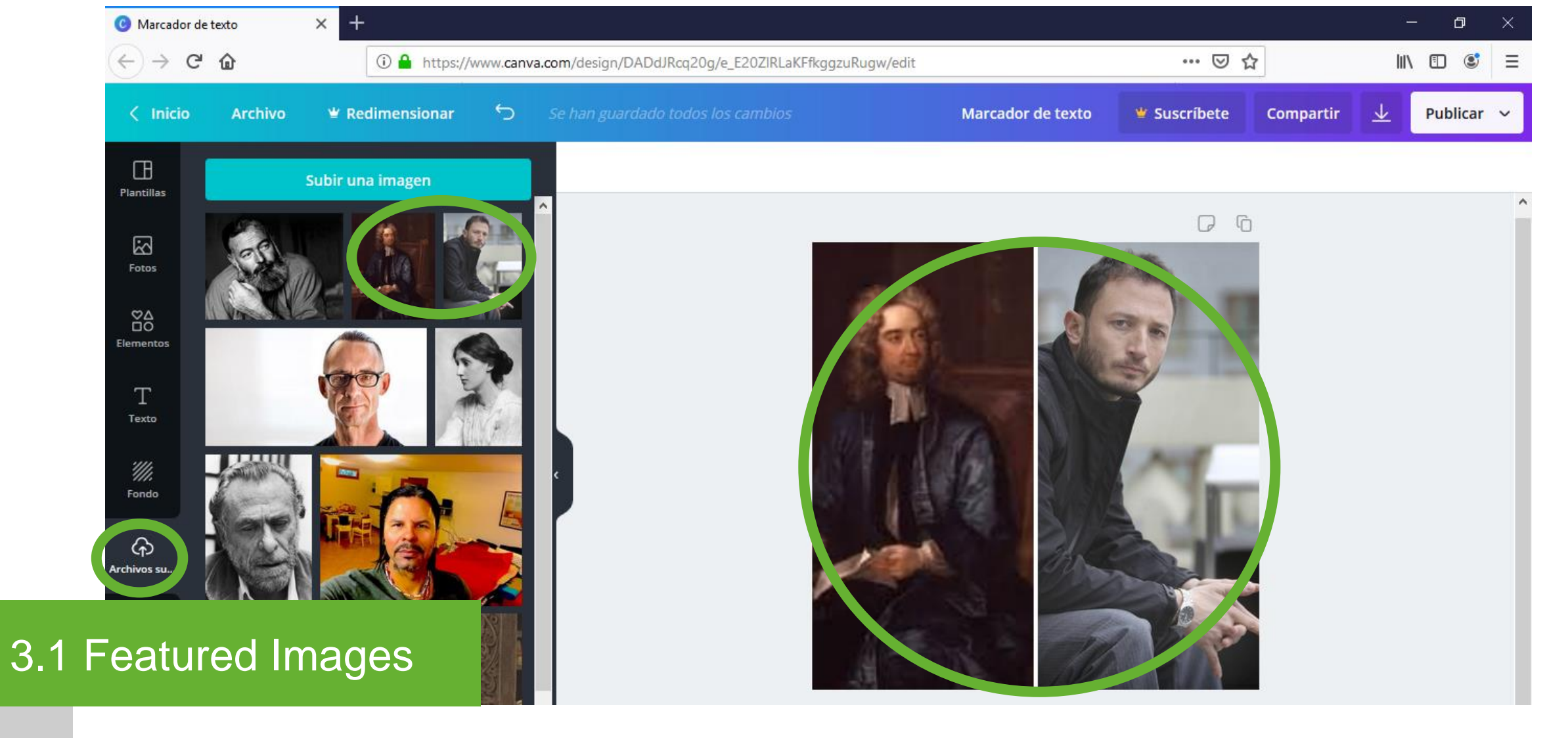

2 image – upload image

Click the "Archivos subidos" button on the left bar menu. Click the "Subir una imagen" button for each image. Drag the first image to the left side of the template. Drag the other image to the right side of the template. Continue with the Featured Image steps previously explained in this section.

| Categories « Graduation Pa                        | pers Onli 🗙 🕂                                                                                                    |                                           |             |      | – o ×               |   |
|---------------------------------------------------|----------------------------------------------------------------------------------------------------|-------------------------------------------|-------------|------|---------------------|---|
| $\overleftarrow{\leftarrow}$ > C $\widehat{\Box}$ | (i) 🔒 https://english.graduationpapers.online/wp-a                                                                                                    | dmin/edit-tags.php?taxonomy=category      | ,           | ≥ ☆  | III\ 🗉 🔮 =          | Ξ |
| 🛞 尙 Graduation Pa                                 | pers Online 🕊 0 🕂 New Caching UpdraftPlus                                                                                                    |                                           |             |      | Howdy, Hugo Novoa 📃 |   |
| Bluehost                                          | Categories                                                                                                    |                                           |             |      |                     |   |
| 🚳 Dashboard                                       |                                                                                                    |                                           |             |      | Search Categories   |   |
| 📌 Posts                                           | Add New Category                                                                                                    | Bulk Actions V Apply                      |             |      | 13 items            |   |
| All Posts                                         | Name                                                                                                    | Name                                      | Description | Slug | Count               |   |
| Add New                                           | The name is how it appears on your site.                                                                                                    | 2009                                      | _           | 2009 | 4                   |   |
| Categories<br>Tags                                | Slug                                                                                                    | 2010                                      | -           | 2010 | 2                   |   |
| <ul><li>Pages</li></ul>                           | The "slug" is the URL-friendly version of the name. It is usually all lowercase and contains only letters, numbers, and hyphens.                                       | 2011                                      | _           | 2011 | 4                   |   |
| The Post Grid                                     | Parent Category None                                                                                                    | 2012                                      | —           | 2012 | 2                   |   |
| Comments                                          | Categories, unlike tags, can have a hierarchy. You might have a Jazz<br>category, and under that have children categories for Bebop and Big<br>Band. Totally optional. | 2014                                      | -           | 2014 | 6                   |   |
| WPForms                                           | Description                                                                                                    | 2015                                      | -           | 2015 | 4                   |   |
| .2 Categorie                                      | es                                                                                                    | 2017<br>Edit   Quick Edit   Delete   View | -           | 2017 | 2                   |   |
|                                                   | i.                                                                                                    | 2018                                      | _           | 2018 | 0                   |   |

**Description** Categories group related content together.
| Dashboard < Graduation Papers                                                                                                    | on × +                                     |                        |                           | - 0 ×                                 |
|----------------------------------------------------------------------------------------------------|--------------------------------------------|------------------------|---------------------------|---------------------------------------|
| ← → ♂ @                                                                                                    | i 🔒 https://english.graduationp            | apers.online/wp-admin/ | ⊘                         | ☆ III\ 🗊 📽 🗏                          |
| 🛞 🔺 Graduation Paper                                                                                                    | s Online 👎 0 🕂 New Caching UpdraftPl       | lus                    |                           | Howdy, Hugo Novoa 📃 🖌                 |
| Bluehost                                                                                                    | Dashboard                                  |                        |                           | Screen Options 🔻 Help 🔻               |
| <ul><li>Dashboard</li><li>Home</li></ul>                                                                                                    | WPForms                                    | Ψ                      | Quick Draft               | · ·                                   |
| Updates                                                                                                    | At a Glance                                | ·                      | WordPress Events and News | · · · · · · · · · · · · · · · · · · · |
| <ul> <li>Posts</li> <li>Media</li> <li>Pages</li> <li>The Post Grid</li> <li>Grids</li> <li>Comments</li> <li>WPForms</li> <li>Appearance</li> <li>Plugins</li> </ul> | All Posts<br>Add New<br>Categories<br>Tags |                        |                           |                                       |
| Categories                                                                                                    | S                                          |                        |                           |                                       |

Posts -Categories

3.2

Hover over the "Posts" button on the left bar menu to choose a theme for the site. Click "Categories" from the next level menu.

| Categories < Graduation P | apers Onli 🗙 🕂                                                                                                    |                                        |             |      | – o >               | k |
|---------------------------|----------------------------------------------------------------------------------------------------|----------------------------------------|-------------|------|---------------------|---|
| ← → ⊂ ŵ                   | 🛈 🔒 https://english.graduationpapers.online/wp-a                                                                                                    | dmin/edit-tags.php?taxonomy=category   |             | ⊵ ☆  | III\ 🗉 🔮 🗄          | = |
| 🛞 衜 Graduation P          | apers Online 🕊 0 🛨 New Caching UpdraftPlus Categories                                                                                                    |                                        |             |      | Howdy, Hugo Novoa 📃 | ľ |
| 🚳 Dashboard               |                                                                                                    |                                        |             |      | Search Categories   |   |
| 📌 Posts                   | Add New Category                                                                                                    | Bulk Actions 🗸 Apply                   |             |      | 13 items            |   |
| All Posts                 | Ivame                                                                                                    | Name                                   | Description | Slug | Count               |   |
| Add New<br>Categories     | The name is how it appears on your site.                                                                                                    | 2009                                   | _           | 2009 | 4                   |   |
| Tags                      | Siug                                                                                                    | 2010                                   | —           | 2010 | 2                   |   |
| Pages                     | lowercase and contains only letters, numbers, and hyphens.                                                                                                    | 2011                                   | _           | 2011 | 4                   |   |
| The Post Grid Grids       | None                                                                                                    | 2012                                   | -           | 2012 | 2                   |   |
| Comments                  | category, and under that have children categories for Bebop and Big<br>Band. Totally optional.                                                                                                    | 2014                                   | _           | 2014 | 6                   |   |
|                           | Description                                                                                                    | 2015                                   | _           | 2015 | 4                   |   |
| Categori                  | es                                                                                                    | 2017 Edit   Quick Edit   Delete   View | _           | 2017 | 2                   |   |
|                           | a second second se | 2018                                   | _           | 2018 | 0                   |   |

New Category

Create the following categories: "Papers", "Authors", "2009", "2010", "2011", "2012", "2013", "2014", "2015", "2016", "2017", "2018" and "2019".

| Categories < Graduation Papers C                 | Dnli × +                                                                                                    |                                     |                                                                                                    |               | – o ×              |  |
|--------------------------------------------------|----------------------------------------------------------------------------------------------------|-------------------------------------|----------------------------------------------------------------------------------------------------|---------------|--------------------|--|
| ← → ♂ ଢ                                          | 🛈 🔒 https://english.graduationpapers.online/wp-a                                                             | admin/edit-tags.php?taxonomy=ca     | ategory                                                                                            | ⊘ ☆           | \ ① ③ Ξ            |  |
| Graduation Papers     Posts                      | Online 루 0 🕂 New Caching UpdraftPlus                                                                         |                                     |                                                                                                    | Но            | owdy, Hugo Novoa 📃 |  |
| All Posts<br>Add New                             |                                                                                                    | 2017                                | _                                                                                                  | 2017          | 2                  |  |
| <b>Categories</b><br>Tags                        | .::<br>The description is not prominent by default; however, some themes<br>may show it.<br>Add New Category | 2018                                | -                                                                                                  | 2018          | 0                  |  |
| 91 Media                                         |                                                                                                    | 2019                                | _                                                                                                  | 2019          | 2                  |  |
| <ul> <li>Pages</li> <li>The Post Grid</li> </ul> |                                                                                                    | Authors                             | _                                                                                                  | authors       | 13                 |  |
| <ul><li>Grids</li><li>Comments</li></ul>         |                                                                                                    | Papers                              | -                                                                                                  | papers        | 13                 |  |
| 🕮 WPForms                                        |                                                                                                    | Uncategorized                       | _                                                                                                  | uncategorized | 0                  |  |
| <ul><li>Appearance</li><li>Plugins</li></ul>     |                                                                                                    | Year                                | _                                                                                                  | year          | 0                  |  |
| 🕹 Users                                          |                                                                                                    | Name                                | Description                                                                                        | Slug          | Count              |  |
| Categories                                       |                                                                                                    | Bulk Actions 🖌 Apply                |                                                                                                    |               | 13 items           |  |
| Calegones                                        |                                                                                                    | Deleting a category does not delete | Deleting a category does not delete the posts in that category. Instead, posts that were only assi |               |                    |  |

New Category

Click the "Add New Category" button for each category.

| Posts « Graduation Papers Onl                                   | ne-x +                                                                                                   |                          |                          |                                                                                                    | – a ×                     |
|-----------------------------------------------------------------|----------------------------------------------------------------------------------------------------|--------------------------|--------------------------|----------------------------------------------------------------------------------------------------|---------------------------|
| ↔ → ♂ ŵ                                                         | 🛈 🔒 https://english.graduationpapers.online/wp-                                                          | admin/edit.php?s&post_st | tatus=all&post_type=post | &action=- 🔳 🚥 🛛 🏠                                                                                             | \ ⊡ © ≡                   |
| 🔞 省 Graduation Pape                                             | s Online 📮 0 🕂 New View Posts Caching UpdraftPlus                                                        |                          |                          |                                                                                                    | Howdy, Hugo Novoa 📃       |
| Bluehost                                                        | Posts Add New                                                                                            |                          |                          |                                                                                                    | Screen Options 🔻 Help 🔻   |
| 🚳 Dashboard                                                     | All (26)   Published (26)                                                                                |                          |                          |                                                                                                    | Search Posts              |
| 🖈 Posts 🔸                                                       | Bulk Actions V Apply All dates V Papers                                                                  | ✓ Filter                 |                          |                                                                                                    | 13 items                  |
| All Posts                                                       | Title                                                                                                    | Author                   | Categories               | Tags                                                                                                    | Date                      |
| Add New<br>Categories<br>Tags                                   | Carnivalization in Langston Hughes's "Ask Your Mama:<br>Twelve Moods For Jazz"                           | Hugo Novoa               | 2019, Papers             | blues, carnivalization, jazz,<br>Langston Hughes, The<br>Dozens, twentieth century<br>African American poetry | — Published<br>2019/06/25 |
| <ul> <li>Media</li> <li>Pages</li> <li>The Post Grid</li> </ul> | The Tragic Vision and Poetic Patterns in Othello by Will<br>Shakespeare Edit   Quick Edit   Trash   View | liam Hugo Novoa          | 2015, Papers             | Architectural form, Climax,<br>Compositional form, Metrical<br>and phonal patterns, Tragic<br>vision          | — Published<br>2019/06/23 |
| <ul> <li>Grids</li> <li>Comments</li> </ul>                     | The Hidden Meaning in "The Snows of Kilimanjaro"                                                         | Hugo Novoa               | 2012, Papers             | -                                                                                                    |                           |
| WPForms                                                         | The Apollonian and Dionysian voices in The Picture of<br>Dorian Gray by Oscar Wilde                      | Hugo Novoa               | 2011, Papers             | discourse, esthetics, ethics,<br>illusion, morality, Nietzsche,<br>Oscar Wilde, reality                       | — Published<br>2019/06/19 |
| Paper Pos                                                       | Waiting in "Waiting for Godot"                                                                           | Hugo Novoa               | 2017, Papers             | aesthetic act, Compositional<br>form, irrational, nostalgia,<br>silence                                       |                           |

**Description** 

3.3

Paper posts contain the essential elements in a Graduation Paper. They have three sections: the first one shows the title, author, year of the graduation paper, abstract and keywords; the second displays the full introduction; and the third has different ways to access the full paper.

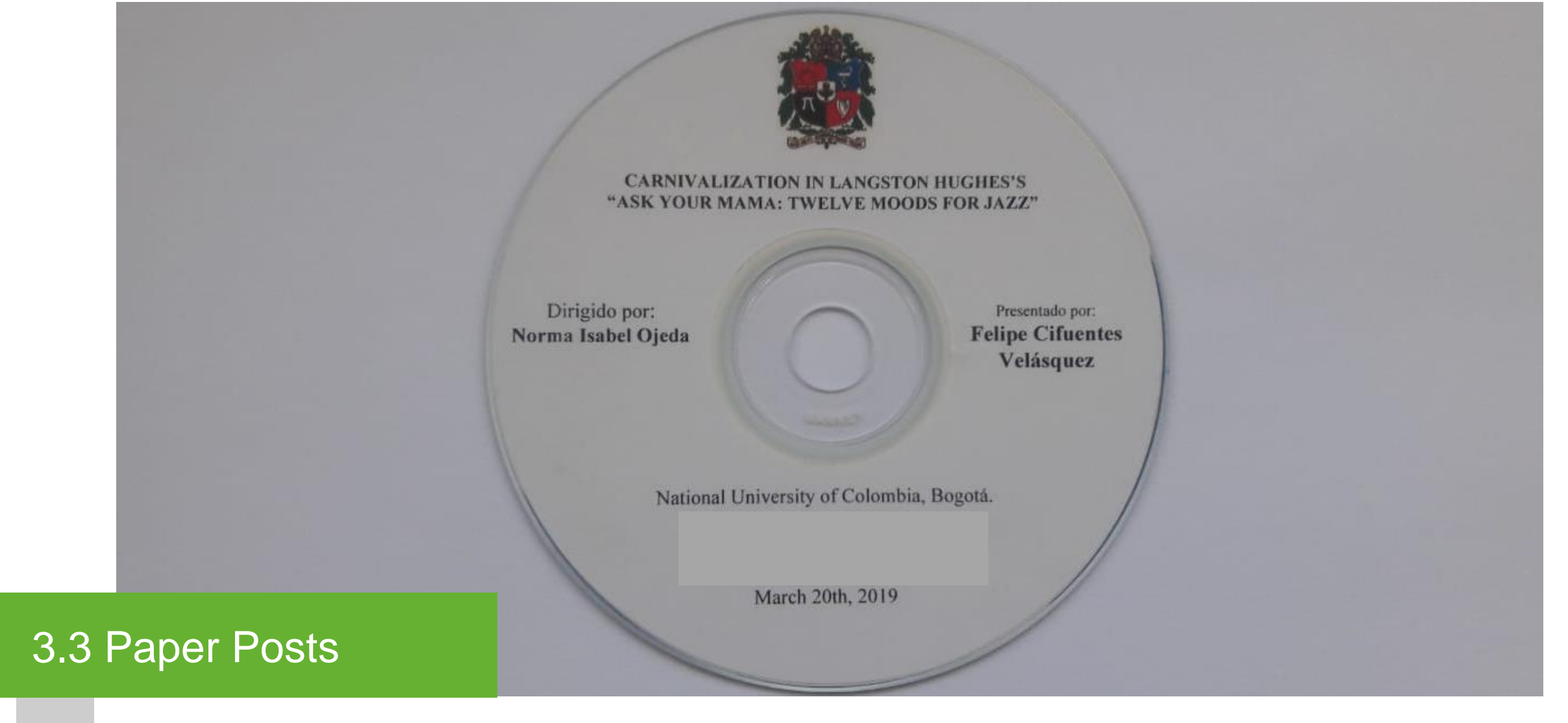

Graduation Paper CD

Download the content of the CD in a folder with the name of the author of the graduation paper.

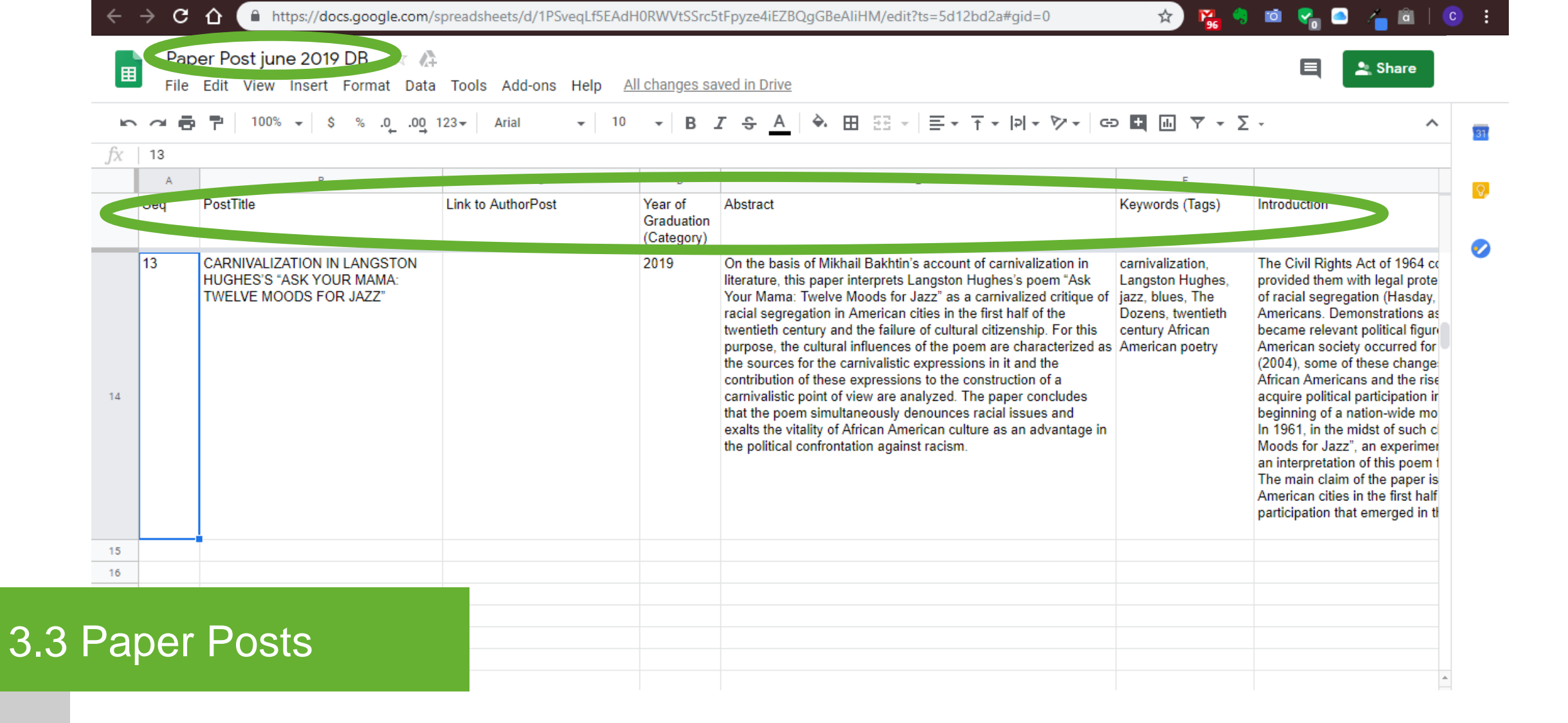

## Paper post database

## Create a paper post database\* in a spreadsheet. Copy the elements from the paper to the appropriate column.

\* Database with the following elements: Sequence, Post Title, Link to Author Post, Year of the graduation paper (Category), Abstract, Keywords (Tags), Introduction, References.

| … ▽ ☆                   |
|-------------------------|
| Howdy, Hugo Novoa 📃     |
| Screen Options 🔻 Help 🔻 |
| ×                       |
| lews 🔻                  |
|                         |
|                         |

Posts – All Posts

3.(

Hover over the "Posts" button on the left bar menu to choose a theme for the site. Click "All Posts" from the next level menu.

| Posts < Graduation Papers On                                    | line — × +                                                                                                    |            |               |                                                                                                    | - 0                       |
|-----------------------------------------------------------------|----------------------------------------------------------------------------------------------------|------------|---------------|----------------------------------------------------------------------------------------------------|---------------------------|
| ← → ♂ ŵ                                                         | 🛈 🔒 https://english.graduationpapers.online/wp-admir                                                                                    | n/edit.php |               | ▣ … ⊵ ☆                                                                                              | III\ 🗊 🔮                  |
| 🔞 🏠 Graduation Pape                                             | ers Online 🏓 0 🕂 New View Posts Caching UpdraftPlus                                                                                     |            |               |                                                                                                    | Howdy, Hugo Novoa 📗       |
| Bluehost                                                        | Posts Add New                                                                                                    |            |               | 5                                                                                                    | creen Options 🔻 Help 🔻    |
| <ul><li>2 Dashboard</li><li>Posts</li></ul>                     | All (24)   Published (24)   Trash (1)         Bulk Actions       Y         Apply       All dates       Y         All Categories       Y | Filter     |               | 24 items                                                                                             | <pre>Search Posts </pre>  |
| All Posts                                                       | Title                                                                                                    | Author     | Categories    | Tags                                                                                                 | P Date                    |
| Add New<br>Categories<br>Tags                                   | César Andrés Martínez Pinzón                                                                                                    | Hugo Novoa | 2015, Authors | Architectural form, Climax,<br>Compositional form, Metrical<br>and phonal patterns, Tragic<br>vision | — Published<br>2019/06/24 |
| <ul> <li>Media</li> <li>Pages</li> <li>The Post Grid</li> </ul> | The Tragic Vision and Poetic Patterns in Othello by William Shakespeare                                                                 | Hugo Novoa | 2015, Papers  | Architectural form, Climax,<br>Compositional form, Metrical<br>and phonal patterns, Tragic<br>vision | — Published<br>2019/06/23 |
| ☐ Grids                                                         | María Camila Jaimes Barrera                                                                                                    | Hugo Novoa | 2012, Authors | _                                                                                                    |                           |
| WPForms                                                         | The Hidden Meaning in "The Snows of Kilimanjaro"                                                                                        | Hugo Novoa | 2012, Papers  | _                                                                                                    | — Published<br>2019/06/21 |
| aper Po                                                         | sts                                                                                                    | Hugo Novoa | 2011, Authors | discourse, esthetics, ethics,<br>illusion, morality, Nietzsche,<br>Oscar Wilde, reality              | — Published<br>2019/06/20 |
|                                                                 |                                                                                                    |            |               |                                                                                                    |                           |

Add new post

3.3

Click the "Add New" button to create a new post.

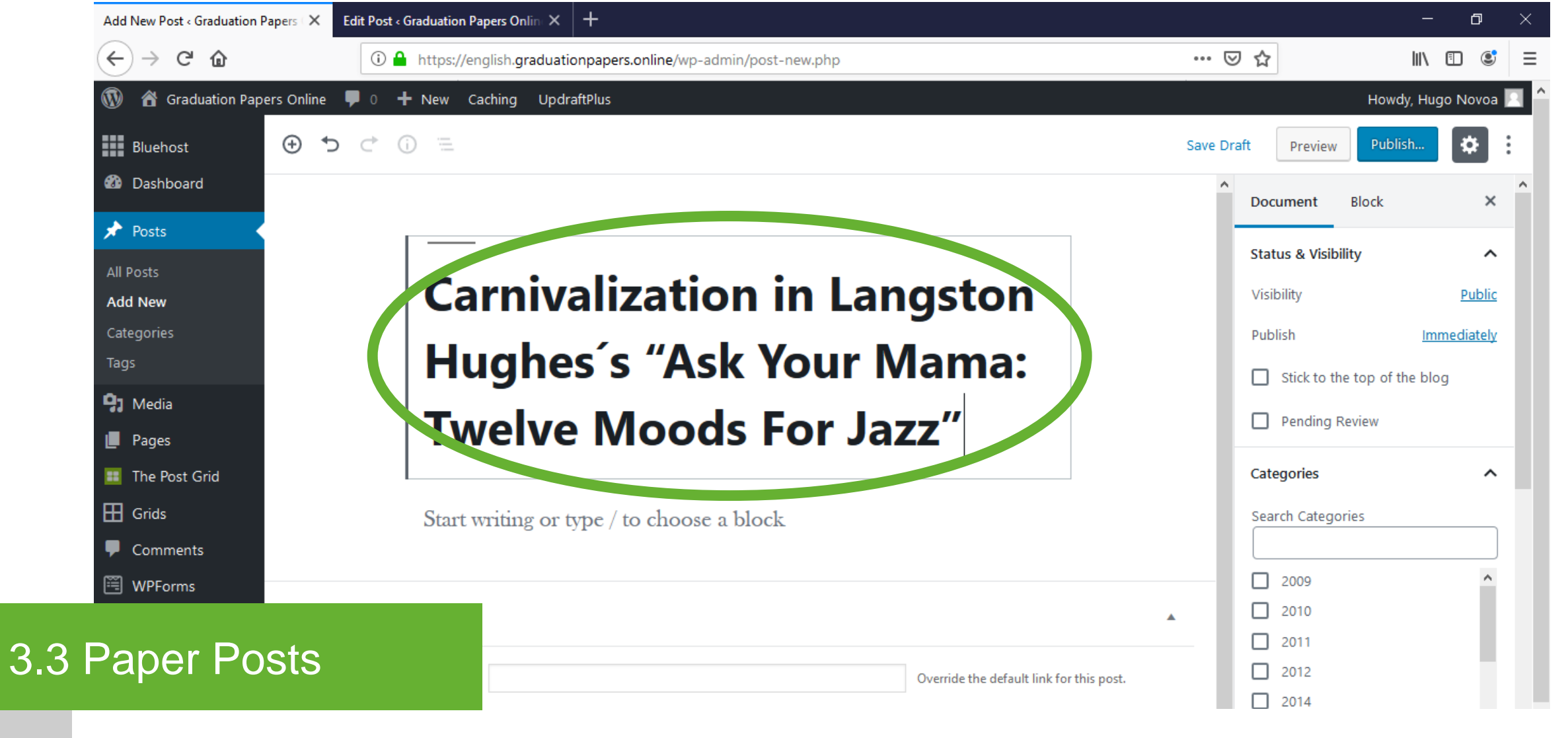

Add title

Type the title of the graduation paper\* in the "Add title" field.

\* Retrieved from the database

| Add New Post < Graduation Papers ( 🗙 🛛 E                       | dit Post « Graduation Paper | s Onlin: × +     |                      |                                          |          |                        | - 0               | ×    |
|----------------------------------------------------------------|-----------------------------|------------------|----------------------|------------------------------------------|----------|------------------------|-------------------|------|
| $\overleftarrow{\leftarrow}$ $\rightarrow$ C $\textcircled{a}$ | i 🔒 https://englis          | h.graduationpape | ers.online/wp-admin, | /post-new.php                            | ••• (    | ⊠ ☆                    | III\ 🗊 🤅          | ₿ =  |
| 🛞 🖀 Graduation Papers Online                                   |                             |                  |                      |                                          |          | Ho                     | wdy, Hugo Novo    | oa 🔝 |
| 🔛 Bluehost 🕒 🅤                                                 | Search for a block          |                  |                      |                                          | Save D   | Draft Preview Pu       | ıblish 🔅          | :    |
| 🚳 Dashboard                                                    | Most Used                   |                  | ^                    | ^                                        | ^        | Document Block         |                   | ×    |
| 🖈 Posts                                                        | ণা                          | т                |                      |                                          |          | (T. Davagraph          |                   |      |
| All Posts<br>Add New                                           | Paragraph                   | Heading          | Image                | in Langston                              |          | Start with the b       | uilding block of  | all  |
| Categories                                                     |                             | _                | [/]                  | our Mama:                                |          | Text Settings          |                   | ^    |
| P Media                                                        | Button                      | Separator        | Shortcode            |                                          |          | Font Size              |                   |      |
| 📕 Pages                                                        |                             |                  | P                    | or Jazz"                                 |          | Normal •               | Re                |      |
| III The Post Grid                                              | Cover                       | File             | Tag Cloud            | ✓                                        |          | 💿 Drop Cap             |                   |      |
| ⊞ Grids                                                        | Θ                           |                  |                      | T 🖂 🗆                                    |          | Toggle to show a large | ? initial letter. |      |
| P Comments                                                     |                             |                  |                      |                                          |          | Color Sattings         |                   | ~    |
| 🗒 WPForms                                                      |                             |                  |                      |                                          |          | color settings         |                   | -    |
|                                                                |                             |                  |                      |                                          | <b>A</b> | Advanced               |                   | ~    |
| Paper Posts                                                    |                             |                  |                      | Override the default link for this post. |          |                        |                   |      |

Cover

Add block - Click the "+" button to add a new block. Select the "Cover" block.

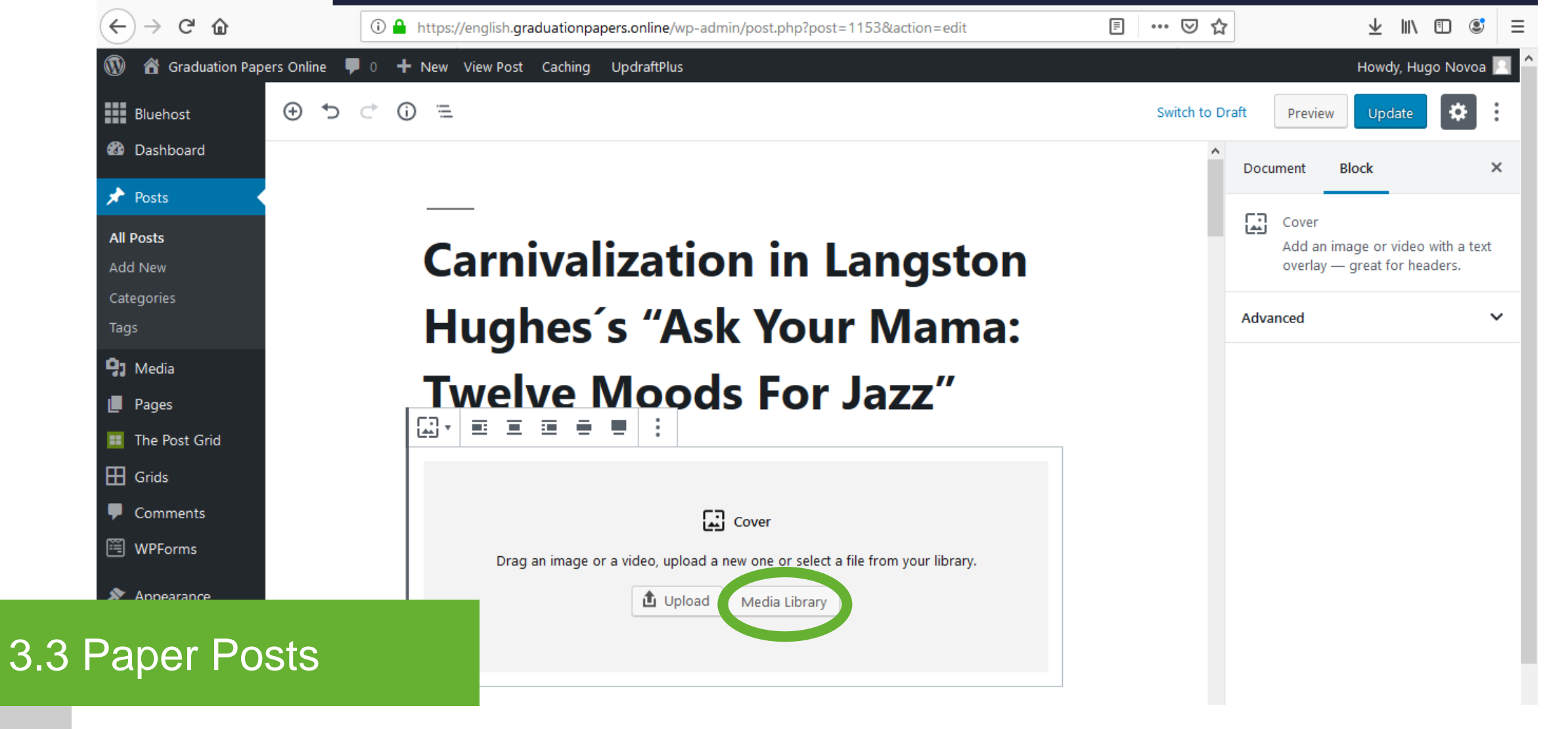

Cover image

Click the "Media Library" button to upload or select the Featured Image for the "Cover" block.

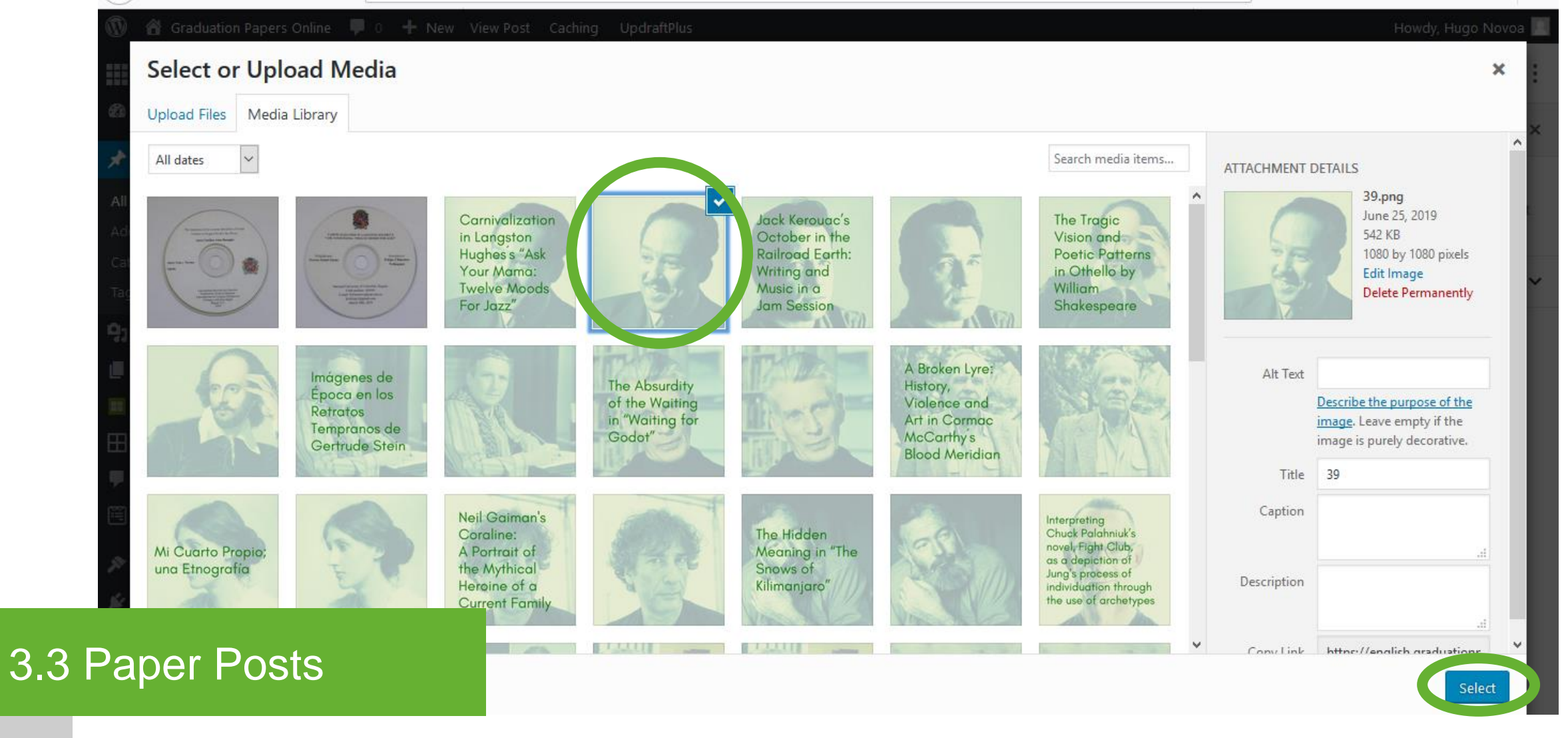

Cover - image

## Upload or select the Featured Image\* for the "Cover" block. Click the "Select" button.

\* Featured Image without text. Fill in the additional image details.

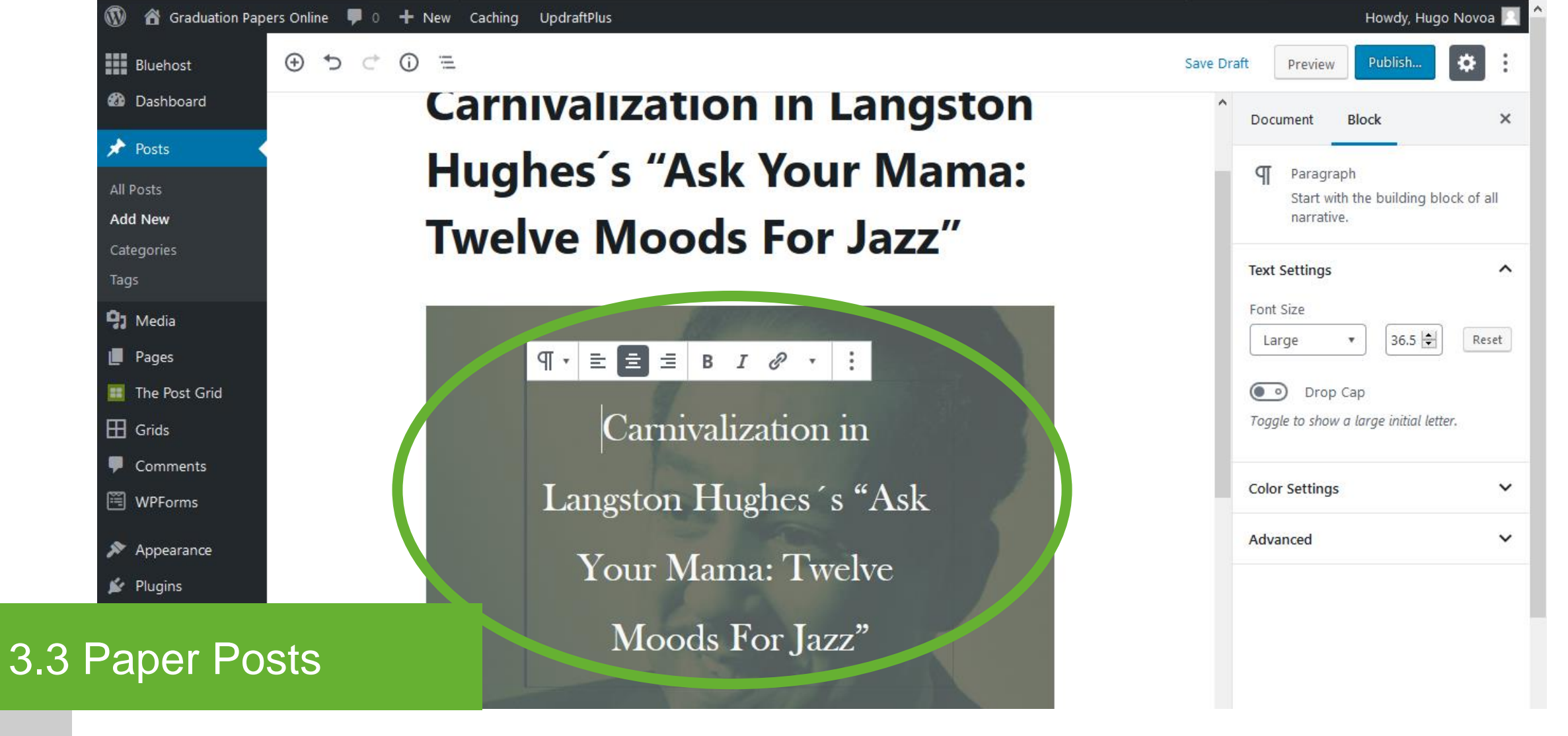

Cover – Text

Type the title of the graduation paper in the text box of the "Cover" block.

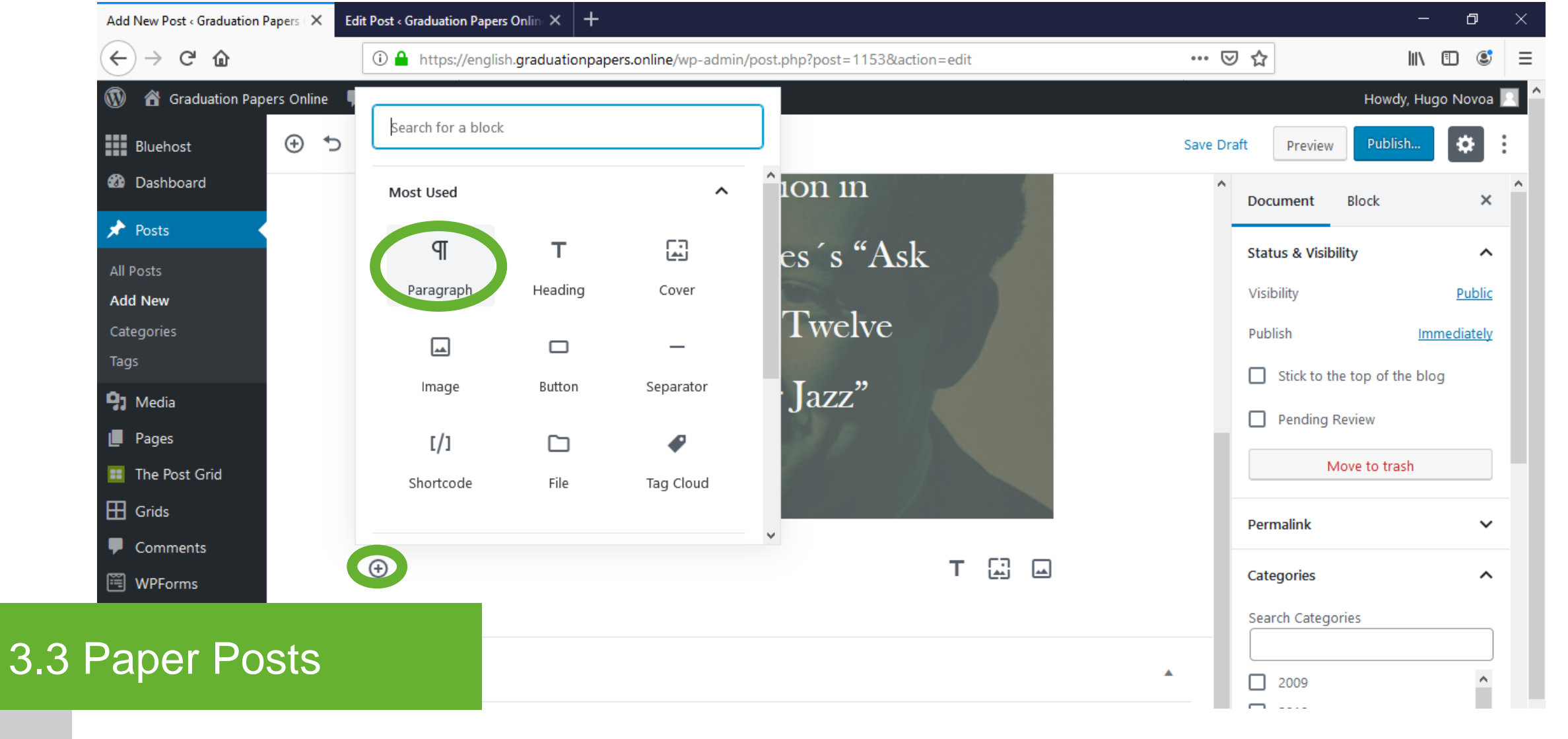

Paragraph

Add block - Click the "+" button to add a new block. Select the "Paragraph" block.

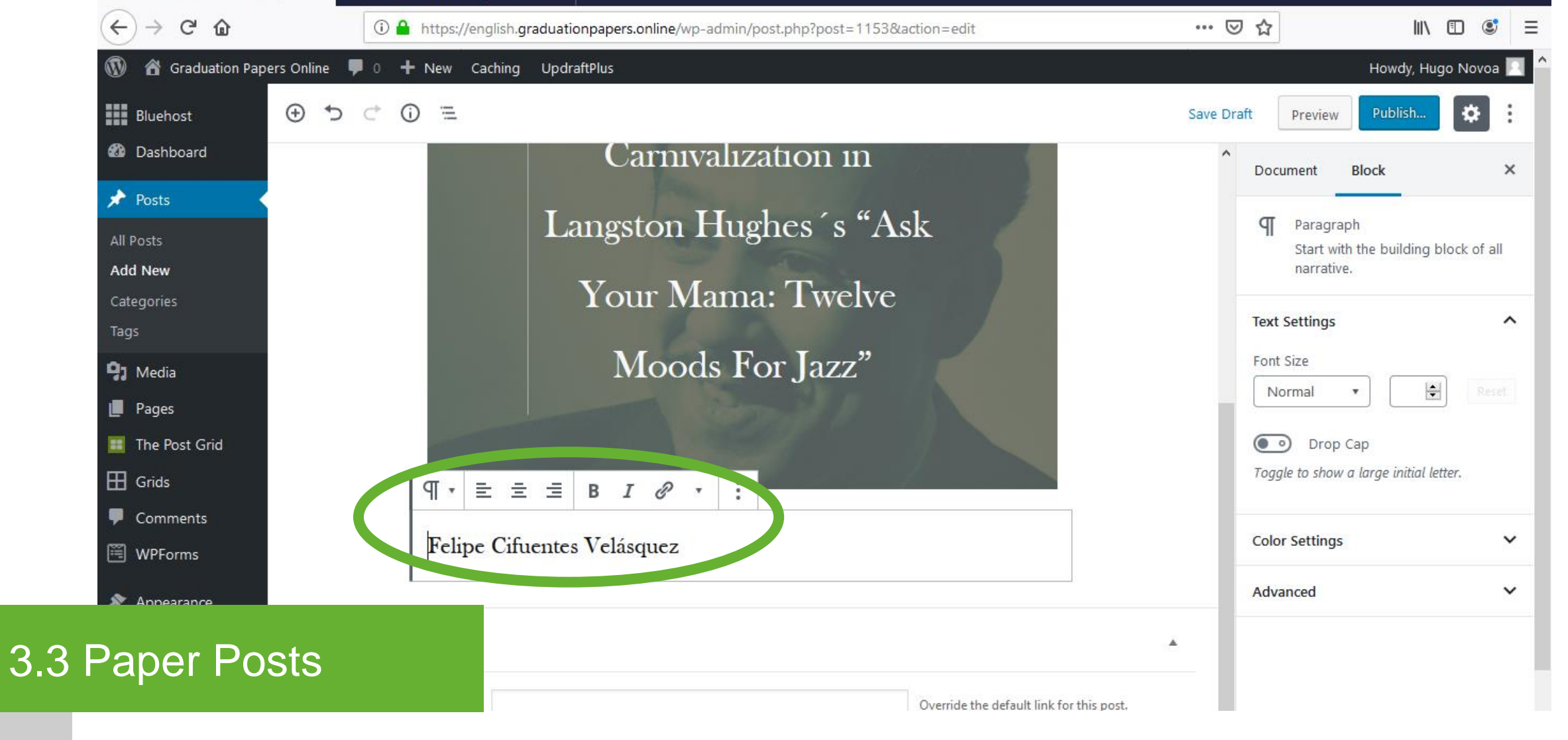

Paragraph - Author

Type the name of the author\* of the graduation paper.

\* Retrieved from the database

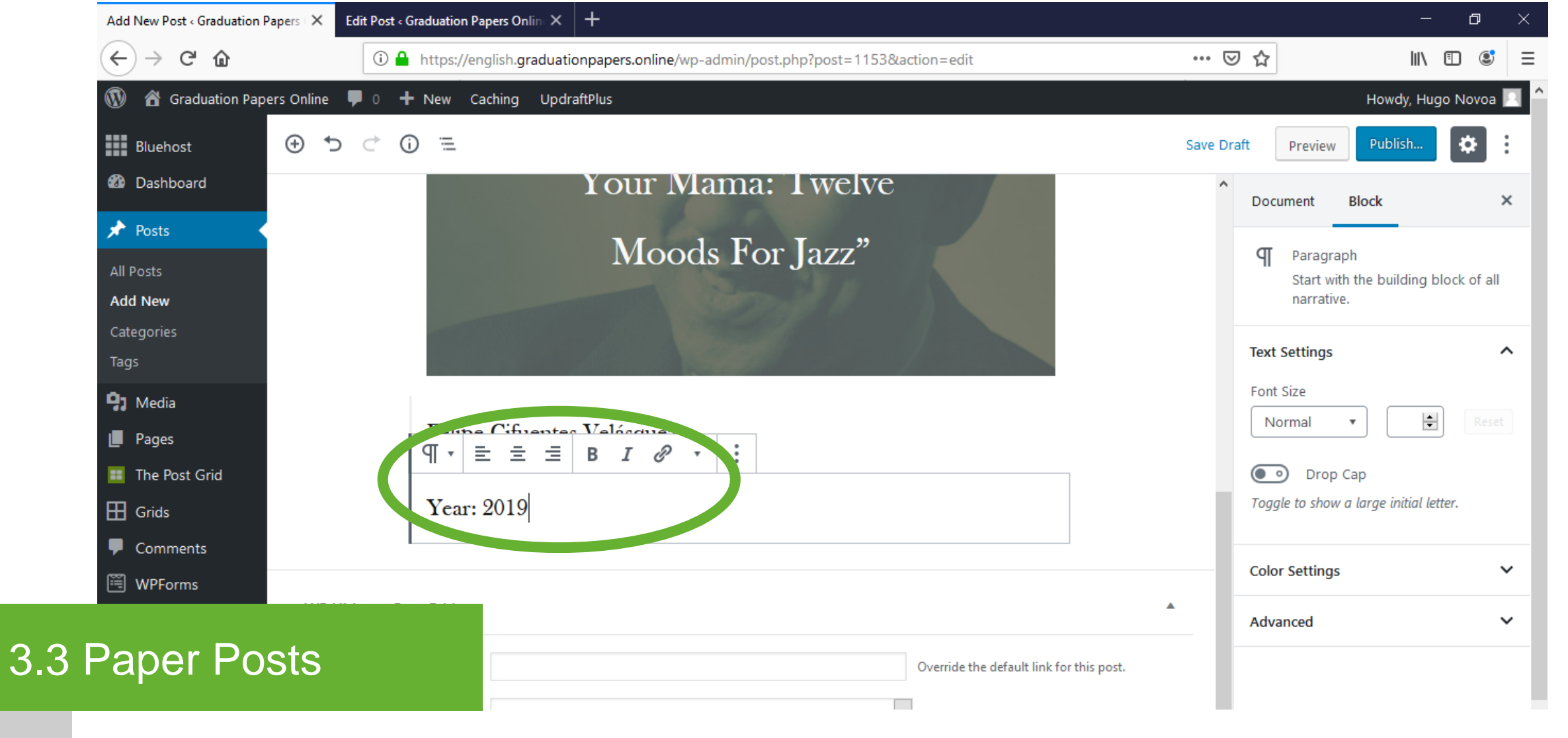

Paragraph - Year

Click the "+" button to add a new block. Select the "Paragraph" block. Type the year of the graduation paper\*.

\* Retrieved from the database

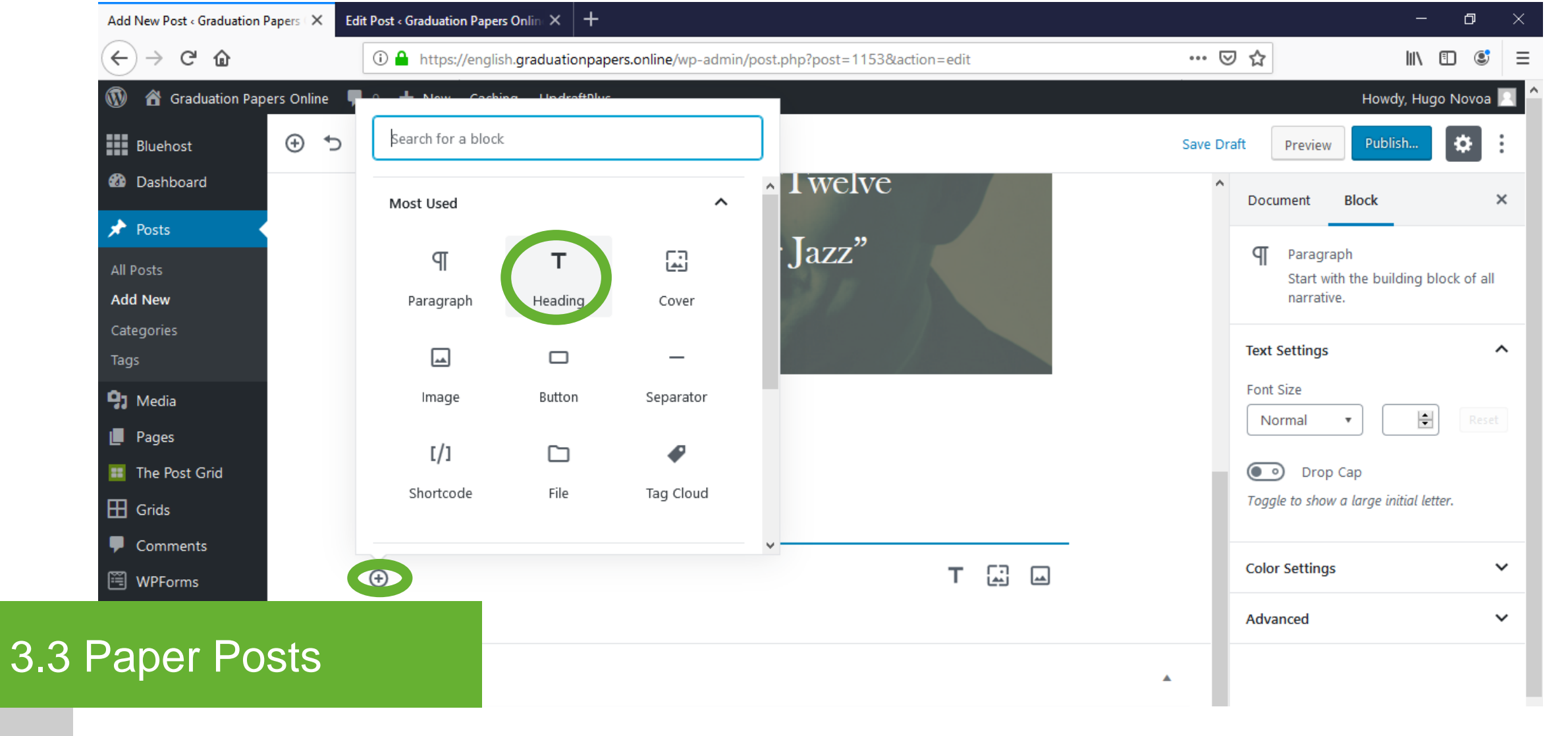

Add block -Heading

Click the "+" button to add a new block. Select the "Heading" block.

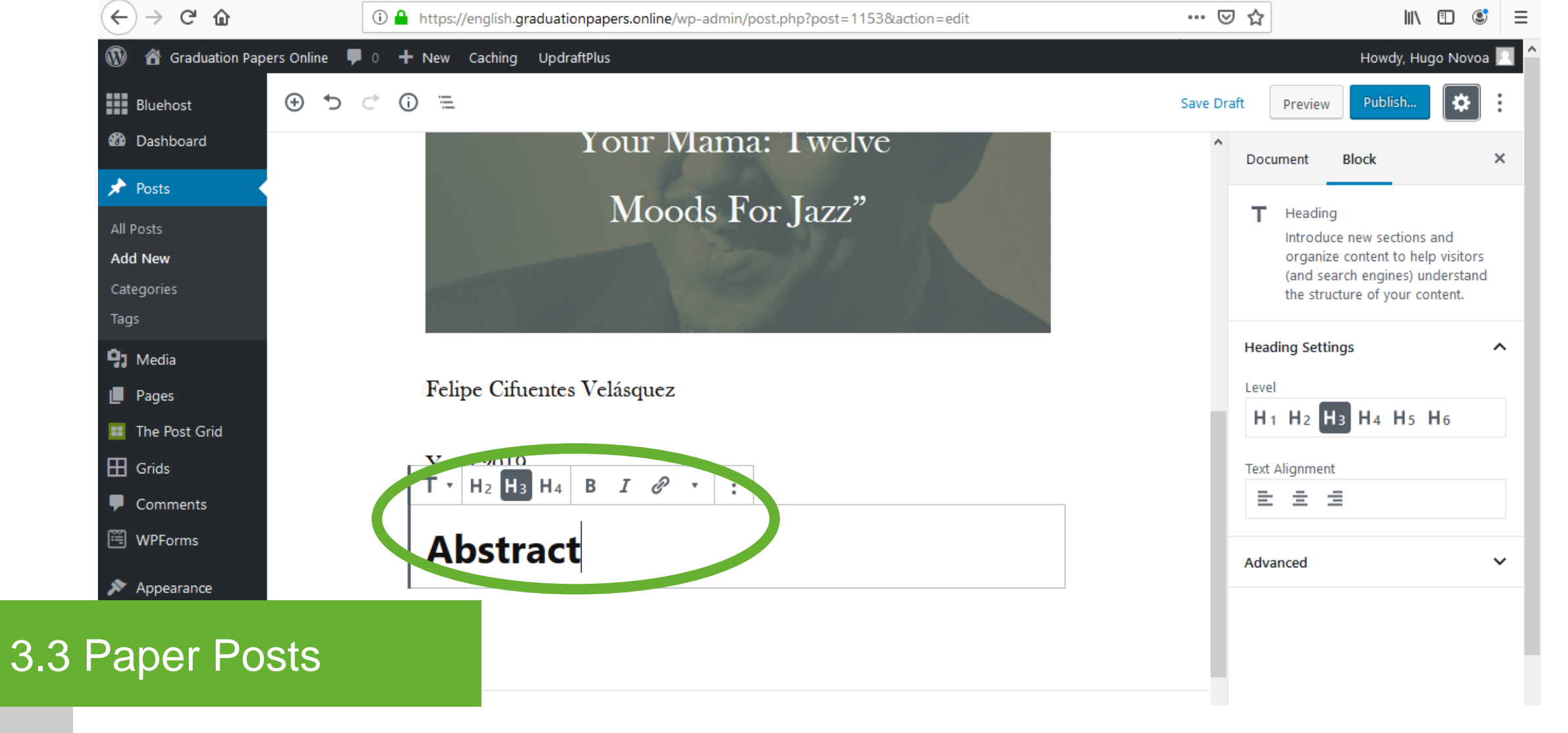

Heading -Abstract

Choose "H3" as heading. Type "Abstract".

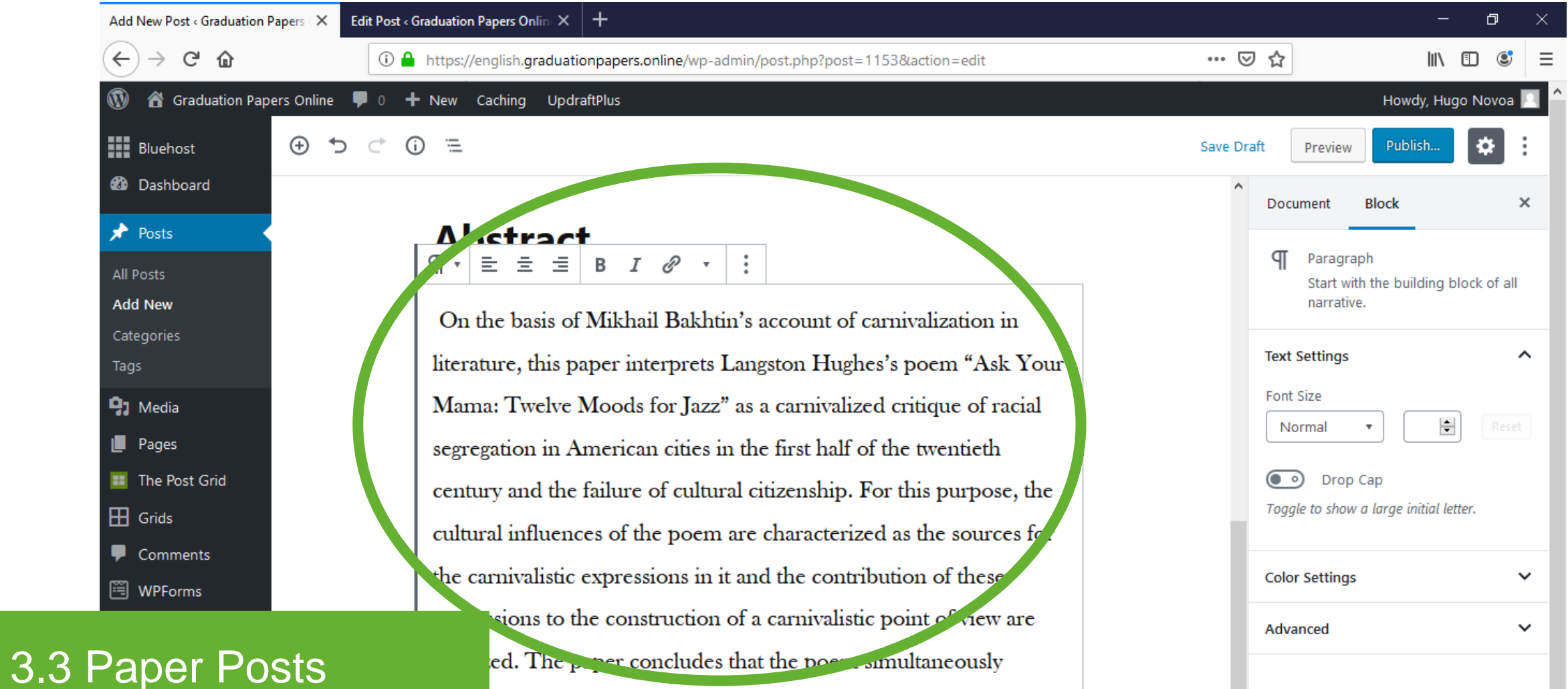

nces racial issues and exalts the vitality of African American

Click the "+" button to add a new block. Select the "Paragraph" block. Copy the abstract\* of the graduation paper.

\* Retrieved from the database

- Abstract

| Add New Post - Graduation Papers - X           | Edit Post « Graduation Papers Onlin × +                                                                                                    |                                                    | – a ×                                                                  |
|------------------------------------------------|----------------------------------------------------------------------------------------------------|----------------------------------------------------|------------------------------------------------------------------------|
| $\leftarrow$ $\rightarrow$ C $\textcircled{a}$ | ①                                                                                                    | ତ ☆                                                | II\ Ɗ © ≡                                                              |
| 🛞 🖀 Graduation Papers Online                   | P 0 + New Caching UpdraftPlus                                                                                                    |                                                    | Howdy, Hugo Novoa 📃                                                    |
| Bluehost 🕒 🕇                                   |                                                                                                    | Save Draft Preview                                 | Publish                                                                |
| Dashboard                                      | century and the failure of cultural citizenship. For this purpose, the cultural influences of the poem are characterized as the sources for | Document E                                         | Block ×                                                                |
| All Posts Add New                              | the carnivalistic expressions in it and the contribution of these<br>expressions to the construction of a carnivalistic point of view are   | T Heading<br>Introduce<br>organize (<br>(and searc | new sections and<br>content to help visitors<br>ch engines) understand |
| Tags Media                                     | analyzed. The paper concludes that the poem simultaneously<br>denounces racial issues and exalts the vitality of African American           | the structu<br>Heading Setting                     | Jre of your content.                                                   |
| <ul><li>Pages</li><li>The Post Grid</li></ul>  | T $\cdot$ H <sub>2</sub> H <sub>3</sub> H <sub>4</sub> B $I  $ $\sim$ :                                                                     | H 1 H 2 H 3                                        | H4 H5 H6                                                               |
| Grids Grids Comments WPEorms                   | Keywords                                                                                                    | Text Alignment                                     |                                                                        |
| Paper Posts                                    |                                                                                                    | Advanced                                           | ~                                                                      |

Heading -Keywords

3.

Click the "+" button to add a new block. Select the "Heading" block. Choose "H3" as heading. Type "Keywords".

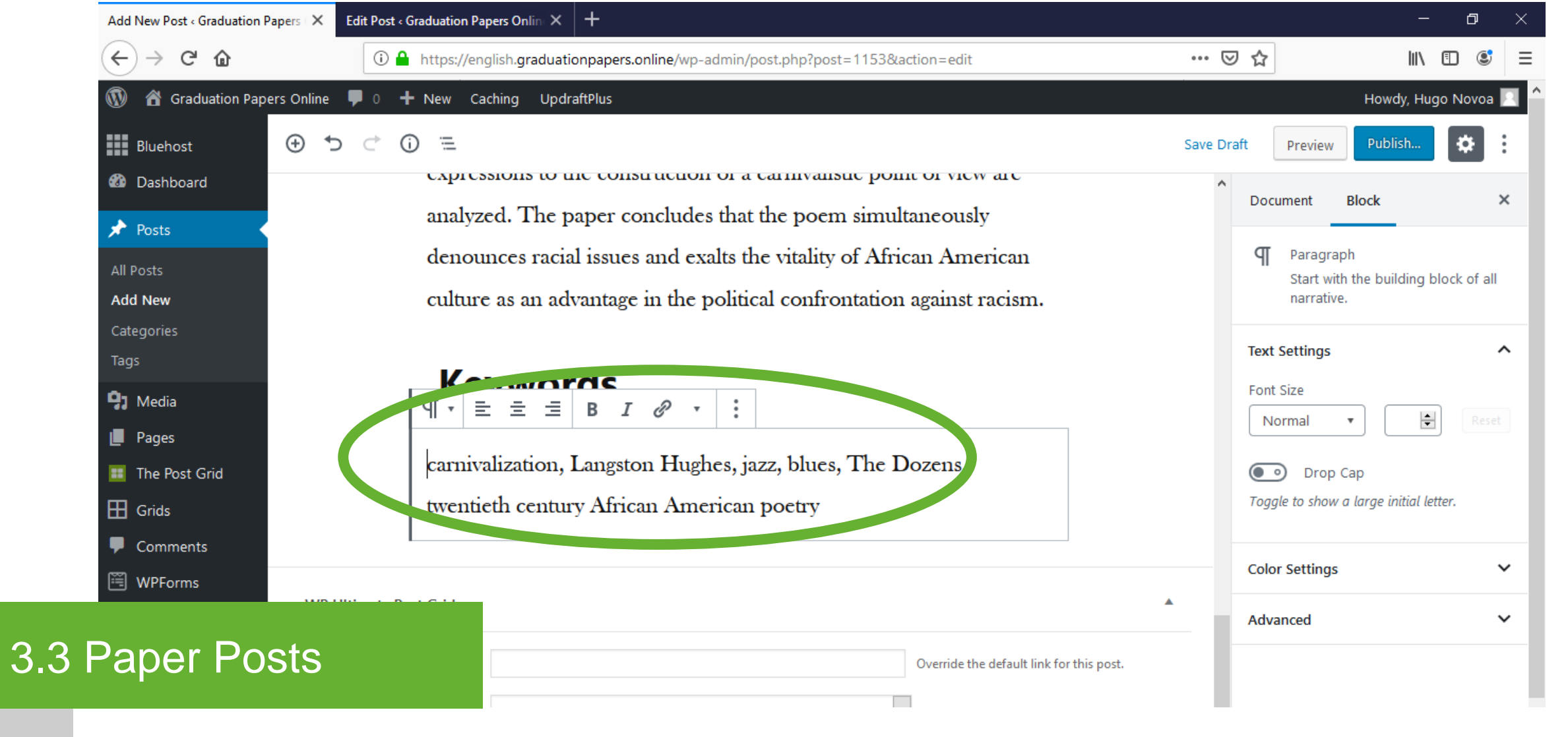

Paragraph - Keywords

Click the "+" button to add a new block. Select the "Paragraph" block. Copy the keywords\* of the graduation paper.

\* Retrieved from the database

| 🔞 🕆 Graduation P                                 | apers Online 🛛 🖣 |                    |              |             |                                           |                | Howdy, Hugo                                            |
|--------------------------------------------------|------------------|--------------------|--------------|-------------|-------------------------------------------|----------------|--------------------------------------------------------|
| Bluehost                                         | ⊕ ち              | Search for a block | C            |             |                                           | Save Draft     | Preview Publish                                        |
| 🚳 Dashboard                                      |                  | Layout Elements    |              | ^           | <sup>^</sup> ritality of African American | Docum          | ient Block                                             |
| 📌 Posts                                          |                  |                    | _            | m           | confrontation against racism.             |                |                                                        |
| All Posts<br>Add New                             |                  | Button             | Separator    | Columns     |                                           | ſ              | Paragraph<br>Start with the building blo<br>narrative. |
| Categories<br>Tags                               |                  |                    |              | Come Develo |                                           | Text Se        | ittings                                                |
| 9 Media                                          |                  | .7                 | Media & Text | Page Break  | blues, The Dozens,                        | Font Si        | ze<br>mal v                                            |
| <ul> <li>The Post Grid</li> <li>Grids</li> </ul> |                  | Spacer<br>()       |              |             | т. 🖾 🖂                                    | <b>T</b> oggle | Drop Cap<br>to show a large initial lette              |
| <ul><li>Comments</li><li>WPForms</li></ul>       | -                |                    |              |             |                                           | Color S        | Settings                                               |
|                                                  |                  |                    |              |             |                                           | Advan          | ced                                                    |

Add block – Page Break

Click the "+" button to add a new block. Select the "Page Break" block.

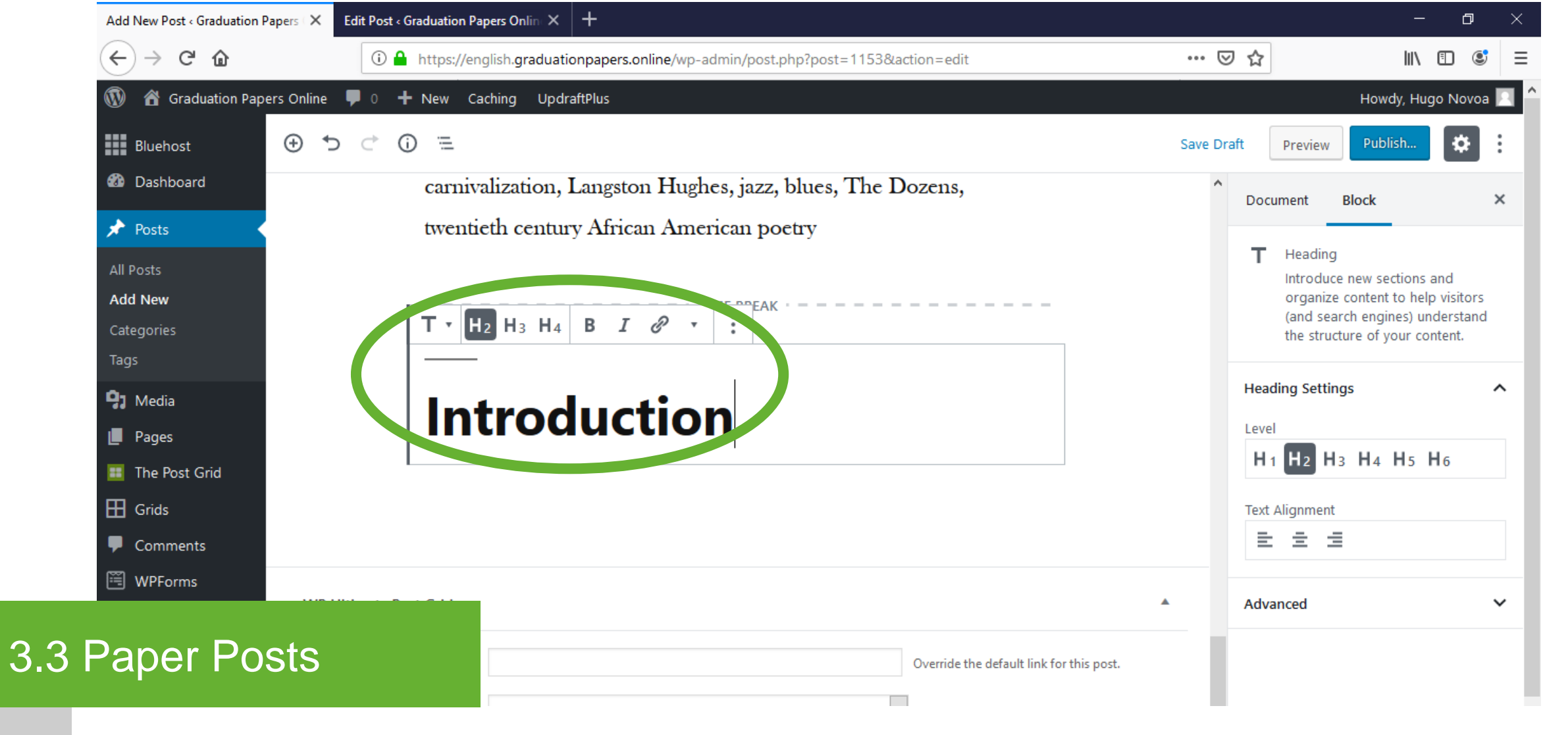

Heading -Introduction

Click the "+" button to add a new block. Select the "Heading" block. Choose "H2" as heading. Type "Introduction".

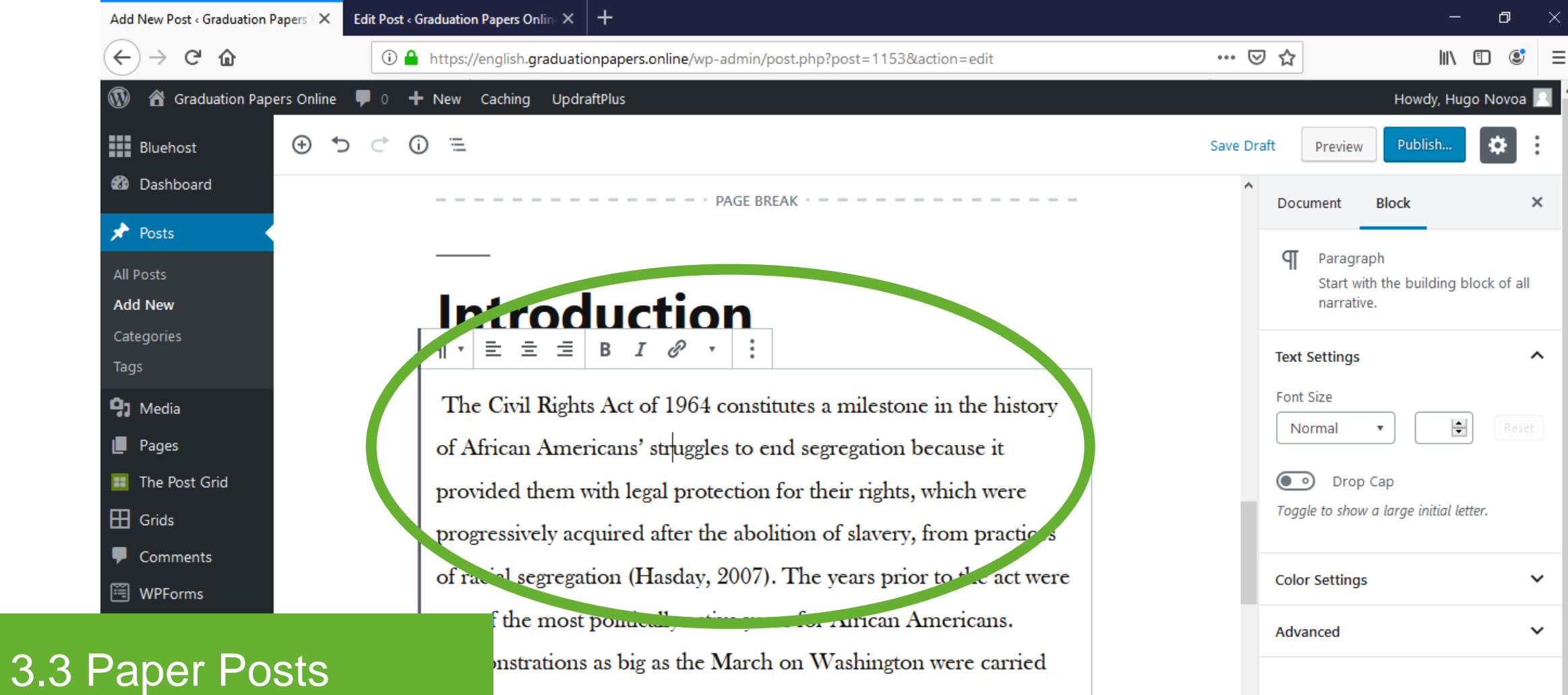

d leaders, such as Martin Luther King Jr., became relevant

Paragraph -

Click the "+" button to add a new block. Select the "Paragraph" block. Copy the introduction\* of the graduation paper.

\* Retrieved from the database

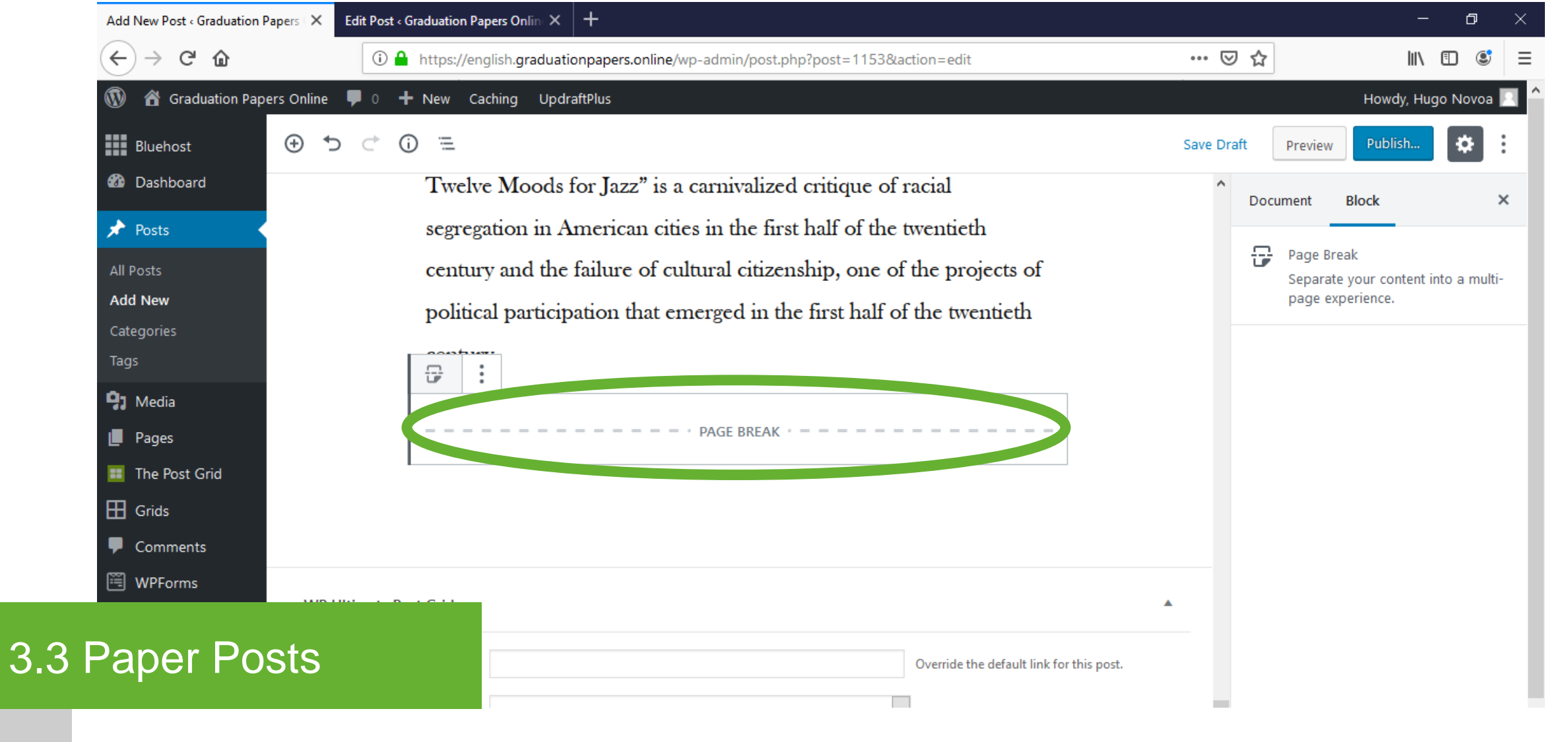

Page Break

Click the "+" button to add a new block. Select the "Page Break" block.

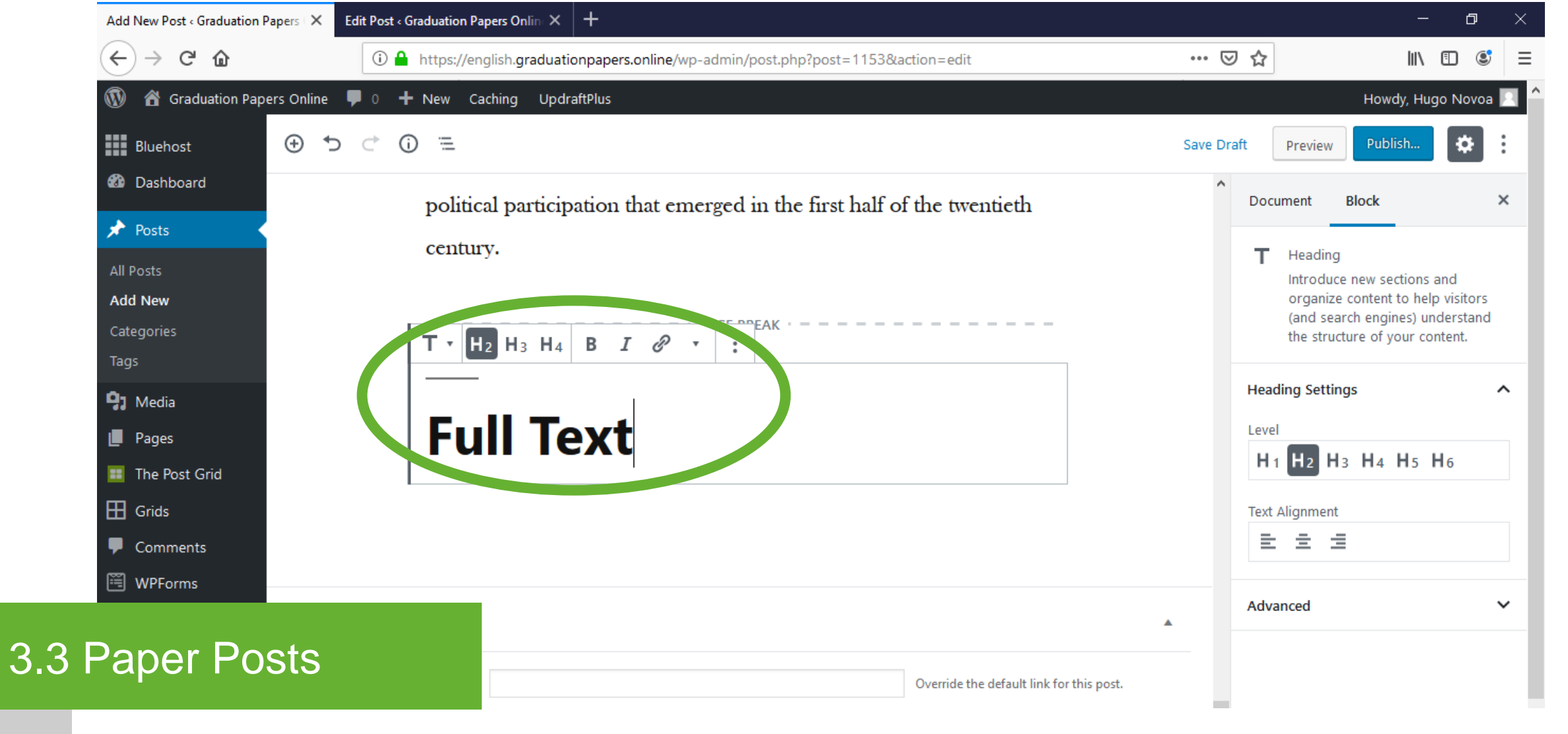

Heading – Full Text

Click the "+" button to add a new block. Select the "Heading" block. Choose "H2" as heading. Type "Full Text".

| Add New Post < Graduation Papers   X   Edit Post < G | Graduation Papers Onlin $	imes$ +                     |                                         |                                     | – ø ×                |
|------------------------------------------------------|-------------------------------------------------------|-----------------------------------------|-------------------------------------|----------------------|
| $\leftrightarrow$ > C $\textcircled{a}$              | https://english.graduationpapers.online/wp-admin/post | php?post=1153&action=edit               | ▽ ☆                                 | \ ⊡ 💐 Ξ              |
| 🛞 🖀 Graduation Papers Online 🖣                       |                                                       |                                         | Ηοι                                 | wdy, Hugo Novoa 📃    |
| Bluehost 🕤 🕤                                         | lfj                                                   |                                         | Save Draft Preview Put              | olish 🔅              |
| Dashboard     Cor                                    | mmon Blocks                                           | he first half of the twentieth          | A Document Block                    | ×                    |
| 📌 Posts                                              |                                                       |                                         | (The Descent label)                 | _                    |
| All Posts                                            | File PDF Embedder                                     |                                         | Start with the bi                   | uilding block of all |
| Add New<br>Categories                                |                                                       |                                         | harrative.                          |                      |
| Tags                                                 |                                                       |                                         | Text Settings                       | ^                    |
| 93 Media                                             |                                                       |                                         | Font Size                           | Reset                |
| Pages                                                |                                                       |                                         | Norman .                            |                      |
| The Post Grid                                        |                                                       |                                         | Drop Cap     Togale to show a large | initial letter.      |
| Grids     ⊕                                          |                                                       | T 🖾 🖂                                   | roggie to show a targe              |                      |
| WPForms                                              |                                                       |                                         | Color Settings                      | ~                    |
|                                                      |                                                       |                                         | Advanced                            | ~                    |
| Paper Posts                                          |                                                       | Override the default link for this post |                                     |                      |

3.3

Add block – Click the "+" button to add a new block. Select the "PDF Embedder"\* block.

\* Check section "2.3 Plugins: Installation and activation / PDF Embedder plugin" for installation.

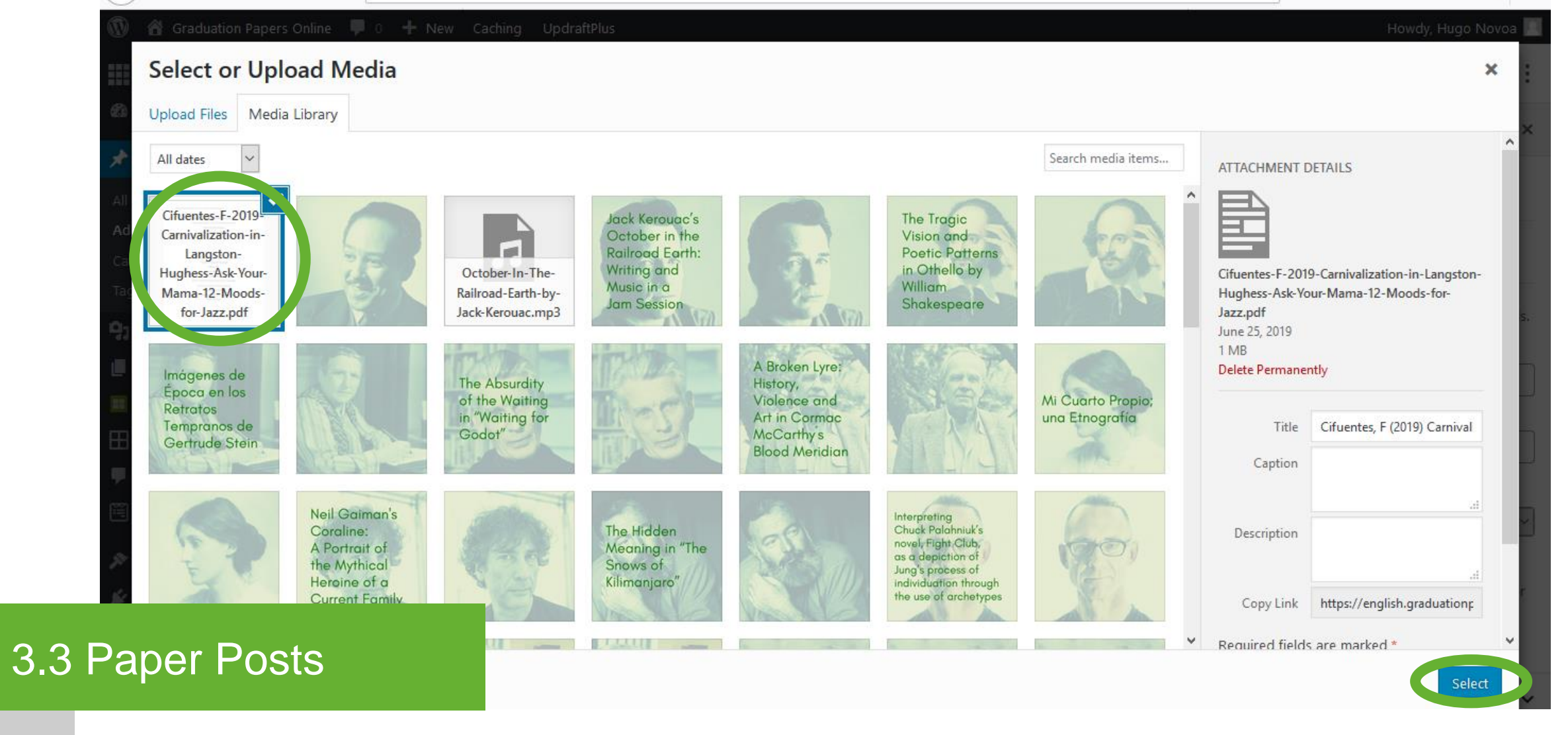

PDF Embedder – PDF

Upload or select the PDF of the graduation paper. Click the "Select" button.

| 🚯 🖀 Graduation Paper                                            | s Online 🖣 |                       |                     |               |                                                                        | ł                                            | Howdy, Hugo Nove  |
|-----------------------------------------------------------------|------------|-----------------------|---------------------|---------------|------------------------------------------------------------------------|----------------------------------------------|-------------------|
| Bluehost                                                        | ⊕ ち        | Search for a block    | k                   |               |                                                                        | Save Draft Preview                           | Publish           |
| 🖚 Dashboard                                                     |            | Common Blocks         |                     | ^             | ^                                                                      | Document Blog                                | ck                |
| Posts     All Posts     Add New                                 |            | <b>¶</b><br>Paragraph | <b>T</b><br>Heading | Cover         |                                                                        | Paragraph<br>Start with the<br>narrative.    | building block o  |
| Categories<br>Tags<br>🎝 Media                                   |            | Image                 | PDF Embedder        | File          |                                                                        | Text Settings<br>Font Size                   |                   |
| <ul> <li>Pages</li> <li>The Post Grid</li> <li>Grids</li> </ul> |            | J<br>Audio            | Liet                | The Port Grid | tent/uploads/2019/06/Cifuentes-F-2019-<br>r-Mama-12-Moods-for-Jazz.pdf | Normal •<br>Drop Cap<br>Toggle to show a lar | ₽ initial letter. |
| <ul> <li>Comments</li> <li>WPForms</li> </ul>                   |            |                       |                     |               |                                                                        | Color Settings                               |                   |

Add block - Click the "+" button to add a new block. Select the "File" block. File

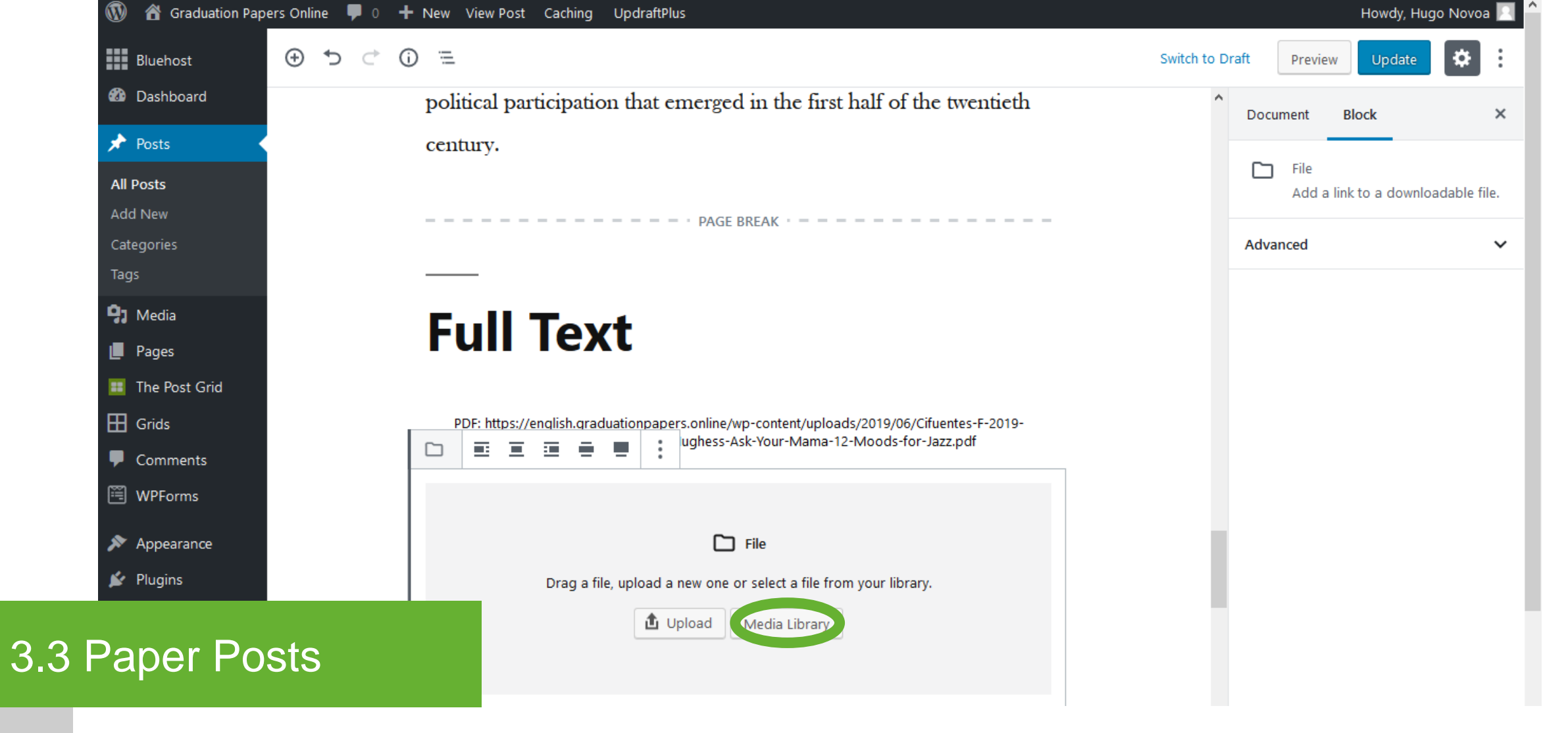

File – PDF

Click the "Media Library" button to select the PDF of the graduation paper.

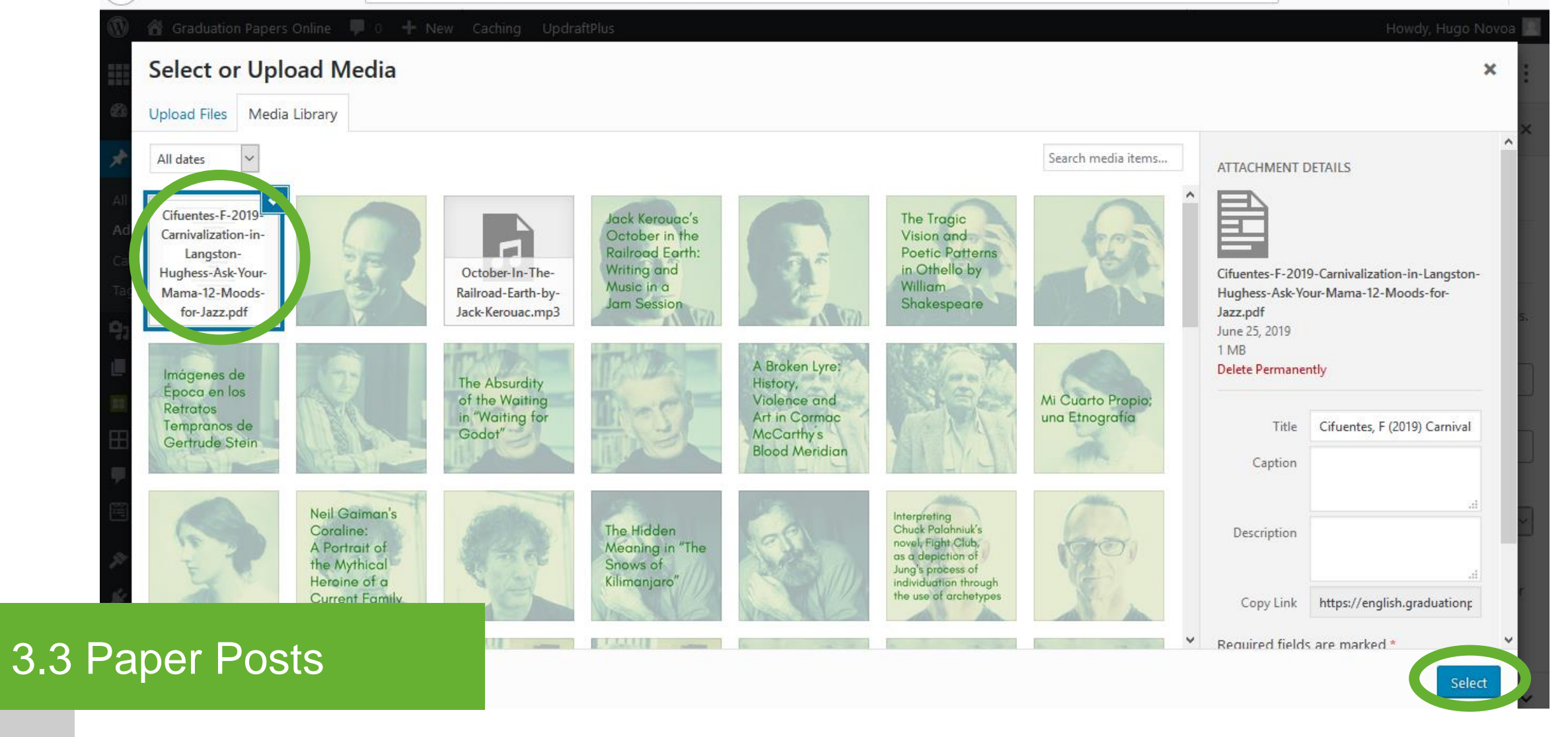

File – PDF

Select the PDF of the graduation paper. Click the "Select" button.

| $\overleftarrow{\leftarrow}$ > C' $\overleftarrow{\omega}$ | ①                                                                                         | ⊌ ☆                | III\ ⊡ © ≡              |
|------------------------------------------------------------|-------------------------------------------------------------------------------------------|--------------------|-------------------------|
| 🛞 🖀 Graduation Papers Online                               | 🗭 0 🕂 New Caching UpdraftPlus                                                             |                    | Howdy, Hugo Novoa 📃 🔶   |
| Bluehost 🕀 🕤                                               |                                                                                           | Save Draft Preview | Publish                 |
| Dashboard                                                  |                                                                                           | Document Bl        | ock X                   |
| All Posts                                                  | PAGE BREAK                                                                                | File<br>Add a link | to a downloadable file. |
| Add New<br>Categories<br>Tags                              | Full Text                                                                                 | Text Link Settings | . ^                     |
| Pages                                                      | PDF: https://english.graduationpapers.online/wp-content/uploads/2019/06/Cifuentes-F-2019- | Media File         | <u> </u>                |
| The Post Grid                                              | Cif Code                                                                                  | Open in f          | New Tab                 |
| <ul> <li>Comments</li> <li>WPForms</li> </ul>              | Hu Inline Image Moods for Jazz Copy URL                                                   | Download Button    | wnload Button           |
| Appearance                                                 |                                                                                           | Advanced           | ~                       |
| 3.3 Paper Posts                                            | T 🗆 🖾                                                                                     |                    |                         |

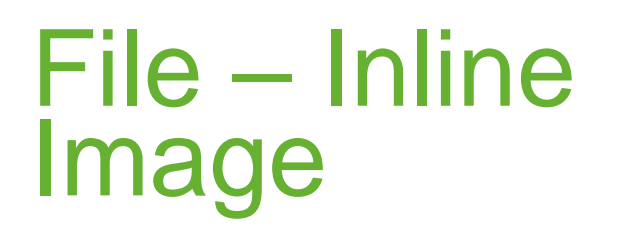

Click the arrow button in the block. Click the "Inline Image" button.

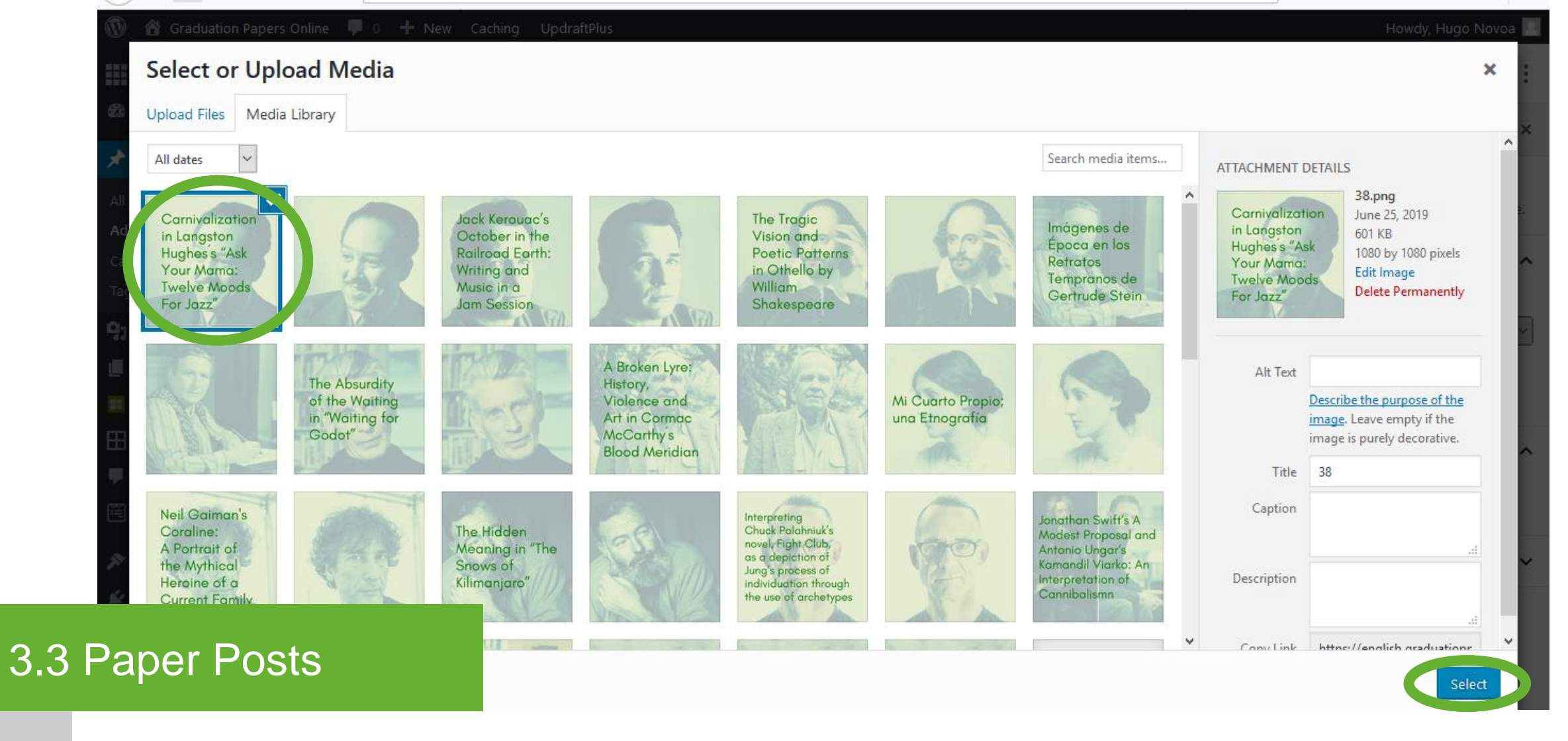

File – Inline Image

Upload or select the Featured Image\* of the graduation paper. Click the "Select" button.

\* Featured Image with text.

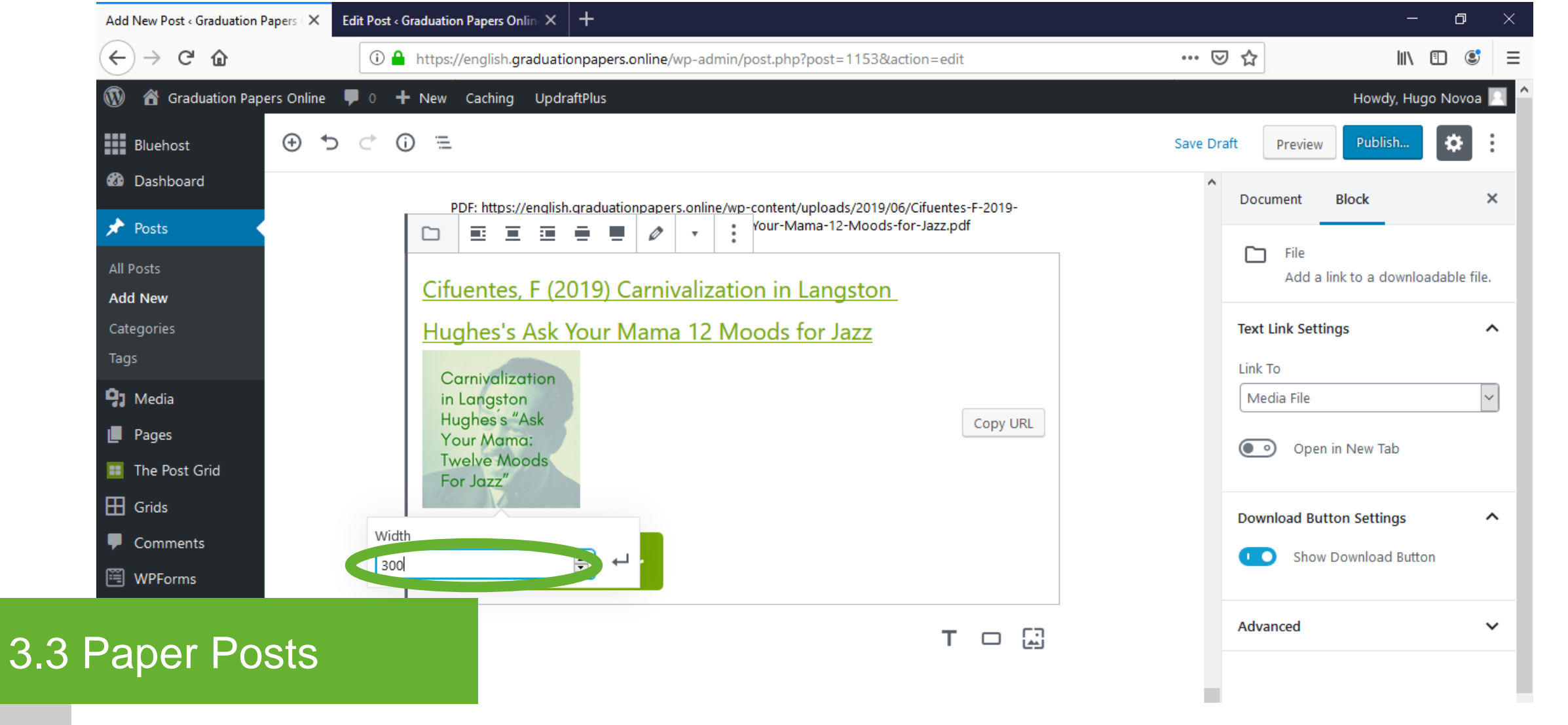

File – Inline Image size

Click the image. Type "300" in the image width field. Press enter. Erase the link above the image. Type "Download Full Paper" in the button area of the "File" block.

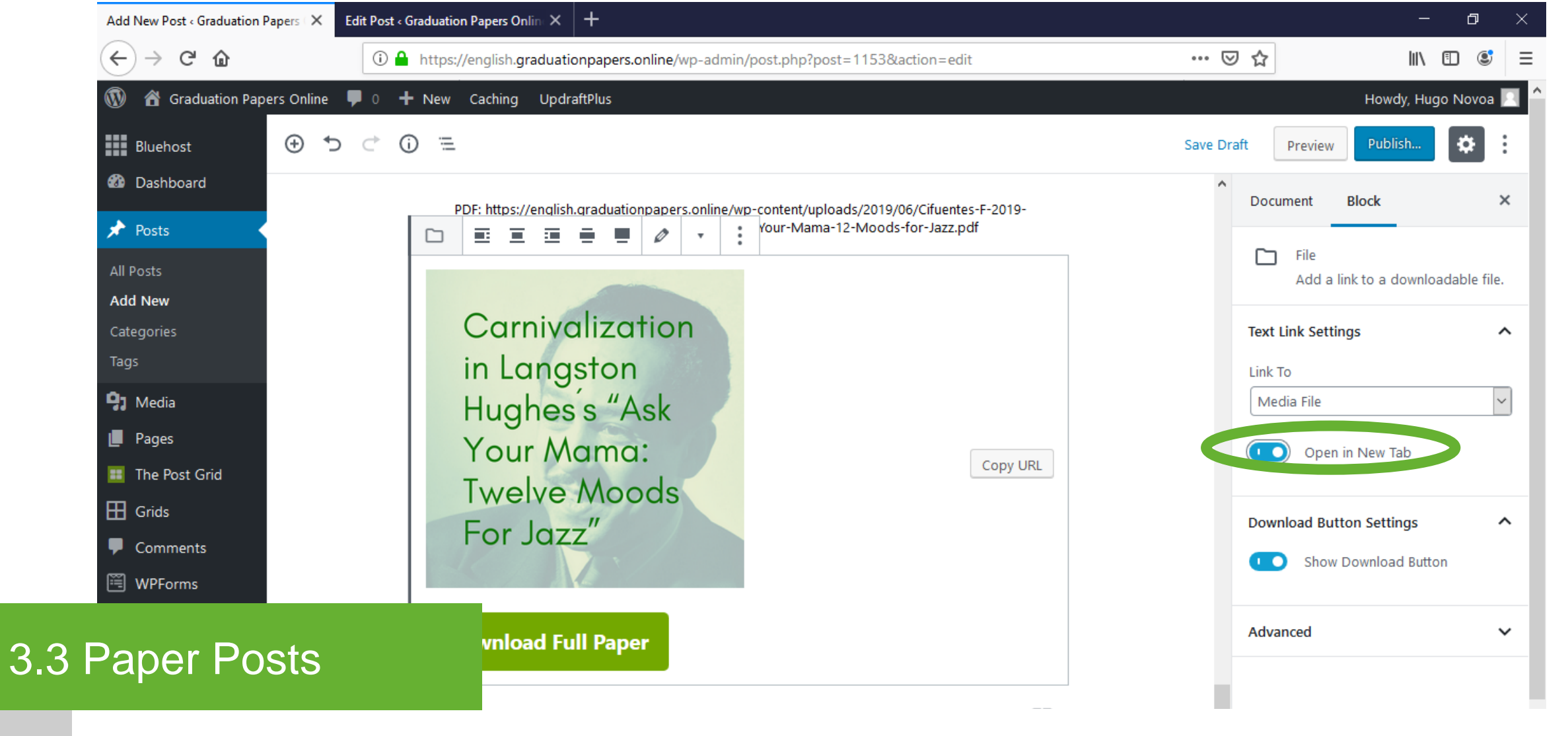

File – Open in new tab

Switch on the "Open in New Tab" option on the right sidebar.

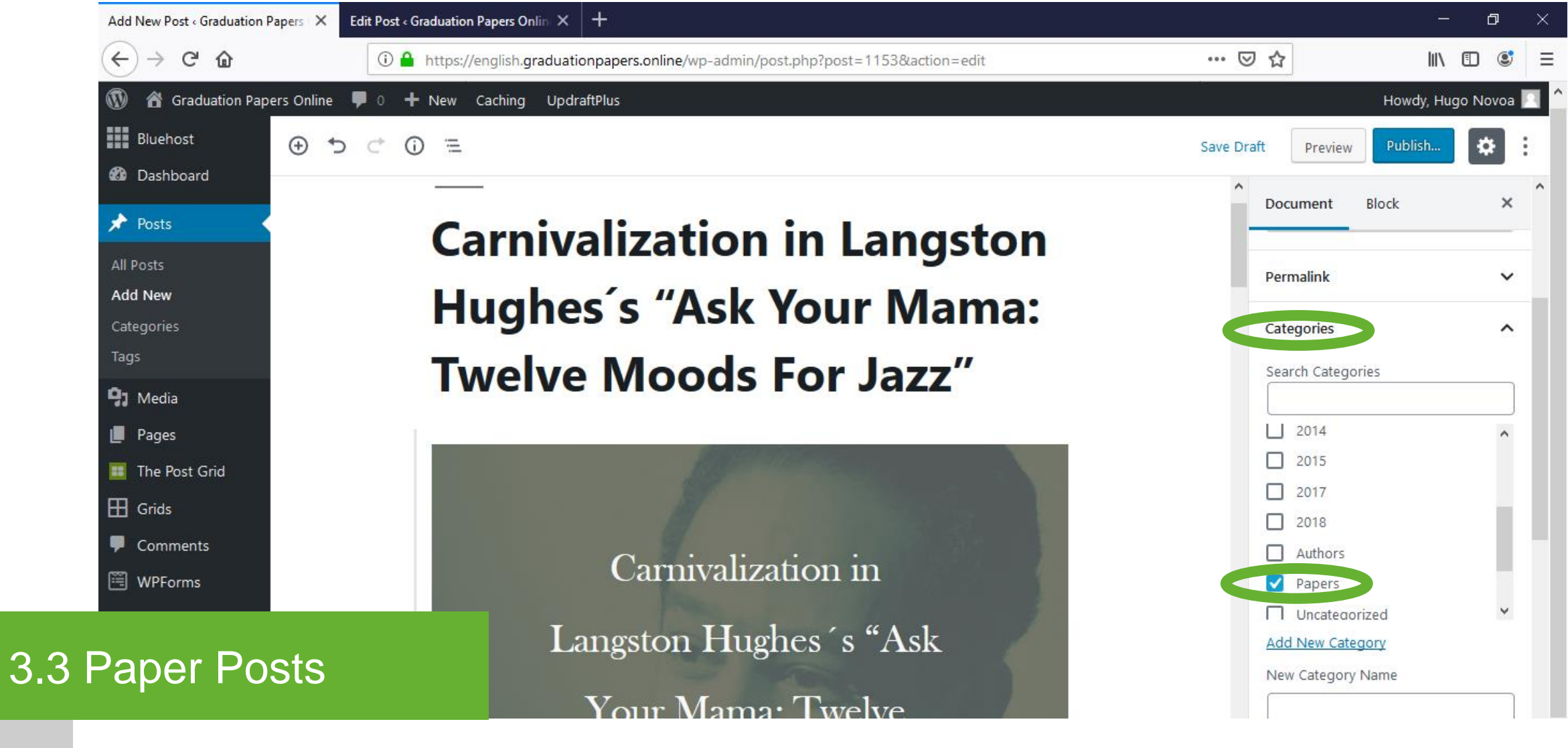

Categories

On the right sidebar, select both the "Papers" category and the year of the graduation paper category.
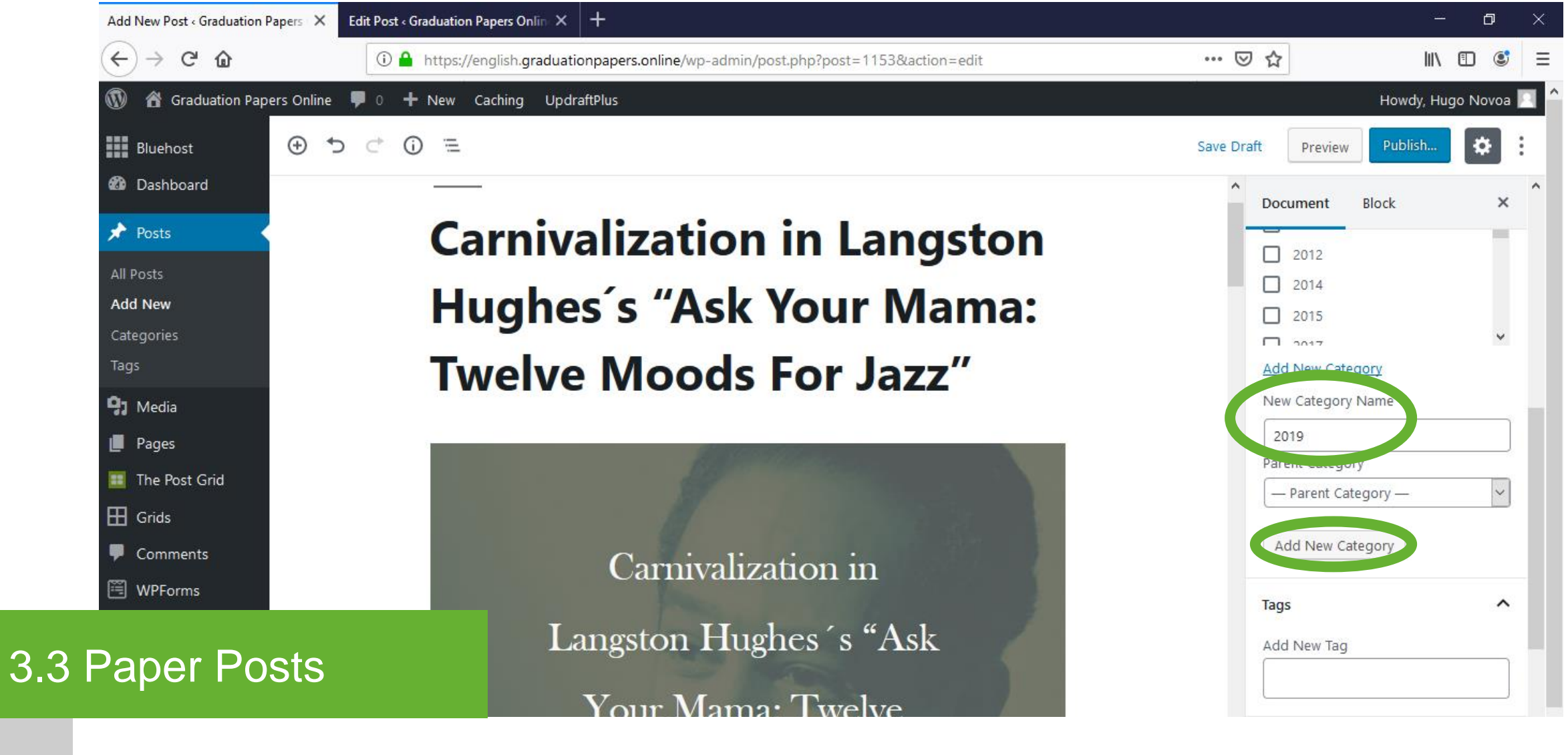

New Category

If the year of the graduation paper is not already in the category list, type the year of the graduation paper\* in the "New Category Name" field. Click the "Add New Category" button.

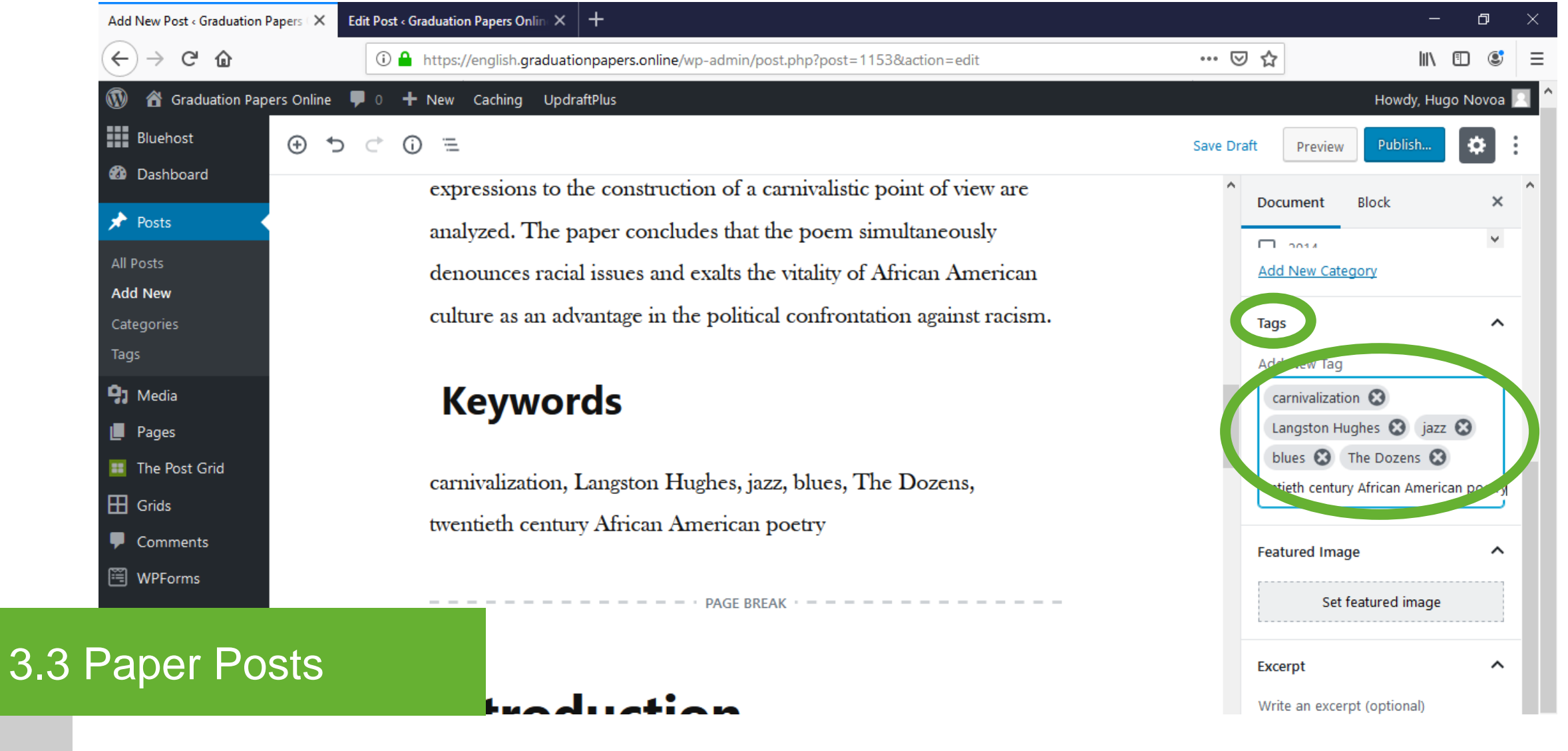

Tags

Type the keywords\* of the graduation paper in the "Tags" field on the right sidebar. Press enter.

| Add New Post $\triangleleft$ Graduation Papers ( $	imes$                            | Edit Post « Graduation Papers Onlin 🗙 🕂                                                                                                    |                                 | - Ø                     |
|-------------------------------------------------------------------------------------|----------------------------------------------------------------------------------------------------|---------------------------------|-------------------------|
| ← → ♂ ଢ                                                                             | ①                                                                                                    | ♡☆                              | III\ 🗊 🔮                |
| 🚯 🖀 Graduation Papers Online                                                        | 🛡 0 🕂 New Caching UpdraftPlus                                                                                                    |                                 | Howdy, Hugo Novoa       |
| Bluehost 🔶 🕇                                                                        |                                                                                                    | Save Draft Preview              | Publish                 |
| <ul> <li>Dashboard</li> <li>Posts</li> <li>All Posts</li> </ul>                     | expressions to the construction of a carnivalistic point of view are<br>analyzed. The paper concludes that the poem simultaneously<br>denounces racial issues and exalts the vitality of African American | Document                        | Block ×                 |
| Add New<br>Categories<br>Tags                                                       | culture as an advantage in the political confrontation against racism.                                                                                                    | <b>Tags</b><br>Add New Tag      | ^                       |
| <ul> <li>Pages</li> </ul>                                                           | Keywords                                                                                                    | carnivalization<br>Langston Hug | hes 😵 jazz 😵            |
| <ul> <li>The Post Grid</li> <li>Grids</li> <li>Comments</li> <li>WPForms</li> </ul> | carnivalization, Langston Hughes, jazz, blues, The Dozens,<br>twentieth century African American poetry                                                                                                   | Featured Image                  | African American poetry |
| Paper Posts                                                                         | — — — — — — — — — — — — — PAGE BREAK · — — — — — — — — — — — — — — — — — —                                                                                                    | Excerpt                         | atured image            |

traduction

Write an excerpt (optional)

Featured image

3

Click the "Set featured image" button on the right sidebar.

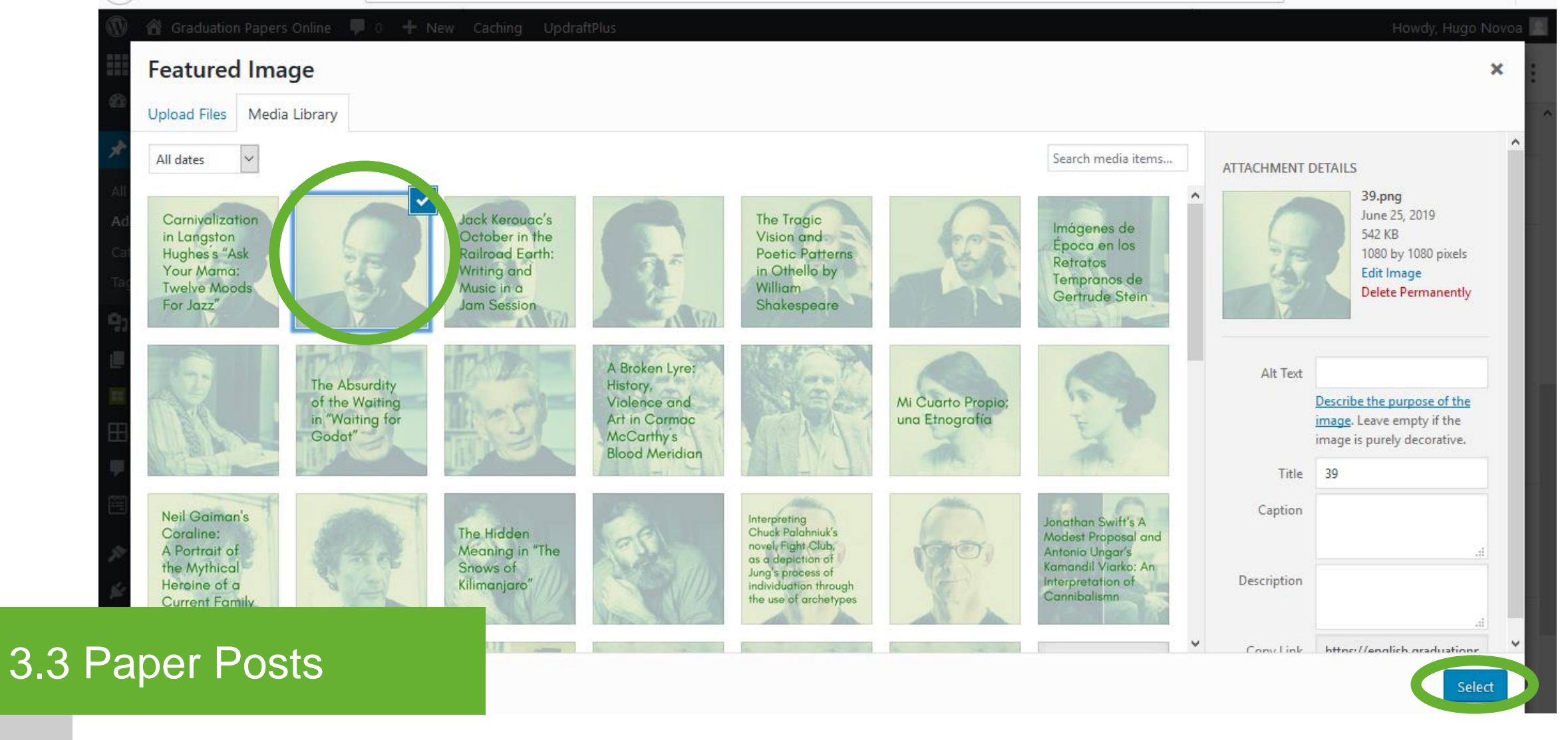

Featured image

Upload or select the Featured Image\* of the graduation paper. Click the "Select" button.

\* Featured Image without text.

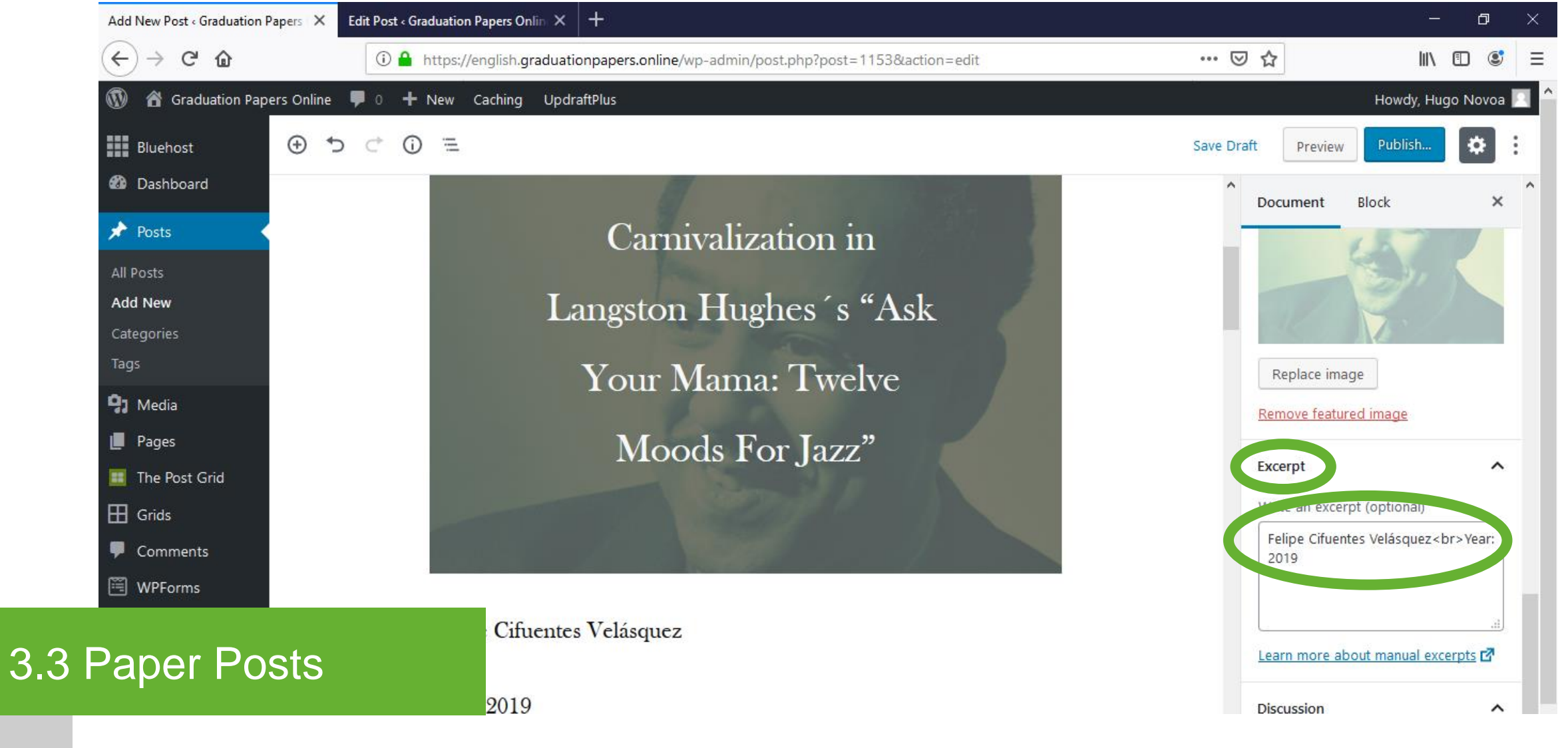

Excerpt

Type the excerpt\* of the graduation paper on the right sidebar. Include the author name and the year of the graduation paper.

\* [author name]<br>[Year: XXXX]

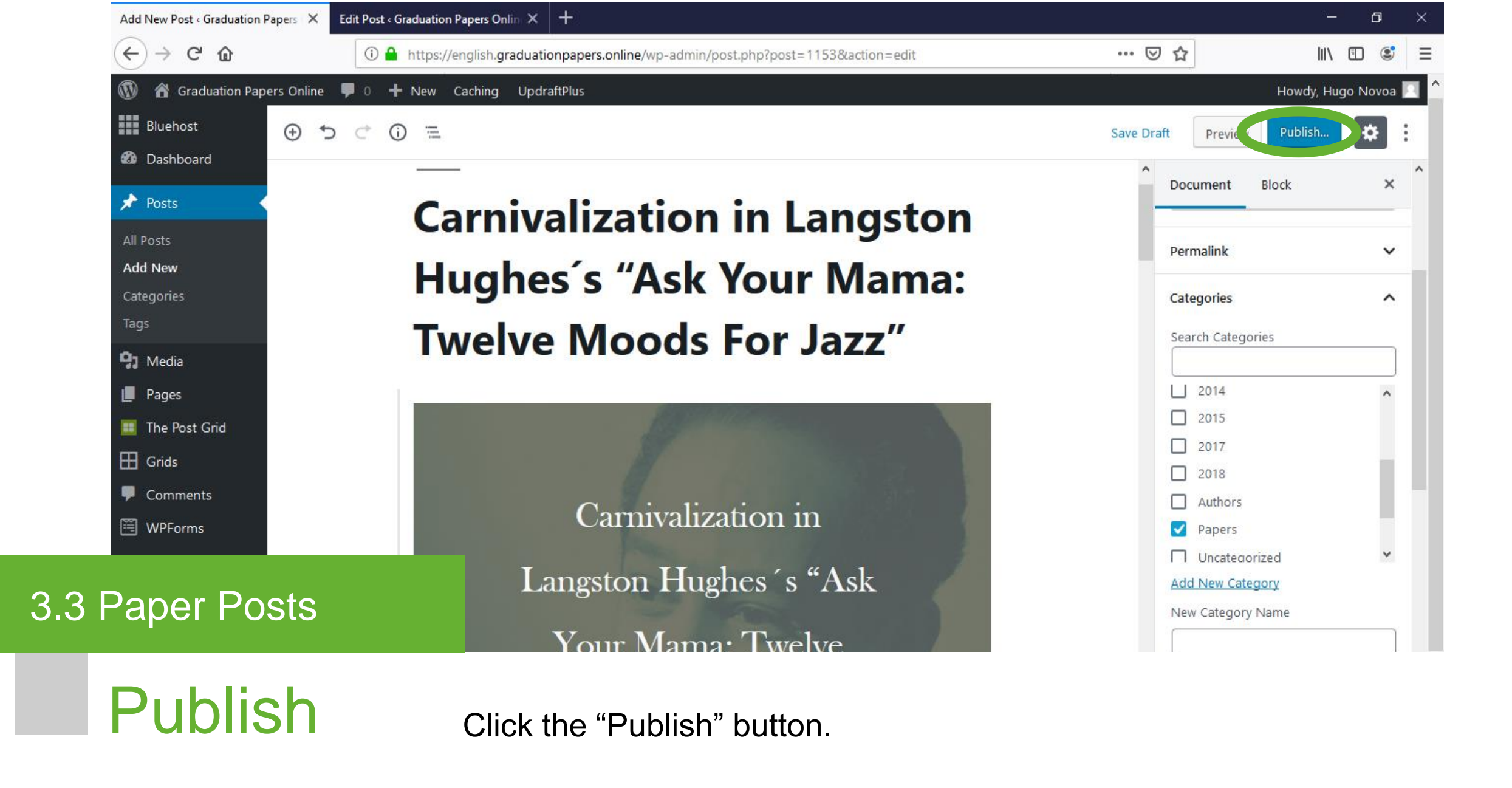

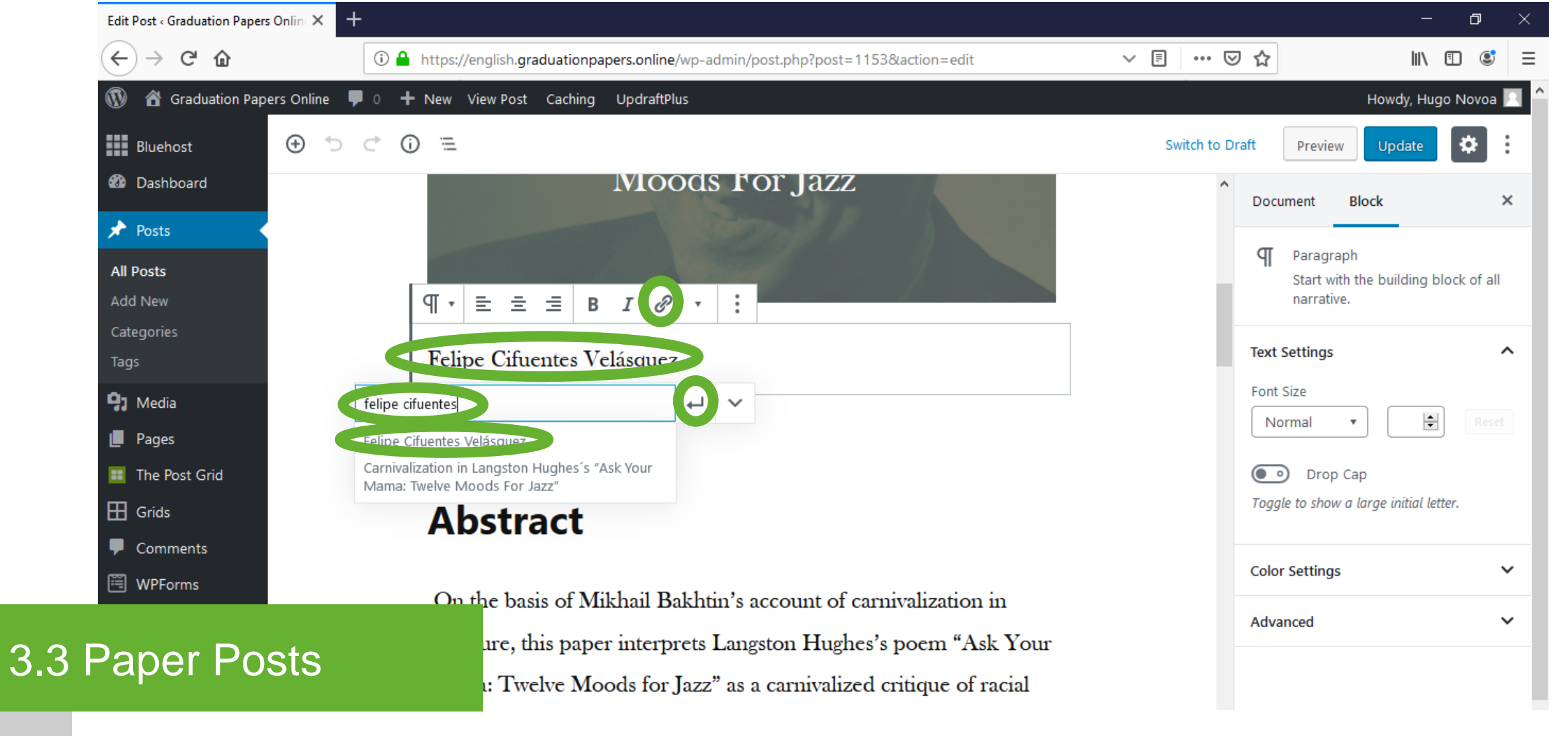

Author post link

This step can only be performed after the creation of the Author post\*. Click the "Paragraph" block with the name of the author. Select the text. Click the link button. Search and select the Author post title. Press enter.

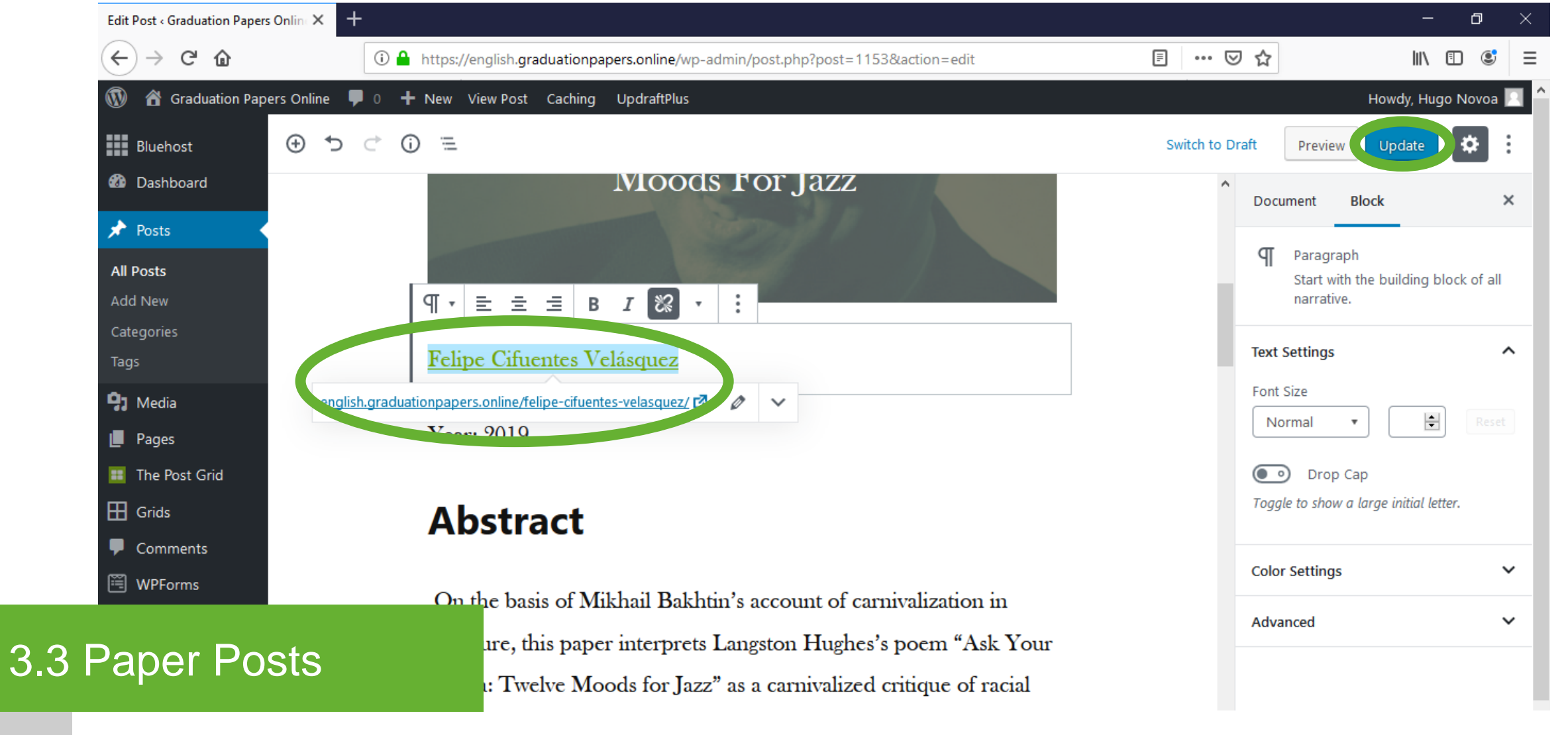

Author post link

This is how the link looks like. Click the "Update" button.

| Posts « Graduation Papers Onli                                      | ine - X +                                                                                                    |            |               |                                                                                                    | - 0 ×                            |
|---------------------------------------------------------------------|----------------------------------------------------------------------------------------------------|------------|---------------|----------------------------------------------------------------------------------------------------|----------------------------------|
| $\overleftarrow{\bullet}$ $\rightarrow$ C $\overleftarrow{\bullet}$ | (i) 🔒 https://english.graduationpapers.online/wp-admir                                                                                                    | n/edit.php |               | ▣ … ♡ ☆                                                                                                | \ ඞ 📽 ☰                          |
| 🛞 🕋 Graduation Paper                                                | rs Online 투 0 🕂 New View Posts Caching UpdraftPlus                                                                                                    |            |               |                                                                                                    | Howdy, Hugo Novoa 📃 🔷            |
| <ul> <li>Bluehost</li> <li>Dashboard</li> <li>Posts</li> </ul>      | Add New         All (24)   Published (24)   Trash (1)         Bulk Actions       \vee Apply       All dates       \vee All Categories       \vee All Categories | Filter     |               | Screen<br>24 items «                                                                                   | Options ▼ Help ▼<br>Search Posts |
| All Posts                                                           | Title                                                                                                    | Author     | Categories    | Tags 📮                                                                                                 | Date                             |
| Add New<br>Categories<br>Tags                                       | César Andrés Martínez Pinzón                                                                                                    | Hugo Novoa | 2015, Authors | Architectural form, Climax, —<br>Compositional form, Metrical<br>and phonal patterns, Tragic<br>vision | Published<br>2019/06/24          |
| <ul> <li>Media</li> <li>Pages</li> <li>The Post Grid</li> </ul>     | The Tragic Vision and Poetic Patterns in Othello by William Shakespeare                                                                                         | Hugo Novoa | 2015, Papers  | Architectural form, Climax, —<br>Compositional form, Metrical<br>and phonal patterns, Tragic<br>vision | Published<br>2019/06/23          |
| <ul> <li>Grids</li> <li>Comments</li> </ul>                         | María Camila Jaimes Barrera                                                                                                    | Hugo Novoa | 2012, Authors |                                                                                                    | Published 2019/06/22             |
| WPForms                                                             | The Hidden Meaning in "The Snows of Kilimanjaro"                                                                                                    | Hugo Novoa | 2012, Papers  |                                                                                                    | Published 2019/06/21             |
| Paper Pos                                                           | hacón<br>STS                                                                                                    | Hugo Novoa | 2011, Authors | discourse, esthetics, ethics, —<br>illusion, morality, Nietzsche,<br>Oscar Wilde, reality              | Published<br>2019/06/20          |

**Edit Posts** 

Select the post to edit. Browse the list, apply a filter or use the search box to find the graduation paper to edit. Edit the selected post.

| Posts « Graduation Papers Or                                    | ine-× +                                              |                        |                           |                                                                                                    | – 0 ×                     |
|-----------------------------------------------------------------|------------------------------------------------------|------------------------|---------------------------|----------------------------------------------------------------------------------------------------|---------------------------|
| ← → ⊂ 奋                                                         | (i) 🔒 https://english.graduationpapers.online/wp-adm | nin/edit.php?s&post_st | atus=all&post_type=post&a | ction=- 🗉 🚥 💟 🏠                                                                                               | \ ⊡ 📽 ≡                   |
| 🔞 👚 Graduation Pap                                              | rs Online 🕊 0 🕂 New View Posts Caching UpdraftPlus   |                        |                           |                                                                                                    | Howdy, Hugo Novoa 📃 🖌     |
| Bluehost                                                        | Posts Add New                                        |                        |                           | 5                                                                                                    | Screen Options 🔻 Help 🔻   |
| 🚳 Dashboard                                                     | All (26)   Published (26)                            |                        |                           |                                                                                                    | Search Posts              |
| 🖈 Posts                                                         | Bulk Actions V Apply All dates V Authors V           | Filter                 |                           |                                                                                                    | 13 items                  |
| All Posts                                                       | Title                                                | Author                 | Categories                | Tags                                                                                                    | P Date                    |
| Add New<br>Categories<br>Tags                                   | Felipe Cifuentes Velásquez                           | Hugo Novoa             | 2019, Authors             | blues, carnivalization, jazz,<br>Langston Hughes, The<br>Dozens, twentieth century<br>African American poetry | — Published<br>2019/06/26 |
| <ul> <li>Media</li> <li>Pages</li> <li>The Post Grid</li> </ul> | César Andrés Martínez Pinzón                         | Hugo Novoa             | 2015, Authors             | Architectural form, Climax,<br>Compositional form, Metrical<br>and phonal patterns, Tragic<br>vision          | — Published<br>2019/06/24 |
| <ul> <li>Grids</li> <li>Comments</li> </ul>                     | María Camila Jaimes Barrera                          | Hugo Novoa             | 2012, Authors             | -                                                                                                    | Published<br>2019/06/22   |
| WPForms                                                         | Juan David Escobar Chacón                            | Hugo Novoa             | 2011, Authors             | discourse, esthetics, ethics,<br>illusion, morality, Nietzsche,<br>Oscar Wilde, reality                       | Published<br>2019/06/20   |
| Author Po                                                       | sts                                                  | Hugo Novoa             | 2017, Authors             | aesthetic act, Compositional<br>form, irrational, nostalgia,<br>silence                                       | — Published<br>2019/06/18 |

Description

3.4

Author Posts include the title and year of the graduation paper, the abstract, the introduction, the complete list of references, a contact form, and the opportunity of enriching the experience by adding extra content.

| ← → ୯ @             | 🛈 🔒 https://english.graduationpapers.onl | ine/wp-admin/index.php  | ⊵ ☆           | III\ 🗉 🔮           |
|---------------------|------------------------------------------|-------------------------|---------------|--------------------|
| 🔞   Graduation Pape | rs Online 투 0 🕂 New Caching UpdraftPlus  |                         | Н             | owdy, Hugo Novoa 📗 |
| Bluehost            | Dashboard                                |                         | Screen Option | Help 🔻             |
| 🚯 Dashboard 🛛 🔸     | W/05                                     | - Outlet Derft          |               | _                  |
| Home                | WPFOINS                                  |                         |               | •                  |
| Jpdates             | At a Glance                              | WordPress Events and Ne | ws            | •                  |
| Posts               | All Posts                                |                         |               |                    |
| ] Media             | Add New                                  | ▼                       |               |                    |
| Pages               | Categories                               |                         |               |                    |
| The Post Grid       | Tags                                     |                         |               |                    |
| 🗄 Grids             |                                          |                         |               |                    |
| Comments            |                                          |                         |               |                    |
|                     |                                          |                         |               |                    |
| WPForms             |                                          |                         |               |                    |

Posts – All Posts

3.4

Hover over the "Posts" button on the left bar menu to choose a theme for the site. Click "All Posts" from the next level menu.

| Add New Post < Graduation Papers   X | Edit Post « Graduation Papers Onlin 🗙 🕂                           |            |                  | -               | ٥                | × |
|--------------------------------------|-------------------------------------------------------------------|------------|------------------|-----------------|------------------|---|
| (←) → C' ŵ                           | 🛈 🔒 https://english.graduationpapers.online/wp-admin/post-new.php | (          | ፱ 🕁              | III\ (          | •                | 1 |
| 🔞 🕆 Graduation Papers Online         | 🗭 0 🕂 New Caching UpdraftPlus                                     |            |                  | Howdy, Hugo     | o Novoa          |   |
| Bluehost 🕀 🕤                         |                                                                   | Save D     | raft Preview     | Publish         | *                | : |
| 🖚 Dashboard                          |                                                                   |            | Document         | Block           | ×                | ^ |
| 🖈 Posts 🔸                            |                                                                   |            | Status & Visibil | itv             | ^                |   |
| All Posts                            | Feline Cifuentes Velásquez                                        |            | Visibility       | .,              | Public           |   |
| Categories                           | Tempe endentes velasquez                                          |            | Publish          | lmm             | <u>iediately</u> |   |
| Tags                                 | Start writing or type / to choose a block                         |            | Stick to the     | top of the blog | J                |   |
| <b>9</b> ] Media                     | built writing of type / to choose a brock                         |            | Pending R        | eview           |                  |   |
| 📕 Pages                              |                                                                   |            |                  |                 |                  |   |
| 🎫 The Post Grid                      |                                                                   |            | Categories       |                 | ^                | 1 |
| 🗄 Grids                              |                                                                   |            | Search Categor   | ies             |                  |   |
| Comments                             |                                                                   |            |                  |                 |                  |   |
| 🗒 WPForms                            |                                                                   |            | 2009             |                 | ^                |   |
|                                      |                                                                   |            | 2010             |                 |                  |   |
| uthor Docto                          |                                                                   |            | 2011             |                 |                  |   |
|                                      | Override the default link for t                                   | this post. | 2012             |                 |                  |   |
|                                      |                                                                   |            | 2014             |                 |                  |   |

Add title

3.4

Type the name of the author of the graduation paper\* in the "Add title" field.

| (←) → [C] @           | <ol> <li>https://english.graduationpapers.online/wp-admin/post-new.php</li> </ol> | ⊠ ☆                | III\ 🗉 😅 =          | i |
|-----------------------|-----------------------------------------------------------------------------------|--------------------|---------------------|---|
| 🔞 🕜 Graduation Papers | Online 🛡 0 🕂 New Caching UpdraftPlus                                              |                    | Howdy, Hugo Novoa 📃 | • |
| Bluehost              |                                                                                   | Save Draft Preview | Publish             |   |
| 🚳 Dashboard           |                                                                                   | Document           | Block ×             |   |
| 🖈 Posts               |                                                                                   |                    |                     |   |
| All Posts             |                                                                                   | Status & Visidii   | lity ^              |   |
| Add New               | Felipe Cituentes Velasquez                                                        | Visibility         | Public              |   |
| Categories            | • •                                                                               | Publish            | Immediately         |   |
| Tags                  | • Start writing or type ( to choose a block                                       | Stick to the       | e top of the blog   |   |
| <b>9</b> ] Media      | Start writing of type / to choose a block                                         | Dending D          | Paulau              |   |
| 📕 Pages               | media                                                                             |                    | .eview              |   |
| III The Post Grid     |                                                                                   | Categories         | ^                   |   |
| 🖽 Grids               | Layout Elements                                                                   | Search Categor     | ries                |   |
| P Comments            |                                                                                   |                    |                     |   |
| 🞬 WPForms             |                                                                                   | 2009               | ^                   |   |
|                       | WP Ulti Media & Text                                                              | ▲ <u>2010</u>      |                     |   |
| Appearance            |                                                                                   | 2011               |                     |   |
|                       |                                                                                   | 2012               |                     |   |
| 3.4 Author Po         | STS                                                                               | this item.         |                     |   |
|                       |                                                                                   |                    | ~                   |   |

Add block – Media & Text

Click the "+" button to add a new block. Select the "Media & Text" block.

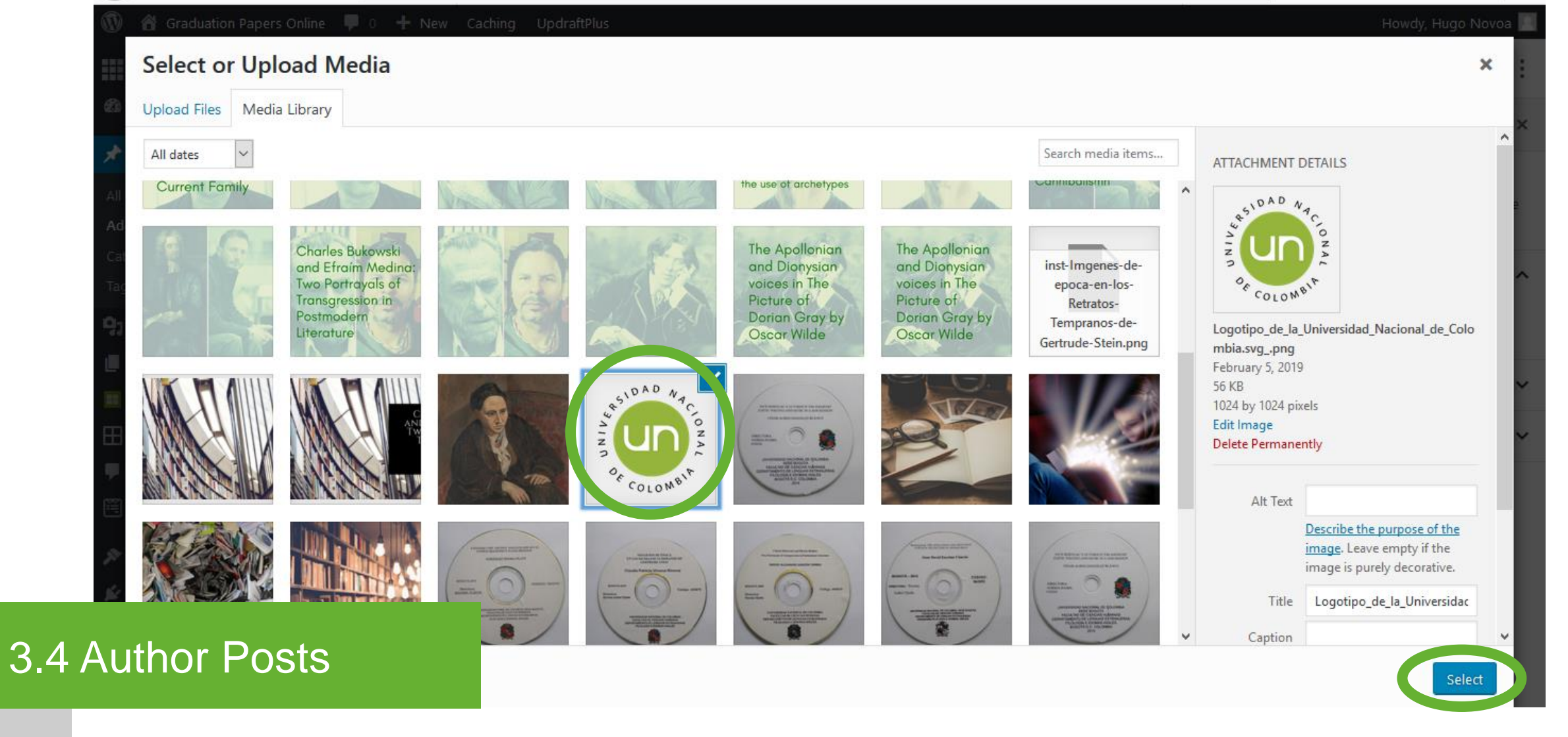

Media & Text - Image

Upload or select the Featured Image\* for the author post. Click the "Select" button.

\* A generic image (Universidad Nacional logo for this case) is used as Featured Image.

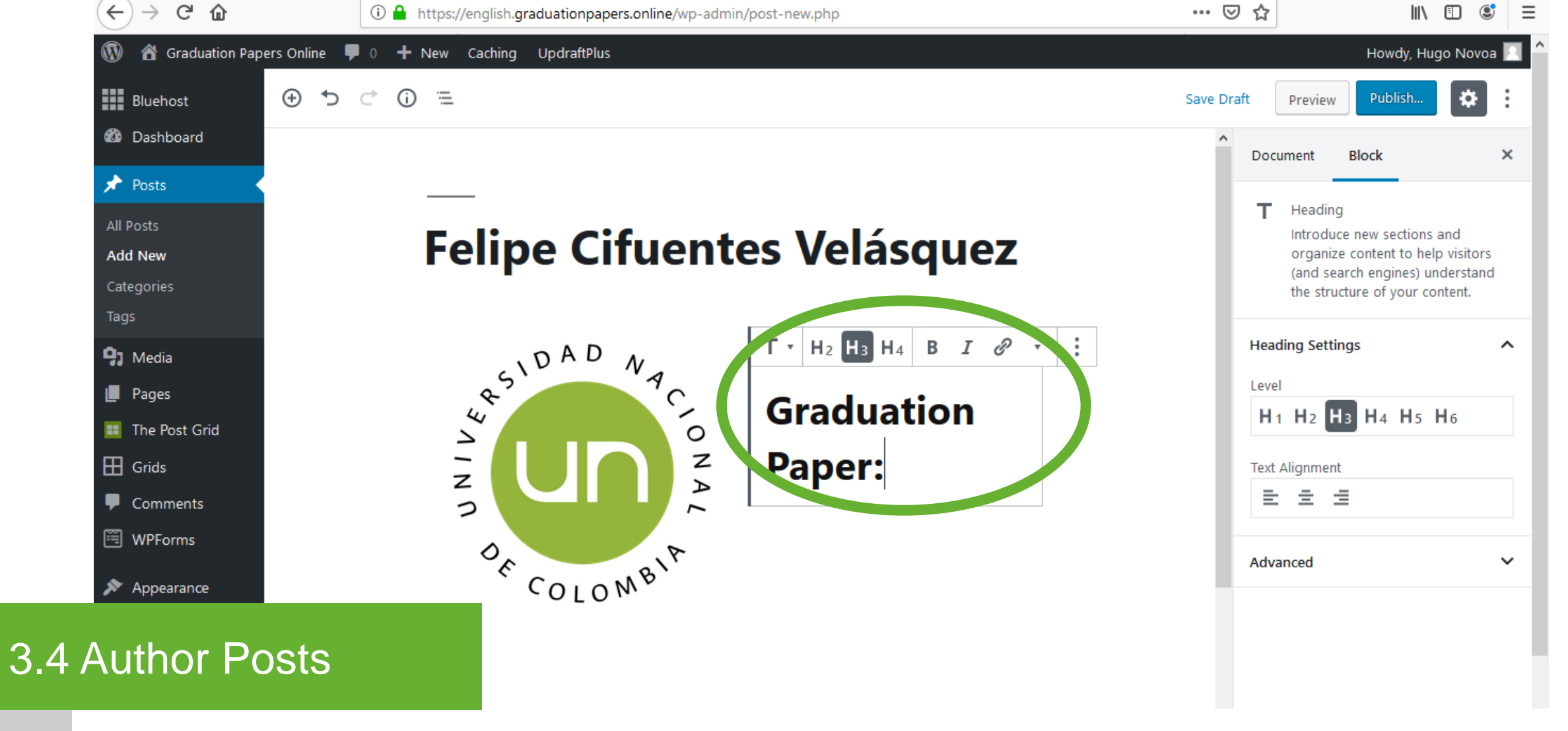

Heading – Graduation Paper

Click the "+" button to add a new block. Select the "Heading" block. Choose "H3" as heading. Type "Graduation Paper:".

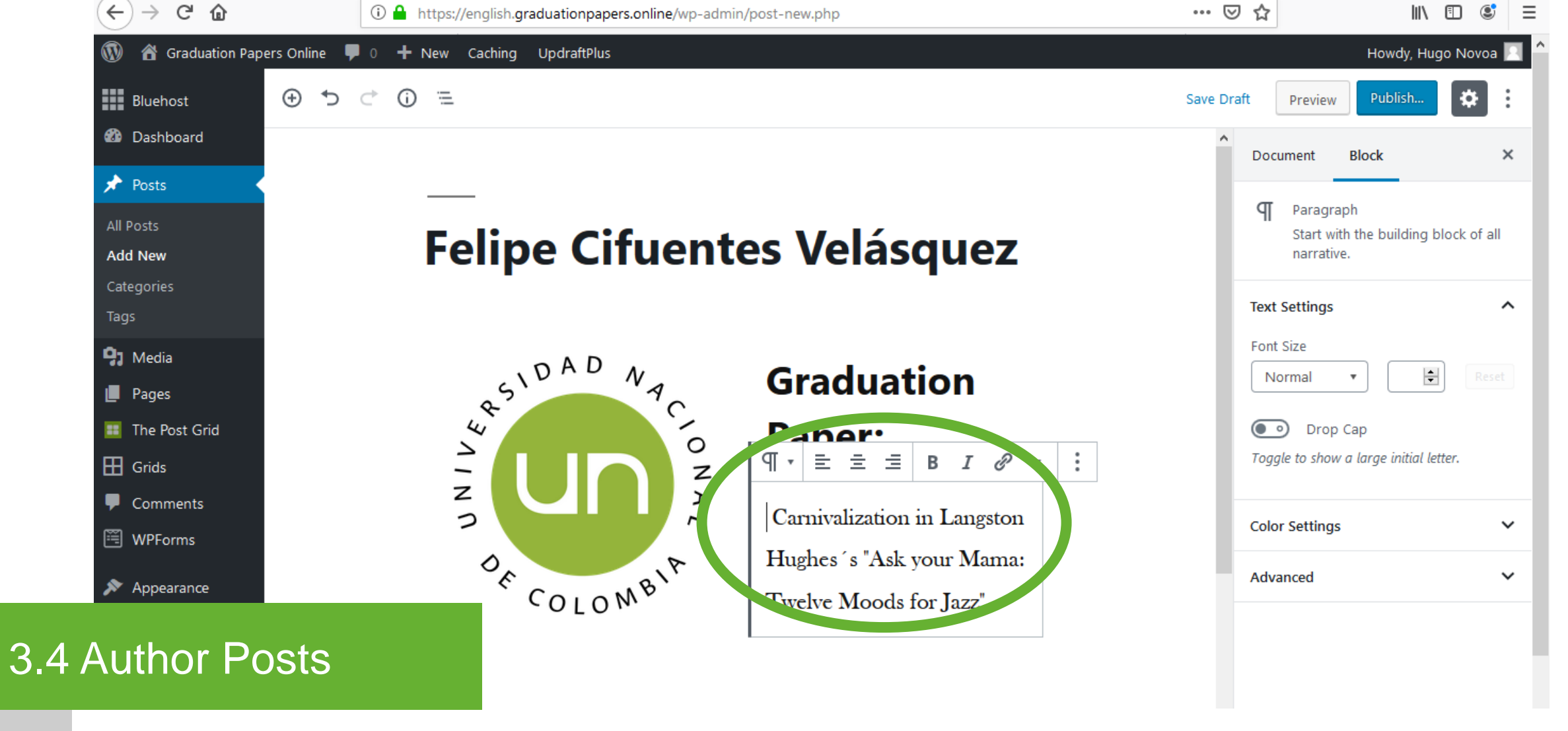

Paragraph -Paper title

Click the "+" button to add a new block. Select the "Paragraph" block. Type the title of the graduation paper\*.

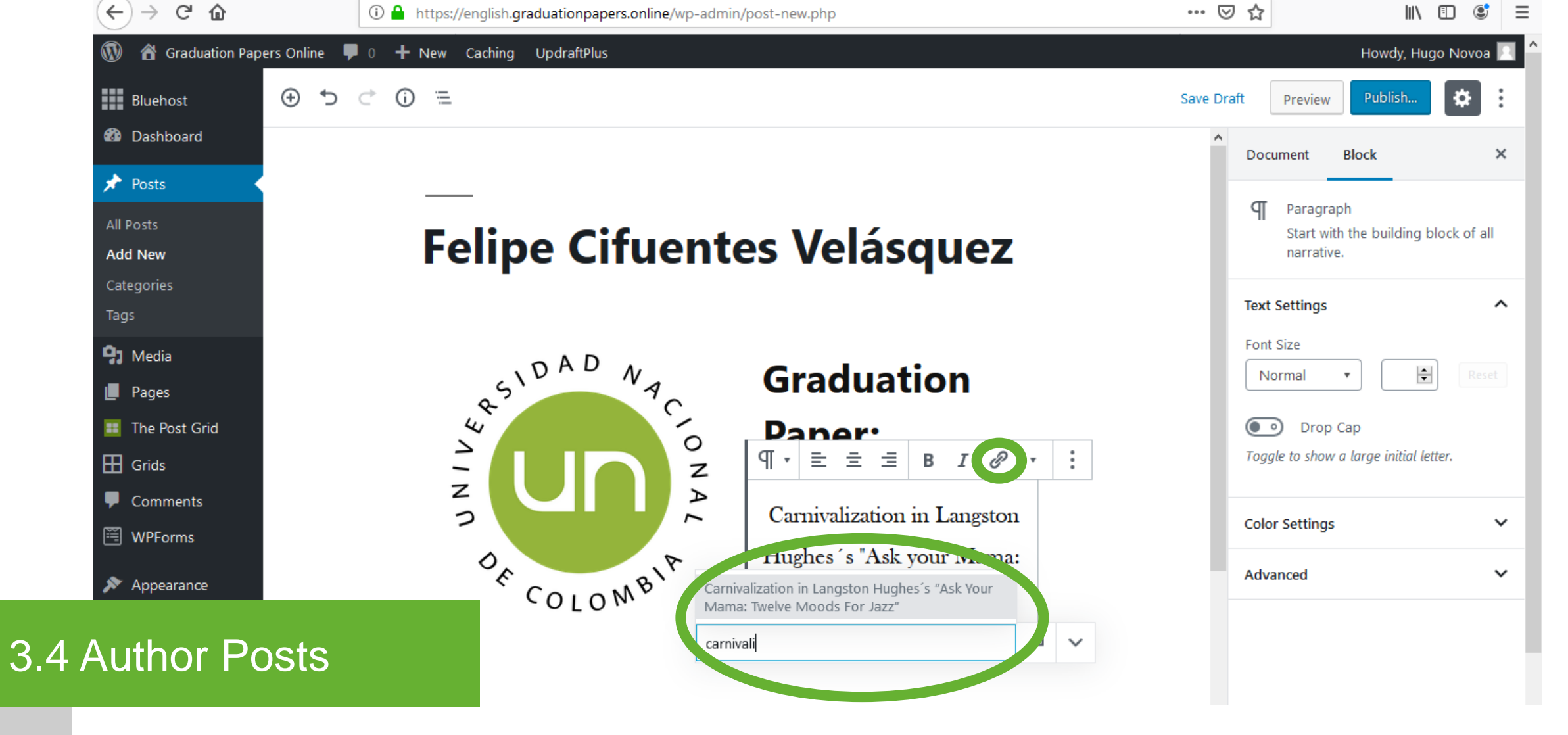

Paper post link

This step can only be performed after the creation of the Paper post\*. Select the text. Click the link button. Search and select the Paper post title. Press enter.

\* Check section "3.3 Paper Posts".

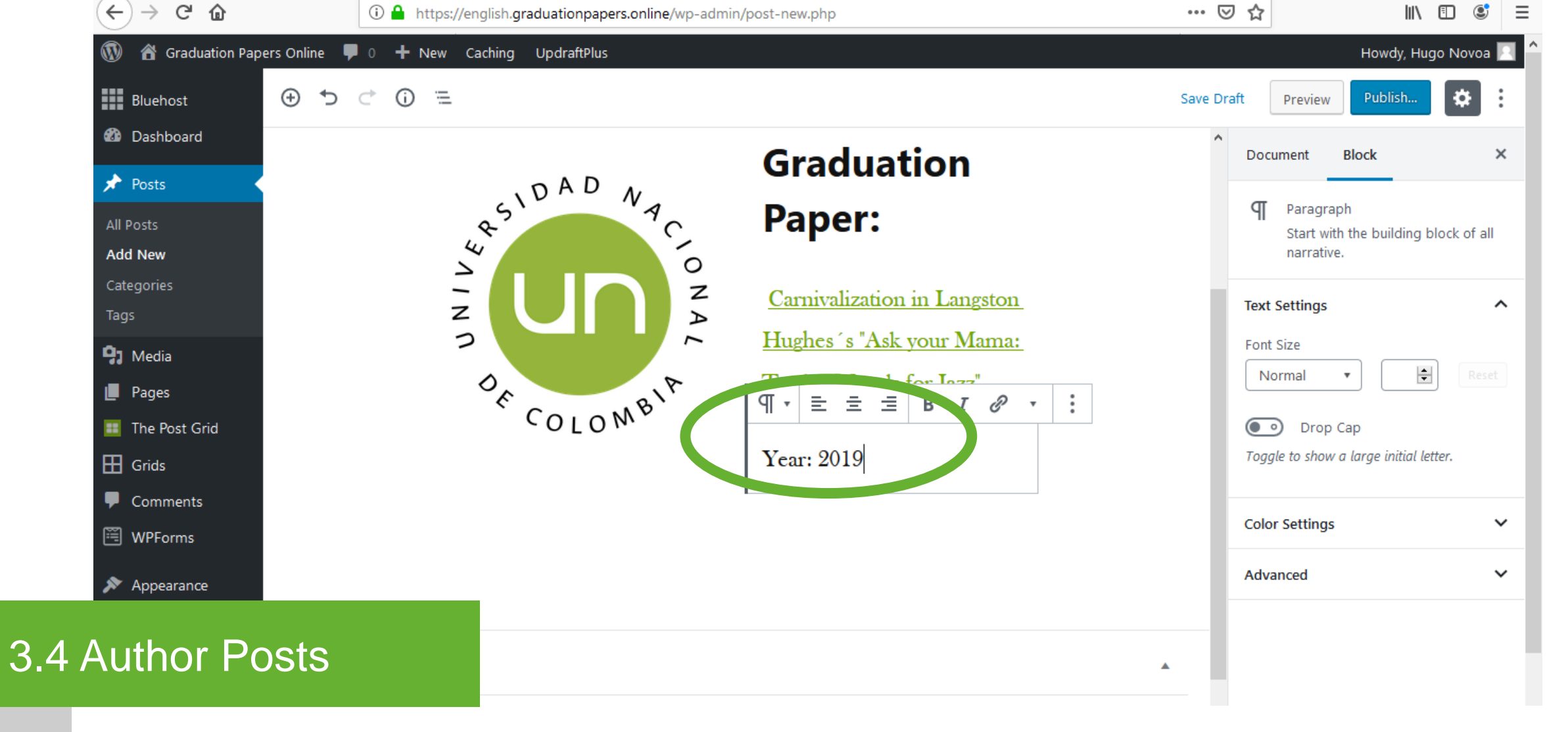

Paragraph - Year

Click the "+" button to add a new block. Select the "Paragraph" block. Type the year of the graduation paper\*.

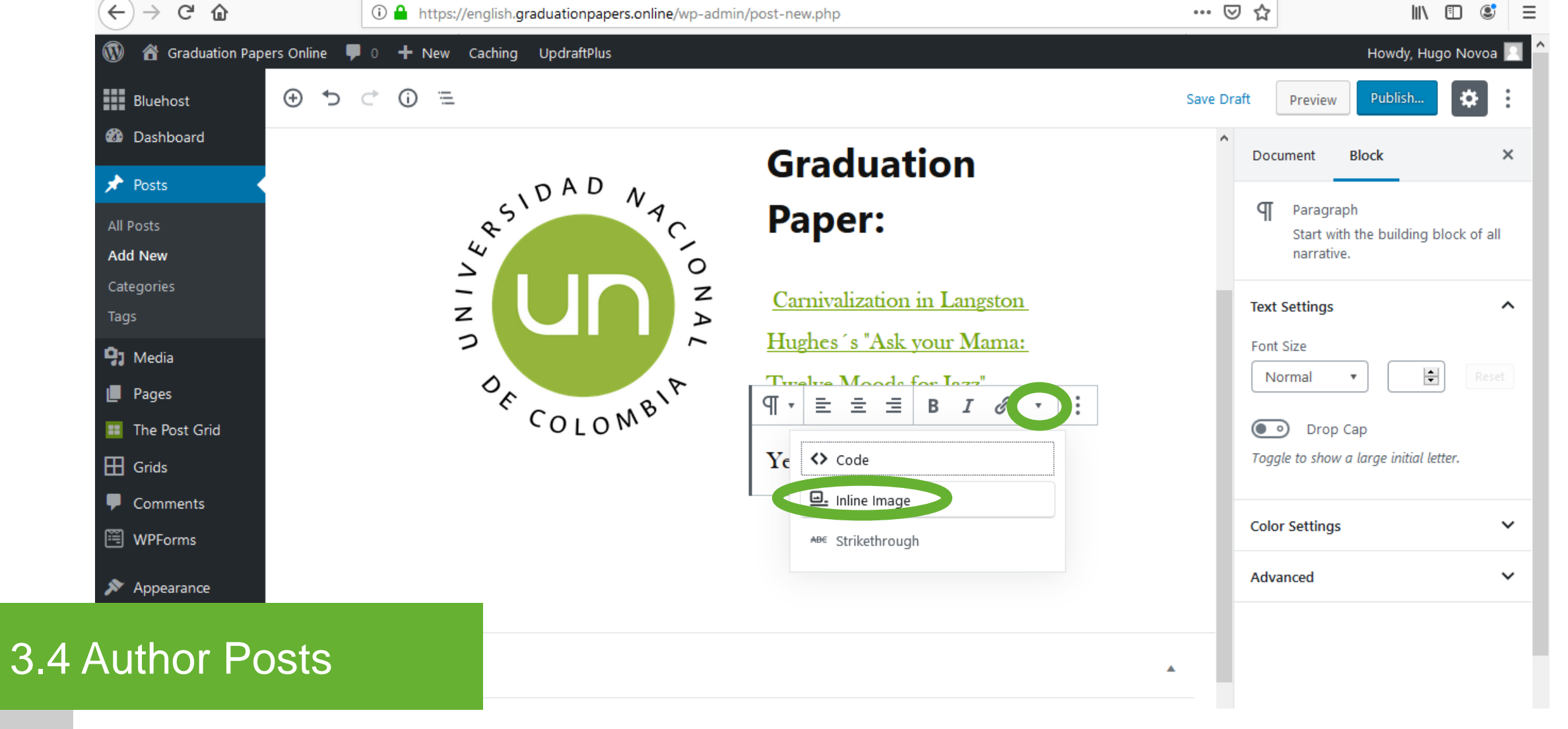

Inline Image

Click the arrow button in the block. Click the "Inline Image" button.

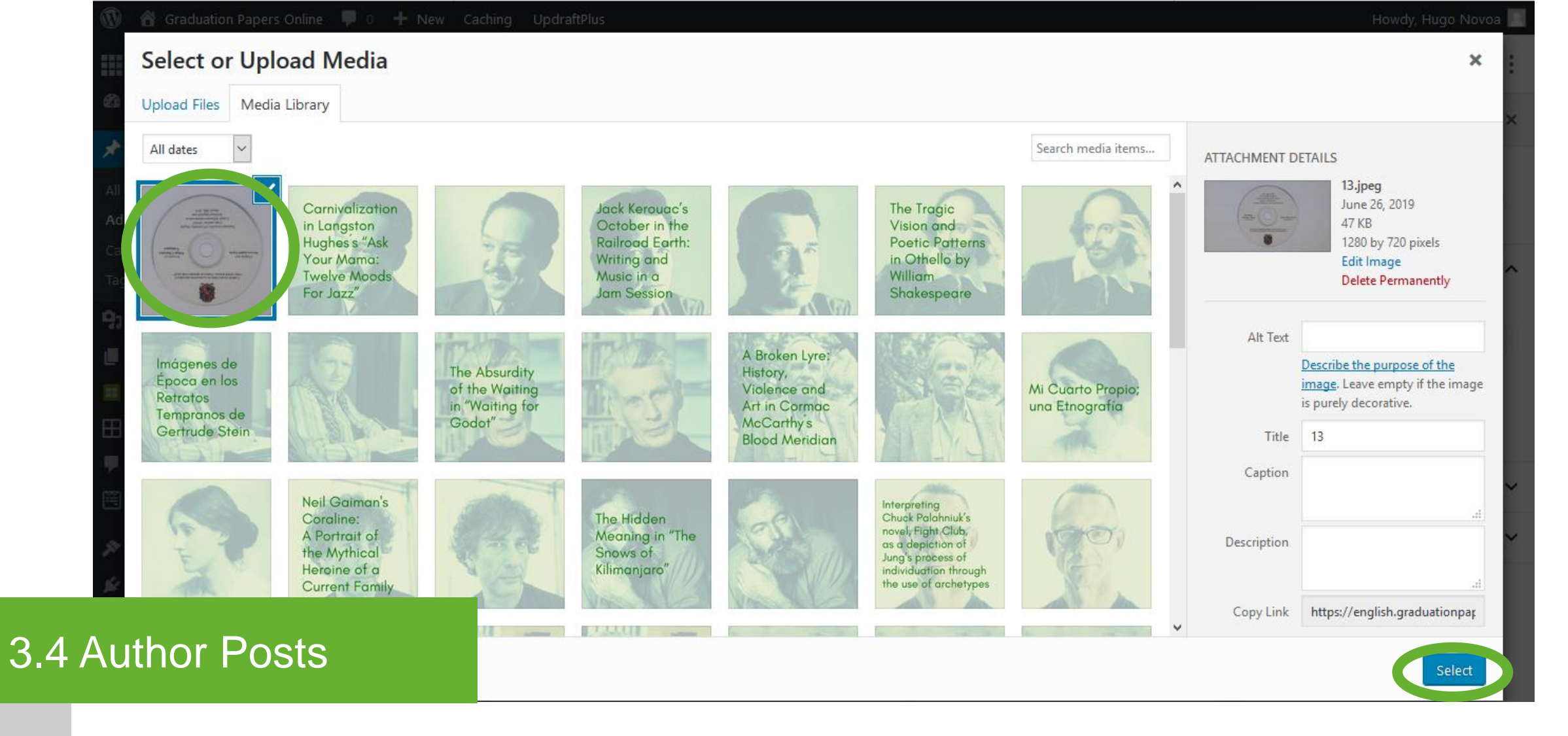

CD image

Upload or select the CD image of the graduation paper. Click the "Select" button.

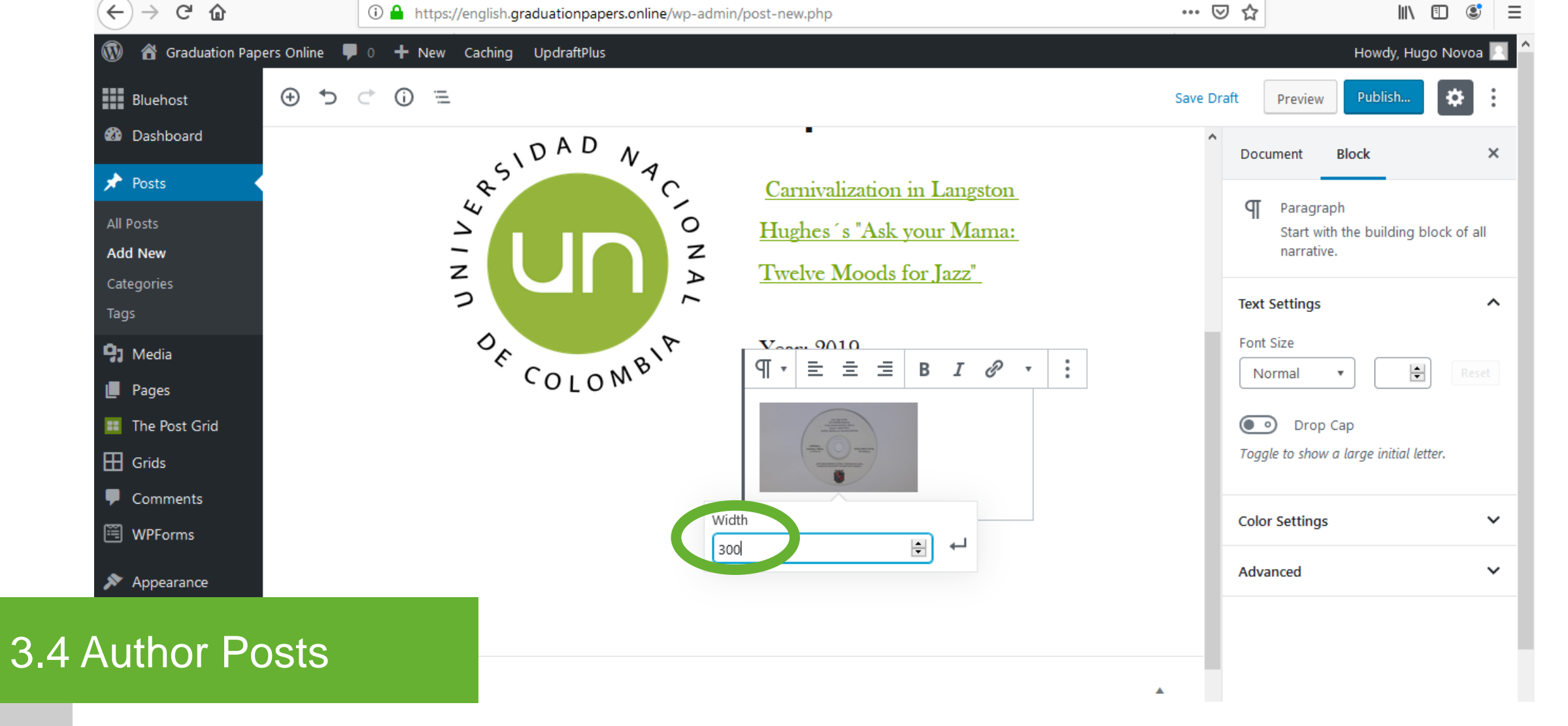

Inline image size

Click the image. Type "300" in the image width field. Press enter.

| (←) → C' ŵ                   | 🛈 🔒 https://en                             | glish.graduationpape | rs.online/wp-admi | n/post-new.php                                                                                            | 🗵         | ☆ ॥\                                                                 | ▣ 🔮 =                              |
|------------------------------|--------------------------------------------|----------------------|-------------------|----------------------------------------------------------------------------------------------------|-----------|----------------------------------------------------------------------|------------------------------------|
| 🔞 🍘 Graduation Papers Online | have been been been been been been been be | !-                   |                   |                                                                                                    |           | Howdy, Hug                                                           | jo Novoa <table-cell></table-cell> |
| Bluehost 🕀 🅤                 | pearch for a bi                            | OCK                  |                   |                                                                                                    | Save Dra  | ft Preview Publish                                                   | <b>*</b> :                         |
| 🚳 Dashboard                  | Most Used                                  |                      | ^                 | ear: 2019                                                                                                 | ^         | Document Block                                                       | ×                                  |
| 🖈 Posts 🔸                    | বা                                         | Т                    |                   |                                                                                                    |           |                                                                      |                                    |
| All Posts<br>Add New         | Paragraph                                  | Heading              | Image             | And manufactures mer<br>memory and and an and an and<br>memory and an an an an an an an an an an an an an |           | Media & Text<br>Set media and words sid<br>for a richer layout.      | de-by-side                         |
| Categories<br>Tags           | [/]                                        |                      | æ                 |                                                                                                    |           | Media & Text Settings                                                | ^                                  |
| <b>9</b> Media               | Shortcode                                  | Button               | Cover             |                                                                                                    |           | Stack on mobile                                                      |                                    |
| Pages                        |                                            | <b>I</b> E           | _                 |                                                                                                    |           | Alt Text (Alternative Text)                                          |                                    |
| The Post Grid                | <b>(</b>                                   |                      | <u> </u>          | Τ 🗖 [/]                                                                                                   |           |                                                                      |                                    |
| Comments                     |                                            |                      |                   |                                                                                                    |           |                                                                      |                                    |
| WP UI                        | imate Post Grid                            |                      |                   |                                                                                                    |           | Alternative text describes your in people who can't see it. Add a sl | nage to<br>hort                    |
| Appearance                   |                                            |                      |                   |                                                                                                    |           | description with its key details.                                    |                                    |
| 3 4 Author Posts             |                                            |                      |                   | Override the default link for this                                                                        | post.     | Color Settings                                                       | ~                                  |
|                              |                                            | Use grid default     |                   | V Override the link behaviour for t                                                                       | his item. | Advanced                                                             | ~                                  |

Add block -Heading

Click the "+" button to add a new block. Select the "Heading" block.

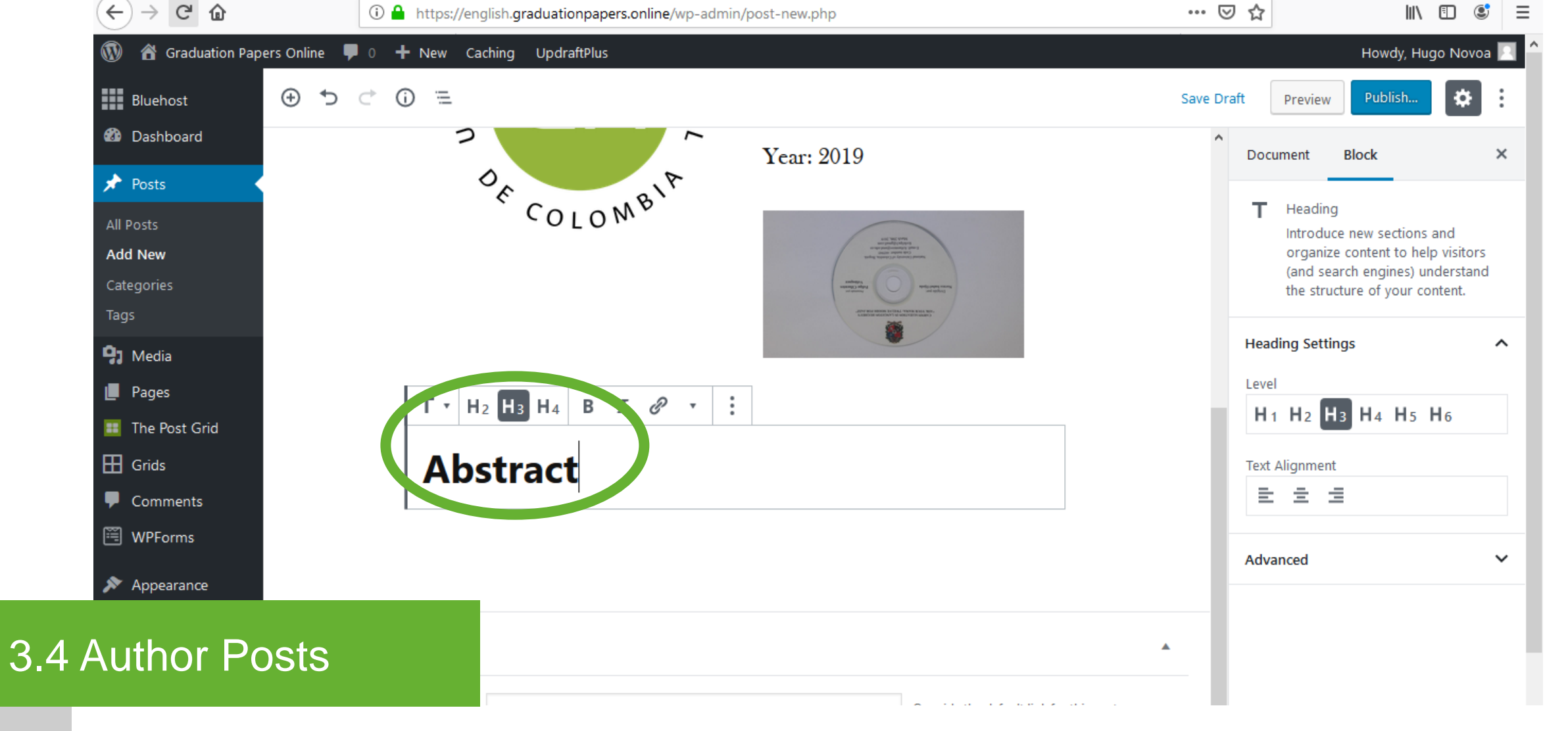

Heading -Abstract

Choose "H3" as heading. Type "Abstract".

| $(\leftarrow) \rightarrow$ C $(\square)$ |                | 🛈 🔒 https://eng  | lish.graduationpape | r <b>s.online</b> /wp-admin/p | oost-new.php                                                                                                    | ••• (             | ≥ ☆                           | III\ 🗉 🔮             | Ξ |
|------------------------------------------|----------------|------------------|---------------------|-------------------------------|----------------------------------------------------------------------------------------------------|-------------------|-------------------------------|----------------------|---|
| 🕥 쑵 Graduation P                         | apers Online 🖣 | hand for a bla   | -1-                 |                               |                                                                                                    |                   | Но                            | wdy, Hugo Novoa 📗    | 1 |
| Bluehost                                 | ⊕ ₅            | pearch for a bio | CK                  |                               | J                                                                                                    | Save D            | Preview Pu                    | blish                | 1 |
| 🖚 Dashboard                              |                | Most Used        |                     | ^                             | A List and the second second s | ^                 | Document Block                | ×                    | c |
| 🖈 Posts                                  |                | T                | т                   |                               | minited and the magnetic metric metri |                   | -                             | _                    |   |
| All Posts                                |                | 11<br>Paragraph  | Heading             | Image                         |                                                                                                    |                   | Paragraph<br>Start with the b | uilding block of all |   |
| Add New                                  |                | langraph         | ricuanig            | mage                          |                                                                                                    |                   | narrative.                    |                      |   |
| Categories<br>Taos                       |                | [/]              |                     |                               |                                                                                                    |                   | Text Settings                 | ^                    |   |
| 😕 Media                                  |                | Shortcode        | Button              | Cover                         |                                                                                                    |                   | Font Size                     |                      |   |
| Pages                                    |                |                  | ∎≡                  | _                             |                                                                                                    |                   | Normal 🔻                      | Reset                |   |
| 🧾 The Post Grid                          |                | Eilo             | Madia & Tavt        | Soparator                     | ~                                                                                                    | -                 | Drop Cap                      |                      |   |
| 田 Grids                                  |                | •                |                     |                               | Τ 🖬 [/]                                                                                                    |                   | Toggle to show a large        | initial letter.      |   |
| P Comments                               |                |                  |                     |                               |                                                                                                    |                   |                               |                      | _ |
| 🖺 WPForms                                | W/D 111+;      | mata Post Grid   |                     |                               |                                                                                                    |                   | Color Settings                | •                    | _ |
| 🔊 Appearance                             |                |                  |                     |                               |                                                                                                    |                   | Advanced                      | ~                    | · |
|                                          |                |                  |                     |                               | Override the default link fo                                                                                                    | or this post.     |                               |                      |   |
| 3.4 Author P                             | osts           |                  | Use grid default    |                               | ✓ Override the link behaviou                                                                                                    | ır for this item. |                               |                      |   |

Add block -Paragraph

Click the "+" button to add a new block. Select the "Paragraph" block.

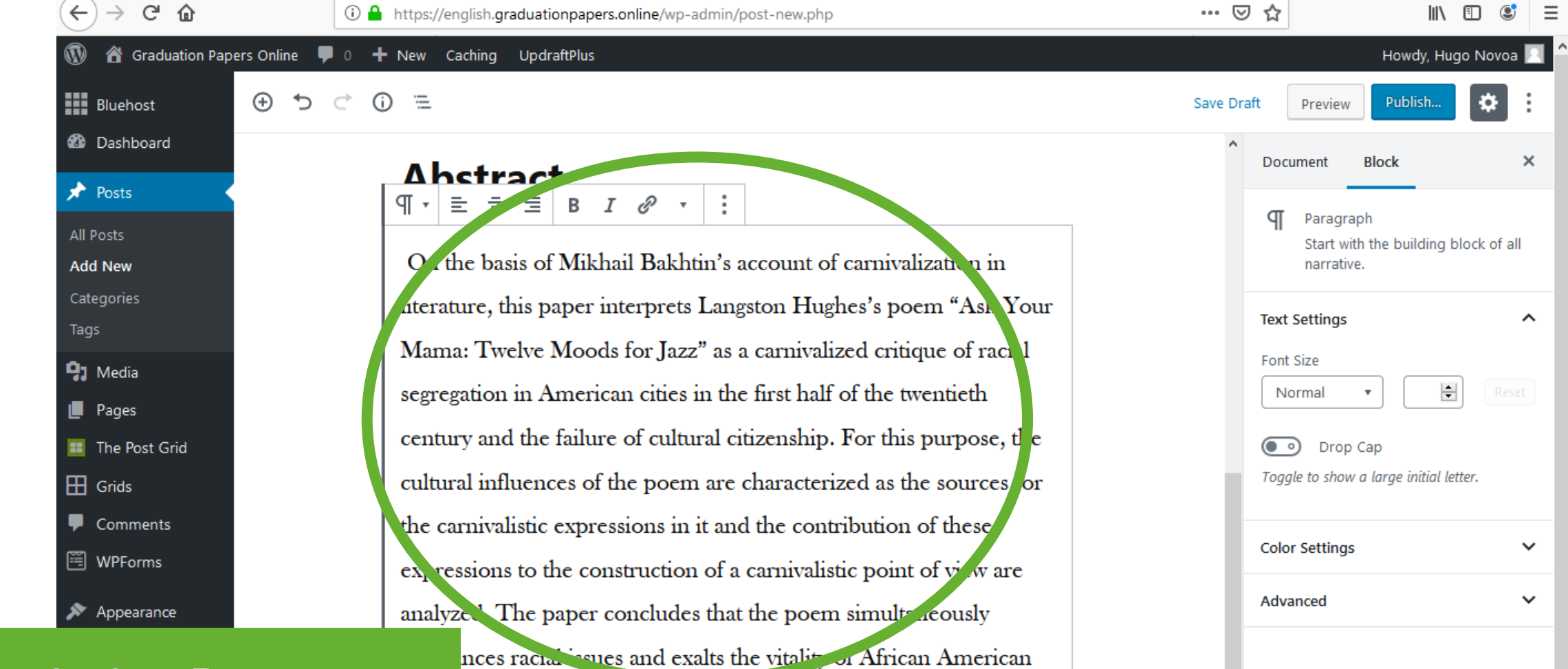

## 3.4 Author Posts

Paragraph Abstract

Copy the abstract\* of the graduation paper.

e as an advantage in the political confrontation against racism.

| $(\leftarrow) \rightarrow$ C $\textcircled{a}$ | 🛈 🔒 https://english.graduationpapers.online/wp-admin/post-new.php                             |                                              | ⊠ ☆        |                                                           |                 | ≡ |
|------------------------------------------------|-----------------------------------------------------------------------------------------------|----------------------------------------------|------------|-----------------------------------------------------------|-----------------|---|
| 🔞 💣 Graduation Papers (                        | Dnline 🛡 0 🕂 New Caching UpdraftPlus                                                          |                                              |            | Howdy, Hugo                                               | Novoa 🙎         | 1 |
| Bluehost                                       |                                                                                               |                                              | Save Draft | Preview Publish                                           | <b>*</b> :      |   |
| 🚳 Dashboard                                    | ин саниуаные схргсзяюнь иги ана ин сонциона-                                                  |                                              | ^          |                                                           |                 |   |
|                                                | expressions to the construction of a carnivalistic po                                         | int of view are                              | Do         | ocument Block                                             | ~               |   |
| All Posts                                      | analyzed. The paper concludes that the poem simu                                              | ıltaneously                                  | г          | Heading                                                   |                 |   |
| Add New                                        | denounces racial issues and exalts the vitality of Afr                                        | rican American                               |            | Introduce new sections an<br>organize content to help v   | d<br>visitors   |   |
| Categories                                     | and the end of the solitical confrontatio                                                     | n against racism.                            |            | (and search engines) under<br>the structure of your conte | erstand<br>ent. |   |
| Tags                                           | $\mathbf{H}_{2}$ $\mathbf{H}_{3}$ $\mathbf{H}_{4}$ $\mathbf{B}$ $\mathbf{I}$ $2$ $\mathbf{v}$ |                                              | Ha         | ading Sattings                                            | •               |   |
| 93 Media                                       | Keywords                                                                                      |                                              | he         | ading settings                                            |                 |   |
| Pages                                          | Reywords                                                                                      |                                              | ŀ          | 1 H2 H3 H4 H5 H                                           | 5               |   |
| The Post Grid                                  |                                                                                               | Τ 🗔 [/]                                      |            |                                                           |                 |   |
|                                                |                                                                                               | ,.                                           | Te         | xt Alignment                                              |                 |   |
| Comments                                       |                                                                                               |                                              |            | = = =                                                     |                 |   |
| 🖼 WPForms                                      | WP Ultimate Post Grid                                                                         |                                              | Ad         | lvanced                                                   | ~               |   |
| 🔊 Appearance                                   |                                                                                               |                                              |            |                                                           |                 |   |
|                                                |                                                                                               | Override the default link for this post.     |            |                                                           |                 |   |
| Author Pos                                     | Use grid default                                                                              | ✓ Override the link behaviour for this item. |            |                                                           |                 |   |

Heading -Keywords

3.4

Click the "+" button to add a new block. Select the "Heading" block. Choose "H3" as heading. Type "Keywords".

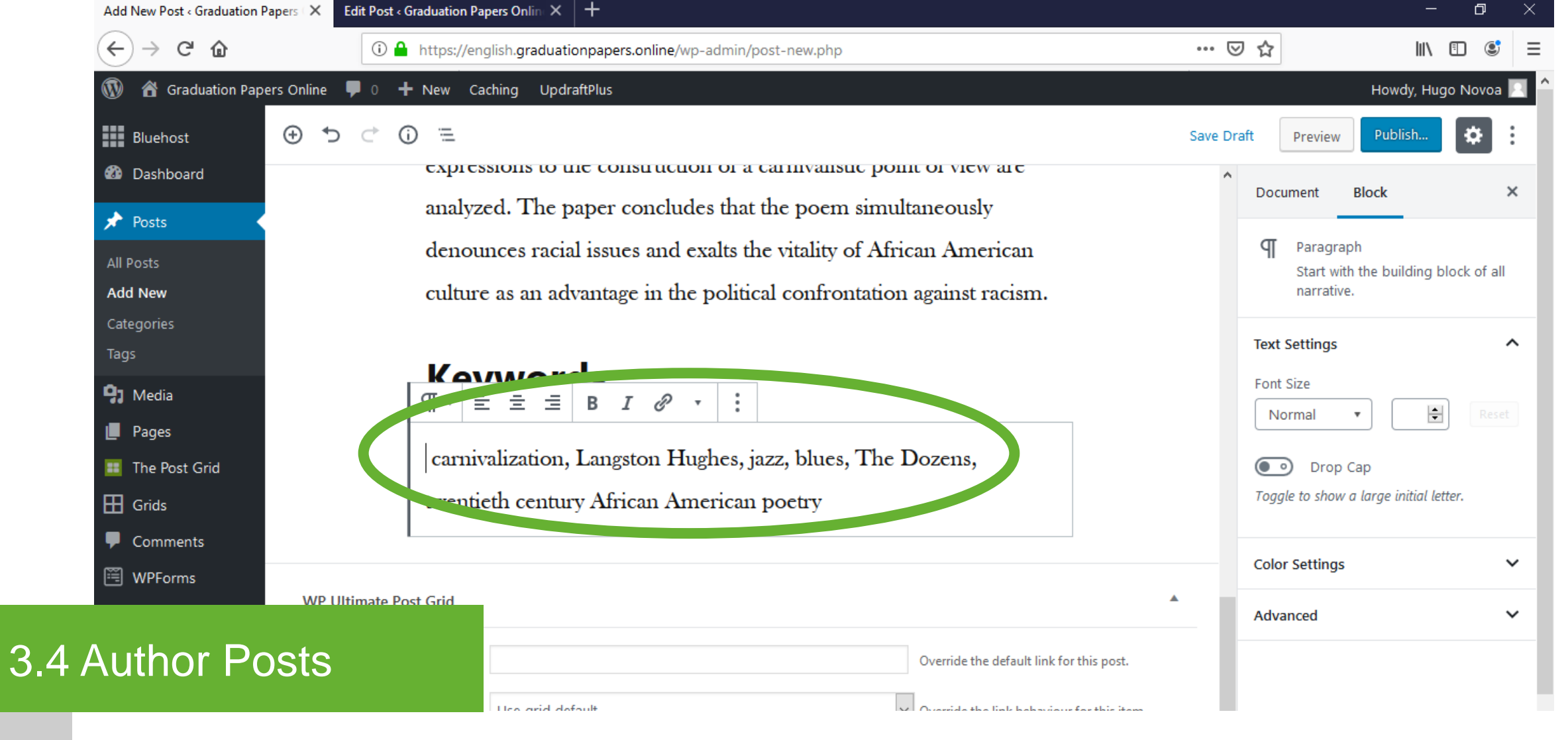

Paragraph - Keywords

Click the "+" button to add a new block. Select the "Paragraph" block. Copy the keywords\* of the graduation paper.

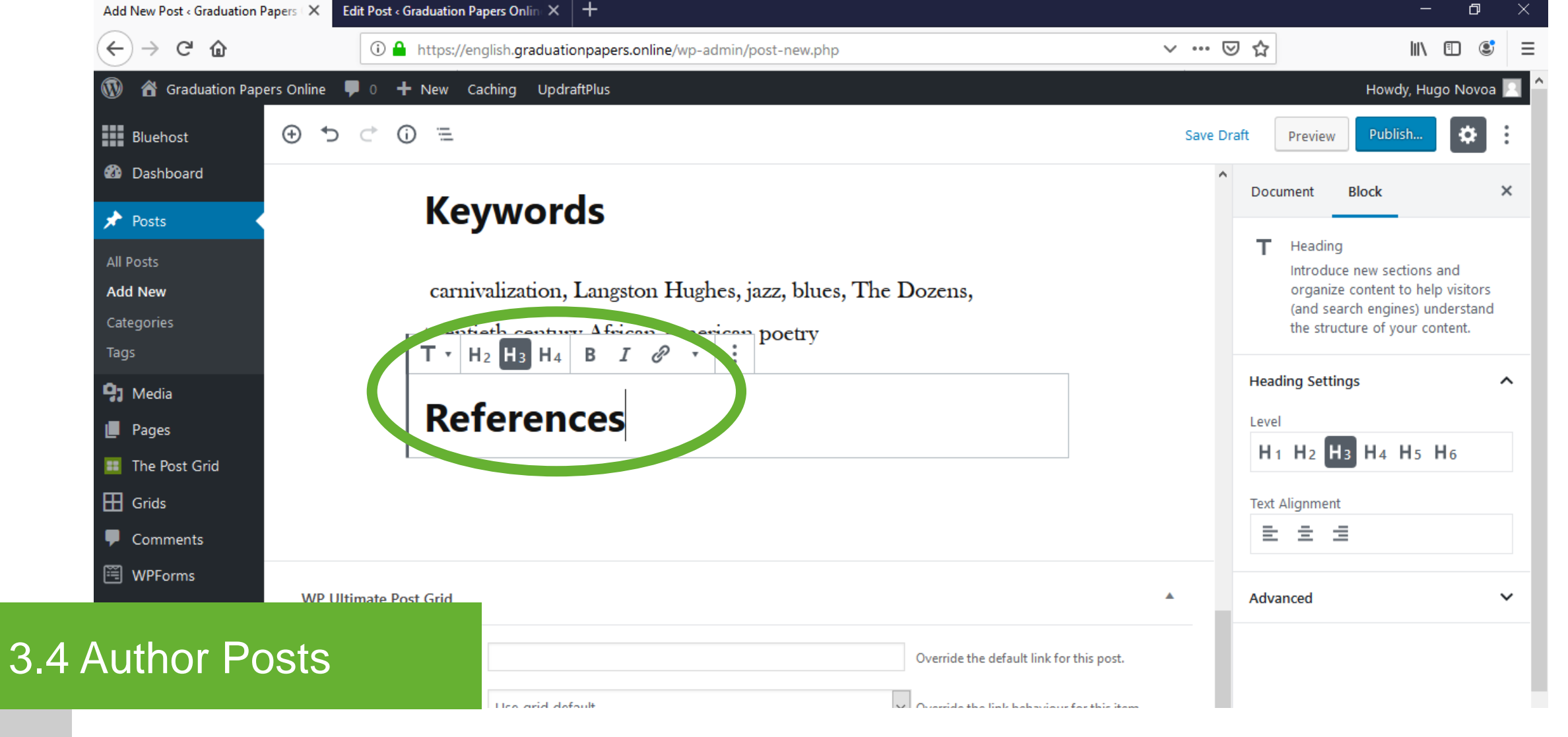

Heading -References

Click the "+" button to add a new block. Select the "Heading" block. Choose "H3" as heading. Type "References".

| Add New Post < Graduation Papers                   | × Edit Post « Graduation Papers Online × +                                                                                   |                           | - 0 ×                   |
|----------------------------------------------------|----------------------------------------------------------------------------------------------------|---------------------------|-------------------------|
| $\overleftarrow{\leftarrow}$ > C $\textcircled{a}$ | 🛈 🔒 https://english.graduationpapers.online/wp-admin/post-new.php                                                            | ⊌ ☆                       | III\ 🗉 📽 🗏              |
| 🛞 🕋 Graduation Papers On                           | line 루 0 🕂 New Caching UpdraftPlus                                                                                           | H                         | Howdy, Hugo Novoa 📃     |
| Bluehost 🕀                                         |                                                                                                    | Save Draft Preview        | Publish                 |
| <ul><li>Dashboard</li><li>Posts</li></ul>          |                                                                                                    | Document Bloc             | ck ×                    |
| All Posts<br>Add New                               | Bakhtin, M. (1984a). Problems of Dostoevsky's Poetics.                                                                       | Start with the narrative. | e building block of all |
| Categories<br>Tags                                 | 1 university of Minnesota Press                                                                                              | Text Settings             | ^                       |
| <ul><li>Pages</li></ul>                            | Bakhtin, M. (1984b). Rabelais and His World. Bloomington:<br>Indiana University Press.                                       | Font Size Normal          | Reset                   |
| <ul> <li>The Post Grid</li> <li>Grids</li> </ul>   | Bernard, E. (2007). The Renaissance and the Vogue. In                                                                        | Toggle to show a large    | ge initial letter.      |
| Comments WPForms                                   | Hutchinson, G. (Ed.) The Cambridge Companion to the Harlem<br>Remainsance (pp. 28-40). New York: Cambridge University Press. | Color Settings            | *                       |
| Author Post                                        | n, L. (2006). Encyclopedia of Harlem Literary Renaissance.                                                                   | Advanced                  | <b>`</b>                |

Paragraph -References

3.4

Click the "+" button to add a new block. Select the "Paragraph" block. Copy the references\* of the graduation paper. Use a "Paragraph" block for each reference.

| Add New Post $\triangleleft$ Graduation Papers $\vdash$ X | Edit Post « Graduation Papers O | nlin × +           |                    |                                        |          |                                                   | - 0 ×           |
|-----------------------------------------------------------|---------------------------------|--------------------|--------------------|----------------------------------------|----------|---------------------------------------------------|-----------------|
| $$ $\rightarrow$ C' $$                                    | 🛈 🔒 https://english.g           | graduationpape     | rs.online/wp-admin | /post-new.php                          | 5        | פ <b>ב</b> ר וו                                   | ∥\ 🗉 💐 =        |
| 🛞 🖀 Graduation Papers Online                              |                                 |                    |                    |                                        |          | Howdy,                                            | Hugo Novoa 📃    |
| Bluehost 🛨                                                | Search for a block              |                    |                    |                                        | Save D   | raft Preview Publish.                             | - 🌣 :           |
| Dashboard                                                 | Paragraph                       | Heading            | Image              | <sup>^</sup> listory. Retrieved from:  | ^        | Document Block                                    | ×               |
| 📌 Posts 🔸                                                 | ٢/١                             |                    |                    | .ew/10.1093/acrefore                   |          | _                                                 |                 |
| All Posts<br>Add New                                      | Shortcode                       | Button             | Cover              | '8019932917 <i>5-</i> е-б              |          | Paragraph<br>Start with the buildir<br>narrative. | ig block of all |
| Categories<br>Tags                                        | File 1                          | ∎≣<br>Media & Text | —<br>Separator     | ierade: The Iconography of             |          | Text Settings                                     | ^               |
| 😋 Media                                                   | Common Blocks                   |                    | V V                | (Ed.) The Harlem<br>ia: Chelsea House. |          | Font Size     Normal                              | Reset           |
| The Post Grid Grids                                       |                                 |                    |                    | T 🗔 [/]                                |          | • Drop Cap<br>Toggle to show a large initia       | al letter.      |
| Comments                                                  |                                 |                    |                    |                                        |          | Color Settings                                    | ~               |
| WPI                                                       | Ultimate Post Grid              |                    |                    |                                        | <b>A</b> | Advanced                                          | ~               |
| .4 Author Posts                                           |                                 |                    |                    | Override the default link for this p   | ost.     |                                                   |                 |
|                                                           | Lico.                           | arid default       |                    | V Override the link behaviour for thi  | tem      |                                                   |                 |

Add block -Separator

Click the "+" button to add a new block. Select the "Separator" block.

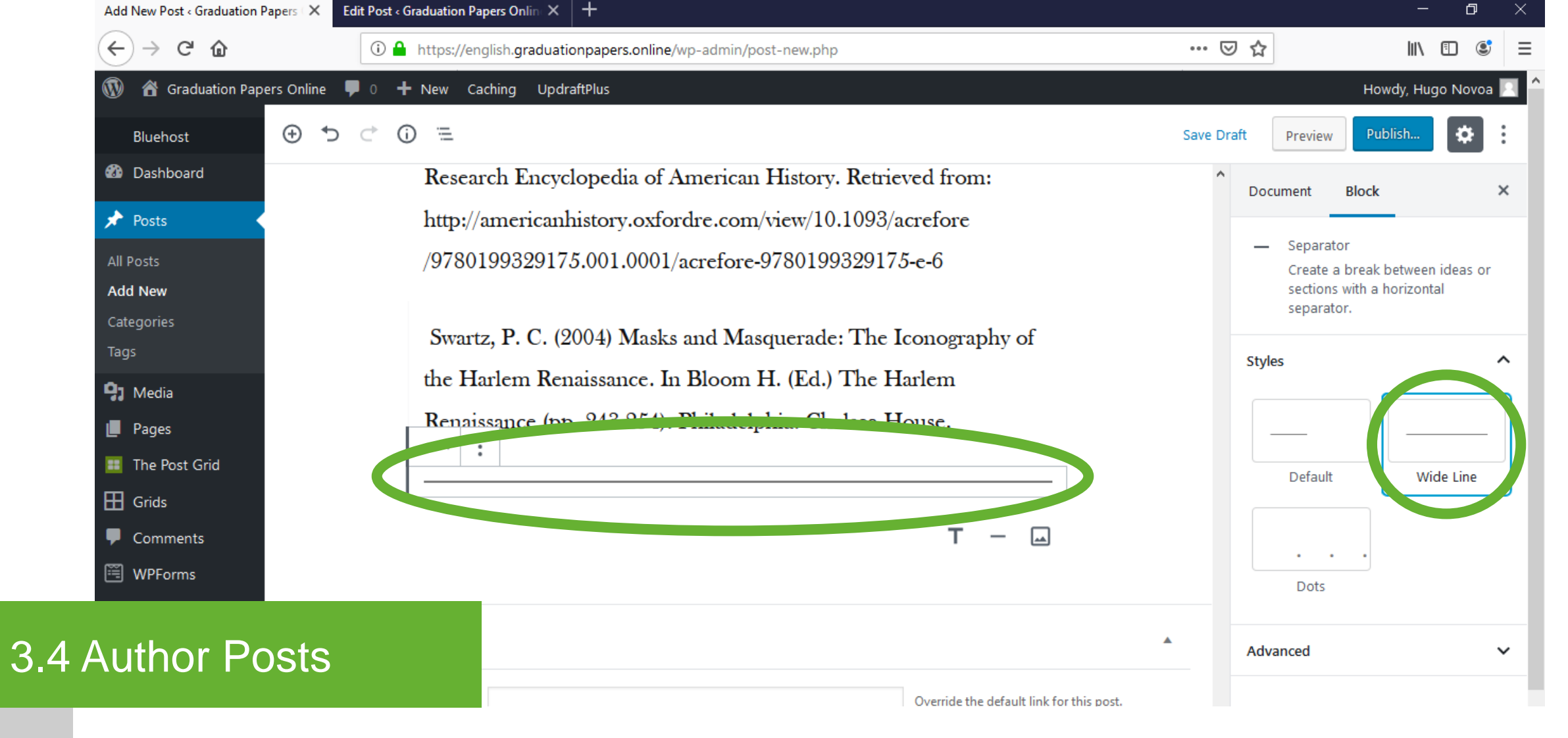

**Separator** - Select the "Wide Line" separator style at the right sidebar.

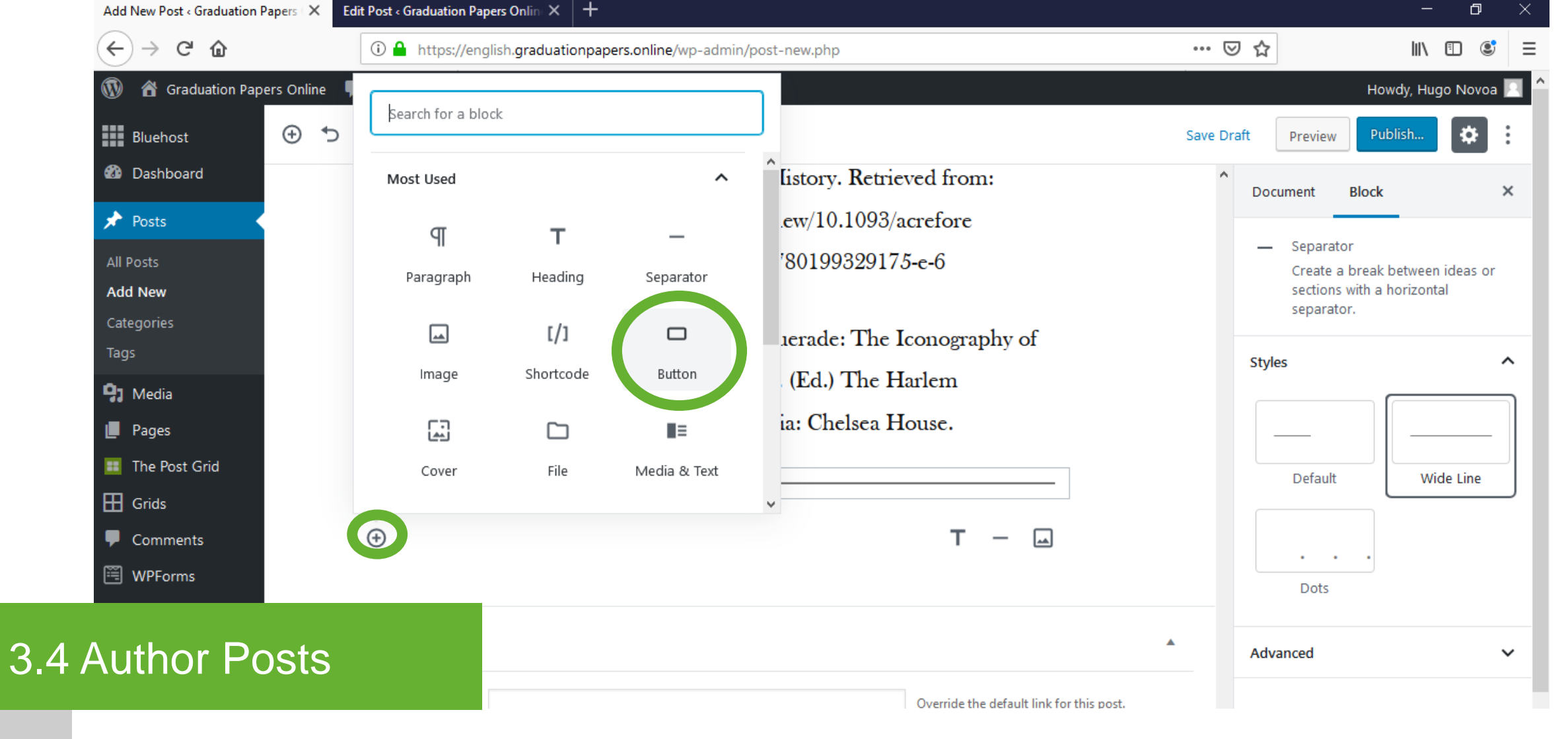

Add block - Click the "+" button to add a new block. Select the "Button" block. Button

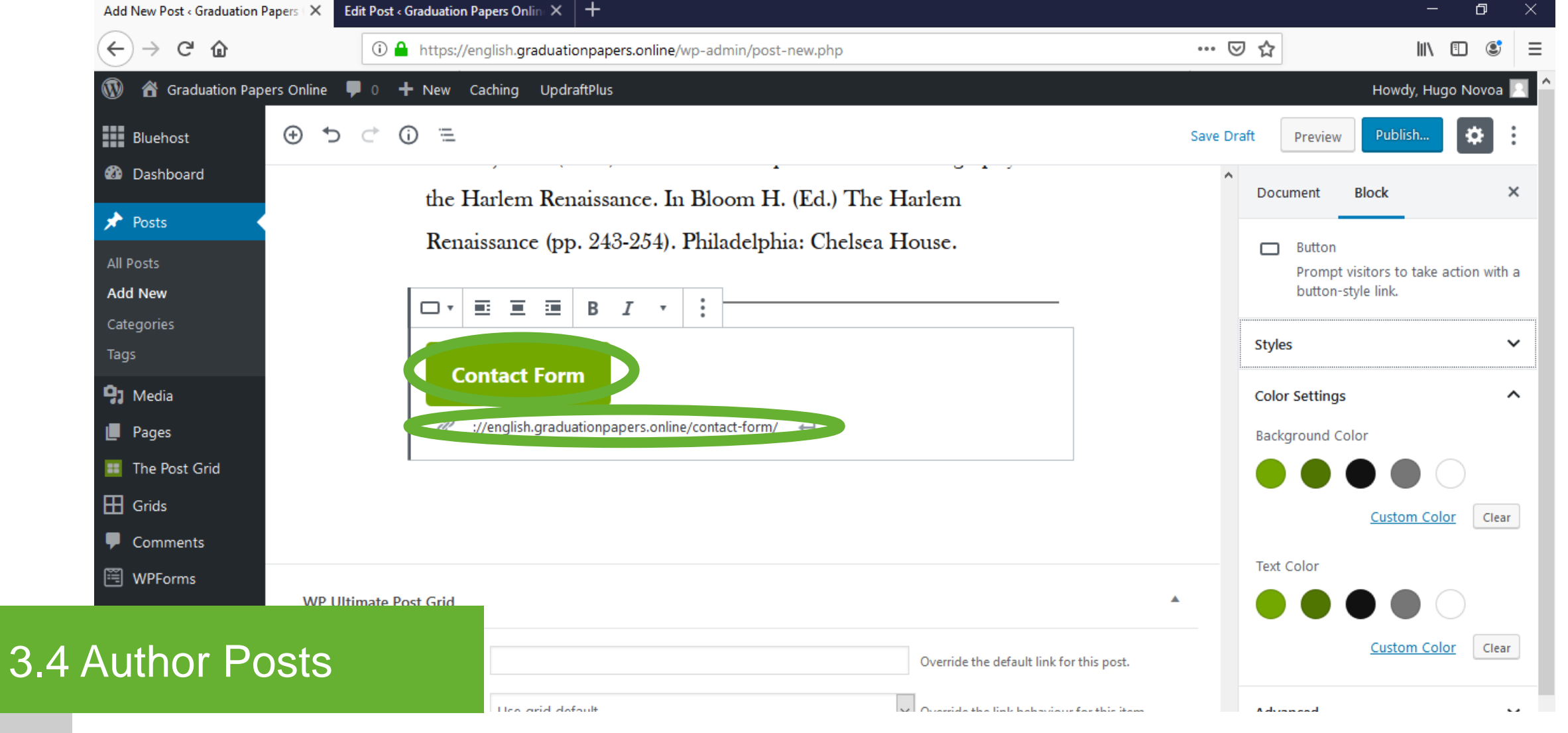

Button – Contact Form

## Type "Contact Form" in the text area of the "Button" block. Type the Contac Form page link\* in the link area of the "Button" block. Press enter.

\* Check section "3.8 Contact Form Page" for the Contact Form page link.

|                                                                                                    |                                                                                                    | nowdy, nugo Novoa 🚬                                                                                                    |
|----------------------------------------------------------------------------------------------------|----------------------------------------------------------------------------------------------------|----------------------------------------------------------------------------------------------------|
| Bluehost                                                                                                    | ⊕ <sup>+</sup> ⊃ ⊂ <sup>+</sup> <sup>-</sup> <sup>-</sup> <sup>-</sup> <sup>-</sup> <sup>-</sup> <sup>-</sup> Switch <sup>+</sup>                                                | to Draft Preview Update                                                                                                    |
| <ul> <li>Dashboard</li> <li>Posts</li> <li>All Posts</li> <li>Add New</li> <li>Categories</li> <li>Tags</li> <li>Media</li> <li>Pages</li> </ul> | Swartz, P. C. (2004) Masks and Masquerade: The Iconography of<br>the Harlem Renaissance. In Bloom H. (Ed.) The Harlem<br>Renaissance (pp. 243-254). Philadelphia: Chelsea House. | Document       Block       X         Status & Visibility       ^         Visibility       Public         Publish       Jun 26, 2019 9:43 pm         Stick to the top of the blog         Move to trash |
| <ul> <li>The Post Grid</li> <li>Grids</li> <li>Comments</li> </ul>                                                                               |                                                                                                    | <ul> <li>2 Revisions</li> <li>Permalink</li> </ul>                                                                                                    |
| <ul><li>WPForms</li><li>Appearance</li></ul>                                                                                                    | WP Ultimate Post Grid                                                                                                    | Categories                                                                                                    |
| 🖌 Plugins                                                                                                    | Custom Link Override the default link for this post.                                                                                                    | 2019                                                                                                    |
| Author Pc                                                                                                    | Use grid default  Override the link behaviour for this item.  Nttps://english.graduationpapers.online/wp-content/uploads/2 Choose from Library                                   | <ul> <li>Authors</li> <li>2009</li> <li>2010</li> </ul>                                                                                                    |

3.4

Image Grid

Click the "Choose from Library" button in the "WP Ultimate Post Grid" area.

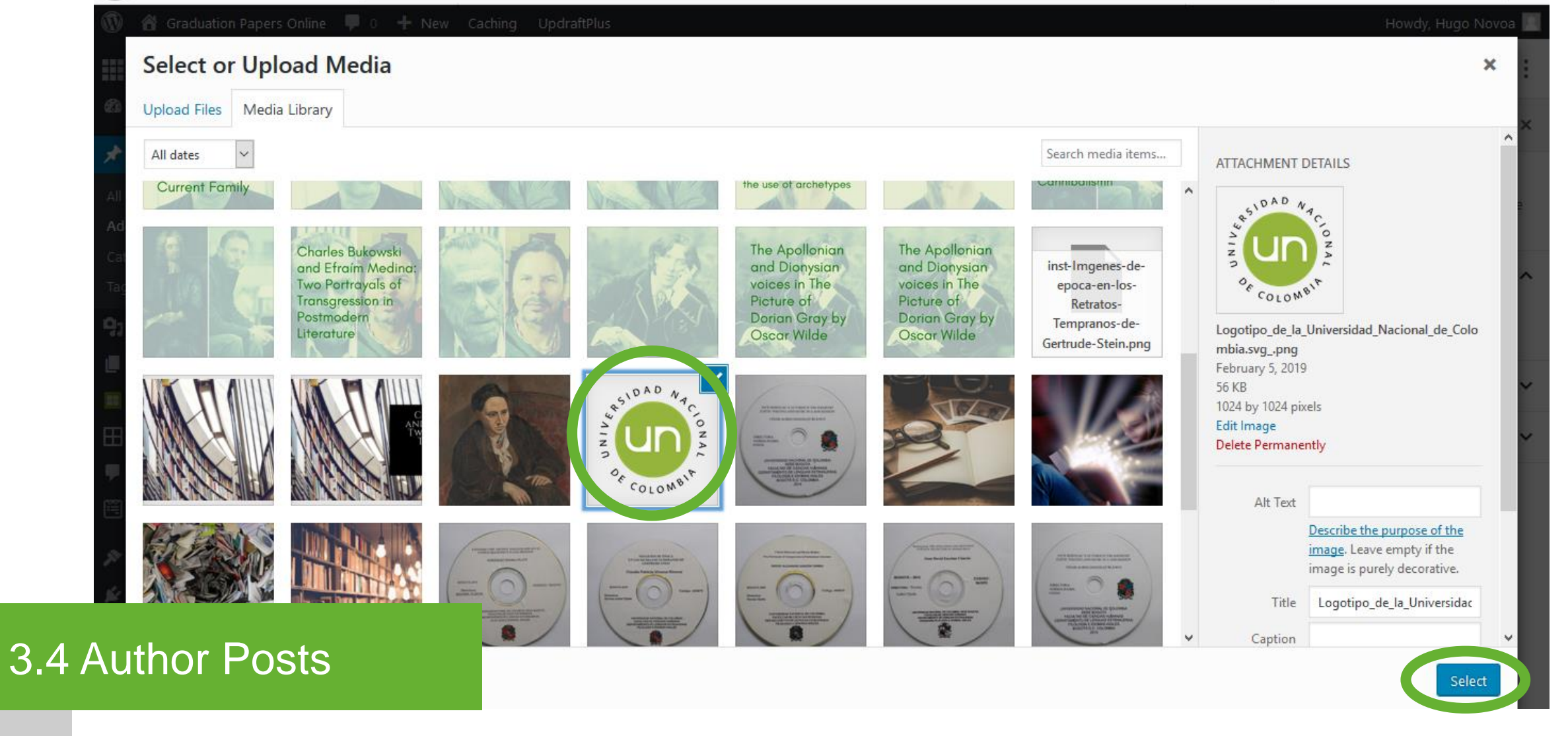

Grid -Image

## Upload or select the Featured Image\* for the author post. Click the "Select" button.

\* A generic image (Universidad Nacional logo for this case) is used as Featured Image.

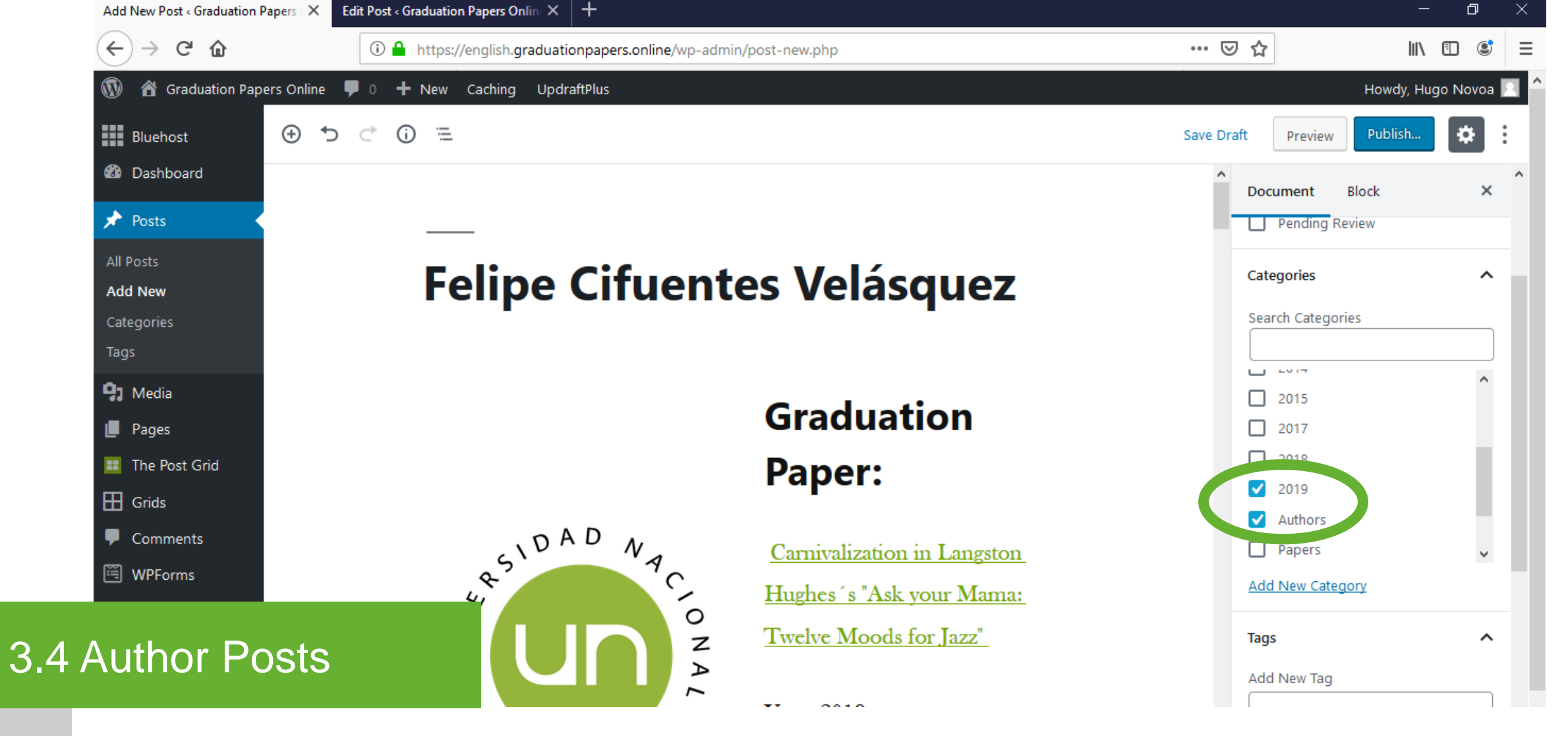

## Categories

On the right sidebar, select both the "Authors" category and the year of the graduation paper category.
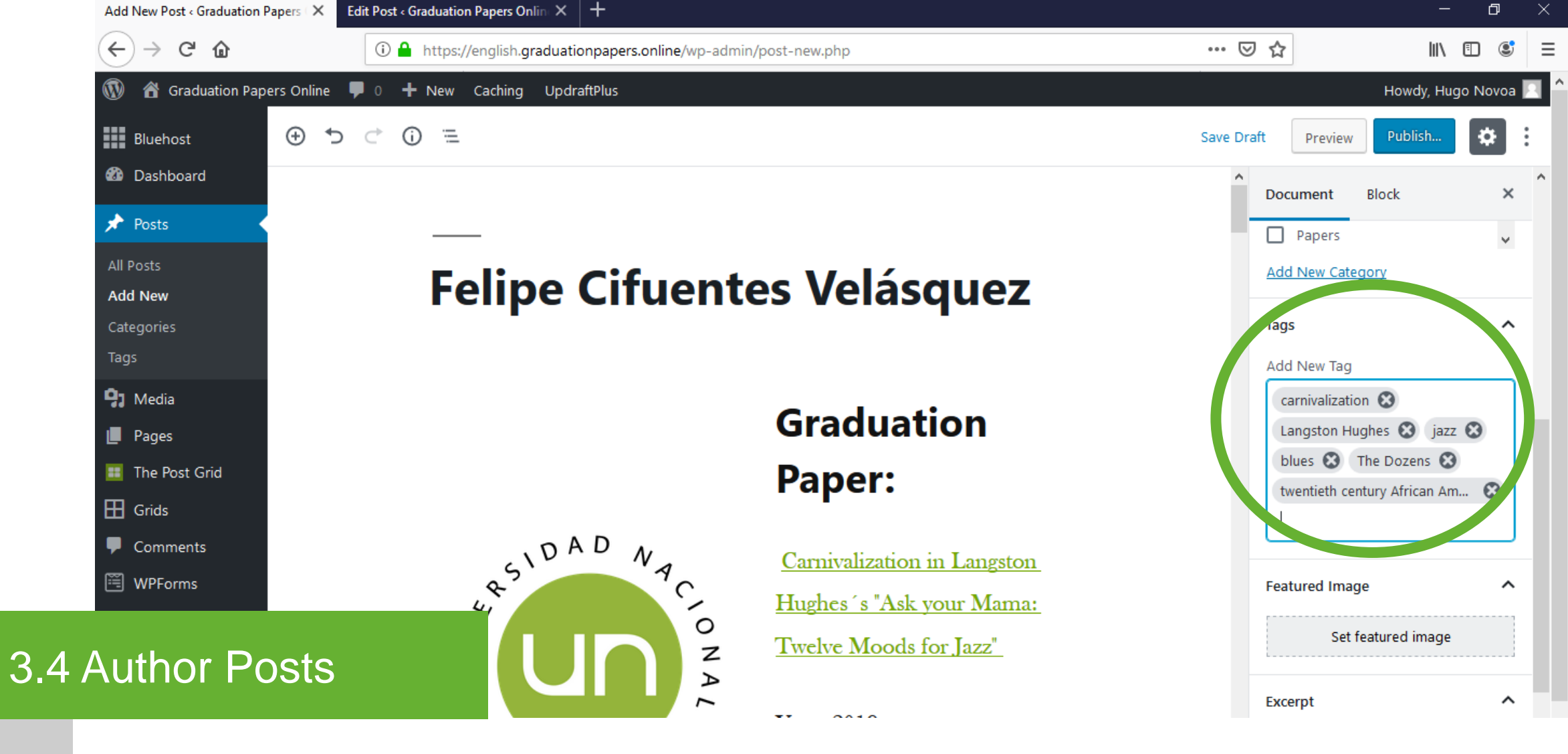

Tags

Type the keywords\* of the graduation paper in the "Tags" field on the right sidebar. Press enter.

\* Retrieved from the database

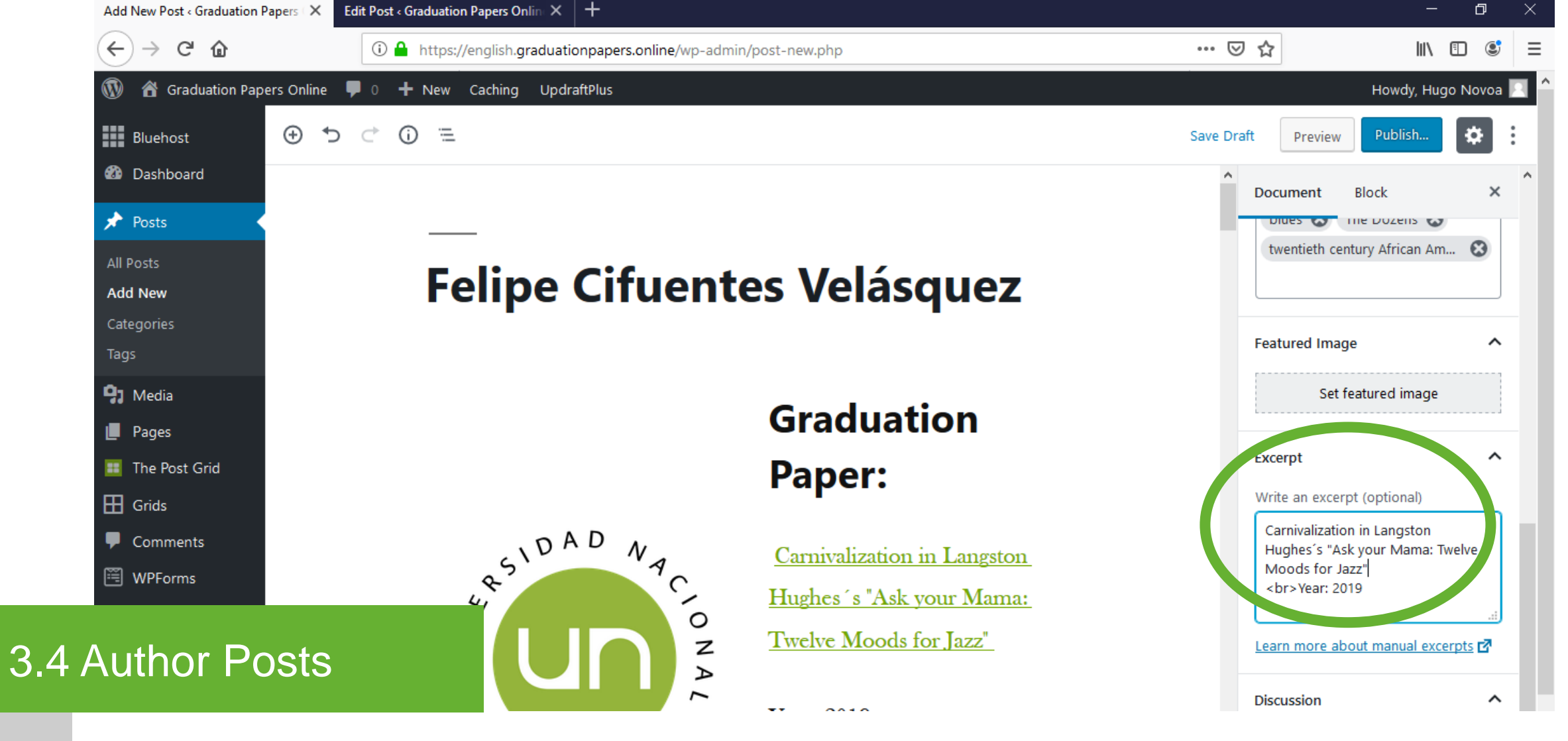

Excerpt

Type the excerpt\* of the graduation paper on the right sidebar. Include the paper title and the year of the graduation paper.

\* [Paper title]<br>[Year: XXXX]

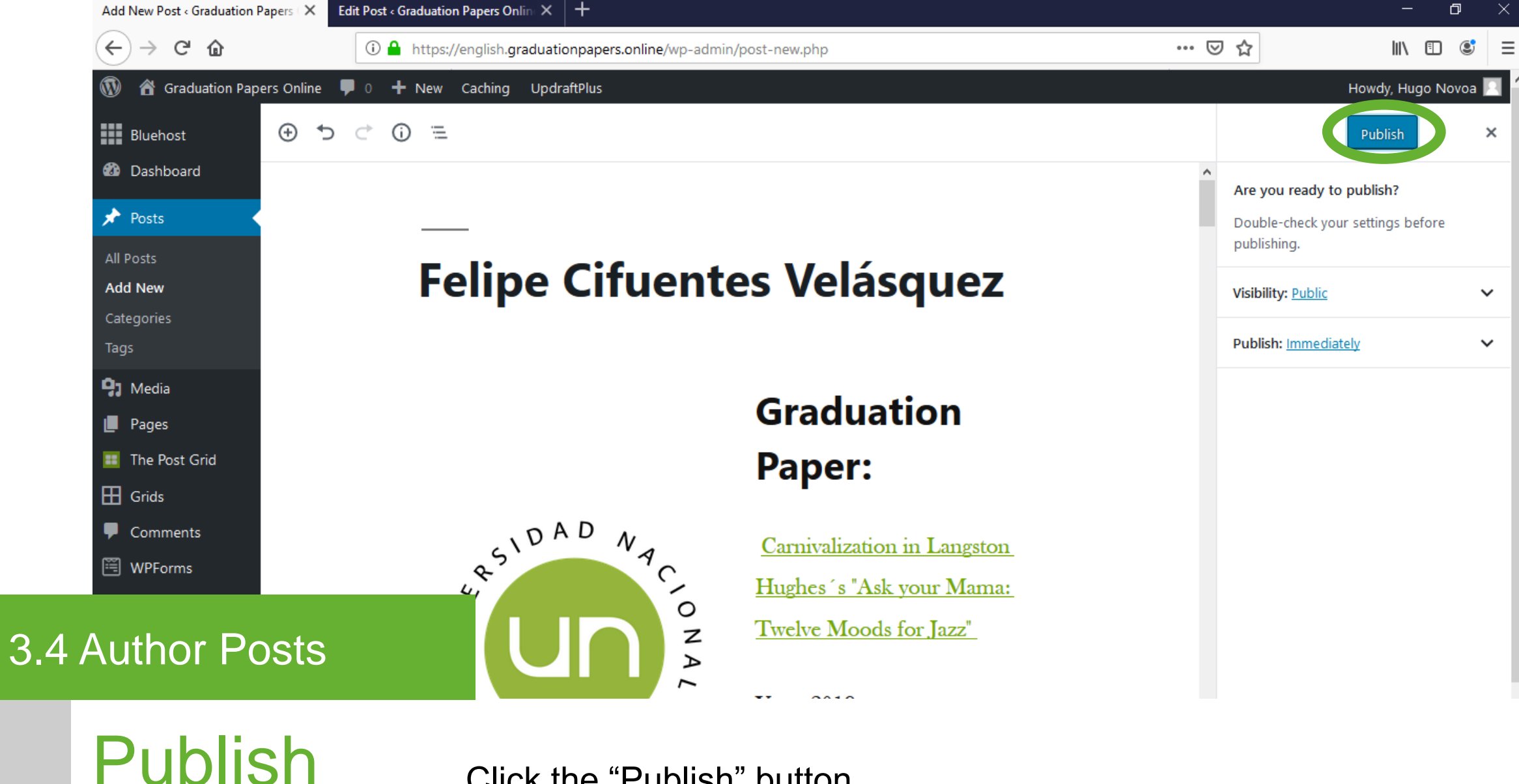

Click the "Publish" button.

| Posts « Graduation Papers Onli                   | $ine- \times +$                                                          |               |               |                                                                                                    | - 0 ×                            |
|--------------------------------------------------|--------------------------------------------------------------------------|---------------|---------------|----------------------------------------------------------------------------------------------------|----------------------------------|
| ← → ♂ ŵ                                          | 🛈 🔒 https://english.graduationpapers.online/wp-a                         | dmin/edit.php |               | ▣ … ⊘ ☆                                                                                                | II\ ⊡ 📽 ☰                        |
| 🚯 🖀 Graduation Pape                              | rs Online 👎 0 🕂 New View Posts Caching UpdraftPlus                       |               |               |                                                                                                    | Howdy, Hugo Novoa 📃              |
| Bluehost                                         | Add New All (24)   Published (24)   Trash (1)                            |               |               | Screen C                                                                                               | Pptions ▼ Help ▼<br>Search Posts |
| 🖈 Posts 🔸                                        | Bulk Actions V Apply All dates V All Categories                          | ✓ Filter      |               | 24 items «                                                                                             | 1 of 2 > >                       |
| All Posts                                        | Title                                                                    | Author        | Categories    | Tags 🛡                                                                                                 | Date                             |
| Add New<br>Categories<br>Tags                    | César Andrés Martínez Pinzón                                             | Hugo Novoa    | 2015, Authors | Architectural form, Climax, —<br>Compositional form, Metrical<br>and phonal patterns, Tragic<br>vision | Published<br>2019/06/24          |
| <ul> <li>Pages</li> <li>The Post Grid</li> </ul> | The Tragic Vision and Poetic Patterns in Othello by Willi<br>Shakespeare | am Hugo Novoa | 2015, Papers  | Architectural form, Climax, —<br>Compositional form, Metrical<br>and phonal patterns, Tragic<br>vision | Published<br>2019/06/23          |
| Grids                                            | María Camila Jaimes Barrera                                              | Hugo Novoa    | 2012, Authors |                                                                                                    | Published 2019/06/22             |
| WPForms                                          | The Hidden Meaning in "The Snows of Kilimanjaro"                         | Hugo Novoa    | 2012, Papers  |                                                                                                    | Published 2019/06/21             |
| uthor Po                                         | hacón<br>StS                                                             | Hugo Novoa    | 2011, Authors | discourse, esthetics, ethics, —<br>illusion, morality, Nietzsche,<br>Oscar Wilde, reality              | Published<br>2019/06/20          |

**Edit Posts** 

3.4

Select the post to edit. Browse the list, apply a filter or use the search box to find the author post to edit. Edit the selected post.

## **Graduation Papers – Digital Catalog**

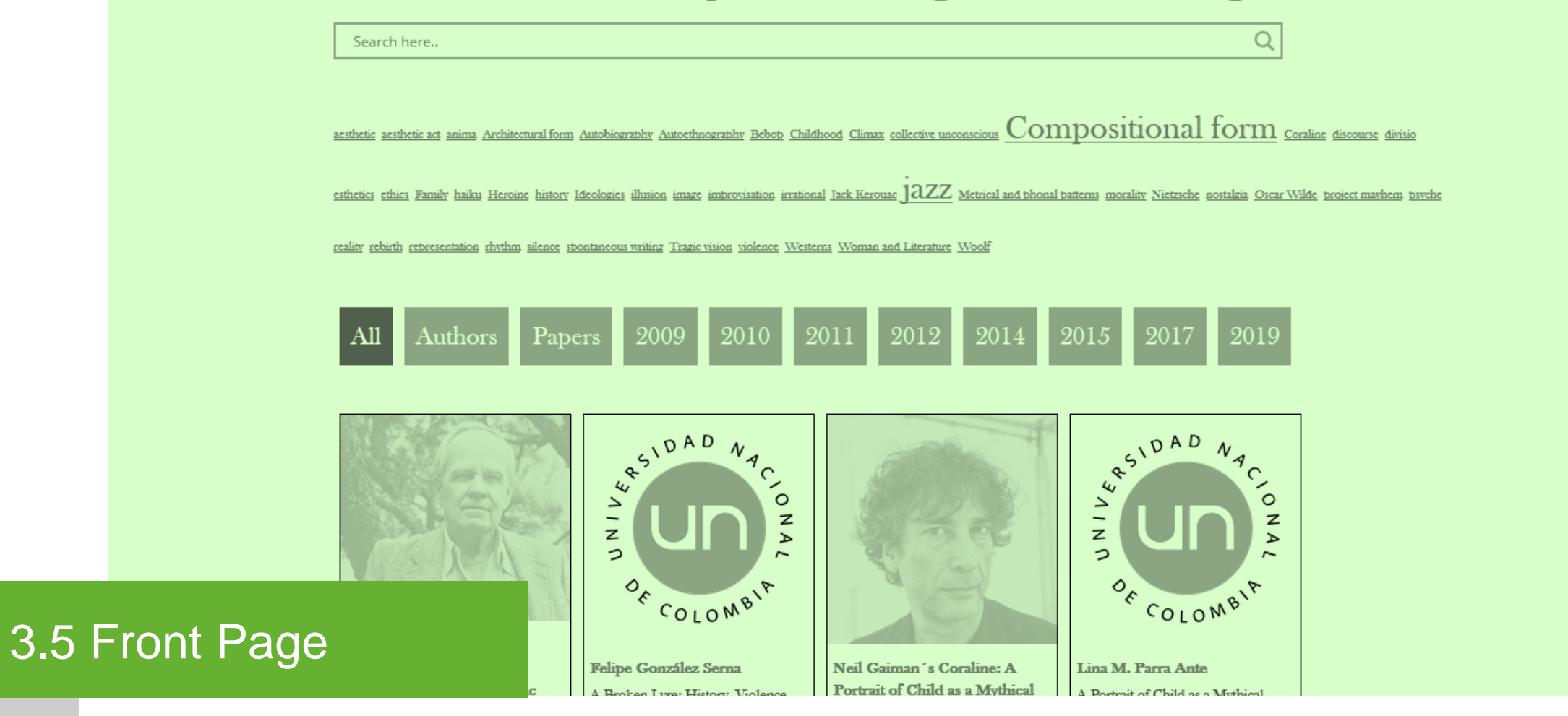

Description

A responsive live search engine, a tag cloud for keywords, an isotope filter and a responsive grid for posts.

| Dashboard < Graduation Papers Or                                  | ⊪× +                                   |                           |                           |                  | - 0        | $\times$ |
|-------------------------------------------------------------------|----------------------------------------|---------------------------|---------------------------|------------------|------------|----------|
| $\overleftarrow{\bullet}$ $\rightarrow$ $\overleftarrow{\bullet}$ | 🛈 🔒 https://english.graduationpapers.c | online/wp-admin/index.php | ••• (                     | I 🗘              | II\ 🗉 🔮    | ≡        |
| 🛞 🆀 Graduation Papers O                                           | nline 🛡 0 🕂 New Caching UpdraftPlus    |                           |                           | Howdy,           | Hugo Novoa | 2        |
| Bluehost                                                          | Dashboard                              |                           |                           | Screen Options 🔻 | Help 🔻     |          |
| 🚳 Dashboard 🔸                                                     | WPForms                                |                           | Quick Draft               |                  |            |          |
| Home                                                              | WITCHIS                                |                           |                           |                  |            |          |
| Updates                                                           | At a Glance                            | τ.                        | WordPress Events and News |                  | •          |          |
| 🖈 Posts                                                           | Activity                               |                           |                           |                  |            |          |
| 91 Media                                                          | Activity                               | ¥                         |                           |                  |            |          |
| Pages All                                                         | Pages                                  |                           |                           |                  |            |          |
| The Post Grid Ad                                                  | d New                                  |                           |                           |                  |            |          |
| Comments                                                          |                                        |                           |                           |                  |            |          |
| WPForms                                                           |                                        |                           |                           |                  |            |          |
| Appearance                                                        |                                        |                           |                           |                  |            |          |
| 3.5 Front Page                                                    |                                        |                           |                           |                  |            |          |

Pages – All Pages

Hover over the "Pages" button on the left bar menu to choose a theme for the site. Click "All Pages" from the next level menu.

| Pages $\cdot$ Graduation Papers<br>$\leftarrow \rightarrow C^{\prime}$ | Online – X +                                                                                                    |            |                                    |
|------------------------------------------------------------------------|----------------------------------------------------------------------------------------------------|------------|------------------------------------|
| 🚯 者 Graduation Pa                                                      | pers Online 루 0 🕂 New Caching UpdraftPlus                                                                                     |            | Howdy, Hugo Novoa                  |
| Bluehost                                                               | Pages Add New                                                                                                    |            | Screen Options  Help  Search Pages |
| 🖈 Posts                                                                | All (5)       Published (5)       Frash (1)         Bulk Actions <ul> <li>Apply</li> <li>All dates</li> <li>Filter</li> </ul> |            | 5 item                             |
| 91 Media                                                               | Title                                                                                                    | Author     | P Date                             |
| L Pages                                                                | Authors                                                                                                    | Hugo Novoa | — Published<br>2019/06/14          |
| Add New                                                                | Blog — Posts Page                                                                                                    | Hugo Novoa | — Published<br>2019/06/14          |
| The Post Grid Grids                                                    | Contact form                                                                                                    | Hugo Novoa | — Published<br>2019/06/24          |
| <ul><li>Comments</li><li>WPForms</li></ul>                             | Graduation Papers                                                                                                    | Hugo Novoa | — Published<br>2019/06/14          |
| Appearance                                                             | Front Page                                                                                                    | Hugo Novoa | — Published<br>2019/06/14          |
|                                                                        |                                                                                                    | Author     | P Date                             |
| Front Pag                                                              | ge                                                                                                    |            | 5 item                             |

Edit Page

Select the "Graduation Papers – Digital Catalog" page to edit.

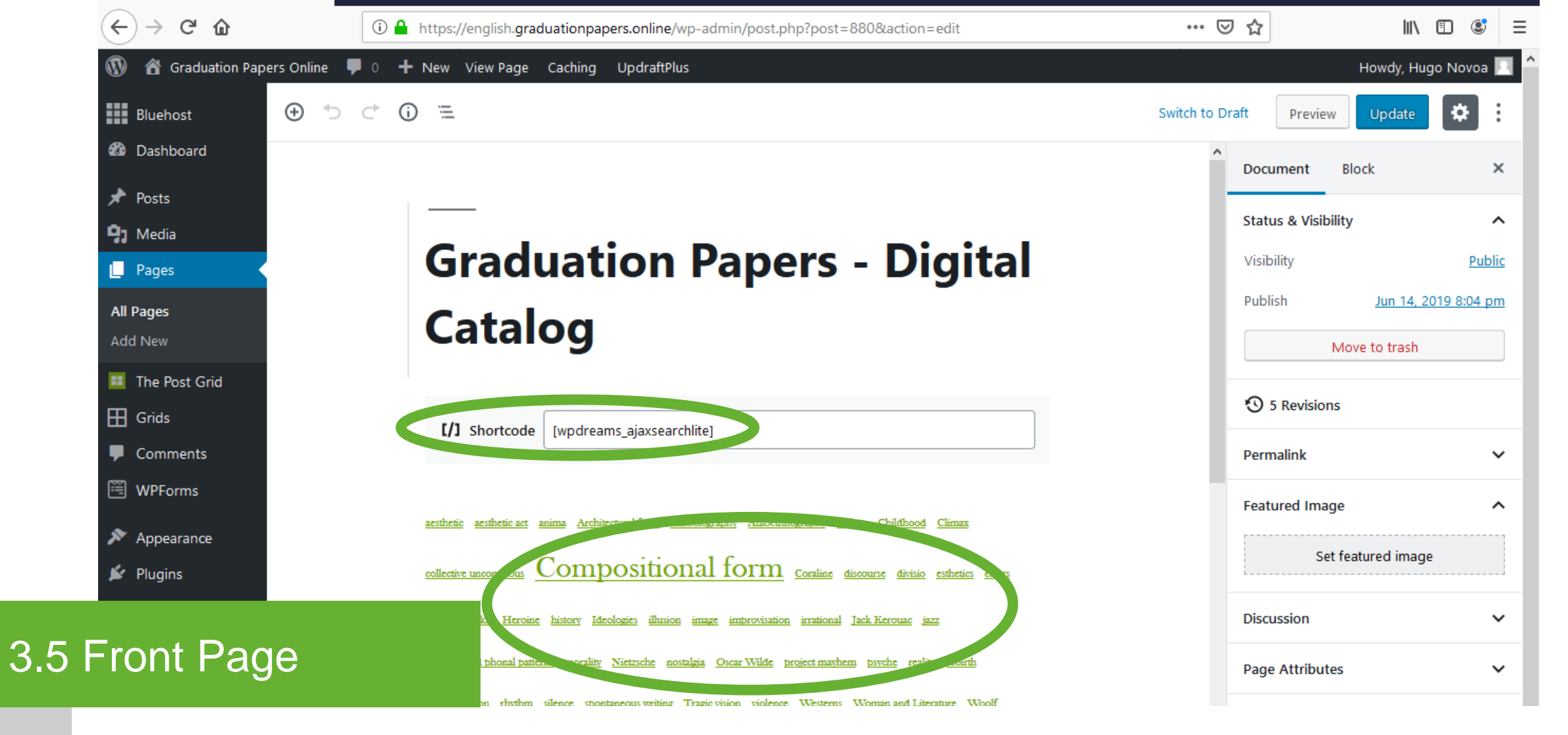

Page Setup

Click the "+" button to add a new block below the page title. Select the "Shortcode" block. Include the "Ajax Search Lite" shortcode\*. Click the "+" button to add a new block. Select the "Tag Cloud" block.

\* Check section "4.3 Ajax Search Lite plugin" to retrieve the shortcode.

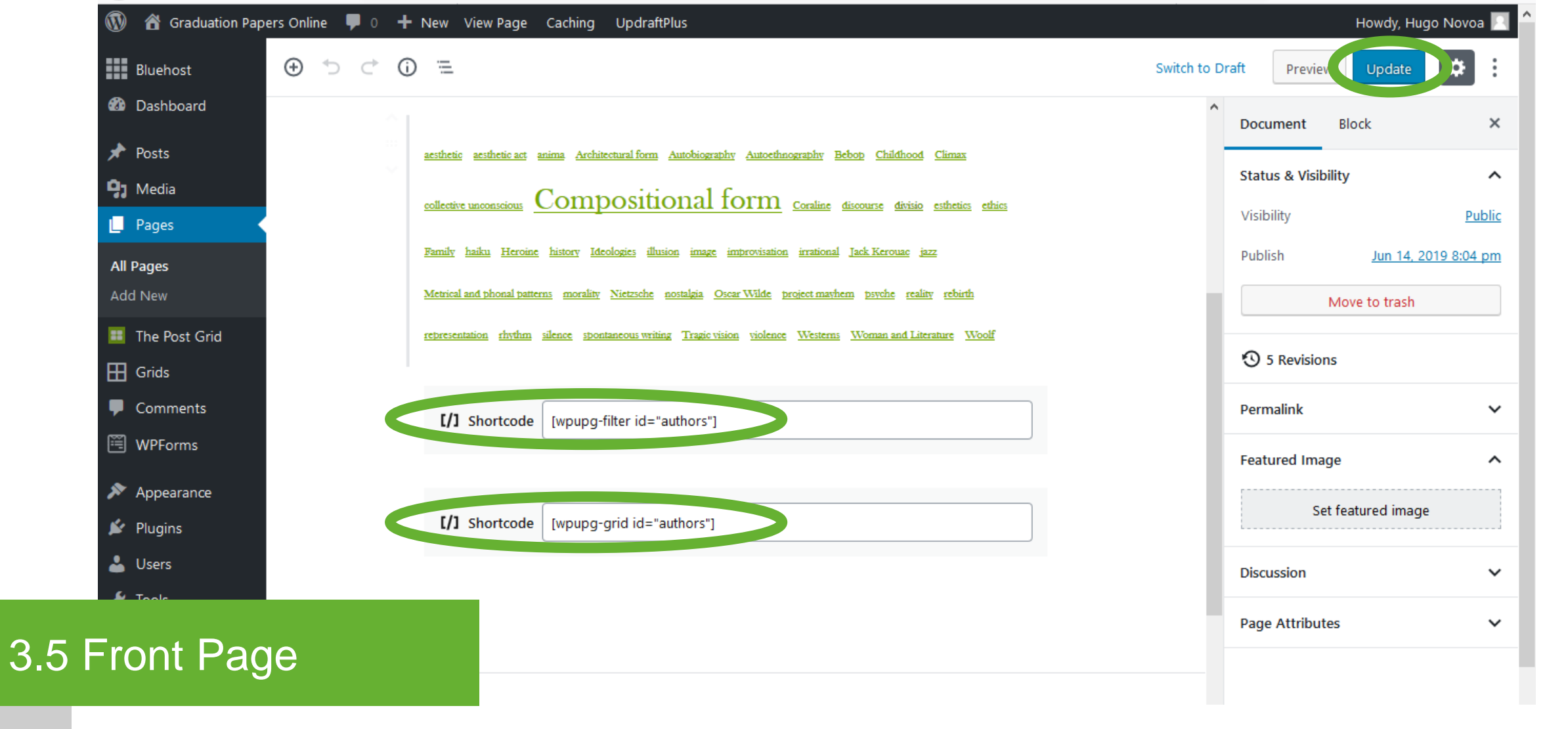

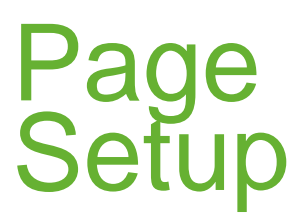

Click the "+" button to add a "Shortcode" block. Include the "WP Ultimate Post Grid" filter shortcode\*. Click the "+" button to add a "Shortcode" block. Include the "WP Ultimate Post Grid" grid shortcode\*. Click the "Update" button.

\* Check section "4.2 WP Ultimate Post Grid" to retrieve the shortcodes.

## **Graduation Papers**

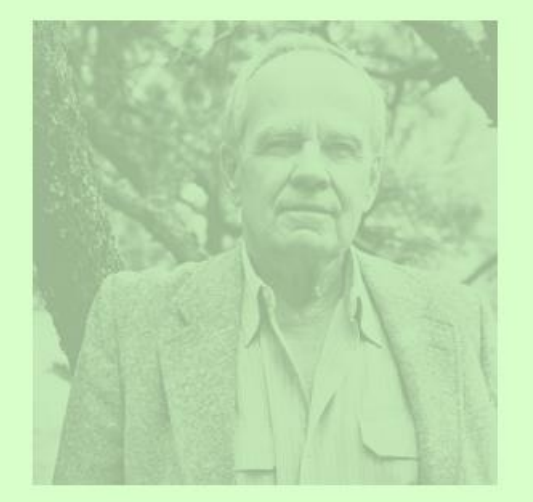

#### A Broken Lyre: History, Violence and Art in Cormac McCarthy's Blood Meridian

Naesthetic, history, image, representation, violence, Westerns

Felipe González Serna Year: 2011 ...

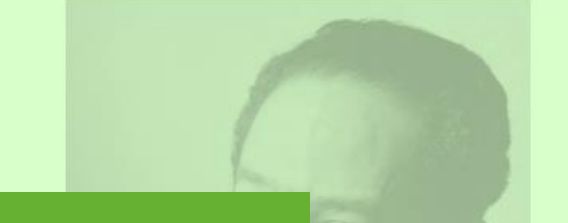

Carnivalization in Langston Hughes's "Ask Your Mama: Twelve Moods For Jazz"

Solues, carnivalization, jazz, Langston Hughes, The Dozens, twentieth

century African American poetry

### 3.6 Graduation Papers Page

Description

Graduation papers posts display in two different ways: single column grid with Featured Image and post list widget.

| Dashboard < Graduation Papers                                           | Onl × +                                |                           |                           | - 0                     | × |
|-------------------------------------------------------------------------|----------------------------------------|---------------------------|---------------------------|-------------------------|---|
| $\overleftarrow{\leftarrow}$ $\rightarrow$ $\bigcirc$ $\textcircled{a}$ | 🛈 🔒 https://english.graduationpapers.c | online/wp-admin/index.php | ••• [                     | ⊎☆ II\ 🗉 💲              | ≡ |
| 🛞 偖 Graduation Papers                                                   | s Online 루 0 🕂 New Caching UpdraftPlus |                           |                           | Howdy, Hugo Novoa       | 2 |
| Bluehost                                                                | Dashboard                              |                           |                           | Screen Options 🔻 Help 🔻 |   |
| 🚳 Dashboard 🔷                                                           | 14/05                                  |                           | Out-th Durch              |                         |   |
| Home                                                                    | wprorms                                | •                         |                           | ¥                       |   |
| Updates                                                                 | At a Glance                            | •                         | WordPress Events and News | •                       |   |
| 📌 Posts                                                                 |                                        |                           |                           |                         |   |
| <b>9</b> ] Media                                                        | Activity                               | •                         |                           |                         |   |
| Pages                                                                   | All Pages                              |                           |                           |                         |   |
| II The Post Grid                                                        | Add New                                |                           |                           |                         |   |
| Grids                                                                   |                                        |                           |                           |                         |   |
| Comments                                                                |                                        |                           |                           |                         |   |
| 🕮 WPForms                                                               |                                        |                           |                           |                         |   |
| Appearance                                                              |                                        |                           |                           |                         |   |
| 3.6 Graduation Page                                                     | n Papers                               |                           |                           |                         |   |

Pages – All Pages

Hover over the "Pages" button on the left bar menu to choose a theme for the site. Click "All Pages" from the next level menu.

| Pages « Graduation Paper                                       | s Online – × +                                                                 |            | – o ×                     |
|----------------------------------------------------------------|--------------------------------------------------------------------------------|------------|---------------------------|
| $\overleftarrow{\leftarrow}$ $\rightarrow$ $\overleftarrow{c}$ | (i) A https://english.graduationpapers.online/wp-admin/edit.php?post_type=page |            | III\ 🗊 🔹 E                |
| 🔞 💣 Graduation P                                               | Papers Online 투 0 🕂 New Caching UpdraftPlus                                    |            | Howdy, Hugo Novoa 📃       |
| Bluehost                                                       | Pages Add New                                                                  | 2          | Screen Options 🔻 Help 🔻   |
| 🖚 Dashboard                                                    | All (5)   Published (5)   Trash (1)                                            |            | Search Pages              |
| 🖈 Posts                                                        | Bulk Actions V Apply All dates V Filter                                        |            | 5 items                   |
| <b>9</b> ] Media                                               | Title                                                                          | Author     | P Date                    |
| Pages                                                          | Authors                                                                        | Hugo Novoa | - Published               |
| All Pages                                                      |                                                                                |            | 2019/06/14                |
| Add New                                                        | Blog — Posts Page                                                              | Hugo Novoa | — Published<br>2019/06/14 |
| The Post Grid                                                  | Contact form                                                                   | Hugo Novoa | - Published               |
| Grias                                                          |                                                                                |            | 2019/06/24                |
| WPForms                                                        | Graduation Papers                                                              | Hugo Novoa | — Published<br>2019/06/14 |
| Appearance                                                     | Graduation Papers – Digital Catalog — Front Page                               | Hugo Novoa | — Published<br>2019/06/14 |
| 6 Graduati                                                     | on Panare                                                                      | Author     | P Date                    |
| age                                                            | Unrapers                                                                       |            | 5 items                   |

Edit Page Select th

Select the "Graduation Papers" page to edit.

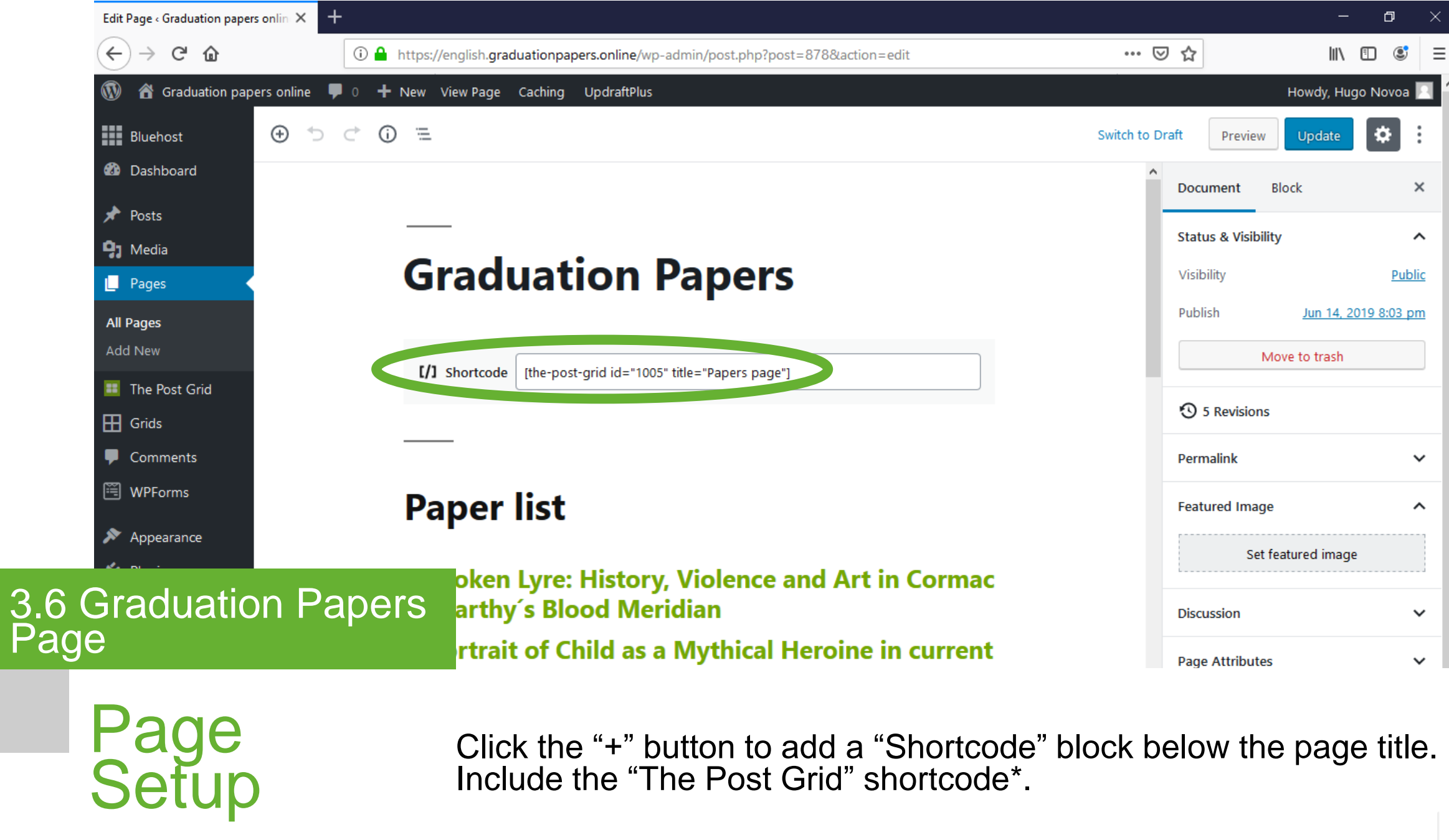

\* Check section "4.4 The Post Grid" to retrieve the "Papers page" shortcode.

| 🔞 🍘 Graduation papers | ; online 루 0 🕂 New View Page Caching UpdraftPlus    |                 |              | Howdy, Hu        | go Novoa 📗          | 1 |
|-----------------------|-----------------------------------------------------|-----------------|--------------|------------------|---------------------|---|
| Bluehost              | $\odot$ $\bigcirc$ $\bigcirc$ $\bigcirc$ $\bigcirc$ | Switch to Draft | Preview      | vUpdate          | *:                  |   |
| 🚳 Dashboard           |                                                     | Doc             | cument       | Block            | ×                   |   |
| 🖈 Posts               |                                                     |                 |              |                  |                     |   |
| 9 Media               |                                                     | Sta             | tus & Visibi | ility            | ^                   |   |
| 📙 Pages 🔸             | Graduation Papers                                   | Visi            | bility       |                  | <u>Public</u>       |   |
| All Pages             |                                                     | Pub             | lish         | <u>Jun 14, 2</u> | <u>:019 8:03 pm</u> |   |
| Add New               |                                                     |                 |              | Move to trash    |                     |   |
| III The Post Grid     | [Ine-post-grid id="1005" title="Papers page"]       |                 |              |                  |                     |   |
| Grids                 |                                                     | 0               | 5 Revision   | IS               |                     |   |
| P Comments            |                                                     | Per             | malink       |                  | ~                   |   |
| 🕮 WPForms             | Paner list                                          | Fea             | tured Imag   | ge               | ^                   |   |
| 🔊 Appearance          | i uper list                                         | -               |              |                  |                     |   |
| 💉 Plugins             | A Darken Lyre: History Violence and Art In the mac  |                 | Set          | t featured imag  | 5                   |   |
| 👗 Users               | McCarthy's Blood Meridian                           | Dise            | cussion      |                  | ~                   |   |
| 🗡 Tools               | In whit of Child as a Mythical Herein, in current   |                 |              |                  |                     |   |
| 3.6 Graduation        | n Papers ly                                         | Pag             | je Attribute | es               | ~                   |   |
| Page                  | les Bukowski and Efraím Medina: Two                 |                 |              |                  |                     |   |
|                       |                                                     |                 |              |                  |                     |   |

Page Setup

Click the "+" button to add a "Separator" block. Click the "+" button to add a "Heading" block. Select "H3" as heading and type "Paper list". Click the "+" button to add a "Latest post" block and select list view. Select "Papers" category at the right sidebar. Click the "Update" button.

## **Authors**

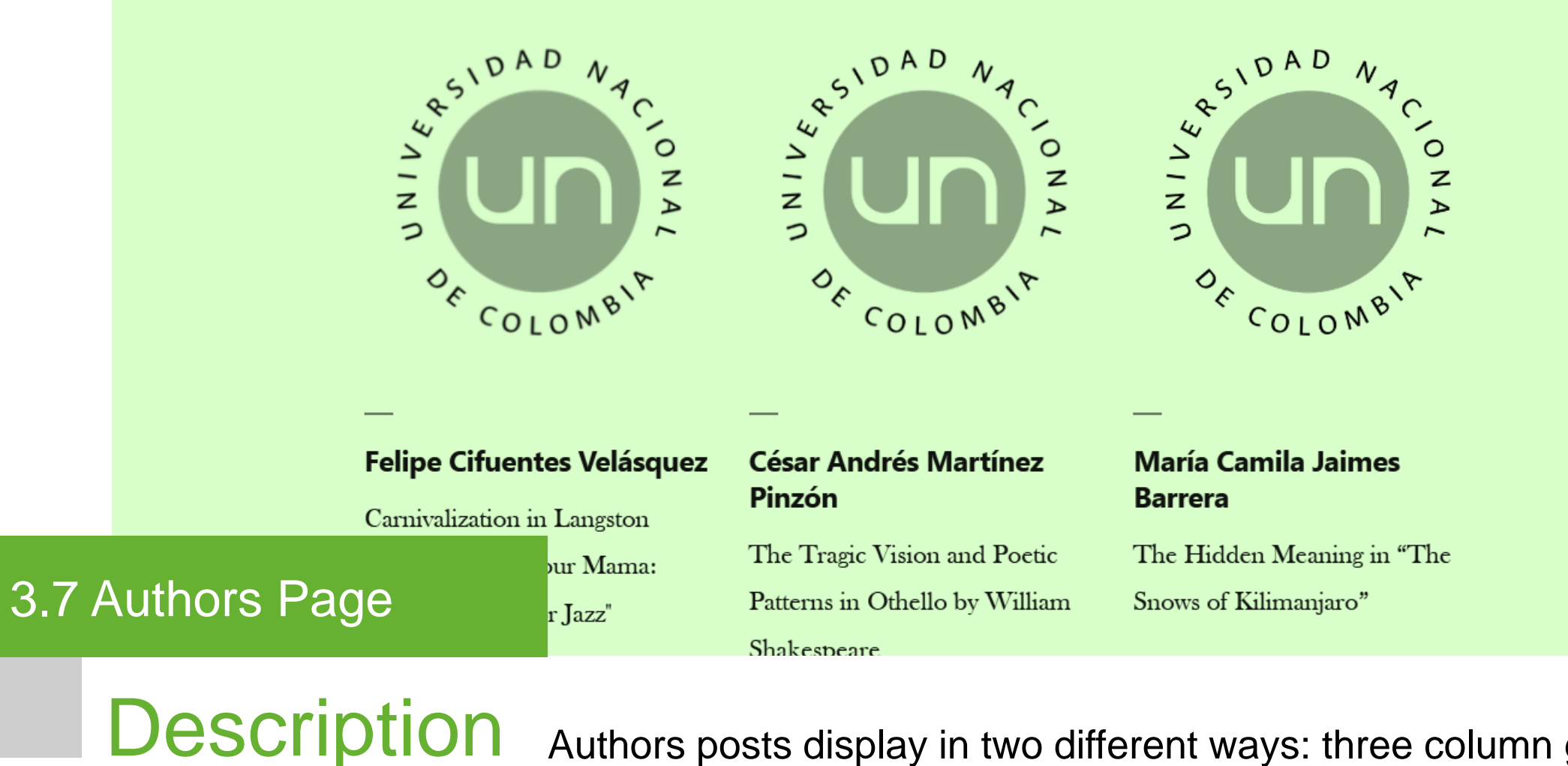

Authors posts display in two different ways: three column grid with Featured Image and post list widget.

| Dashboard < Graduation Pap | pers Onli × +                                    |                          |               | - 0 ×                |
|----------------------------|--------------------------------------------------|--------------------------|---------------|----------------------|
| ← → ⊂ ŵ                    | i 🔒 https://english.graduationpapers.online/wp-a | dmin/index.php           | ⊘ ☆           | III\ ⊡ 💐 =           |
| 🚯 偖 Graduation Pap         | pers Online ቐ 0 🕂 New Caching UpdraftPlus        |                          | н             | owdy, Hugo Novoa 📃 🤶 |
| Bluehost                   | Dashboard                                        |                          | Screen Option | ns ▼ Help ▼          |
| Dashboard                  | WPForms                                          | Ouick Draft              |               |                      |
| Home                       |                                                  |                          |               |                      |
| Updates                    | At a Glance                                      | WordPress Events and Net | ws            | •                    |
| 📌 Posts                    | Activity                                         |                          |               |                      |
| 93 Media                   | Activity                                         | • •                      |               |                      |
| Pages                      | All Pages                                        |                          |               |                      |
| The Post Grid              | Add New                                          |                          |               |                      |
| Comments                   |                                                  |                          |               |                      |
| 🗒 WPForms                  |                                                  |                          |               |                      |
| Appearance                 |                                                  |                          |               |                      |
|                            |                                                  |                          |               |                      |
| Authore E                  |                                                  |                          |               |                      |
|                            | aye                                              |                          |               |                      |

Pages – All Pages

3.7

Hover over the "Pages" button on the left bar menu to choose a theme for the site. Click "All Pages" from the next level menu.

| <ul> <li>Graduation</li> <li>Bluehost</li> <li>Dashboard</li> <li>Posts</li> </ul> | Papers Online V 0 V New Caching UpdrattPlus Pages Add New All (5)   Published (5)   Trash (1) Bulk Actions V Apply All dates V Filter |            | Howdy, Hugo N<br>Screen Options ▼ Hel<br>Search F |
|------------------------------------------------------------------------------------|----------------------------------------------------------------------------------------------------|------------|---------------------------------------------------|
| 9 Media                                                                            | Title     Authors                                                                                                    | Author     | Date     Dublished                                |
| <b>All Pages</b><br>Add New                                                        | Blog — Posts Page                                                                                                    | Hugo Novoa | — Published                                       |
| The Post Grid Grids                                                                | Contact form                                                                                                    | Hugo Novoa | 2019/06/14<br>— Published<br>2019/06/24           |
| <ul><li>Comments</li><li>WPForms</li></ul>                                         | Graduation Papers                                                                                                    | Hugo Novoa | — Published<br>2019/06/14                         |
| Appearance                                                                         | Graduation Papers – Digital Catalog — Front Page                                                                                      | Hugo Novoa | — Published<br>2019/06/1                          |
|                                                                                    |                                                                                                    | Author     | Date                                              |

Select the "Authors" page to edit.

Edit Page

| Edit Page « Graduation papers online 🗙 📑 | +                                                                                  |                         | – 0 ×                       |
|------------------------------------------|------------------------------------------------------------------------------------|-------------------------|-----------------------------|
| (←) → C                                  | 🛈 🔒 https://english.graduationpapers.online/wp-admin/post.php?post=876&action=edit | ⊘ ☆                     | III\ 🗉 🛎 =                  |
| 🚯 者 Graduation papers online 🕻           | 🗭 0 🕂 New View Page Caching UpdraftPlus                                            |                         | Howdy, Hugo Novoa 📃         |
| Bluehost 🕒 🕤                             |                                                                                    | Switch to Draft Preview | V Update                    |
| 🖚 Dashboard                              |                                                                                    | Document                | Block ×                     |
| 🖈 Posts                                  |                                                                                    |                         |                             |
| 9 Media                                  |                                                                                    | Status & Visibi         | ility ^                     |
| 📙 Pages 🔸                                | Authors                                                                            | Visibility              | Public                      |
| All Pages                                |                                                                                    | Publish                 | <u>Jun 14, 2019 8:02 pm</u> |
| Add New                                  | 1/1 Shortcode [the port-grid id="1001" title="Authors page"]                       |                         | Move to trash               |
| 🌉 The Post Grid                          |                                                                                    | 0                       |                             |
| 🖽 Grids                                  |                                                                                    | S Revision              | IS                          |
| Comments                                 |                                                                                    | Permalink               | ~                           |
| 🖺 WPForms                                | Author list                                                                        | Featured Imag           | ge 🔨                        |
| 🔊 Appearance                             |                                                                                    |                         |                             |
|                                          |                                                                                    | Sei                     | t featured image            |
| Authors Page                             | r César Claudi Edison Felipe Juan<br>o Andrés a Blanco Gonzál David                | Discussion              | ~                           |
|                                          | zál Martín Patrici Reyes ez Escoba                                                 | Page Attribut           | es 🗸                        |

Page Setup

3.7

Click the "+" button to add a "Shortcode" block below the page title. Include the "The Post Grid" shortcode\*. Click the "+" button to add a "Separator" block.

\* Check section "4.4 The Post Grid" to retrieve the "Authors page" shortcode.

| 🚯 🖀 Graduation papers | online 루 0 🕂 New View Page Caching UpdraftPlus               |                         | Howdy, Hugo Novoa 📃         |
|-----------------------|--------------------------------------------------------------|-------------------------|-----------------------------|
| Bluehost              |                                                              | Switch to Draft Preview | Update 🔅 :                  |
| 🚳 Dashboard           |                                                              | A Document B            | lock ×                      |
| 🖈 Posts               |                                                              |                         |                             |
| 91 Media              |                                                              | Status & Visibility     | ~                           |
| 📮 Pages 🔸             | Authors                                                      | Visibility              | Public                      |
| All Pages             |                                                              | Publish                 | <u>Jun 14, 2019 8:02 pm</u> |
| Add New               | [/] Shortcode [the-post-grid id="1001" title="Authors page"] | Мо                      | ove to trash                |
| 🧮 The Post Grid       |                                                              | S Revisions             |                             |
| Grids                 |                                                              |                         |                             |
| Comments              |                                                              | Permalink               | ~                           |
| WPForms               | Author list                                                  | Featured Image          | ^                           |
| 🔊 Appearance          |                                                              | Set fe                  | atured image                |
| 🖉 Plugins             |                                                              |                         |                             |
| 👗 Users               | Cesar Claudi Edison Fenne Juan                               | Discussion              | ~                           |
| Authore De            | zá Martín Patrici Reyes ez Escoba<br>ez a Serna r            | Page Attributes         | ~                           |
| Aumors Pa             | co Prazón Vinuez Chacó                                       |                         |                             |

Page Setup

3.7

Click the "+" button to add a "Heading" block. Select "H3" as heading and type "Author list". Click the "+" button to add a "Latest post" block and select grid view. Select "Authors" category at the right sidebar. Click the "Update" button.

## **Contact form**

|     |            | Name *          |      |  |
|-----|------------|-----------------|------|--|
|     |            |                 |      |  |
|     |            | First           | Last |  |
|     |            | Academic role * |      |  |
|     |            | O Student       |      |  |
|     |            | O Professor     |      |  |
|     |            | O Other         |      |  |
|     |            | Institution     |      |  |
|     |            |                 |      |  |
|     |            | Email *         |      |  |
|     |            |                 |      |  |
| 280 | Contact Fo |                 |      |  |
|     |            | nn Faye         |      |  |

**Description** Page for the Contact Form.

| ( ) > C ( )     ( ) > C ( )        ( ) > C ( ) |             |                   |                |       |
|----------------------------------------------------------------------------------------------------|-------------|-------------------|----------------|-------|
| Bluehost                                                                                                    | Dashboard   |                   | Screen Options | ▼ Hel |
| Dashboard                                                                                                    | Dashboard   |                   |                |       |
| Home                                                                                                    | WPForms     | ▼ Quick Draft     |                |       |
| Updates                                                                                                    | At a Glance | ▼ WordPress Event | s and News     |       |
| 🖈 Posts                                                                                                    |             |                   |                |       |
| 9 Media                                                                                                    | Activity    | <b>*</b>          |                |       |
| Pages                                                                                                    | ll Pages    |                   |                |       |
| The Post Grid                                                                                                    | dd New      |                   |                |       |
| Grids                                                                                                    |             |                   |                |       |
|                                                                                                    |             |                   |                |       |
| Comments                                                                                                    |             |                   |                |       |
| <ul><li>Comments</li><li>WPForms</li></ul>                                                                                                    |             |                   |                |       |

Pages – All Pages

Hover over the "Pages" button on the left bar menu to choose a theme for the site. Click "All Pages" from the next level menu.

| W 🏠 Graduation   | Papers Online 🕊 0 🛨 New Caching UpdraftPlus      |             | Howdy, Hugo             |
|------------------|--------------------------------------------------|-------------|-------------------------|
| Bluehost         | Pages Add New                                    |             | Screen Options <b>T</b> |
| 🖚 Dashboard      | All (5)   Published (5)   Trash (1)              |             | Search                  |
| 📌 Posts          | Bulk Actions V Apply All dates V Filter          |             |                         |
| <b>9</b> 3 Media | Title                                            | Author      | Date                    |
| 📙 Pages          | Authors                                          | Hugo Novoa  | Published               |
| All Pages        |                                                  |             | 2019/06/                |
| Add New          | Blog — Posts Page                                | Hugo Novoa  | — Published<br>2019/06/ |
| 🧾 The Post Grid  |                                                  | Lives Neves | Dublisher               |
| Grids            |                                                  | Hugo Novoa  | Published<br>2019/06/   |
| Comments         | Graduation Papers                                | Hugo Novoa  | — Publishec             |
| 🖺 WPForms        |                                                  |             | 2019/06/1               |
| Appearance       | Graduation Papers – Digital Catalog — Front Page | Hugo Novoa  | — Published<br>2019/06/ |
|                  |                                                  | Author      | Date                    |

Edit Page

Select the "Contact form" page to edit.

| Edit Page - Graduation Papers Onlin 🗙                             | +                                                                                   |                 | -                  | ð              |
|-------------------------------------------------------------------|-------------------------------------------------------------------------------------|-----------------|--------------------|----------------|
| $\overleftarrow{\bullet}$ $\rightarrow$ $\overleftarrow{\bullet}$ | 🛈 🔒 https://english.graduationpapers.online/wp-admin/post.php?post=1126&action=edit | ⊍ ☆             | lu\.               | •              |
| 🔞 🕜 Graduation Papers Onlin                                       | e 루 0 🕂 New View Page Caching UpdraftPlus                                           |                 | Howdy, Hug         | jo Novo        |
| Bluehost 🕒                                                        |                                                                                     | Switch to Draft | Preview Update     | *              |
| 🖚 Dashboard                                                       |                                                                                     | Docum           | nent Block         |                |
| 🖈 Posts                                                           |                                                                                     |                 |                    |                |
| <b>9</b> 3 Media                                                  |                                                                                     | Status          | & Visibility       |                |
| 📙 Pages 🔸                                                         | Contact form                                                                        | Visibili        | ty                 | E              |
| All Pages                                                         |                                                                                     | Publis          | h <u>Jun 24, 2</u> | <u>019 7:3</u> |
| Add New                                                           |                                                                                     |                 | Move to trash      |                |
| 🧾 The Post Grid                                                   | [/] Shortcode [wpforms id="1123"]                                                   |                 |                    |                |
| 🖽 Grids                                                           |                                                                                     | Perma           | link               |                |
| Comments                                                          |                                                                                     | Featur          | ed Image           |                |
| 🖽 WPForms                                                         |                                                                                     |                 | Set featured image |                |
| 🔊 Appearance                                                      |                                                                                     |                 | Set reatured image |                |
|                                                                   |                                                                                     | ▲ Discus        | sion               |                |
| Contact Eor                                                       | n Page                                                                              | Page            | Attributes         |                |
|                                                                   |                                                                                     | r this post.    |                    |                |

Page Setup

Click the "+" button to add a "Shortcode" block below the page title. Include the "WPForms" shortcode\*. Click the "Update" button.

\* Check section "4.6 WPForms" to retrieve the "Contact Form" shortcode.

| Plugins < Graduation Papers O | Online × +     |                                                          |                                                                                                    |                          |                         | —      | Ø          | $\times$ |  |  |
|-------------------------------|----------------|----------------------------------------------------------|----------------------------------------------------------------------------------------------------|--------------------------|-------------------------|--------|------------|----------|--|--|
| ← → ♂ ଢ                       |                | https://english.graduationpapers.online/wp-a             | admin/plugins.php?plugin_status=active •••                                                                                                    | • ⊠ ☆                    |                         | lii\   | •          | ≡        |  |  |
| 🚯 🖀 Graduation Pape           | ers Online 🛛 🛡 | 🛛 🕂 New Caching UpdraftPlus                              |                                                                                                    |                          | Howdy                   | Hug    | o Novoa    |          |  |  |
| Bluehost Plugins Add New      |                | S Add New                                                |                                                                                                    |                          | Screen Options 🔻        |        | Help 🔻     |          |  |  |
| 🚳 Dashboard                   | All (13)   A   | Active (10)   Inactive (3)   Must-Use (4)   Drop-ins (2) |                                                                                                    | Search installed plugins |                         |        |            |          |  |  |
| 🖈 Posts                       | Bulk Actio     | ons V Apply                                              |                                                                                                    |                          |                         |        | 10 item    | s        |  |  |
| 9] Media                      | Plu            | ıgin                                                     | Description                                                                                                    |                          |                         |        |            |          |  |  |
| Pages                         | 🗌 Aja          | ax Search Lite                                           | The lite version of the most powerful ajax powered search engine for WordPress.                                                                             |                          |                         |        |            |          |  |  |
| The Post Grid                 | Dea            | activate                                                 | Version 4.7.26   By Ernest Marcinko   View details                                                                                                    |                          |                         |        |            |          |  |  |
| 🗄 Grids                       | 🗌 Blu          | iehost                                                   | This plugin integrates your WordPress site with the Bluehost control panel, including performance, security, and update features.                           |                          |                         |        |            |          |  |  |
| Comments                      | Dea            | activate                                                 |                                                                                                    |                          |                         |        |            |          |  |  |
| 🖼 WPForms                     |                |                                                          | version 1.4.0   by Mike Hansen                                                                                                    |                          |                         |        |            |          |  |  |
| 🔊 Appearance                  | Chi            | ild Theme Configurator                                   | When using the Customizer is not enough - Create child themes and customize                                                                                 | styles, temp             | plates, functions and n | nore.  |            |          |  |  |
| <b>4.</b> Cu                  | isto           | DMization Plu                                            | Version 2.5.0 By Liaca Media I View details<br>Igin configuration                                                                                           | d move a s               | ite from one location   | to an  | other      |          |  |  |
| 🛓 Users                       | D PD           | F Embedder<br>tings   Mabila   Segura   Deagtivate       | Embed PDFs straight into your posts and pages, with flexible width and height. No third-party services required. Compatible with Gutanbarg Editor WordPross |                          |                         |        |            |          |  |  |
| 🖌 Tools                       | Set            | angs   Mobile   Secure   Deactivate                      | Version 4.2   By Dan Lester   View details                                                                                                    |                          |                         |        |            |          |  |  |
| 5 Settings                    | Dea            | e Post Grid<br>activate   Demo   Documentation   Get Pro | Fast & Easy way to display WordPress post in Grid, List & Isotope view ( filter by coding.                                                                  | r category,              | tag, author) without a  | a sing | le line of |          |  |  |
|                               |                |                                                          | version 2.2.73   By Radius Theme   View details                                                                                                    |                          |                         |        |            |          |  |  |

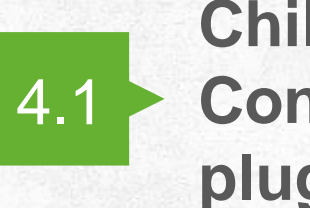

Child Theme Configurator plugin

4.4 The Post Grid plugin

4.2

WP Ultimate Post Grid plugin 4.5 PDF Embedder plugin

## 4. Customization

**Plugin configuration** 

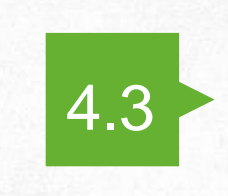

Ajax Search Lite plugin

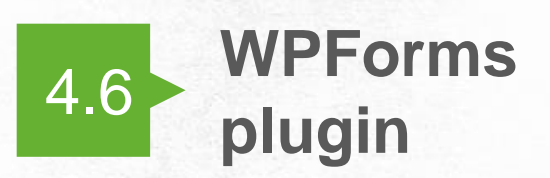

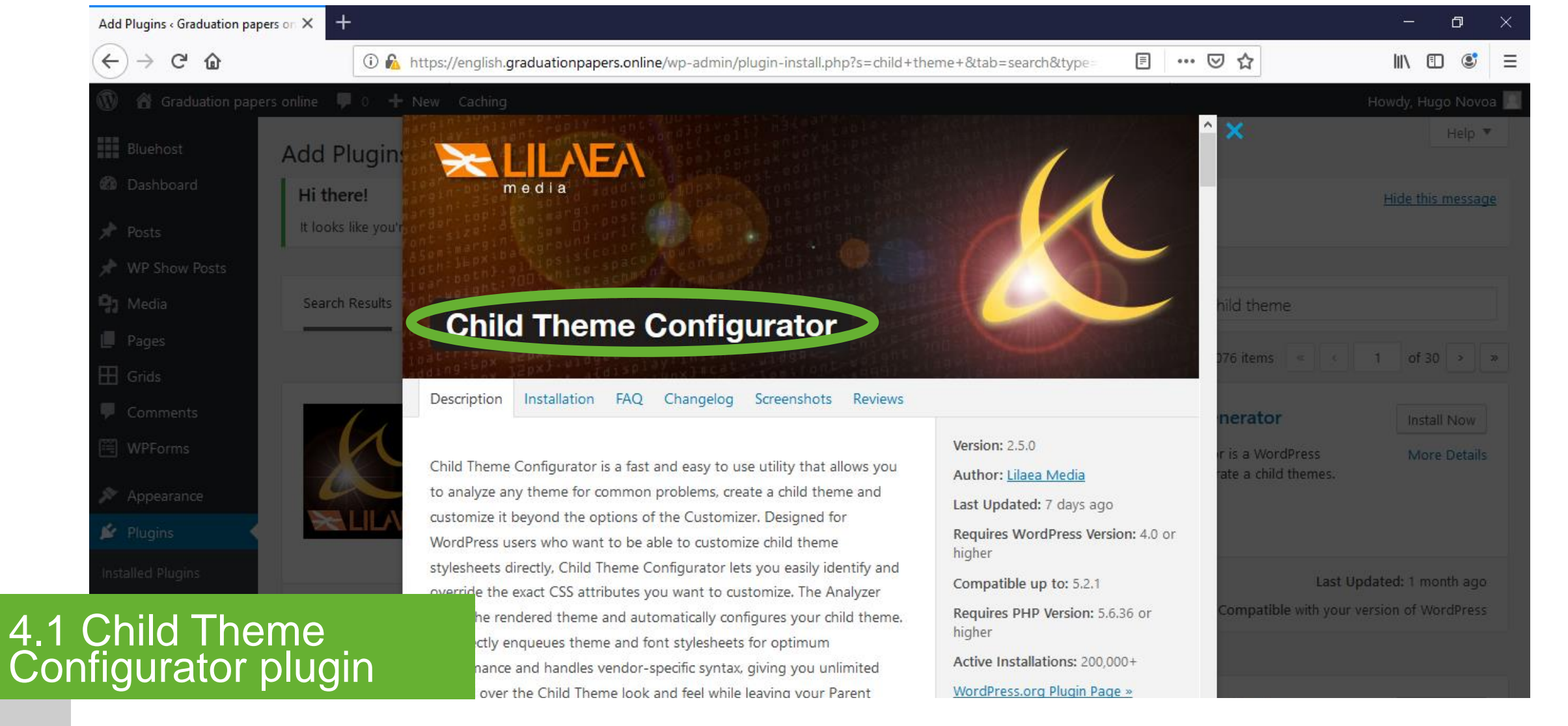

# Description

# Theme analysis, child theme creation and additional CSS customization.

\* Check section "2.3 Plugins: Installation and activation / Child Theme Configurator plugin" for installation.

| Bluehost                   | Dashboard            |                   |   |                           |          |
|----------------------------|----------------------|-------------------|---|---------------------------|----------|
| 🚳 Dashboard 🔹              | W/PEorms             |                   |   | Quick Draft               |          |
| Home                       | WITOINIS             |                   | • |                           |          |
| Updates                    | At a Glance          |                   | • | WordPress Events and News | <b>.</b> |
| 📌 Posts                    |                      |                   |   |                           |          |
| 📌 WP Show Posts            | Activity             |                   | • |                           |          |
| <b>9</b> 3 Media           |                      |                   |   |                           |          |
| 📕 Pages                    |                      |                   |   |                           |          |
| Grids                      |                      |                   |   |                           |          |
| Comments                   |                      |                   |   |                           |          |
| 🖺 WPForms                  |                      |                   |   |                           |          |
| 🔊 Appearance               | Available Tools      |                   |   |                           |          |
| 🖌 Plugins                  | Import               |                   |   |                           |          |
| 💄 Users                    | Export               |                   |   |                           |          |
| F Tools                    | Child Themes         |                   |   |                           |          |
| II Settings                | Export Personal Data |                   |   |                           |          |
| 4.1 Child The Configurator | eme<br>plugin        | chld_thm_cfg_menu |   |                           |          |

Tools -Child Themes

Hover over the "Tools" button on the left bar menu. Click "Child Themes" from the next level menu.

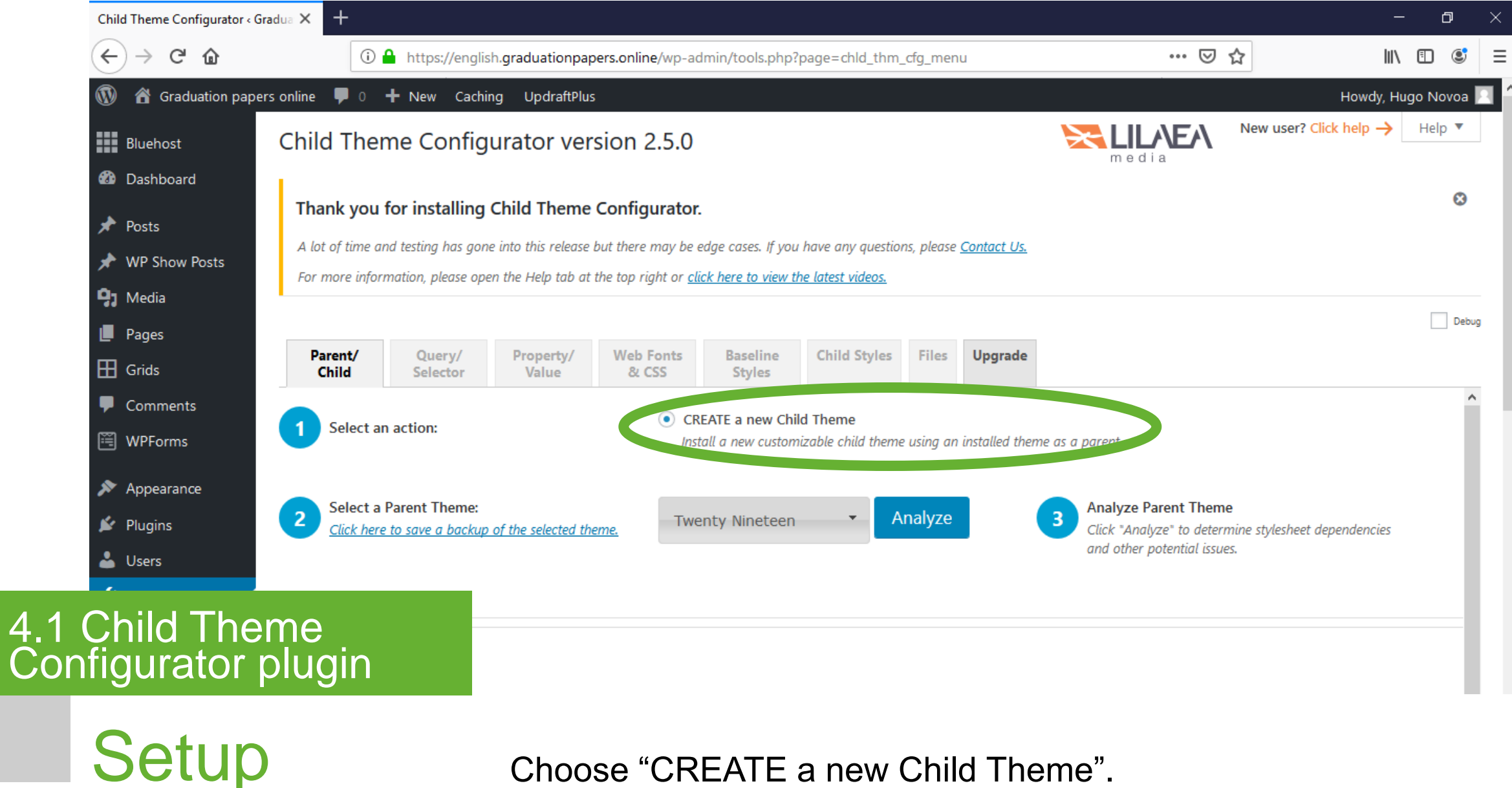

Choose "CREATE a new Child Theme".

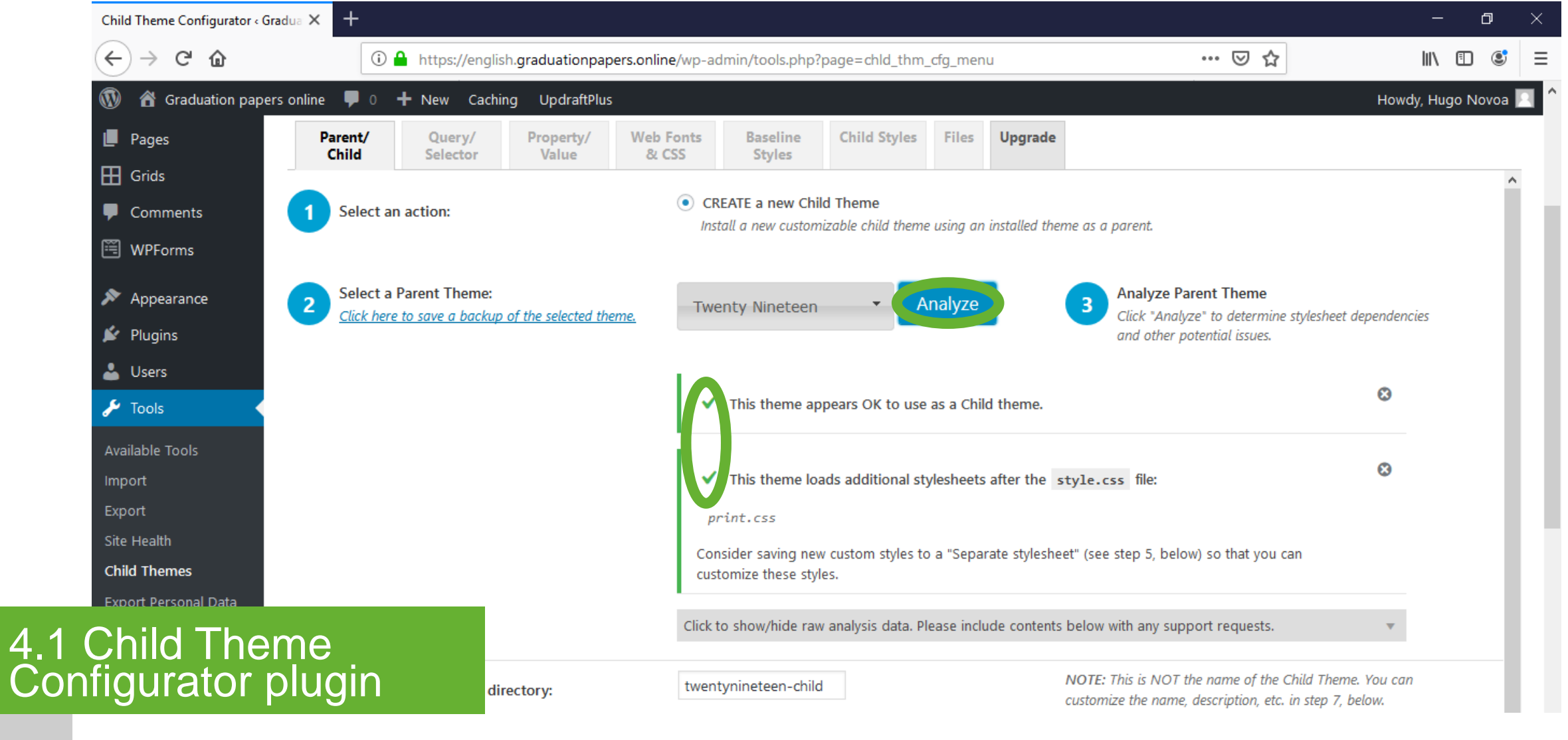

Setup

Select a parent theme\*. Click the "Analyze" button to verify there are no potential issues.

\* Twenty Nineteen theme.

| Child Theme Configurator « Gradua 🗙                                       | +                                          |                                                                                                    |                                                      | -                                       | ð     | $\times$                                     |
|---------------------------------------------------------------------------|--------------------------------------------|----------------------------------------------------------------------------------------------------|------------------------------------------------------|-----------------------------------------|-------|----------------------------------------------|
| $\overleftarrow{\leftarrow}$ $\rightarrow$ C $\overleftarrow{\mathbf{u}}$ | 🛈 🔒 https://english.graduationpapers.onlir | ne/wp-admin/tools.php?page=chld_thm_cfg_menu                                                                                               | ▽ ☆                                                  | III\ 🗉                                  | ) 🔮   | ≡                                            |
| 🚯 🏾 🏠 Graduation papers online                                            | 투 0 🕂 New Caching UpdraftPlus              |                                                                                                    |                                                      | Howdy, Hugo N                           | Novoa | a ^                                          |
| 🚳 Dashboard 🛛 5                                                           | Select where to save new styles:           | Primary Stylesheet (style.css)                                                                                                    | esheet replacing the existing values. The primary    |                                         |       |                                              |
| 🖈 Posts                                                                   |                                            | stylesheet will load in the order set by the theme.                                                                                        | snee, repairing the existing values. The primary     |                                         |       |                                              |
| 🖈 WP Show Posts                                                           |                                            |                                                                                                    |                                                      |                                         |       |                                              |
| 91 Media                                                                  |                                            | Separate Stylesheet<br>Save new custom styles to a separate stylesheet and combine an                                                      | ny existina child theme styles with the parent to fo | rm                                      |       |                                              |
| Pages                                                                     |                                            | baseline. Select this option if you want to preserve the existing of<br>option also allows you to customize stylesheets that load after th | hild theme styles instead of overwriting them. This  |                                         |       |                                              |
| 🖽 Grids                                                                   |                                            |                                                                                                    |                                                      |                                         |       |                                              |
| Comments                                                                  | Select Parent Theme stylesheet handling:   | • Use the WordPress style queue.                                                                                                    |                                                      |                                         |       |                                              |
| 🖺 WPForms                                                                 |                                            | Let the Configurator accermine the appropriate actions and depe                                                                            | endencies and update the functions file automatic    | ally.                                   |       |                                              |
| 🔊 Appearance                                                              |                                            | Use @import in the child theme stylesheet.                                                                                                 |                                                      |                                         |       |                                              |
| 🖌 Plugins                                                                 |                                            | Only use this option if the parent stylesheet cannot be loaded us<br>not recommended.                                                      | ing the WordPress style queue. Using @import         | is                                      |       |                                              |
| Lusers                                                                    |                                            |                                                                                                    |                                                      |                                         |       |                                              |
| 🖋 Tools                                                                   |                                            | <ul> <li>Do not add any parent stylesheet handling.</li> <li>Select this option if this theme already handles the parent theme</li> </ul>  | e stylesheet or if the parent theme's style.css      | file                                    |       |                                              |
| Available Tools                                                           |                                            | is not used for its appearance.                                                                                                    |                                                      |                                         |       |                                              |
| 4 1 Child Theme                                                           | vanced handling ontions:                   | Ignore parent theme stylesheets                                                                                                    |                                                      |                                         |       |                                              |
| Configurator plu                                                          | ain                                        | Do not load or parse the parent theme styles. Only use this optic                                                                          | on if the Child Theme uses a Framework like Gene     | sis                                     |       |                                              |
| Configurator plu                                                          | 911                                        | and uses only child theme stylesheets for its appearance.                                                                                  |                                                      |                                         |       |                                              |
|                                                                           |                                            |                                                                                                    |                                                      |                                         |       |                                              |
| Setup                                                                     | Select "P                                  | Primary Stylesheet (style cs                                                                                                    | s)" Select "Use the                                  | worc ک                                  | ۱Pr   | 200                                          |
|                                                                           |                                            |                                                                                                    |                                                      | , ,,,,,,,,,,,,,,,,,,,,,,,,,,,,,,,,,,,,, |       | <i>,</i> ,,,,,,,,,,,,,,,,,,,,,,,,,,,,,,,,,,, |

S style queue". **'** 

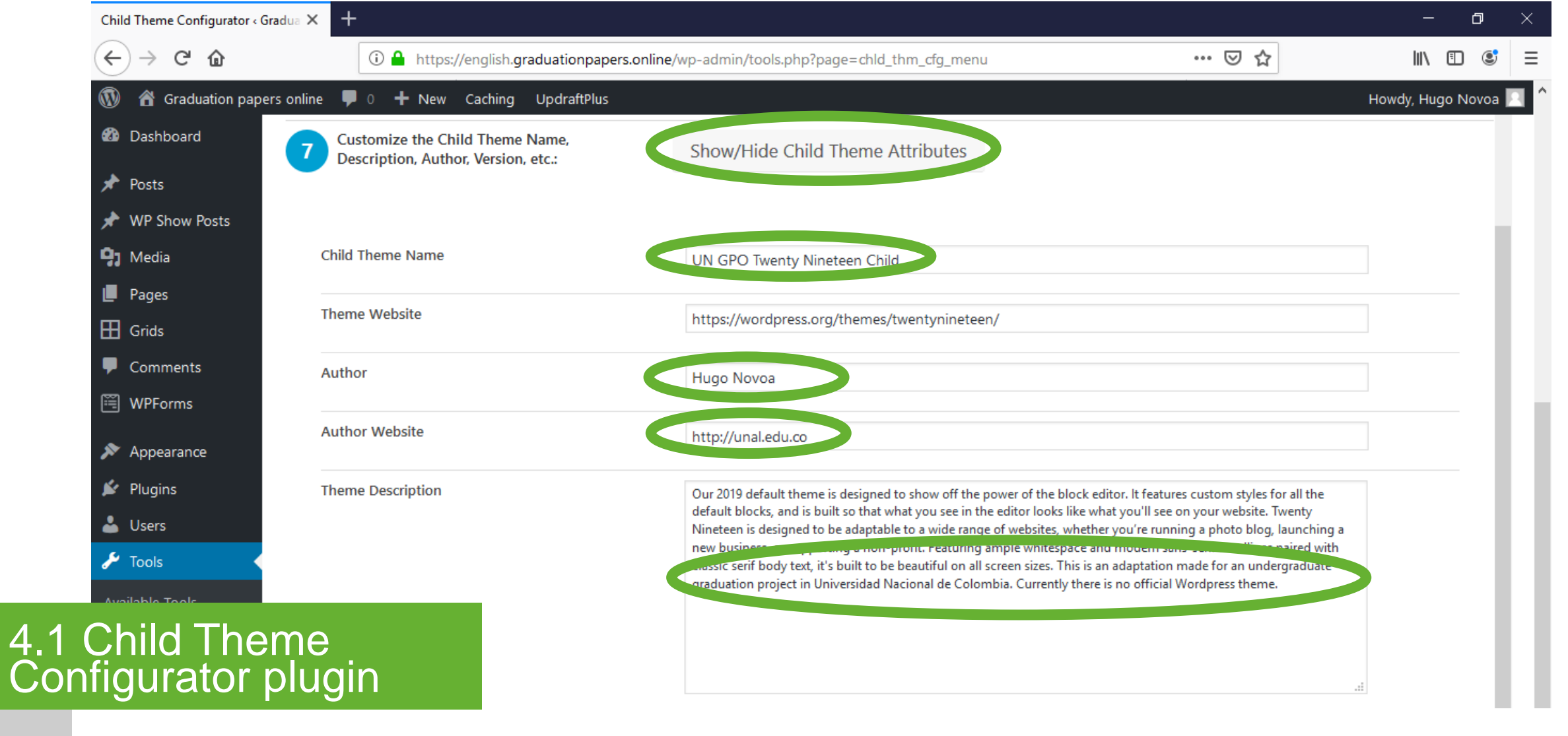

Setup

Customize the Child Theme name, author, website and description.

| Child Theme Configurator « Gra | adua × +                                   |                                                                                                    |                                                                        | - 0              |
|--------------------------------|--------------------------------------------|----------------------------------------------------------------------------------------------------|------------------------------------------------------------------------|------------------|
| ← → ♂ ଢ                        | 🛈 🔒 https://english.graduationpapers.onl   | ⊌ ☆                                                                                                    | III\ 🗉 🤇                                                               |                  |
| 🔞 🕜 Graduation paper           | s online 🏓 0 🕂 New Caching UpdraftPlus     |                                                                                                    |                                                                        | Howdy, Hugo Novo |
| 📕 Pages                        |                                            |                                                                                                    |                                                                        |                  |
| 🖽 Grids                        |                                            |                                                                                                    |                                                                        |                  |
| Comments                       |                                            |                                                                                                    |                                                                        |                  |
| 🖺 WPForms                      | Theme Tags                                 | one-column,flexible-header,accessibility-ready,custom-colors,custom-<br>images,footer-widgets,rtl-language-support,sticky-post,threaded-comr | menu, custom-logo, editor-style, featured-<br>nents, translation-ready |                  |
| 🔊 Appearance                   |                                            |                                                                                                    |                                                                        |                  |
| 🖉 Plugins                      |                                            |                                                                                                    |                                                                        |                  |
| 📥 Users                        |                                            |                                                                                                    |                                                                        |                  |
| 🖋 Tools 🛛 🔸                    |                                            |                                                                                                    |                                                                        |                  |
| Available Tools                |                                            |                                                                                                    |                                                                        | .::              |
| Import                         | Version                                    | 1.4                                                                                                    |                                                                        |                  |
| Export                         |                                            |                                                                                                    |                                                                        |                  |
| Site Health                    | 8 Copy Menus, Widgets and other Customizer | <b>NOTE:</b> This option replaces the Child Theme's existing Menus, Widg                                                                     | gets and other Customizer Settings with tho                            | ose from         |
| Export Personal Data           | Theme:                                     | additional options that cannot be copied with the free verson of C                                                                           | TC. Click the "Upgrade" tab for more                                   | ies use          |
| Child That                     | ~~~                                        | information.                                                                                                    |                                                                        |                  |
| figurator p                    | plugin <sup>gurator:</sup>                 | Create New Child Theme                                                                                                    |                                                                        |                  |
| Setup                          | Click the                                  | e "Create New Child Theme"                                                                                                    | button.                                                                |                  |

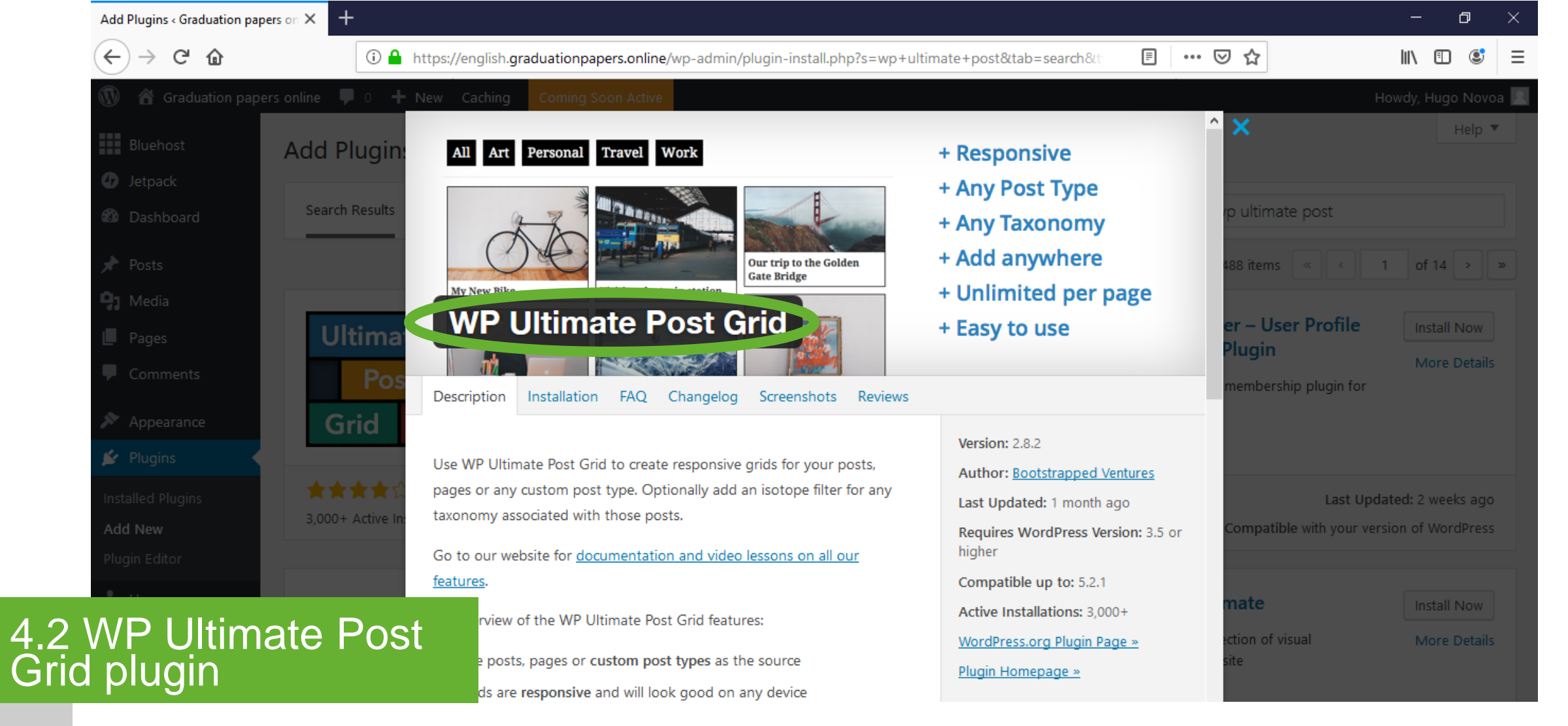

# Description

# Responsive grid for post visualization\*. The content adapts to any device seamlessly. An isotope filter aids navigation.

\* The shortcodes generated by this plugin are used in the Front page. Check section "2.3 Plugins: Installation and activation / WP Ultimate Post Grid plugin" for installation.

| Dashboard < Graduation pa                                                 | apers onli 🗙 🕂                                 |                   |                           |     | -                | - 0        | $\times$ |
|---------------------------------------------------------------------------|------------------------------------------------|-------------------|---------------------------|-----|------------------|------------|----------|
| $\overleftarrow{\leftarrow}$ $\rightarrow$ C $\overleftarrow{\mathbf{a}}$ | 🛈 🔒 https://english.graduationpapers.online/wp | o-admin/index.php |                           | ⊠ ☆ | lii\             | . 🗉 🔮      | =        |
| 🔞 😚 Graduation pa                                                         | apers online 🏓 0 🕂 New Caching UpdraftPlus     |                   |                           |     | Howdy, H         | lugo Novoa |          |
| Bluehost                                                                  | Dashboard                                      |                   |                           |     | Screen Options 🔻 | Help 🔻     |          |
| Dashboard Home                                                            | WPForms                                        | •                 | Quick Draft               |     |                  | •          |          |
| Updates                                                                   | At a Glance                                    | •                 | WordPress Events and News |     |                  | •          |          |
| <ul><li>Posts</li><li>Media</li><li>Pages</li></ul>                       | Activity                                       | •                 |                           |     |                  |            |          |
| <ul> <li>The Post Grid</li> <li>Grids</li> <li>Comments</li> </ul>        | Grids<br>Add New                               |                   |                           |     |                  |            |          |
| <ul> <li>WPForms</li> <li>Appearance</li> </ul>                           | Settings<br>FAQ                                |                   |                           |     |                  |            |          |
| WP Ultin<br>d plugin                                                      | nate Post                                      |                   |                           |     |                  |            |          |

Grids - Grids

Hover over the "Grids" button on the left bar menu. Click "Grids" from the next level menu.

|             | Grids « Graduation papers onli | $ne- \times +$                                                                             | - 0 ×               |
|-------------|--------------------------------|--------------------------------------------------------------------------------------------|---------------------|
|             | ← → ♂ ଢ                        | ① 🔒 https://english.graduationpapers.online/wp-admin/edit.php?post_type=wpupg_grid 💿 🖙 💟 ☆ | III\ 🗊 📽 =          |
|             | 🔞 💣 Graduation pape            | rs online 🛡 0 🕂 New Caching UpdraftPlus                                                    | Howdy, Hugo Novoa 📃 |
|             | Bluehost                       | Grids Add New                                                                              | Screen Options 🔻    |
|             | 🖚 Dashboard                    | All (1)   Published (1)   Trash (1)                                                        | Search Grids        |
|             | 📌 Posts                        | Bulk Actions          ✓ Apply           All dates          ✓ Filter                        | 1 item              |
|             | <b>9</b> 3 Media               | Title                                                                                      | Date                |
|             | 📕 Pages                        | Catalog                                                                                    | Published           |
|             | 🧮 The Post Grid                |                                                                                            | 2019/02/07          |
|             | H Grids                        | Title                                                                                      | Date                |
|             | Grids                          | Bulk Actions 🖌 Apply                                                                       | 1 item              |
|             | Add New                        |                                                                                            |                     |
|             | Settings                       |                                                                                            |                     |
|             |                                |                                                                                            |                     |
|             | Comments                       |                                                                                            |                     |
|             | 🖺 WPForms                      |                                                                                            |                     |
| 4.2<br>Grid | WP Ultima<br>plugin            | ate Post                                                                                   |                     |

New Grid

Click "Add New" to create a new grid.

| Edit Grid « Graduation Pape | ers Online × +                  |                                 |                              |                                       |         |                                   | -               | ٥           | × |
|-----------------------------|---------------------------------|---------------------------------|------------------------------|---------------------------------------|---------|-----------------------------------|-----------------|-------------|---|
| ← → ⊂ ŵ                     | 🛈 🔒 https://english.g           | raduationpapers.online/wp-admin | n/post.php?post=686&action=e | dit                                   | <b></b> | ⊠ ☆                               | III\ 🗊          | ٢           | Ξ |
| 🛞 🖀 Graduation Pa           | pers Online 👎 0 🕂 New View Grid | Caching UpdraftPlus             |                              |                                       |         |                                   | Howdy, Hugo N   | lovoa 🖡     | ٦ |
| Bluehost                    | Edit Grid Add New               |                                 |                              |                                       |         |                                   | Screen Option   | ns 🔻        |   |
| Dashboard                   | Catalog                         |                                 |                              |                                       |         | Shortcode                         |                 |             |   |
| 🖈 Posts                     | , and g                         |                                 |                              |                                       |         | Grid                              |                 |             |   |
| <b>9</b> ] Media            | General                         |                                 |                              |                                       |         | [wpupg-grid id="autho             | rs"]            |             |   |
| 📕 Pages                     | Type Grid                       | of Posts or Pages               | ▼ Туре о                     | of grid to use.                       |         | Filter<br>[wpupg-filter id="autho | ors"]           |             |   |
| 🧾 The Post Grid             |                                 |                                 |                              |                                       |         |                                   |                 |             |   |
| 🞛 Grids                     | Data Source                     |                                 |                              |                                       |         | Publish                           |                 |             |   |
| Grids<br>Add New            | Post Types Post                 | s                               | ▼ Post t                     | ypes to be displayed in the grid.     |         | Status: Published E               | Preview Chan    | iges        |   |
| Settings<br>FAQ             | Order By Date                   |                                 | ▼ How t                      | to order the items in the grid.       |         | Visibility: Public Ed             | <u>it</u>       |             |   |
| Comments                    | Order Asce                      | ending                          | •                            |                                       |         | Published on: Feb                 | 7, 2019 @ 17:34 | <u>Edit</u> |   |
| 🗒 WPForms                   | · · · · ·                       |                                 | Only                         | display items with a featured image.  |         | Move to Trash                     | Upd             | late        |   |
| WP Ultin                    | nate Post                       | ×                               | Exclud                       | de the first x items from the grid.   |         |                                   |                 |             |   |
| Pragin                      |                                 |                                 | Limit                        | the total number of items in the orig | 4.      |                                   |                 |             |   |

Grid setup

4.

Add grid title\*. Select "Grid of Posts or Pages" as grid type. Select "Posts" in the "Post Types" field. Select "Date" in the "Order By" field. Select "Ascending" in the "Order" field.
| Edit Grid « Graduation papers onli           | ine × +                             |                                 |                                   |                                                   |     |       | -         | đ       | $\times$ |
|----------------------------------------------|-------------------------------------|---------------------------------|-----------------------------------|---------------------------------------------------|-----|-------|-----------|---------|----------|
| (←) → (⊂) (()                                | i 🔒 https://english.gradu           | uationpapers.online/wp-admin/po | ost.php?post=686&action=edit      | Ē                                                 | ⊠ ☆ |       | III\ 🗉    | ) 🔮     | Ξ        |
| 🔞 😚 Graduation papers                        | online 👎 0 🕂 New View Grid C        | Caching UpdraftPlus             |                                   |                                                   |     | Howdy | (, Hugo I | Novoa 🖡 | 1        |
| 🖈 Posts                                      | Filter                              |                                 |                                   |                                                   |     |       |           |         |          |
| <ul><li>9 Media</li><li>Pages</li></ul>      | Type Isotope                        |                                 | ▼ Type of filter t                | o be used for this grid.                          |     |       |           |         |          |
| I The Post Grid                              | Taxonomy Categor                    | ies                             | ▼ Taxonomy to                     | be used for filtering the grid.                   |     |       |           |         |          |
| Grids                                        | Selecting parent terms ant children |                                 | Selecting a pa<br>with one of its | rent term will also match posts<br>s child terms. |     |       |           |         |          |
| Add New                                      | Inverse Selection                   |                                 | Items that ma                     | tch the selection will be hidden.                 |     |       |           |         |          |
| Settings<br>FAQ                              | Show Empty                          |                                 | Show terms th                     | nat don't have any posts.                         |     |       |           |         |          |
| Comments                                     | Show Count 📃 (Prem                  | ium only)                       | Show number                       | of posts for each term.                           |     |       |           |         |          |
| 🖼 WPForms                                    | Multi-select (Prem                  | ium only)                       | Allow users to                    | select multiple terms.                            |     |       |           |         |          |
| <ul><li>Appearance</li><li>Plugins</li></ul> | Limit Terms                         |                                 | Only show/hid                     | de selected terms in the filter.                  |     |       |           |         |          |
| WP Ulltima                                   | te Post                             |                                 |                                   |                                                   |     |       |           |         |          |
| d plugin                                     | Color                               | Text Color                      | Border Colo                       | r                                                 |     |       |           |         |          |

Grid setup

4. G

Select "Isotope" in the "Type" field. Select "Categories" in the "Taxonomy" field.

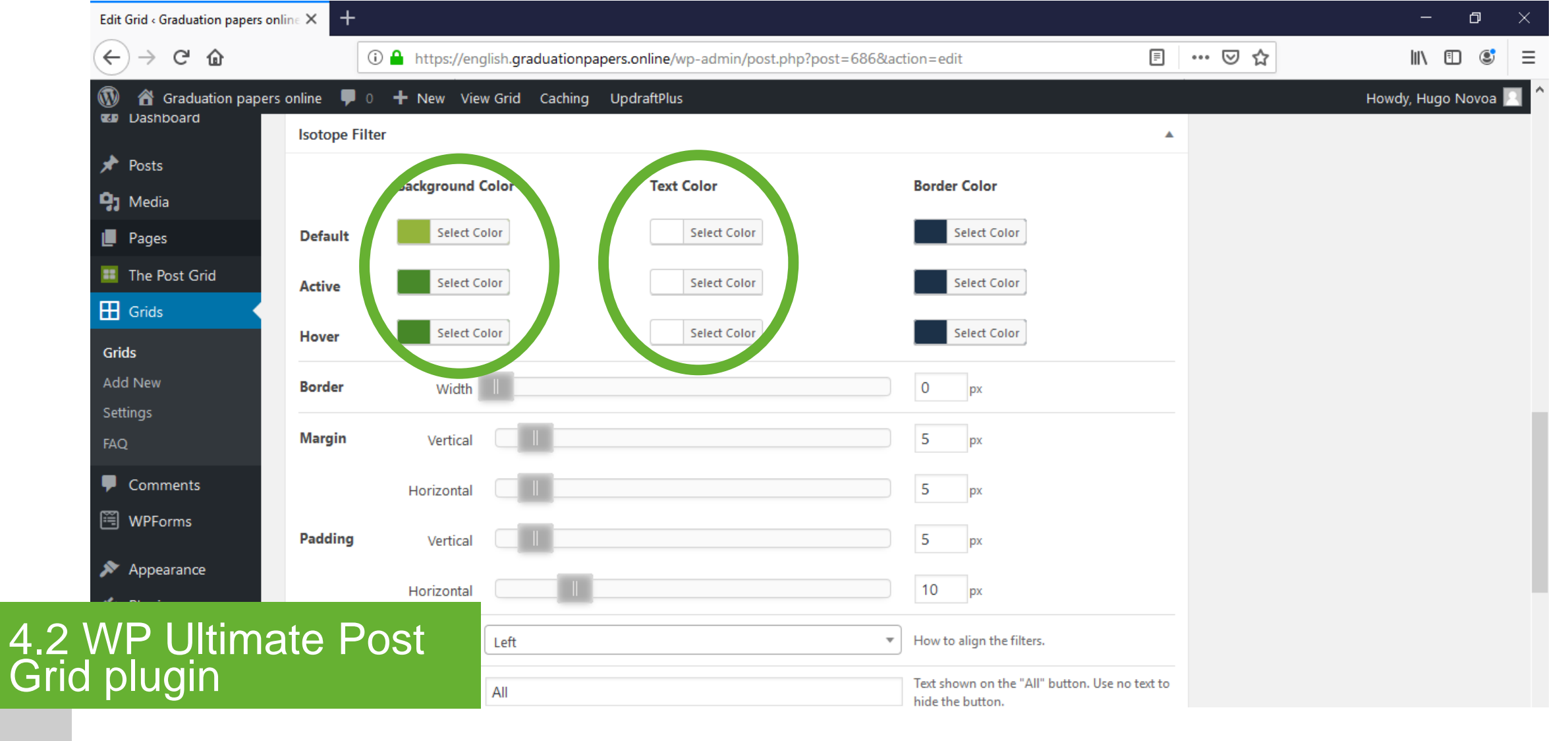

Grid setup

#### Configure the background\* and text\*\* color of the isotope filter.

\* Background Color: Default (R:148; G:180; B:59); Active and Hover (R:70; G:107; B:63).

\*\* Text Color: Default, Active and Hover (R:255; G:255; B:255).

| Edit Grid « Graduation papers on                     | line × +              |                             |                                 |                                                     |     | – 0 ×               |
|------------------------------------------------------|-----------------------|-----------------------------|---------------------------------|-----------------------------------------------------|-----|---------------------|
| ← → ♂ ଢ                                              | 🛈 🔒 https://eng       | glish.graduationpapers.onli | ne/wp-admin/post.php?post=686&a | ction=edit 🗐                                        | ⊠ ☆ | \ []] (\$) ≡        |
| <ul> <li>Graduation papers</li> <li>Posts</li> </ul> | online 👎 0 🕂 New View | w Grid Caching Updraf       | tPlus                           |                                                     |     | Howdy, Hugo Novoa 📃 |
| 9 Media                                              | Grid                  |                             |                                 |                                                     |     |                     |
| 📕 Pages                                              | Links                 | Open in same tab            | •                               | Options for links surrounding the grid items.       |     |                     |
| <ul><li>The Post Grid</li><li>Grids</li></ul>        | Link to               | Post                        | •                               | Options for links surrounding the grid items.       |     |                     |
| Grids                                                | Template              | Simple with Excerpt         | -                               | Template to be used for grid items.                 |     |                     |
| Add New<br>Settings                                  | Nayout Mode           | Items in rows               | •                               | Options for links surrounding the grid items.       |     |                     |
| FAQ                                                  |                       |                             | Visual Text                     |                                                     |     |                     |
| <ul><li>Comments</li><li>WPForms</li></ul>           |                       | B I ⊻ 66 ме                 |                                 |                                                     |     |                     |
| 🔊 Appearance                                         | Empty Message         |                             |                                 | Message to show when there are no items to display. |     |                     |
| 🖌 Plugins                                            |                       |                             |                                 | uspuy.                                              |     |                     |
| 上 Users                                              |                       |                             |                                 |                                                     |     |                     |
| WP Ultima<br>d plugin                                | ate Post              |                             | A                               | en en en en en en en en en en en en en e            |     |                     |

4.2 Gr

> Grid setup Select "Open in same tab" in the "Links" field. Select "Post" in the "Link to" field. Select "Simple with Excerpt" in the "Template" field. Select "Items in rows" in the "Layout Mode" field.

| Edit Grid < Graduation Pap | ers Online 🗙 | +               |                                         |                      |                                           |       |                      | - 0                          |    |
|----------------------------|--------------|-----------------|-----------------------------------------|----------------------|-------------------------------------------|-------|----------------------|------------------------------|----|
| ↔ → ♂ ☆                    | _            | 🛈 🔒 https://eng | lish.graduationpapers.online/wp-admin/p | ost.php?post=686&act | tion=edit                                 | Ē ••• | · 🖂 🕁                |                              | 3  |
| 🔞 🏠 Graduation Pa          | apers Online | 🛡 0 🕂 New Vie   | w Grid Caching UpdraftPlus              |                      |                                           |       |                      | Howdy, Hugo Nove             | oa |
| Bluehost                   | Edit (       |                 |                                         |                      |                                           |       |                      | Screen Options               | •  |
| 🚳 Dashboard                |              |                 |                                         |                      |                                           |       |                      |                              |    |
| 🖈 Posts                    | Cata         | log             |                                         |                      |                                           |       | Shortcode            |                              | •  |
| 🕽 Media                    | Gener        | al              |                                         |                      |                                           |       | [wpupg-grid id="aut  | hors"]                       |    |
| Pages                      |              | Type            | Grid of Poets or Pages                  |                      | Type of grid to use                       |       | Filter               | hors"]                       |    |
| The Post Grid              |              | Type            | Gild of Posts of Pages                  |                      | Type of glid to use.                      |       | [inpupy line) idea   |                              |    |
| Grids                      | Data S       | ourco           |                                         |                      |                                           |       | Publish              |                              |    |
| Grids                      | Data 3       | Jource          |                                         |                      |                                           | -     |                      | Preview Changes              | 5  |
| Add New                    |              | Post Types      | Posts                                   | ▼                    | Post types to be displayed in the grid.   |       | Status: Published    | I <u>Edit</u>                |    |
| FAQ                        |              | Order By        | Date                                    | •                    | How to order the items in the grid.       |       | Visibility: Public [ | Edit                         |    |
| Comments                   |              | Order           | Ascending                               | *                    |                                           |       | Published on: Fe     | b 7, 2019 @ 17:34 <u>Edi</u> | it |
| 🗒 WPForms                  |              |                 |                                         |                      |                                           |       | Move to Trash        | Update                       |    |
| V/D I IItin                | nato         | Doct            |                                         |                      | Only display items with a reatured image  | £,    |                      |                              |    |
| nlugin                     | nale         | F 051           | 0                                       |                      | Exclude the first x items from the grid.  |       |                      |                              |    |
| progini                    |              |                 |                                         |                      | Limit the total number of items in the or | id.   |                      |                              |    |

Grid setup

4. G

#### Click the "Update" button.

- The shortcode for the Grid is [wpupg-grid id="authors"]
- The shortcode for the Filter is [wpupg-filter id="authors"]

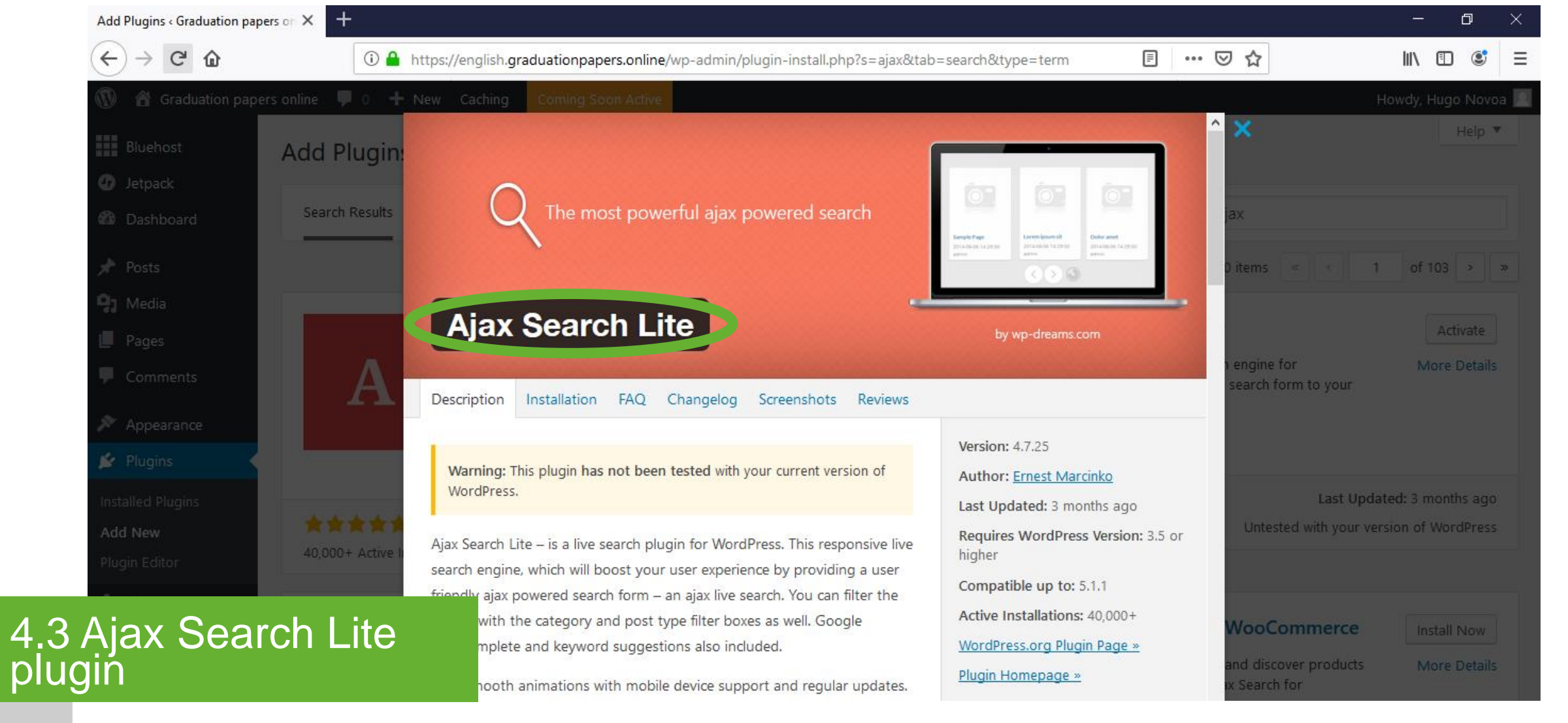

## Description

Responsive live search engine. Highly compatible and responsive.

\* Check section "2.3 Plugins: Installation and activation / Ajax Search Lite plugin" for installation.

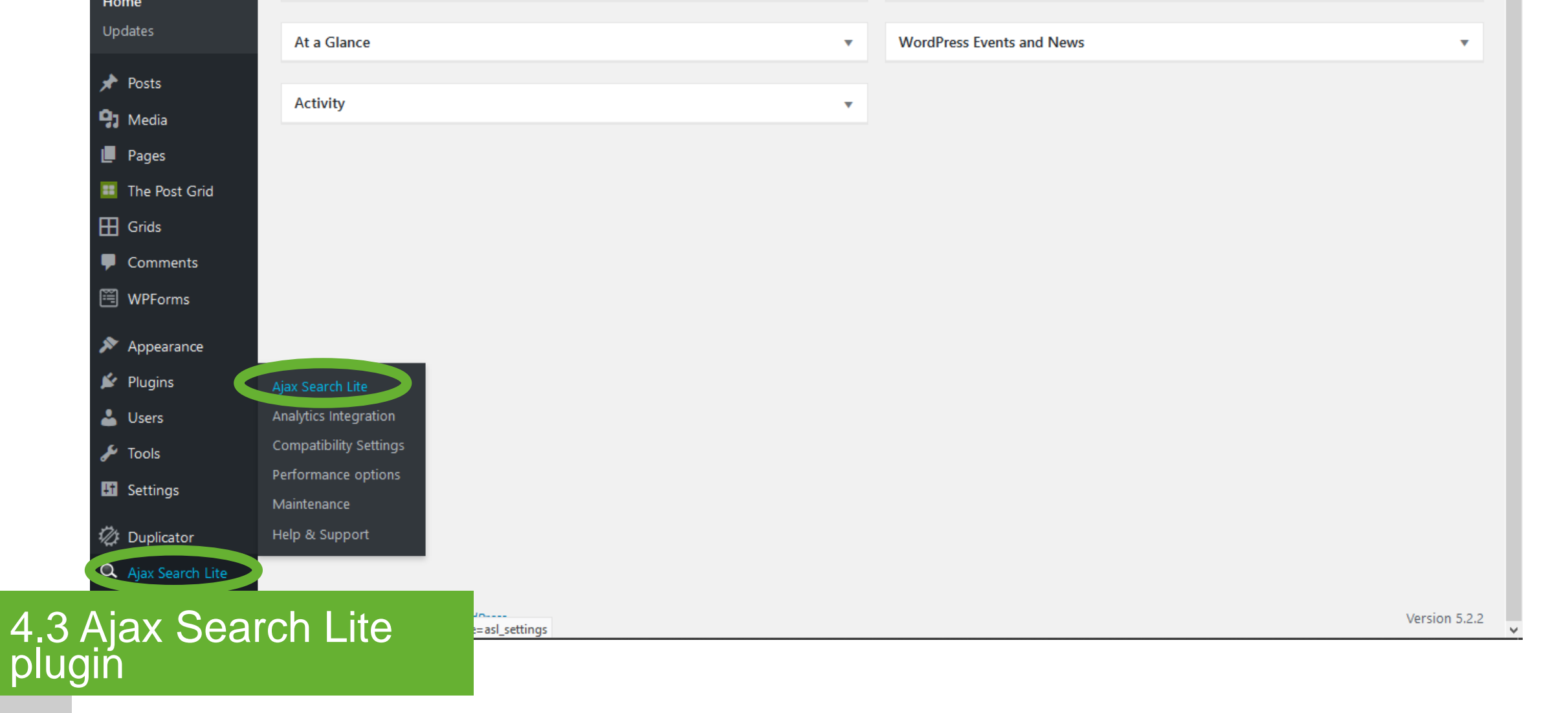

Ajax Search Lite - Ajax Search Lite

Hover over the "Ajax Search Lite" button on the left bar menu. Click "Ajax Search Lite" from the next level menu.

| Ajax Search Lite « Graduation papers 🗙                        | +                                                                                    |     | - 0 ×                 |
|---------------------------------------------------------------|--------------------------------------------------------------------------------------|-----|-----------------------|
| $\overleftarrow{\leftarrow}$ > C $\overleftarrow{\mathbf{u}}$ | (i) 🔒 https://english.graduationpapers.online/wp-admin/admin.php?page=asl_settings#1 | ⊘ ☆ | \ 🗊 🔹 ☰               |
| Graduation papers online                                      | e 🛡 0 🕂 New Caching UpdraftPlus                                                      |     | Howdy, Hugo Novoa 📃 💧 |
| 📕 Pages                                                       |                                                                                      |     |                       |
| 🖽 Grids                                                       | Search in title? •••                                                                 | Off |                       |
| Comments                                                      | Search in content? On                                                                |     |                       |
| 🖼 WPForms                                                     | Carrob in part average?                                                              |     |                       |
| 🔊 Appearance                                                  | Search in post excerpts?                                                             |     |                       |
| 🖌 Plugins                                                     | Search in permalinks? On                                                             |     |                       |
| 📥 Users                                                       | Search in post (and CPT) IDs?                                                        | Off |                       |
| 🖋 Tools                                                       |                                                                                      |     |                       |
| Settings                                                      | Search all custom fields?                                                            | Off |                       |
| 🖏 Duplicator                                                  | or search in selected custom fields?                                                 |     |                       |
| 🔍 Ajax Search Lite 🖌                                          | Frank system fields                                                                  |     |                       |
| Ajax Search Lite                                              | Use the search bar above to look for surtem                                          |     |                       |
| 3 Ajax Search<br>ugin                                         | Lite                                                                                 |     |                       |

Setup

4

р

Switch off the "Search in title?" button. Switch on the "Search in permalinks?".

| Ajax Search Lite < Graduation paper: | × +                                          |                          |                                                             |     | – o >               |
|--------------------------------------|----------------------------------------------|--------------------------|-------------------------------------------------------------|-----|---------------------|
| ← → ♂ ଢ                              | 🛈 🔒 https://english.graduationpapers.online/ | /wp-admin/admin.p        | hp?page=asl_settings#1                                      | ⊠ ☆ | III\ 🗉 🔮 :          |
| Graduation papers on                 | line 🛡 0 🕂 New Caching UpdraftPlus           |                          |                                                             |     | Howdy, Hugo Novoa 🌅 |
| Pages                                | Search custom fields                         | Drag h                   | nere the custom fields you want to use!                     |     |                     |
| 🖽 Grids                              | Use the search bar above to look for custom  |                          |                                                             |     |                     |
| Comments                             | fields :)                                    |                          |                                                             |     |                     |
| 🖲 WPForms                            |                                              | <                        |                                                             |     |                     |
| 🔊 Appearance                         |                                              | ⊳                        |                                                             |     |                     |
| 🖌 Plugins                            |                                              |                          |                                                             |     |                     |
| 🕹 Users                              |                                              |                          |                                                             |     |                     |
| 🗲 Tools                              |                                              |                          |                                                             |     |                     |
| Lt Settings                          |                                              |                          |                                                             |     |                     |
| 🖄 Duplicator                         |                                              | Post statu               | ses to search publish                                       |     |                     |
| 🔍 Ajax Search Lite 🧹                 | Comma separ                                  | rated list. WP Defaults: | publish, future, draft, pending, private, trash, auto-draft |     |                     |
| Ajax Search Lite                     |                                              |                          | Search in terms? (categories, tags) On                      |     |                     |
| Ajax Search                          | n Lite                                       |                          | Save options!                                               |     |                     |

Setup

4 pl

Switch on "Search in terms? (categories, tags)". Click the "Save options!" button.

| Ajax Search Lite $\triangleleft$ Graduation papers X | +                                                                                  |       | – a ×               |   |
|------------------------------------------------------|------------------------------------------------------------------------------------|-------|---------------------|---|
| ← → ♂ ☆                                              | 🛈 🔒 https://english.graduationpapers.online/wp-admin/admin.php?page=asl_settings#4 | … ⊠ ☆ | \ □ ③ =             | - |
| Graduation papers online                             | e 루 0 🕂 New Caching UpdraftPlus                                                    |       | Howdy, Hugo Novoa 🖂 | ^ |
| 📕 Pages                                              | 😟 General Options 🔲 Image Options 🕞 Frontend Optic 💽 🖉 Layout options 🕞 Advanced   |       |                     |   |
| 🖽 Grids                                              | Layout Options                                                                     |       |                     |   |
| Comments                                             | Search Box layout Results layout Results Behaviour Keyword Highlighting Custom CSS |       |                     |   |
| 🖼 WPForms                                            | Search Box layout                                                                  |       |                     |   |
| 🔊 Appearance                                         | Search here, VID Theme Underline White                                             |       |                     |   |
| 💋 Plugins                                            |                                                                                    |       |                     |   |
| 🕹 Users                                              | Placeholder text Search here                                                       |       |                     |   |
| 🖌 Tools                                              |                                                                                    |       |                     |   |
| Lt Settings                                          | Search Box width 85%                                                               |       |                     |   |
| 💋 Duplicator                                         |                                                                                    |       |                     |   |
| 🔍 Ajax Search Lite 🖌                                 | Search box margin                                                                  |       |                     |   |
| Ajax Search Lite                                     | Top     Opx     Bottom     Opx     Right     Opx     Left     Opx                  |       |                     |   |
| Ajax Search                                          | Lite                                                                               |       |                     |   |
| gin                                                  | The Font Family used within the plugin. Default: Open Sans                         |       |                     |   |

4. pl

Setup

Click the "Layout options" button in the top bar menu. Select "Underline White" in the "Theme" field. Type "85%" in the "Search Box width" field.

| Ajax Search Lite < Graduation Papers 🗙 | +                                                                                                    |     | – o ×               |
|----------------------------------------|----------------------------------------------------------------------------------------------------|-----|---------------------|
| $\leftrightarrow$ > C $$               | Intersection of the section of the section of th | ⊌ ☆ | III\ 🗉 💐 E          |
| Graduation Papers Online               | 👎 0 🕂 New Caching UpdraftPlus                                                                                                    |     | Howdy, Hugo Novoa 📃 |
| The Post Grid                          | Include the unit as well, example: 10px or 1em or 90%                                                                                                    |     |                     |
| Grids                                  | Search plugin Font Family Open Sans                                                                                                    |     |                     |
| Comments                               | The Font Family used within the plugin. Default: Open Sans                                                                                                    |     |                     |
| 🕮 WPForms                              | Entering multiple font family names like <b>Helvetica, Sans-serif</b> or <b>inherit</b> are also supported.                                                                                                    |     |                     |
| 🔊 Appearance                           | Override background color? on •••• color:                                                                                                    |     |                     |
| 🖌 Plugins                              |                                                                                                    |     |                     |
| 🐣 Users                                | override magnifier & icon colors? on even icon background colors v icon colors                                                                                                    |     |                     |
| 🔑 Tools                                | Override search box border?                                                                                                    |     |                     |
| Et Settings                            |                                                                                                    |     |                     |
| 17/1 Duplicator                        | Border style                                                                                                    |     |                     |
| Ainy Sparsh Lite                       | Border Radius                                                                                                    |     |                     |
|                                        | Style solid Viluti 2 px Color Bottom right 0 px Bottom left 0 px                                                                                                    |     |                     |
| Ajax Search Lite                       |                                                                                                    |     |                     |
| Ajax Search                            | Lite                                                                                                    |     |                     |
| gin                                    | Save options!                                                                                                    |     |                     |
|                                        |                                                                                                    |     |                     |

Setup

Switch on "Override background color?"\*. Switch on "Override magnifier & icon colors?"\*\*. Switch on "Override search box border?". Select "solid" in the "Style" field\*\*\*. Click the "Save options!" button.

\* Color: Default (R:255; G:255; B:255).

\*\* Icon background colors: (R:255; G:255; B:255); Icon colors: (R:148; G:180; B:59).

\*\*\* Width: 2; color: (R:148; G:180; B:59).

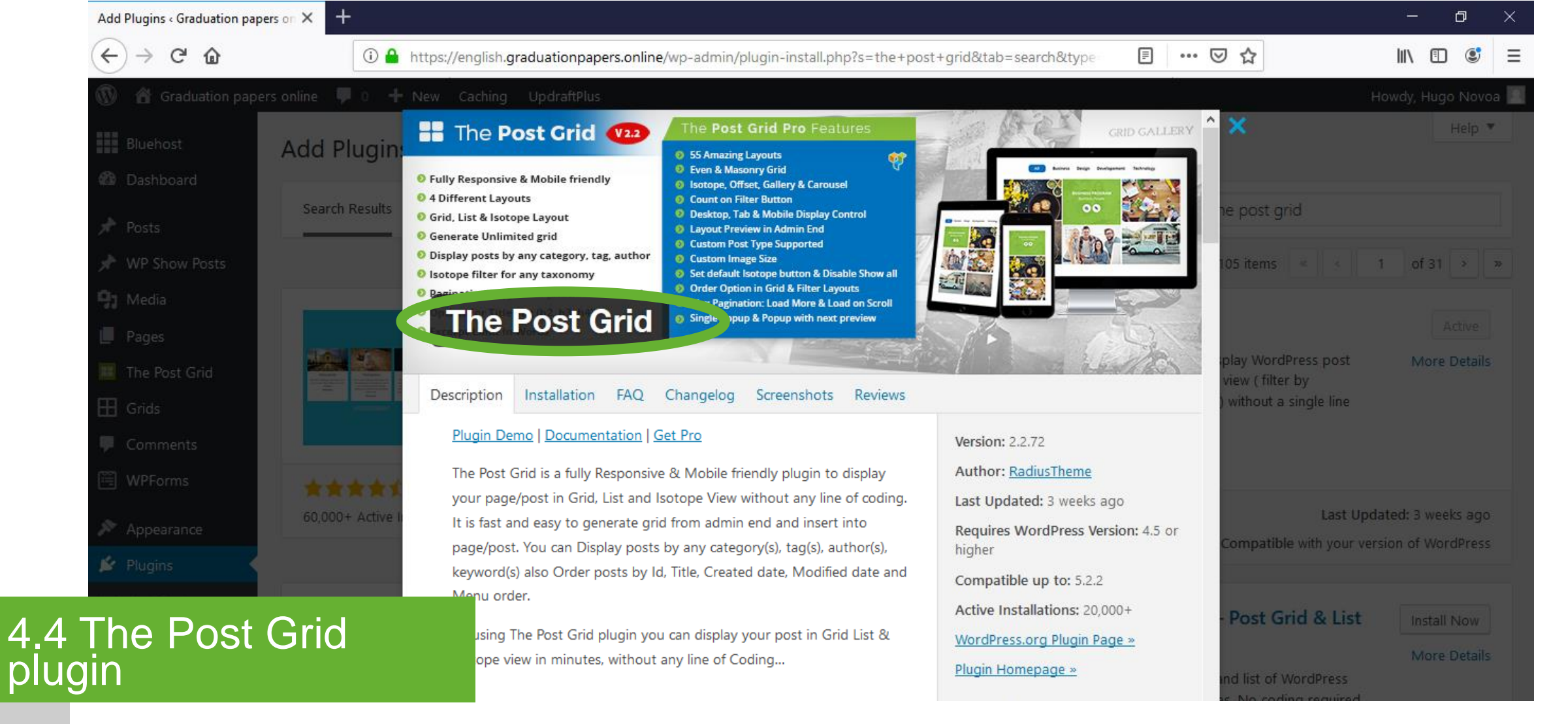

## Description

#### Posts display in different views. Responsive and mobile friendly.

\* The shortcodes generated by this plugin are used in the "Graduation papers" page and the "Authors" page. Check section "2.3 Plugins: Installation and activation / The Post Grid plugin" for installation.

| Dashboard < Graduation pap                               | ers onli × +                |                                               |   |                           |     | -                | đ        | $\times$ |
|----------------------------------------------------------|-----------------------------|-----------------------------------------------|---|---------------------------|-----|------------------|----------|----------|
| $\overleftarrow{\leftarrow}$ $\rightarrow$ C' <b>(b)</b> | 🛈 🔒 https://englis          | sh.graduationpapers.online/wp-admin/index.php |   |                           | ⊠ ☆ | lii\             | •        | ≡        |
| 🛞 🆀 Graduation pap                                       | oers online 👎 0 🕂 New Cachi | ng UpdraftPlus                                |   |                           |     | Howdy, Hu        | go Novoa | 2        |
| Bluehost                                                 | Dashboard                   |                                               |   |                           |     | Screen Options 🔻 | Help 🔻   |          |
| 🚯 Dashboard 🔹                                            | WPForms                     |                                               | • | Quick Draft               |     |                  | •        |          |
| Updates                                                  | At a Glance                 |                                               | • | WordPress Events and News |     |                  | •        |          |
| ✤ Posts ♀ Media                                          | Activity                    |                                               | Ŧ |                           |     |                  |          |          |
| Pages The Post Grid                                      | All Grids                   |                                               |   |                           |     |                  |          |          |
| Comments                                                 | Settings                    |                                               |   |                           |     |                  |          |          |
| <ul><li>WPForms</li><li>Appearance</li></ul>             |                             |                                               |   |                           |     |                  |          |          |
| 4 The Post<br>Jgin                                       | Grid                        |                                               |   |                           |     |                  |          |          |

The Post Grid – All grids

р

Hover over the "The Post Grid" button on the left bar menu. Click "All Grids" from the next level menu.

| The Post Grid « Graduation pa | apers c 🗙 🕂                                                               |                              |                           | – a ×                         |
|-------------------------------|---------------------------------------------------------------------------|------------------------------|---------------------------|-------------------------------|
| ↔ → ♂ ଢ                       | 🛈 🔒 https://english.graduationpapers.online/wp-adm                        | nin/edit.php?post_type=rttpg | ▣ … ⊵ ☆                   | II\ Ɗ 💐 ☰                     |
| 🔞 🕜 Graduation pape           | ers online 루 0 🕂 New Caching UpdraftPlus                                  |                              |                           | Howdy, Hugo Novoa 📃           |
| Bluehost                      | The Post Grint Add New Grid                                               |                              |                           | Screen Options 🔻              |
| 🖚 Dashboard                   | All (2)   Published (2)                                                   |                              |                           | Search Post Grids             |
| 🖈 Posts                       | Bulk Actions <ul> <li>Apply</li> <li>All dates</li> <li>Filter</li> </ul> |                              |                           | 2 items                       |
| 🖈 WP Show Posts               | Title                                                                     | Shortcode                    |                           | Date                          |
| 91 Media                      | Authors page                                                              | [the-post-grid id="10        | 01" title="Authors page"] | Published                     |
| 📕 Pages                       |                                                                           |                              |                           | 29 mins ago                   |
| 🔲 The Post Grid               | Papers page                                                               | [the-post-grid id="10        | 05" title="Papers page"]  | Published<br><u>1 min ago</u> |
| All Grids<br>Add New Grid     | Title                                                                     | Shortcode                    |                           | Date                          |
| Settings                      | Bulk Actions V Apply                                                      |                              |                           | 2 items                       |
| 🖽 Grids                       |                                                                           |                              |                           |                               |
| Comments                      |                                                                           |                              |                           |                               |
| 🗒 WPForms                     |                                                                           |                              |                           |                               |
| The Post<br>gin               | Grid                                                                      |                              |                           |                               |

Click "Add New Grid" to create a new grid.

4

pl

Add new

| Edit Post Grid « Graduation pap | pers · X +                                                                          |                                      | – a ×                                          |   |
|---------------------------------|-------------------------------------------------------------------------------------|--------------------------------------|------------------------------------------------|---|
| ← → ♂ ଢ                         | 🛈 🔒 https://english.graduationpapers.online/wp-admin/post.php?post=1001&action=edit | ▣ … ♡ ☆                              | \ 🗊 ຶ ≡                                        |   |
| 🔞 🔏 Graduation paper            | rs online 👎 0 🕂 New Caching UpdraftPlus                                             |                                      | Howdy, Hugo Novoa 📃                            | , |
| Bluehost                        | Edit Post Grid Add New Grid                                                         |                                      | Screen Options 🔻                               |   |
| 🚳 Dashboard                     |                                                                                     |                                      |                                                |   |
| 🖈 Posts                         | Authors page                                                                        | Publish                              | A                                              |   |
| ✓ WP Show Posts                 | [the-post-grid id="1001" title="Authors page"]                                      | Move to Trash                        | Update                                         |   |
| <b>9</b> 3 Media                | php echo do_shortcode( '[the-post-grid id="1001" title="Authors page"]' ); ?        |                                      |                                                |   |
| 📕 Pages                         | WP Ultimate Post Grid                                                               |                                      |                                                |   |
| 🌐 The Post Grid 🛛 🧹             |                                                                                     | 1. Fully respo<br>2. 55 Differen     | nsive and mobile friendly.<br>It Layouts       |   |
| All Grids                       | Custom Link Override the defau                                                      | It link for this post. 3. Even and N | Aasonry Grid.                                  |   |
| Add New Grid                    | Custom Link Behaviour Open in same tab V Override the link be                       | ehaviour for this item.              | nerce supported.                               |   |
| Settings                        |                                                                                     | 5. Custom Po                         | st Type Supported                              |   |
| 🖽 Grids                         | Custom Image URL Choose from Li                                                     | ibrary category(s)<br>keyword(s)     | ), tag(s), author(s),                          |   |
| Comments                        |                                                                                     | 7. Order by lo<br>Modified d         | d, Title, Created date,<br>late and Menu order |   |
| WPForms                         | Short Code Generator                                                                | 8. Display ima<br>medium, la         | age size (thumbnail,<br>irge, full)            |   |
| The Post                        | GIO ut Settings Field Selection Style                                               | 9. Isotope filt<br>categories,       | er for any taxonomy ie.<br>, tags              |   |
| gin                             | nost x                                                                              | 10. Query Post                       | with Relation.                                 |   |

р

Add grid title\*. Select "Open in same tab" in the "Custom Link Behaviour" field.

\* "Author page" for the grid used in the "Authors" page.

|                       | Thtps://engis            | I.graduationpapers.online | wp-aumin/post.php:post=1001&action=euit                               |   | 5 u                                                                  |                                        |
|-----------------------|--------------------------|---------------------------|-----------------------------------------------------------------------|---|----------------------------------------------------------------------|----------------------------------------|
| 🔞 🕜 Graduation papers | s online  이 🕂 New Cachir | g UpdraftPlus             |                                                                       |   | Howdy                                                                | , Hugo Novoa <table-cell></table-cell> |
| Bluehost              | Short Code Generator     |                           |                                                                       |   | 7. Order by Id, Title, Created<br>Modified date and Menu             | a date,<br>order.                      |
| 🚳 Dashboard           |                          | Cottingo Field Col        | action Ctule                                                          |   | 8. Display image size (thum<br>medium, large, full)                  | bnail,                                 |
| 🖈 Posts               | Post Source Layout       | Setungs Field Set         |                                                                       |   | <ol> <li>Isotope filter for any taxo<br/>categories, tags</li> </ol> | nomy ie.                               |
| 📌 WP Show Posts       | Post Type                | post -                    |                                                                       |   | 10. Query Post with Relation.                                        |                                        |
| <b>9</b> 1 Media      | - Ost Type               | post                      |                                                                       |   | 11. Fields Selection.                                                |                                        |
| Pages                 | Common filters           | Include only              |                                                                       |   | 12. All Text and Color contro                                        | n.                                     |
| The Post Grid         |                          | include only              | List of post IDs to show (comma-separated values, for example: 1,2,3) |   | 14. AJAX Pagination (Load m<br>on Scrolling)                         | ore and Load                           |
| All Grids             |                          |                           |                                                                       | _ | 15. and many more                                                    |                                        |
| Add New Grid          |                          | Exclude                   |                                                                       |   | Get Pro Versi                                                        | on                                     |
| Settings              |                          |                           | List of post IDs to hide (comma-separated values, for example: 1,2,3) |   |                                                                      |                                        |
| 🖽 Grids               |                          |                           |                                                                       | _ |                                                                      |                                        |
| Comments              |                          | Limit                     | ÷                                                                     | 1 |                                                                      |                                        |
| 🗒 WPForms             |                          |                           | The number of posts to show. Set empty to show all found posts.       |   |                                                                      |                                        |
| Appearance            | Advanced filters         | Taxonomy                  |                                                                       | _ |                                                                      |                                        |
| Re Diusing            |                          | Order                     |                                                                       |   |                                                                      |                                        |
| The Post (            | Grid                     | Author                    |                                                                       |   |                                                                      |                                        |
| ain                   |                          | Status                    |                                                                       |   |                                                                      |                                        |
|                       |                          | Sedicit                   |                                                                       |   |                                                                      |                                        |

p

Select "post" in the "Post Type" field. Select "Taxonomy" in "Advanced filters".

| $\overleftarrow{\leftarrow}$ $\rightarrow$ C $\overleftarrow{\omega}$ | 🛈 🔒 https://englis | Ē              | •••                                                                   | ⊚ ☆ |  | 111 | •          | ≡                |          |       |
|-----------------------------------------------------------------------|--------------------|----------------|-----------------------------------------------------------------------|-----|--|-----|------------|------------------|----------|-------|
| Graduation papers online                                              | e 🛡 0 🕂 New Cachi  | ng UpdraftPlus |                                                                       |     |  |     | Ho         | wdy, Hu <u>c</u> | jo Novoa | · 🖂 ^ |
| ✓ WP Show Posts                                                       |                    |                | List of post IDs to hide (comma-separated values, for example: 1,2,3) |     |  |     | Section Ve | 131011           |          |       |
| 93 Media                                                              |                    |                |                                                                       |     |  |     |            |                  |          |       |
| Pages                                                                 |                    | Limit          | \$                                                                    |     |  |     |            |                  |          |       |
| The Post Grid                                                         |                    |                | The number of posts to show. Set empty to show all found posts.       |     |  |     |            |                  |          |       |
| All Grids                                                             | Advanced filters   | ✓ Taxonomy     |                                                                       |     |  |     |            |                  |          |       |
| Add New Grid                                                          | Advanced meers     | Order          |                                                                       |     |  |     |            |                  |          |       |
| Settings                                                              |                    | Author         |                                                                       |     |  |     |            |                  |          |       |
| 🖽 Grids                                                               |                    | Status         |                                                                       |     |  |     |            |                  |          |       |
| P Comments                                                            |                    | Search         |                                                                       |     |  |     |            |                  |          |       |
| 🖺 WPForms                                                             |                    | Adva           | ance filter options                                                   |     |  |     |            |                  |          |       |
| 🔊 Appearance                                                          |                    |                |                                                                       |     |  |     |            |                  |          |       |
| 💉 Plugins                                                             | Taxonomy           | ✓ Categories   | Tags                                                                  |     |  |     |            |                  |          |       |
| 📥 Users                                                               | Terms              |                |                                                                       |     |  |     |            |                  |          |       |
| 差 Tools                                                               |                    | Category       | × Authors                                                             |     |  |     |            |                  |          |       |
| The Post Gri                                                          | id                 | Operator       | IN — show posts which associate with one or mor                       |     |  |     |            |                  |          |       |

plu

Select "Categories" in the advance filter options. Select "Authors" as the category. Select "In – show posts..." as the operator.

| Edit Post Grid « Graduation papers o                                                                                | × +                                                                                                    |                                                                                               |     | IN ■ ♥ ★ Howdy, Hugo Novoa Medium, large, full) 9. Isotope filter for any taxonomy ie. categories, tags 10. Query Post with Relation. 11. Fields Selection. 12. All Text and Color control. 13. Enable/Disable Pagination. 14. AJAX Pagination (Load more and Load on Scrolling) 15. and many more Get Pro Version | ×                                                                                                 |                                                                                                    |   |
|----------------------------------------------------------------------------------------------------|----------------------------------------------------------------------------------------------------|-----------------------------------------------------------------------------------------------|-----|----------------------------------------------------------------------------------------------------|---------------------------------------------------------------------------------------------------|----------------------------------------------------------------------------------------------------|---|
| $\leftarrow$ $\rightarrow$ C $\textcircled{a}$                                                                      | 🛈 🔒 https://english.g                                                                                                    | raduationpapers.online/wp-admin/post.php?post=1001&action=edit                                | Ē   | ⊌ ☆                                                                                                    | lii\ C                                                                                            | ] ©                                                                                                    | ≡ |
| 🔞 🏠 Graduation papers on                                                                                            | rot dirid : Graduation paper: +   C C   C C <tr< td=""><td>•</td></tr<> | •                                                                                             |     |                                                                                                    |                                                                                                   |                                                                                                    |   |
| <ul> <li>Bluehost</li> <li>Dashboard</li> <li>Posts</li> <li>WP Show Posts</li> <li>Media</li> <li>Pages</li> </ul> | Post SourceLayout SeLayoutColumnPagination                                                                                                    | Ettings Field Selection     Layout 1     Column 3                                             |     | medium, large,<br>9. Isotope filter for<br>categories, tag<br>10. Query Post with<br>11. Fields Selection<br>12. All Text and Co<br>13. Enable/Disable<br>14. AJAX Paginatio<br>on Scrolling)<br>15. and many more                                                                                                 | full)<br>or any taxonomy i<br>s<br>n Relation.<br>Ior control.<br>Pagination.<br>n (Load more and | e.<br>I Load                                                                                                    |   |
| The Post Grid All Grids Add New Grid                                                                                | Display per page                                                                                                    | 20 If value of Limit setting is not blank (empty), this value should be smaller than Livelue. | mit | Get Pr                                                                                                    | o Version                                                                                         |                                                                                                    |   |
| Settings                                                                                                    | Feature Image                                                                                                    | Disable                                                                                       |     |                                                                                                    |                                                                                                   | -       □         II\       □       ③         IU       □       ③         IU       □       ④         IU       □       ④         IU       □       ●         IU       □       ● |   |
| <ul><li>Grids</li><li>Comments</li></ul>                                                                            | Feature Image Size                                                                                                    | Thumbnail (150*150) 💌                                                                         |     |                                                                                                    |                                                                                                   |                                                                                                    |   |
| 🖲 WPForms                                                                                                    | Media Source                                                                                                    | <ul> <li>Feature Image</li> <li>First Image from content</li> </ul>                           |     |                                                                                                    |                                                                                                   |                                                                                                    |   |
| in Post G                                                                                                    | па                                                                                                    | Character     Word                                                                            |     |                                                                                                    |                                                                                                   |                                                                                                    |   |

pl

Click the "Layout Settings" button in the top bar menu. Select "Layout 1". Select "Column 3". Activate the pagination option.

| Edit Post Grid « Graduation pape | ers c × +                                                                          |    |                                       | - 0                                                                     | × |
|----------------------------------|------------------------------------------------------------------------------------|----|---------------------------------------|-------------------------------------------------------------------------|---|
| ← → ♂ ଢ                          | ①                                                                                  | Ē  | ⊠ ☆                                   | III\ 🗉 🔮                                                                | = |
| 🔞 🖀 Graduation papers            | s online 루 0 🕂 New Caching UpdraftPlus                                             |    |                                       | Howdy, Hugo Novoa                                                       |   |
| 📌 Posts                          | WP Ultimate Post Grid                                                              |    | 1. Fully res                          | ponsive and mobile friendly.                                            |   |
| <b>9</b> 3 Media                 | Custom Link Override the default link for this post.                               |    | 2. 55 Diffe<br>3. Even an             | rent Layouts<br>d Masonry Grid.                                         |   |
| Pages                            | Custom Link Behaviour Open in same tab V Override the link behaviour for this iter | ۱. | 4. WooCoi<br>5. Custom                | mmerce supported.<br>Post Type Supported                                |   |
| All Grids                        | Custom Image URL Choose from Library                                               |    | 6. Display<br>categor<br>keyword      | posts by any Taxonomy like<br>y(s), tag(s), author(s),<br>d(s)          |   |
| Add New Grid<br>Settings         | Short Code Generator                                                               |    | 7. Order b<br>Modifie                 | y Id, Title, Created date,<br>d date and Menu order.                    |   |
| Grids                            | Post Source     Layout Settings     Field Selection     Style                      |    | 8. Display<br>medium<br>9. Isotope    | image size (thumbnail,<br>, large, full)<br>filter for anv taxonomv ie. |   |
| WPForms                          | Field selection                                                                    |    | categor<br>10. Query P                | ies, tags<br>ost with Relation.                                         |   |
| ✗ Appearance                     | Excerpt                                                                            |    | 11. Fields S<br>12. All Text          | election.<br>and Color control.                                         |   |
| 💉 Plugins 🕹 Users                | Post Date     Author                                                               |    | 13. Enable/<br>14. AJAX Pa<br>on Scro | Disable Pagination.<br>Igination (Load more and Load<br>Iling)          |   |
| The Post (                       | Categories                                                                         |    | 15. and ma                            | ny more<br>et Pro Version                                               |   |

р

Click the "Field Selection" button in the top bar menu. Select "Title" and "Excerpt" in the field selection option.

| Edit Post Grid « Graduation pap | ers o 🗙 🕂                              |                                     |                         |                                          |          |                                                                      | - D                                      | × |
|---------------------------------|----------------------------------------|-------------------------------------|-------------------------|------------------------------------------|----------|----------------------------------------------------------------------|------------------------------------------|---|
| ← → ♂ ŵ                         | 🛈 🔒 https://eng                        | lish.graduationpapers.online/wp-adm | in/post.php?post=1001&/ | action=edit                              |          | • ⊠ ☆                                                                | \ ⊡ 🔮                                    | : |
| 🛞 者 Graduation paper            | rs online 👎 0 🕂 New Cac                | hing UpdraftPlus                    |                         |                                          |          |                                                                      | Howdy, Hugo Novoa                        |   |
| Bluehost                        | Edit Post Grid Add                     | New Grid                            |                         |                                          |          |                                                                      | Screen Options 🔻                         |   |
| 🖚 Dashboard                     |                                        |                                     |                         |                                          |          |                                                                      |                                          |   |
| <b>N</b> -                      | Authors page                           |                                     |                         |                                          |          | Publish                                                              |                                          |   |
| 📌 Posts                         | <pre></pre>                            | 01" title="Authors page"]           |                         |                                          | - 1      | Move to Trash                                                        | Update                                   |   |
| 🖈 WP Show Posts                 | <pre><?php echo do shortco</pre></pre> | de( '[the-post-grid id="1001"       | ' title="Authors pag    | e"]' ); ?>                               |          |                                                                      |                                          |   |
| 93 Media                        | -                                      |                                     | 1.0                     |                                          |          | Dro Fosturos                                                         |                                          |   |
| 📕 Pages                         |                                        |                                     |                         |                                          |          |                                                                      |                                          |   |
| I The Post Grid                 | WP Ultimate Post Grid                  |                                     |                         |                                          | <b>^</b> | 1. Fully responsiv                                                   | e and mobile friendly.                   |   |
|                                 | Custom Link                            |                                     |                         | Override the default link for this post. |          | 2. 55 Different La                                                   | iyouts<br>onry Grid                      |   |
| Add New Grid                    |                                        |                                     |                         | 1                                        |          | 4. WooCommerc                                                        | e supported.                             |   |
| Settings                        | Custom Link Behaviour                  | Open in same tab                    | ~                       | Override the link behaviour for this ite | m.       | 5. Custom Post T                                                     | ype Supported                            |   |
| Grids                           | Custom Image URL                       |                                     |                         | Choose from Library                      |          | <ol> <li>Display posts<br/>category(s), ta<br/>keyword(s)</li> </ol> | by any Taxonomy like<br>g(s), author(s), |   |
| Comments                        |                                        |                                     |                         |                                          |          | 7. Order by ld, T                                                    | itle, Created date,                      |   |
| 🗒 WPForms                       | Short Code Generator                   |                                     |                         |                                          |          | Modified date                                                        | and Menu order.                          |   |
|                                 |                                        |                                     |                         |                                          |          | medium, large                                                        | , full)                                  |   |
| ne Post                         | Grid                                   | It Settings Field Selection         | Style                   |                                          |          | 9. Isotope filter f<br>categori <u>es, ta</u> c                      | or any taxonomy ie.<br>js                |   |
| II I                            |                                        | post -                              |                         |                                          |          | 10. Query Post wit                                                   | h Relation.                              |   |

pl

#### Click the "Update" button.

• The shortcode for the Authors page grid is [the-post-grid id="1001" title="Authors page"]

| Edit Post Grid < Graduation pap | pers 🗙 🕂                                                                            |                                      | – o >                                 |
|---------------------------------|-------------------------------------------------------------------------------------|--------------------------------------|---------------------------------------|
| ↔ ∀ ⊕                           | 🛈 🔒 https://english.graduationpapers.online/wp-admin/post.php?post=1005&action=edit | E ··· ≥ ☆                            | III\ 🗉 🔮 🗄                            |
| 🔞 😚 Graduation paper            | rs online 📮 0 🕂 New Caching UpdraftPlus                                             |                                      | Howdy, Hugo Novoa 📃                   |
| Bluehost                        | Edit Post Grid Add New Grid                                                         |                                      | Screen Options 🔻                      |
| 🖚 Dashboard                     |                                                                                     | Publich                              |                                       |
| 🖈 Posts                         | rapers page                                                                         |                                      |                                       |
| 🖣 Media                         | [the-post-grid id="1005" title="Papers page"]                                       | Move to Trash                        | Update                                |
| Pages                           | php echo do_shortcode( '[the-post-grid id="1005" title="Papers page"]' ); ?         |                                      |                                       |
|                                 |                                                                                     | Pro Features                         | <b>▲</b>                              |
| The Post Grid                   | WP Ultimate Post Grid                                                               | 1. Fully responsive                  | ve and mobile friendly.               |
| All Grids                       | Output tick                                                                         | 2. 55 Different La                   | ayouts                                |
| Add New Grid                    | Custom Link                                                                         | st. 3. Even and Mas                  | onry Grid.                            |
| Settings                        | Custom Link Behaviour Open in same tab V Override the link behaviour for this       | 4. WooCommerc                        | e supported.                          |
| Grids                           |                                                                                     | 5. Custom Post 1<br>6. Display posts | ype Supported<br>by any Taxonomy like |
| Comments                        | Custom Image URL Choose from Library                                                | category(s), ta<br>keyword(s)        | ig(s), author(s),                     |
| 🖺 WPForms                       |                                                                                     | 7. Order by Id, T                    | itle, Created date,                   |
|                                 | Short Code Generator                                                                | 8. Display image                     | size (thumbnail.                      |
|                                 |                                                                                     | medium, large                        | e, full)                              |
| ne Post                         | Gria put settings ried selection style                                              | 9. Isotope filter f                  | or any taxonomy ie.                   |
| n                               |                                                                                     | 10. Query Post wit                   | th Relation.                          |

р

Add grid title\*. Select "Open in same tab" in the "Custom Link Behaviour" field.

\* "Papers page" for the grid used in the "Graduation Papers" page.

| Edit Post Grid « Graduation papers                                                                                                    | so × +                                                             |                          |                                                                       |   |                                                                                                    | - D                                                                                                    | ×     |
|----------------------------------------------------------------------------------------------------|--------------------------------------------------------------------|--------------------------|-----------------------------------------------------------------------|---|----------------------------------------------------------------------------------------------------|----------------------------------------------------------------------------------------------------|-------|
| ← → ♂ ŵ                                                                                                    | 🛈 🔒 https://english                                                | .graduationpapers.online | e/wp-admin/post.php?post=1001&action=edit                             | Ē | ⊌ ☆                                                                                                    | III\ 🗉 🔅                                                                                                    | !   ≡ |
| Late Pret Grid - Greduation paper: +                                                                                                    |                                                                    |                          |                                                                       |   |                                                                                                    |                                                                                                    |       |
| <ul> <li>Bluehost</li> <li>Dashboard</li> <li>Posts</li> <li>WP Show Posts</li> <li>Media</li> <li>Pages</li> <li>The Post Grid</li> </ul> | Short Code Generator Post Source Layout S Post Type Common filters | Settings Field Sele      | ection Style                                                          |   | 7. Orde<br>Mod<br>8. Displ<br>medi<br>9. Isoto<br>categ<br>10. Quer<br>11. Field:<br>12. All Te<br>13. Enab<br>14. AJAX<br>on So | er by IG, Title, Created date,<br>ified date and Menu order.<br>lay image size (thumbnail,<br>ium, large, full)<br>upe filter for any taxonomy ie.<br>gories, tags<br>ry Post with Relation.<br>s Selection.<br>ext and Color control.<br>ule/Disable Pagination.<br>& Pagination (Load more and Load<br>crolling) |       |
| All Grids<br>Add New Grid<br>Settings                                                                                                    |                                                                    | Exclude                  | List of post IDs to hide (comma-separated values, for example: 1,2,3) |   | 15. and r                                                                                                    | many more<br>Get Pro Version                                                                                                    |       |
| Comments WPForms                                                                                                    |                                                                    | Limit                    | The number of posts to show. Set empty to show all found posts.       |   |                                                                                                    |                                                                                                    |       |
| The Post G                                                                                                    | Grid                                                               | Taxonomy<br>Order        |                                                                       |   |                                                                                                    |                                                                                                    |       |

р

Select "post" in the "Post Type" field. Select "Taxonomy" in "Advanced filters".

| Edit Post Grid « Graduation papers of                               | × +                    |                          |                                                                       |   |     | - 0 >               |
|---------------------------------------------------------------------|------------------------|--------------------------|-----------------------------------------------------------------------|---|-----|---------------------|
| $\overleftarrow{\bullet}$ $\rightarrow$ C $\overleftarrow{\bullet}$ | 🛈 🔒 https://englis     | h.graduationpapers.onlin | ne/wp-admin/post.php?post=1005&action=edit                            | Ē | ⊌ ☆ | \ ⊡ 🔮               |
| 🔞 😚 Graduation papers or                                            | nline 투 0 🕂 New Cachir | g UpdraftPlus            |                                                                       |   |     | Howdy, Hugo Novoa 📃 |
| 📌 Posts                                                             |                        |                          | List of post IDs to hide (comma-separated values, for example: 1,2,3) |   |     |                     |
| <b>9</b> 3 Media                                                    |                        | Limit                    |                                                                       | ÷ |     |                     |
| 📕 Pages                                                             |                        |                          | The number of posts to show. Set empty to show all foun               | d |     |                     |
| 😐 The Post Grid                                                     |                        |                          | posts.                                                                |   |     |                     |
| All Grids                                                           | Advanced filters       | ✓ Taxonomy               |                                                                       |   |     |                     |
| Add New Grid                                                        |                        | Order                    |                                                                       |   |     |                     |
| Settings                                                            |                        | Author                   |                                                                       |   |     |                     |
| 🖽 Grids                                                             |                        | Status                   |                                                                       |   |     |                     |
| Comments                                                            |                        | _ Search                 |                                                                       |   |     |                     |
| 🖺 WPForms                                                           |                        | Adva                     | ance filter options                                                   |   |     |                     |
| ✗ Appearance                                                        | Тахороти               | Categories               | Tags                                                                  |   |     |                     |
| 🖌 Plugins                                                           | Тахоношу               | Catedonic                | lags                                                                  |   |     |                     |
| 📥 Users                                                             | Terms                  | Category                 |                                                                       |   |     |                     |
| The Post G<br>in                                                    | rid                    | Operator                 | IN — show posts which associate with one or mor                       |   |     |                     |

p

Select "Categories" in the advance filter options. Select "Papers" as the category. Select "In – show posts..." as the operator.

| <ul> <li>Graduation papers of Uashboard</li> </ul> | online 🛡 0 🕂 New Caching UpdraftPlus                                                                                  | Howdy, Hugo Novoa 📃<br>Modified date and Menu order.                                                                                                |
|----------------------------------------------------|----------------------------------------------------------------------------------------------------|----------------------------------------------------------------------------------------------------|
| Desta                                              |                                                                                                    | 8. Display image size (thumbnail, medium, large full)                                                                                               |
| Posts                                              | Post Source Layout Settings Field Selection Style                                                                     | 9. Isotope filter for any taxonomy ie.                                                                                                    |
| Pages                                              | Lavout a lavout 2 la                                                                                                  | 10. Query Post with Relation.                                                                                                    |
|                                                    | Layout 2 V                                                                                                    | 11. Fields Selection.                                                                                                    |
| All Grids                                          | Image column     Column 4       Content column will calculate automatically                                           | <ol> <li>All Text and Color control.</li> <li>Enable/Disable Pagination.</li> <li>A JAX Pagination (Load more and Load<br/>an Scrolling)</li> </ol> |
| Settings                                           | Column Column 1                                                                                                    | 15. and many more                                                                                                    |
| <ul><li>Grids</li><li>Comments</li></ul>           | Pagination Enable                                                                                                    | Get Pro Version                                                                                                    |
| <ul><li>WPForms</li><li>Appearance</li></ul>       | Display per page       20         If value of Limit setting is not blank (empty), this value should be smaller value. | er than Limit                                                                                                    |
| 💉 Plugins                                          | Feature Image Disable                                                                                                 |                                                                                                    |
| 🖋 Tools                                            | Feature Image Size Medium (300*300)                                                                                   |                                                                                                    |
| The Post G<br>gin                                  | <ul> <li>Feature Image</li> <li>First Image from content</li> </ul>                                                   |                                                                                                    |
|                                                    |                                                                                                    |                                                                                                    |

Click the "Layout Settings" button in the top bar menu. Select "Layout 2". Select "Column 4". Select "Column 1". Activate the pagination option. Select "Medium (300\*300)" in the "Feature Image Size" field.

| Edit Post Grid & Graduation pa                           | apers c × +                                                               |          |                               | - 0                                                                     | $\times$ |
|----------------------------------------------------------|---------------------------------------------------------------------------|----------|-------------------------------|-------------------------------------------------------------------------|----------|
| $\overleftarrow{\leftarrow}$ > C' $\widehat{\mathbf{u}}$ | ①                                                                         | ≣        | ♡ ☆                           | III\ 🗉 😂                                                                | ≡        |
| 🔞 💣 Graduation pape                                      | ers online 투 0 🕂 New Caching UpdraftPlus                                  |          |                               | Howdy, Hugo Novoa                                                       |          |
| ✤ Posts ♀1 Media                                         | WP Ultimate Post Grid                                                     | anst .   | 1. Fully<br>2. 55 D           | responsive and mobile friendly.<br>ifferent Layouts                     |          |
| Pages                                                    | Custom Link Behaviour Open in same tab Verride the link behaviour for the | is item. | 3. Even<br>4. Woo<br>5. Custo | and Masonry Grid.<br>Commerce supported.<br>om Post Type Supported      |          |
| All Grids<br>Add New Grid                                | Custom Image URL Choose from Library                                      |          | 6. Displ<br>categ<br>keyw     | lay posts by any Taxonomy like<br>gory(s), tag(s), author(s),<br>ord(s) |          |
| Settings                                                 | Short Code Generator                                                      |          | 7. Orde<br>Mod<br>8. Displ    | ified date and Menu order.<br>lay image size (thumbnail,                |          |
| Comments                                                 | Post Source Layout Settings Field Selection Style                         | -        | 9. Isoto<br>categ             | um, large, full)<br>pe filter for any taxonomy ie.<br>gories, tags      |          |
| <ul> <li>WPForms</li> <li>Appearance</li> </ul>          | Field selection     Image: Title       Image: Excerpt     Image: Excerpt  |          | 10. Quer<br>11. Field         | y Post with Relation.<br>s Selection.<br>ext and Color control          |          |
| <ul> <li>Plugins</li> <li>Users</li> </ul>               | <ul> <li>Read More</li> <li>Post Date</li> <li>Author</li> </ul>          |          | 13. Enab<br>14. AJAX<br>on Se | le/Disable Pagination.<br>( Pagination (Load more and Load<br>crolling) |          |
| The Post                                                 | Grid Categories<br>Tags<br>Comment ount                                   |          | 15. and 1                     | many more<br>Get Pro Version                                            |          |

р

Click the "Field Selection" button in the top bar menu. Select "Title", "Excerpt" and "Tags" in the field selection option.

| Edit Post Grid & Graduation | papers o × +                                                                            | - 0                                                                                        |
|-----------------------------|-----------------------------------------------------------------------------------------|--------------------------------------------------------------------------------------------|
| ← → ♂ ଢ                     | ① 🔒 https://english.graduationpapers.online/wp-admin/post.php?post=1005&action=edit 🔳 ● | • ▽ ☆ ║\ 🗓 🔮                                                                               |
| 🔞 🔏 Graduation pa           | pers online 🕊 0 🕂 New Caching UpdraftPlus                                               | Howdy, Hugo Novoa                                                                          |
| Bluehost                    | Edit Post Grid Add New Grid                                                             | Screen Options 🔻                                                                           |
| 🍘 Dashboard                 |                                                                                         |                                                                                            |
| <b>N</b> -                  | Papers page                                                                             | Publish 🔺                                                                                  |
| Posts                       | <pre></pre>                                                                             | Move to Trash Update                                                                       |
| - Media                     | php echo do_shortcode( '[the-post-grid id="1005" title="Papers page"]' ); ?             |                                                                                            |
| Pages                       |                                                                                         | Pro Features                                                                               |
| 🛄 The Post Grid             | WP Ultimate Post Grid                                                                   |                                                                                            |
| All Grids                   |                                                                                         | <ol> <li>Fully responsive and mobile triendly.</li> <li>55 Different Lavouts</li> </ol>    |
| Add New Grid                | Custom Link Override the default link for this post.                                    | 3. Even and Masonry Grid.                                                                  |
| Settings                    |                                                                                         | 4. WooCommerce supported.                                                                  |
| 🖽 Grids                     | Custom Link Behaviour Open in same tab                                                  | 5. Custom Post Type Supported                                                              |
|                             | Custom Image URL Choose from Library                                                    | <ol> <li>Display posts by any Taxonomy like<br/>category(s), tag(s), author(s),</li> </ol> |
|                             |                                                                                         | keyword(s)                                                                                 |
| 🖳 WPForms                   |                                                                                         | <ol> <li>Order by Id, Title, Created date,<br/>Modified date and Menu order.</li> </ol>    |
|                             |                                                                                         | 8. Display image size (thumbnail,                                                          |
| he Post                     | Grid Dut Settings Field Selection Style                                                 | medium, large, tull)<br>9. Isotope filter for any taxonomy ie.                             |
| n                           |                                                                                         | categories, tags                                                                           |
|                             | post 💌                                                                                  | 10. Query Post with Relation.                                                              |

# Papers<br/>page grid<br/>setupClick the "Update" button.• The shortcode for the Papers page grid

pl

• The shortcode for the Papers page grid is [the-post-grid id="1005" title="Papers page"]

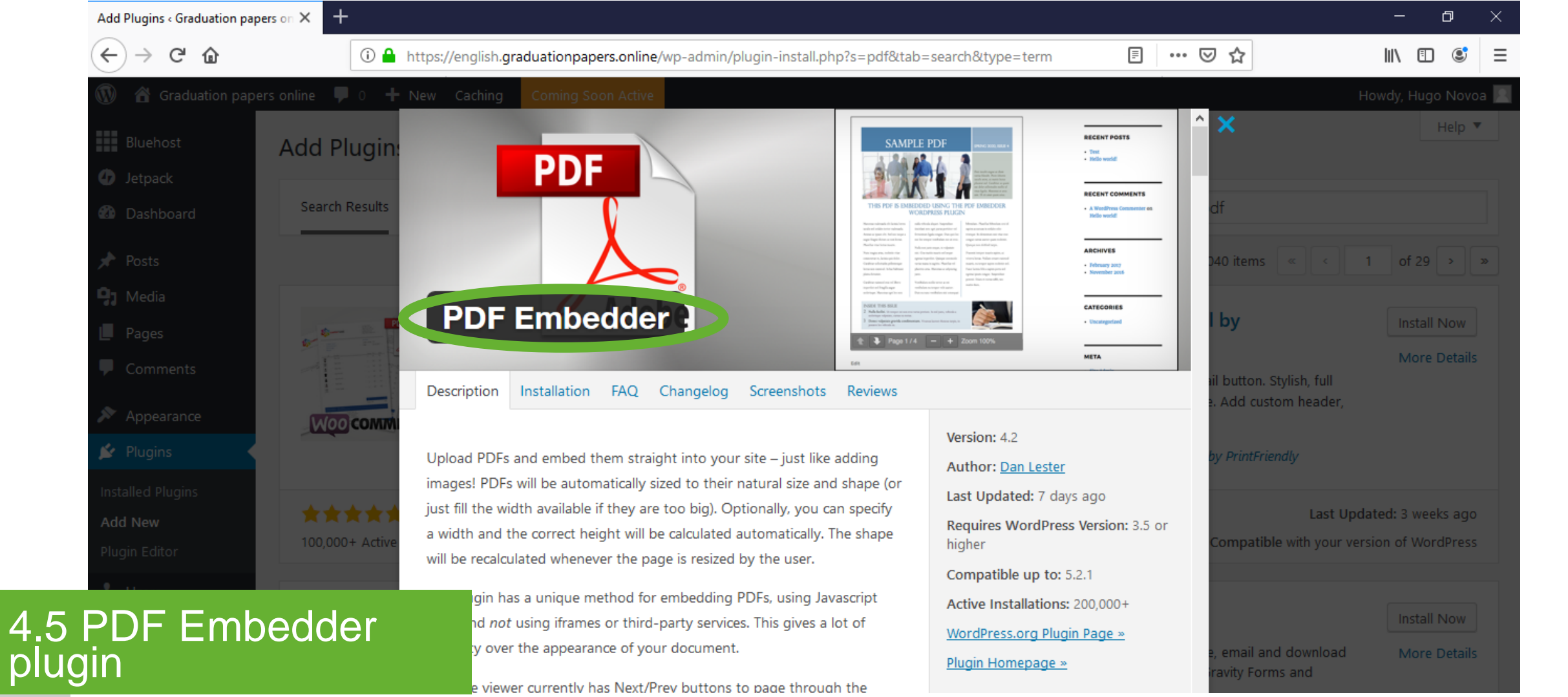

## Description

## PDF Embed in post adjusted to its natural size. No third-parties or *iframes* are necessary.

\* Check section "2.3 Plugins: Installation and activation / PDF Embedder plugin" for installation. This is used in Paper posts (check section "3.3 Paper posts").

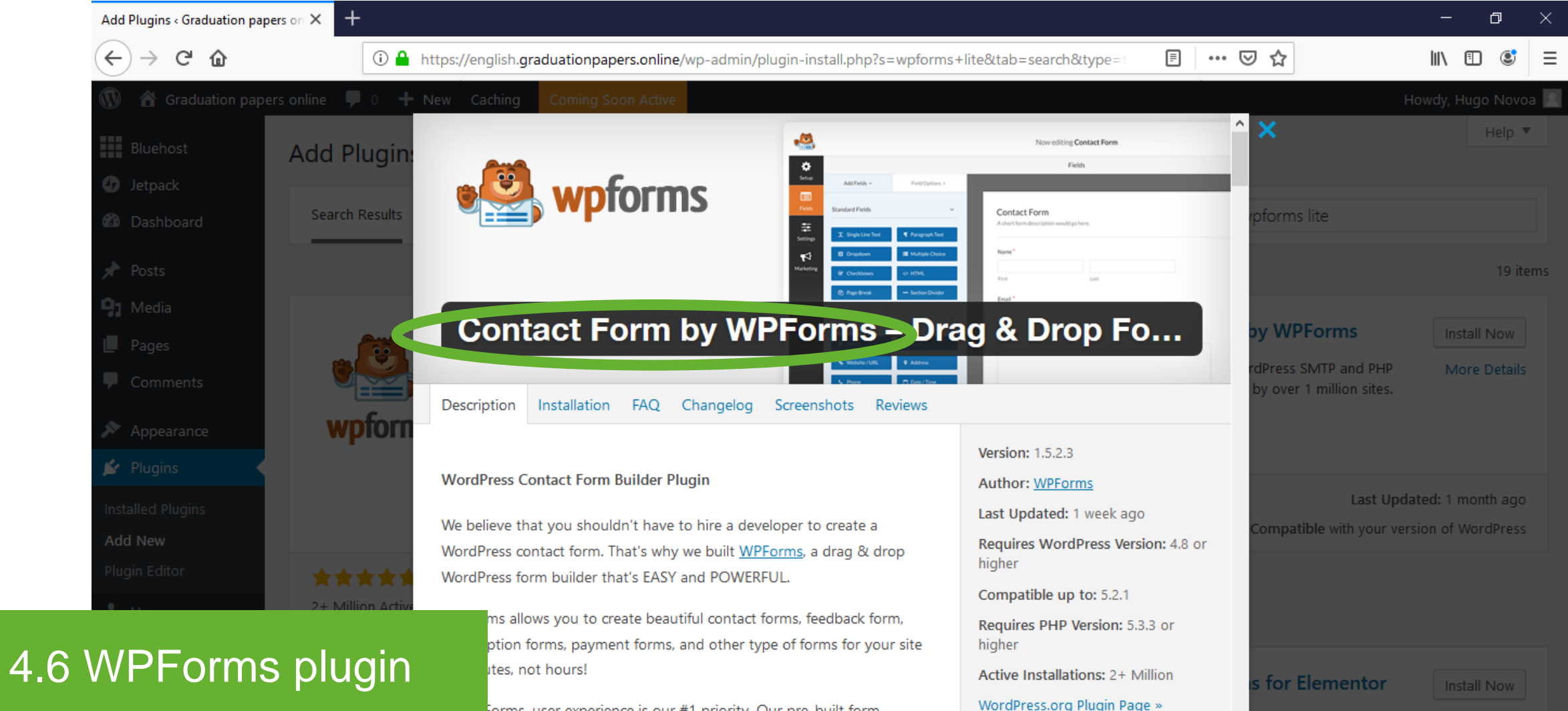

orms, user experience is our #1 priority. Our pre-built form

Description Contact form. Drag and drop form builder.

\* Check section "2.3 Plugins: Installation and activation / WPForms plugin" for installation.

| $\left( \leftarrow  ight)  ightarrow$ C $ ightarrow$ | (i) 🔒           | https://english.graduationpapers.online/wp-admin/index.php |   |                           | ⊠ ☆ | ]                | III\ 🗉 | ) 🔮   | ≡ |
|------------------------------------------------------|-----------------|------------------------------------------------------------|---|---------------------------|-----|------------------|--------|-------|---|
| 🛞 \land Graduation Papers                            | s Online  P 0 🕂 | New Caching UpdraftPlus                                    |   |                           |     | Howdy            | , Hugo | Novoa | 1 |
| Bluehost                                             | Dashboard       |                                                            |   |                           |     | Screen Options 🔻 | н      | elp 🔻 |   |
| 🙆 Dashboard 🛛 🔸                                      | 1M/DE           |                                                            |   | 0.110.0                   |     |                  |        |       |   |
| Home                                                 | WPForms         |                                                            | • | Quick Draft               |     |                  |        | •     |   |
| Updates                                              | At a Glance     |                                                            | • | WordPress Events and News |     |                  |        | •     |   |
| 📌 Posts                                              |                 |                                                            |   |                           |     |                  |        |       |   |
| 9 Media                                              | Activity        |                                                            | • |                           |     |                  |        |       |   |
| Pages                                                |                 |                                                            |   |                           |     |                  |        |       |   |
| 🧮 The Post Grid                                      |                 |                                                            |   |                           |     |                  |        |       |   |
| 🖽 Grids                                              |                 |                                                            |   |                           |     |                  |        |       |   |
| Comments                                             |                 | _                                                          |   |                           |     |                  |        |       |   |
| WPForms                                              | All Forms       |                                                            |   |                           |     |                  |        |       |   |
| Appearance                                           | Add New         |                                                            |   |                           |     |                  |        |       |   |
| 🖌 Plugins                                            | Settings        |                                                            |   |                           |     |                  |        |       |   |
| .6 WPForms                                           | plugin          |                                                            |   |                           |     |                  |        |       |   |

WPForms - All Forms

Hover over the "WPForms" button on the left bar menu. Click "All Forms" from the next level menu.

| WPForms < Graduation Papers O                                     | nlir × +                                                                             |        | - a ×                                |
|-------------------------------------------------------------------|--------------------------------------------------------------------------------------|--------|--------------------------------------|
| $\overleftarrow{\bullet}$ $\rightarrow$ $\overleftarrow{\bullet}$ | 🛈 🔒 https://english.graduationpapers.online/wp-admin/admin.php?page=wpforms-overview | ··· (  | ୭☆ II\ ⊡ © ≡                         |
| 🔞 🕜 Graduation Papers                                             | Online 🛡 0 🕂 New Caching UpdraftPlus                                                 |        | Howdy, Hugo Novoa 📃                  |
| <ul><li>Bluehost</li><li>Dashboard</li><li>Posts</li></ul>        | e wpforms                                                                            |        | Screen Options 🔻                     |
| Pages                                                             | Forms Overview Add New                                                               |        |                                      |
| III The Post Grid                                                 |                                                                                      |        | Complete the WPForms Challenge and   |
| Grids                                                             | Name                                                                                 | Shorte | get up and running within 5 minutes. |
| Comments                                                          | Whoops, you haven't created a form yet. Want to give it a go?                        |        |                                      |
| 🖼 WPForms 🗸                                                       | Name                                                                                 | Shorte | O Name Your Form                     |
| All Forms                                                         |                                                                                      |        | Select a Template                    |
| Add New                                                           |                                                                                      |        | Add Fields to Your Form              |
| Entries                                                           |                                                                                      |        | Check Notification Settings          |
| Settings                                                          |                                                                                      |        | Embed in a Page                      |
| .6 WPForms                                                        | plugin                                                                               |        | Start Challenge Skip Challenge       |

Add new

Click the "Add New" button.

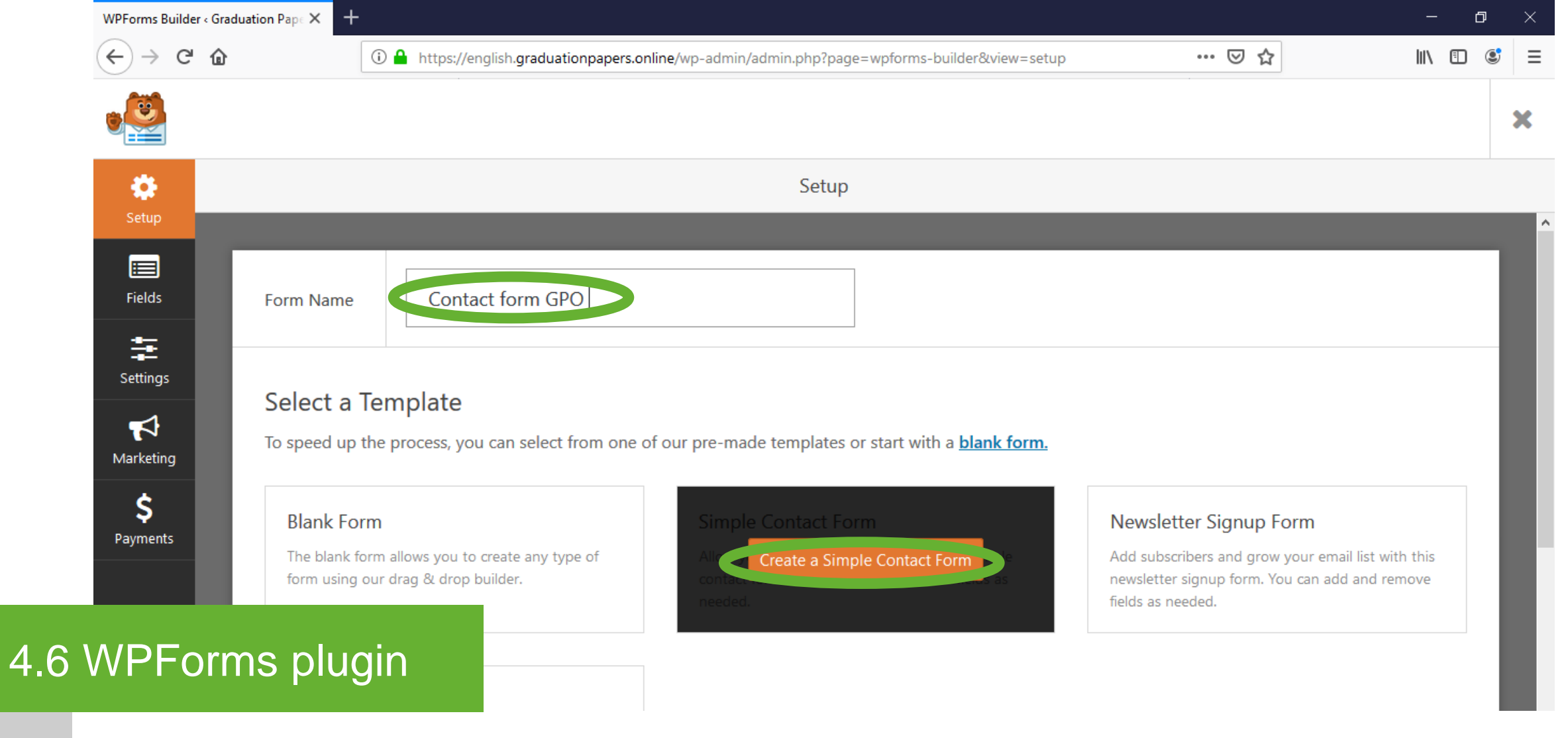

Setup

Type the form name. Click the "Create a Simple Contact Form".

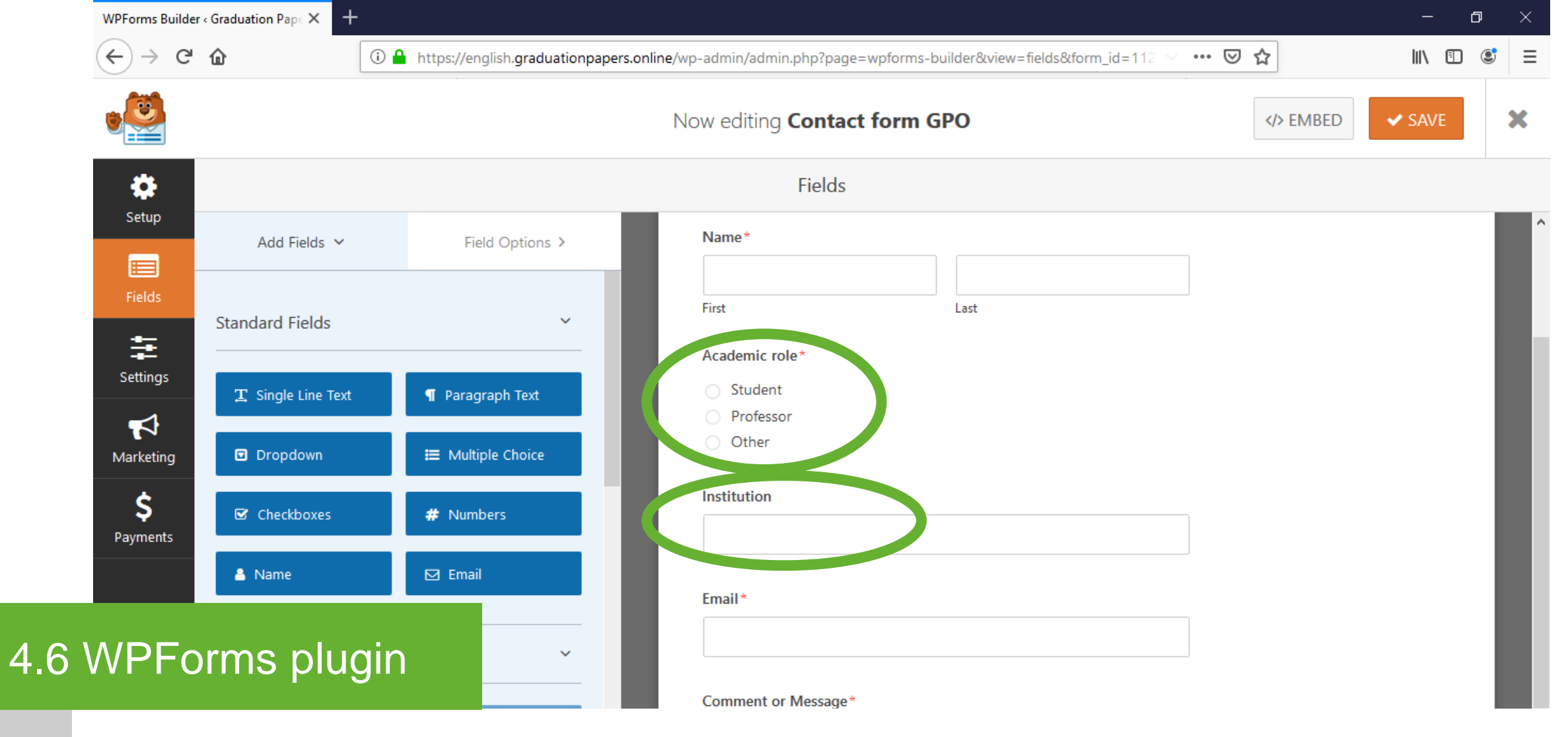

Setup

## Add a "Multiple Choice" field. Add a "Single Line Text" field. Click the "Save" button.

\* "First" and "Last" name, "Email" and "Comment or Message" fields appear as default.

| (←) → C @         | (i) 🔒 https://er        | nglish.graduationpapers.online/wp-admin/admin.php?page=wpforms-overview | ♥ ☆                 | III\ 🗉         |
|-------------------|-------------------------|-------------------------------------------------------------------------|---------------------|----------------|
| 🝈 🖀 Graduation Pa | pers Online 👎 0 🕂 New C | aching UpdraftPlus                                                      |                     | Howdy, Hugo    |
| Bluehost          |                         |                                                                         |                     | Screen Options |
| 🖚 Dashboard       | 🛛 🖲 🖳 wpfoi             | ms                                                                      |                     |                |
| 📌 Posts           |                         |                                                                         |                     |                |
| <b>9</b> ] Media  | Forms Overview          | Add New                                                                 |                     |                |
| 📕 Pages           |                         |                                                                         |                     |                |
| 🔲 The Post Grid   | Bulk Actions 🖌 Apply    |                                                                         |                     |                |
| 🗄 Grids           | Name                    |                                                                         | Shortcode           | Created        |
| Comments          | Contact form GPO        |                                                                         | [wpforms id="1123"] | June 24, 2019  |
| 🗒 WPForms         |                         |                                                                         |                     |                |
| All Forms         | Name                    |                                                                         | Shortcode           | Created        |
| Add New           | Bulk Actions ~ Apply    |                                                                         |                     |                |
| Entries           |                         |                                                                         |                     |                |
| Settings          |                         |                                                                         |                     |                |

Shortcode

The shortcode appears in the forms overview page.

• The shortcode for the Contact form page is [wpforms id="1123"]

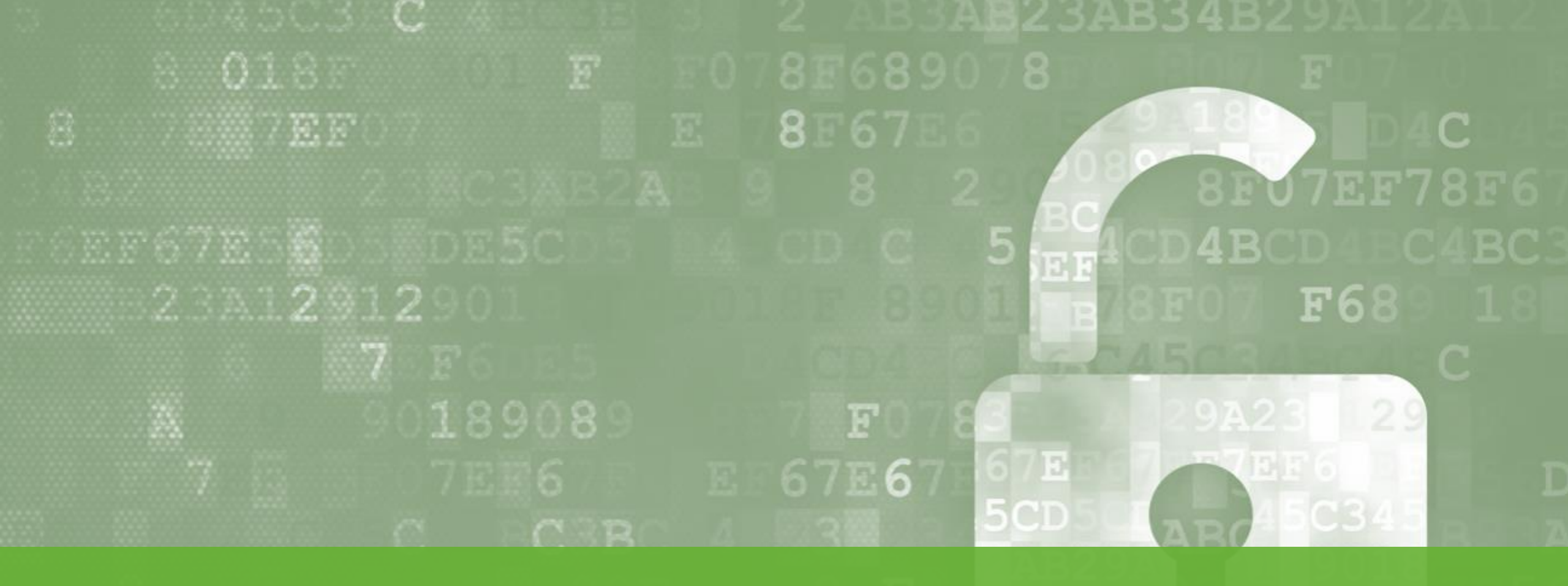

### 5. Restoration Migration and Backup Utilities

3AB23BC3 B 3A290 078F07F078F6 07F078F67F0 EF6D 6DE5DE5CD45 4 4BC4BC3 4 B2AB 9 2 E29A

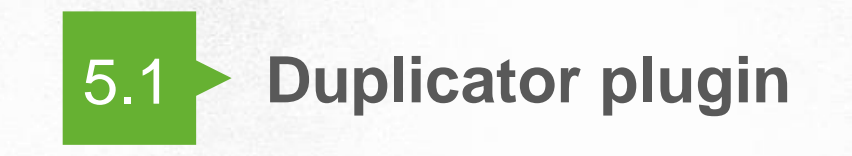

#### **5.** Restoration

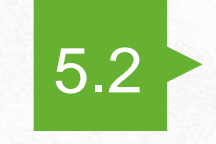

#### **UpdraftPlus plugin**

**Migration and Backup Utilities** 

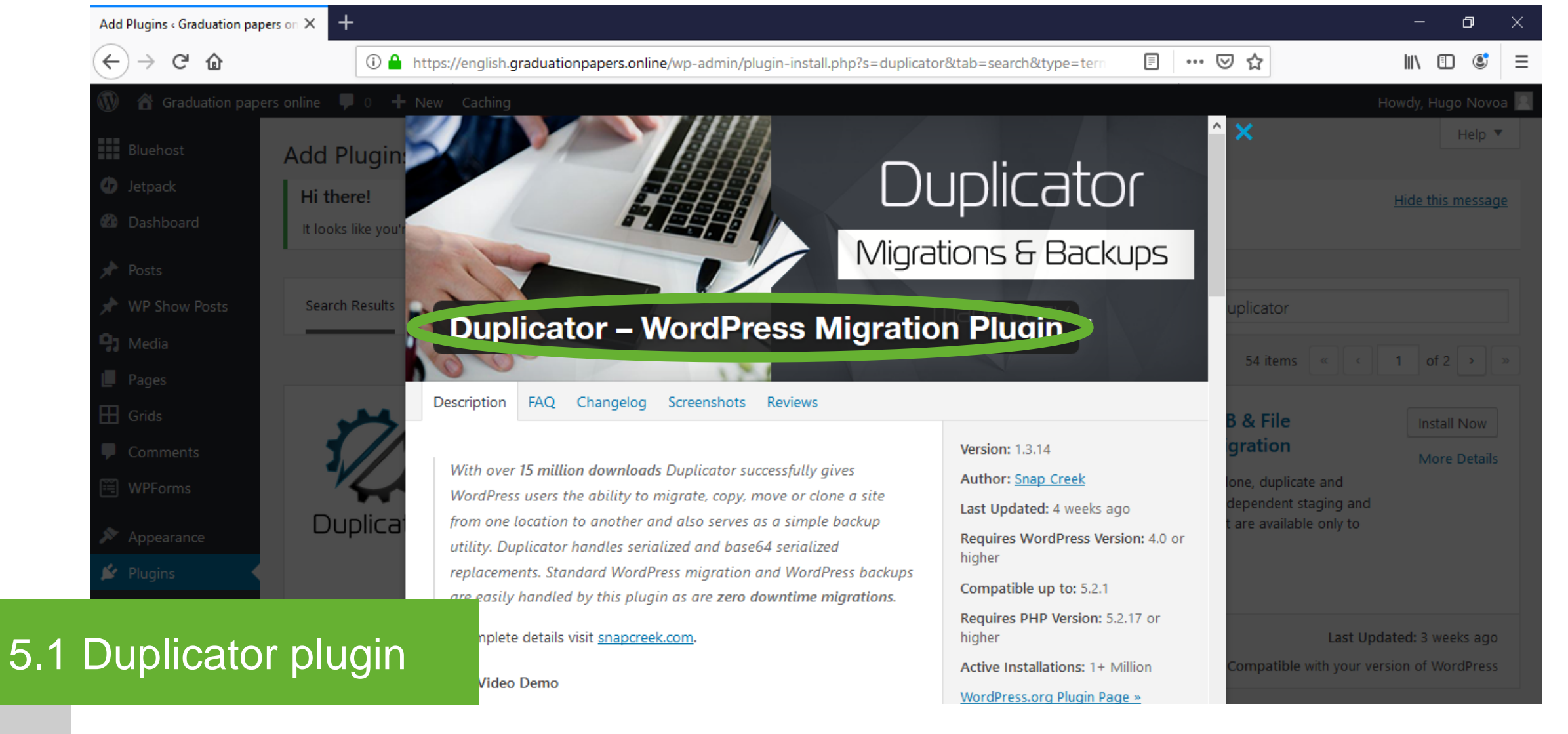

Description

Migration and backup utility.

\* Check section "2.3 Plugins: Installation and activation / Duplicator plugin" for installation.

| 11              | WPForms     |             | • | Quick Draft               | •             | h |
|-----------------|-------------|-------------|---|---------------------------|---------------|---|
| Home<br>Updates | At a Change |             |   | WeedDeers French and News |               |   |
|                 | At a Glance |             | • | WordPress Events and News | •             |   |
| 🖈 Posts         | Activity    |             |   |                           |               |   |
| 93 Media        |             |             |   |                           |               |   |
| 📕 Pages         |             |             |   |                           |               |   |
| 🌉 The Post Grid |             |             |   |                           |               |   |
| Grids           |             |             |   |                           |               |   |
| Comments        |             |             |   |                           |               |   |
| 🖼 WPForms       |             |             |   |                           |               |   |
| 🔊 Appearance    |             |             |   |                           |               |   |
| 🖌 Plugins       |             |             |   |                           |               |   |
| 👗 Users         |             |             |   |                           |               |   |
| 🔑 Tools         | Packages    |             |   |                           |               |   |
| It Settings     | Tools       |             |   |                           |               |   |
| Duplicator      | Go Pro!     |             |   |                           |               |   |
| Duplicator      |             |             |   |                           |               |   |
|                 |             | =duplicator |   |                           | Version 5.2.2 | ~ |

Duplicator – Packages

5.

Hover over the "Duplicator" button on the left bar menu. Click "Packages" from the next level menu.
| Graduation P  | apers Online 💷 | 0 🕂 New Caching                 | UpdraftPlus |                                 |                  | Howdy, Hud |
|---------------|----------------|---------------------------------|-------------|---------------------------------|------------------|------------|
| Bluehost      | Backar         |                                 |             |                                 |                  |            |
| Dashboard     | Bulk Acti      |                                 | ¢           |                                 | <b>=</b> Package | es Crea    |
| 🖈 Posts       |                | Created                         | Size        | Name                            | <b>_</b>         | Package    |
| 9 Media       |                | 2019-06-27 22:33 <sup>zip</sup> | 173.07MB    | 20190627_graduationpapersonline | 5 Installer      | r 🖪 Archiv |
| The Post Grid |                | 2019-06-27 21:50 <sup>zip</sup> | 173.06MB    | 20190627_graduationpapersonline | 🕈 Installer      | r 🖪 Archiv |
| 🖽 Grids       |                |                                 |             |                                 |                  | 7          |
| Comments      |                |                                 |             |                                 |                  |            |
| 🞬 WPForms     |                |                                 |             |                                 |                  |            |
| 🔊 Appearance  |                |                                 |             |                                 |                  |            |
| 🖌 Plugins     |                |                                 |             |                                 |                  |            |
| 📥 Users       |                |                                 |             |                                 |                  |            |

New package

Click the "Create New" button.

| Posts           |                       |                                                             | Howdy, Hugo Novoa |
|-----------------|-----------------------|-------------------------------------------------------------|-------------------|
| <b>]</b> Media  | Use the juli path for | arectories and files with semicolons to separate all paths. |                   |
| Pages           | R Installer 6         |                                                             |                   |
| The Post Grid   | 7 Installer 🔓         |                                                             | •                 |
| Grids           | Setup                 | All values in this section are <u>optional</u> 💿            |                   |
| Comments        | Branding              | Available with Duplicator Pro - Freelancer!                 |                   |
| WPForms         | Security              | Enable Password Protection @                                |                   |
| Appearance      |                       |                                                             |                   |
| Plugins         | Prefills              |                                                             |                   |
| Users           | Basic                 | cPanel                                                      |                   |
| Tools           | MySQL Server          |                                                             |                   |
| Settings        | Host                  | example: localhost (value is optional)                      |                   |
|                 | Host Port             | example: 3306 (value is optional)                           |                   |
| Duplicator      | Database              | example: DatabaseName (value is optional)                   |                   |
| ackages<br>pols | User                  | example: DatabaseUserName (value is optional)               |                   |
|                 |                       |                                                             |                   |

Setup

5.1

Click the "Next" button at the bottom right.

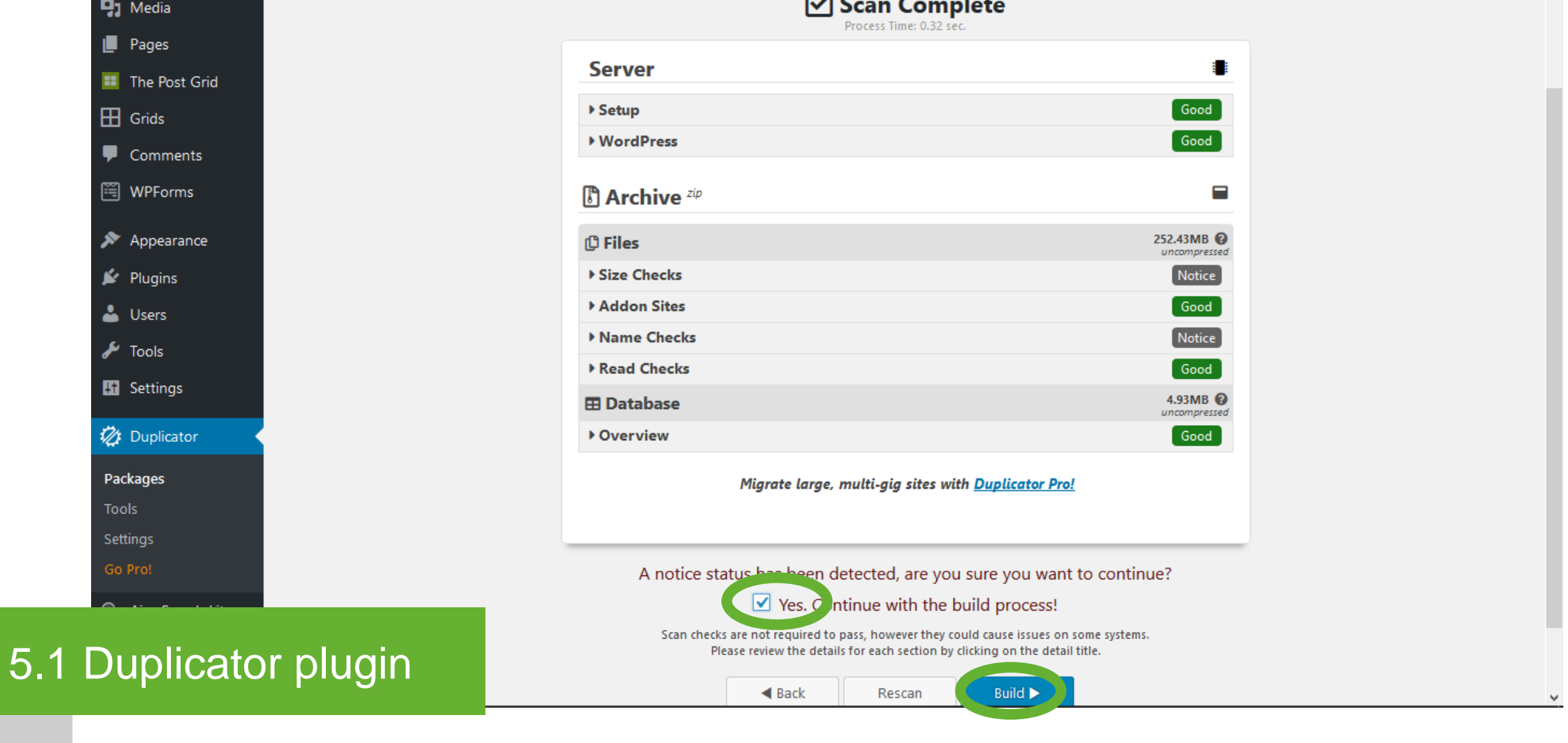

Setup

Select the "Yes. Continue with the build process!" option. Click the "Build" button.

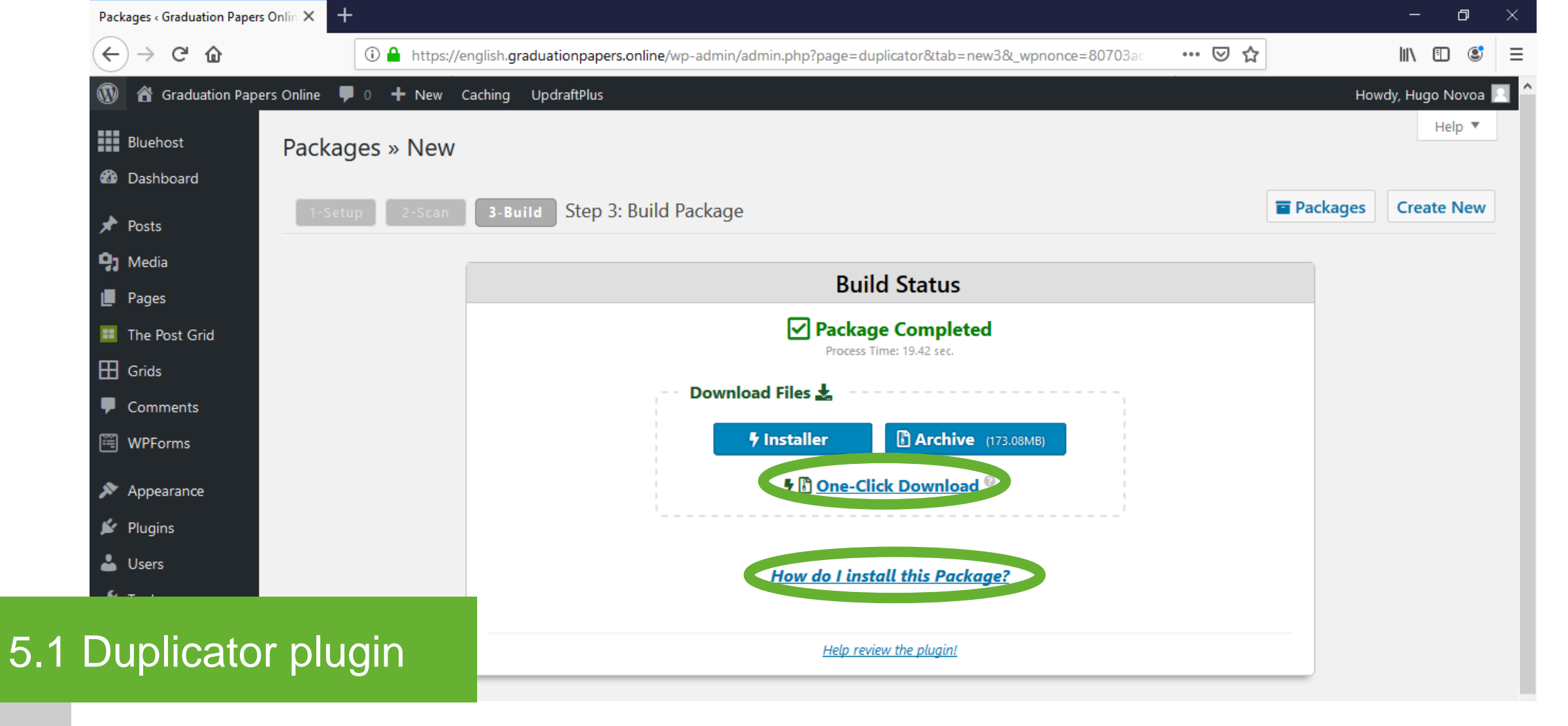

Setup

Click the "One-Click Download". Click the "How do I install this Package?" link and follow the instructions.

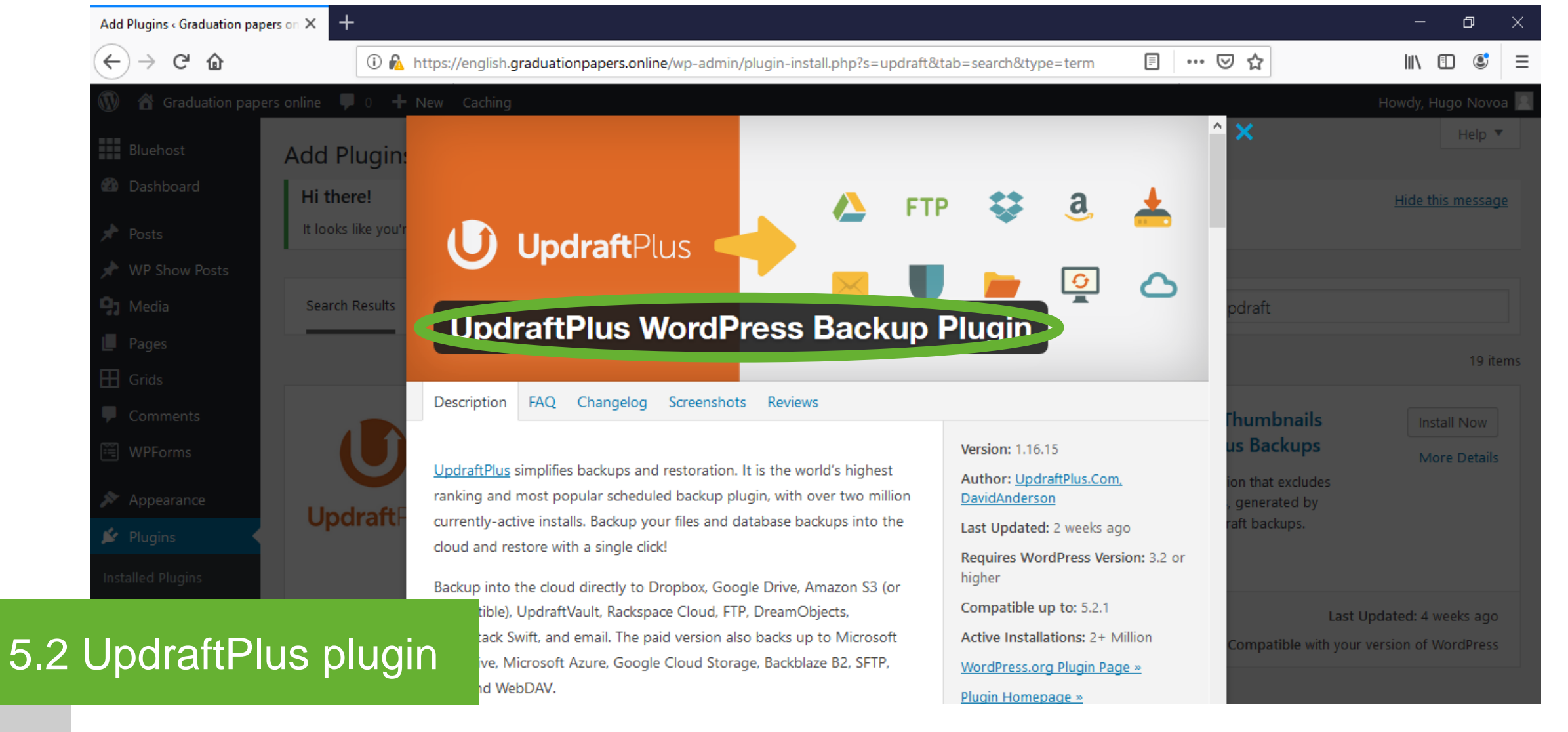

Description

Backup and restoration utility. This is an alternative to the Duplicator plugin.

\* Check section "2.3 Plugins: Installation and activation / UpdraftPlus plugin" for installation.